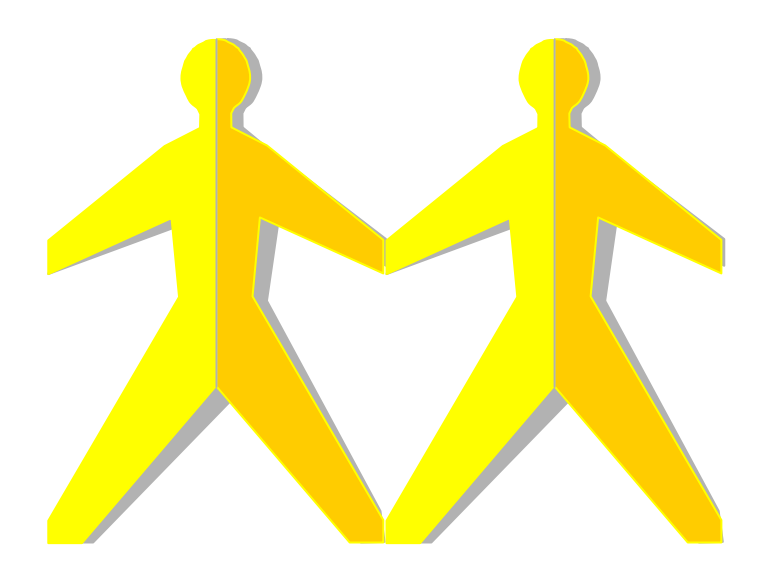

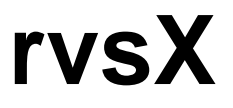

Version 3.05 User Manual The products listed in this manual are protected by copyright.

rvsX

Version 3.05

User Manual

© 2005 by gedas deutschland GmbH

Pascalstraße 11

10587 Berlin

This manual is protected by copyright. All rights reserved. No part of this book may be used or reproduced in any form or by any means including photocopies, microfilm or any other means or stored in a database or retrieval system without obtaining prior permission from gedas. Rights are also reserved as far as lectures, radio and television is concerned.

We reserve the right to make changes to the content of this manual without giving prior notice. gedas is not liable for technical or printing errors or defects in this manual. Moreover, gedas shall not be liable for damage which is directly or indirectly caused by delivery, performance and use of this material.

# Contents

| C                                       | Contents3       |           |                                                                     |                              |  |  |
|-----------------------------------------|-----------------|-----------|---------------------------------------------------------------------|------------------------------|--|--|
| C                                       | Change History7 |           |                                                                     |                              |  |  |
| 1                                       | Inti            | rodu      | uction                                                              | 8                            |  |  |
|                                         | 1.1             | Sho       | rt Description of the System                                        | 8                            |  |  |
|                                         | 1.2             | Sec       | urity and Offline Compression                                       | 11                           |  |  |
|                                         | 1.3             | Tar       | get Group                                                           | 13                           |  |  |
|                                         | 1.4             | Stru      | cture of the rvs <sup>®</sup> Documentation                         | 13                           |  |  |
|                                         | 1.5             | Rep       | presentation means                                                  | 14                           |  |  |
| 2                                       | Ins             | talla     | ation of rvsX                                                       | . 16                         |  |  |
|                                         | 1.1             | Pre       | requisites                                                          | 16                           |  |  |
|                                         | 2.1             | Fun       | ction keys                                                          | 16                           |  |  |
|                                         | 2.2             | Nev       | v Installation                                                      | 17                           |  |  |
|                                         | 2.3             | Upc       | late Installation                                                   | 22                           |  |  |
| -                                       | 2.4             | Lice      | ense key                                                            | 27                           |  |  |
| 3                                       | Co              | ntig      | juration of rvsX                                                    | . 30                         |  |  |
|                                         | 3.1             | Cus       | stomizing Station Table and Related Tables                          | 30                           |  |  |
|                                         | 3.1.            | 1         | Virtual Stations                                                    | 32                           |  |  |
|                                         | 3.1.            | 2         | Identification of rvs <sup>®</sup> Nodes                            | 33                           |  |  |
|                                         | 3.1.            | 3<br>₄    | Station Table ST                                                    | 34                           |  |  |
|                                         | 3.1.<br>2.1     | 4<br>5    | Neighbour Nede (Neebberkneten) NK                                   | 34                           |  |  |
|                                         | 3.1.<br>3.1     | 5<br>6    | ODETTE Parameters OP                                                | 36                           |  |  |
|                                         | 3.1.            | 7         | How to release or delete an EERP in the HOLD or HOLD. IMMED status? |                              |  |  |
|                                         | 3.1.            | י<br>8    | 1116 2 parameters 111 (only AIX HP-11X and SINIX)                   | <del>4</del> 0<br><u>4</u> 1 |  |  |
|                                         | 3.1             | 9         | X 25 native Communications XP                                       | 44                           |  |  |
|                                         | 3.1             | 10        | TCP/IP parameters TC                                                | 48                           |  |  |
|                                         | 3.1.            | 11        | Special Logic                                                       | 49                           |  |  |
|                                         | 3.2             | Cho       | bosing Privileges for rvsX                                          | 49                           |  |  |
|                                         | 3.2.            | 1         | Running rvs <sup>®</sup> high-privileged                            | 49                           |  |  |
|                                         | 3.2.            | 2         | Running rvs <sup>®</sup> low-privileged                             | 50                           |  |  |
|                                         | 3.3             | Defi      | ining the TCP/IP Connection                                         | 50                           |  |  |
|                                         | 3.3.            | 1         | rvsX Configuration for TCP/IP                                       | 50                           |  |  |
|                                         | 3.3.            | 2         | Problem Solving for TCP/IP                                          | 52                           |  |  |
|                                         | 3.4             | Defi      | ining the ISDN Network for BRICK Router                             | 53                           |  |  |
|                                         | 3.4.            | 1         | BRICK Router Installation                                           | 53                           |  |  |
|                                         | 3.4.            | 2         | rvsX Configuration for BRICK Router                                 | 54                           |  |  |
|                                         | 3.4.            | 3         | Problem Diagnosis for BRICK Router.                                 | 56                           |  |  |
|                                         | 3.5             | Defi      | Ining the ISDN Network for netISDN Base Software (only AIX Systems) | 57                           |  |  |
|                                         | 3.5.            | 1         | Adapter Installation for AIX                                        | 5/                           |  |  |
|                                         | 3.3.<br>25      | 2<br>2    | Diagnosis for AIX                                                   | 57                           |  |  |
|                                         | 3.5.<br>3.6     | J<br>Dofi | ining the ISDN Network for internal ISDN board (only SINIX Systems) | 50<br>60                     |  |  |
|                                         | 3.0<br>3.6      | 1         | Configuring TNS for SINIX                                           | 00                           |  |  |
|                                         | 3.0.            | י<br>י    | Configuring rvsX (SINIX) rdgtat dat for ISDN communication          | 00                           |  |  |
|                                         | 37              | ∠<br>Dofi | ining the X 25 Network for AIX                                      | 00                           |  |  |
|                                         | 37              | 1         | Adapter Installation for AIX                                        |                              |  |  |
|                                         | 3.7             | 2         | rvsX Configuration for AIX                                          | 61                           |  |  |
|                                         | 3.7             | 3         | X.25 Problem Diagnosis for AIX                                      | 62                           |  |  |
|                                         | 3.7.4           |           | X.25 Routing Information for AIX                                    | 62                           |  |  |
| 3.8 Defining the X.25 Network for SINIX |                 |           |                                                                     | 63                           |  |  |
|                                         | 3.8.            | 1         | rvsX Configuration for SINIX                                        | 63                           |  |  |
|                                         | 3.8.            | 2         | Tracing X.25 packet level for SINIX                                 | 64                           |  |  |
|                                         | 3.9             | Defi      | ining the X.25 Network for HP-UX                                    | 64                           |  |  |

| 3.9                                                                 | 0.1 Configuration of HP-UX for X.25                                                                                                    | 64                                                                 |
|---------------------------------------------------------------------|----------------------------------------------------------------------------------------------------|--------------------------------------------------------------------|
| 3.9                                                                 | 3.2 rvsX Configuration for HP-UX                                                                                                    | 65                                                                 |
| 3.10                                                                | Defining the SNA Network for HP-UX                                                                                                    |                                                                    |
| 3.11                                                                | Defining the SNA Network for AIX and SINIX                                                                                                    | / 5                                                                |
| 3.1<br>3.1                                                          | 1.1 HOST DEITHIUOTION AIA AND SINIA                                                                                                    | 75<br>80                                                           |
| 3.1                                                                 | 1.2 SINA Server/0000 Definition                                                                                                    | 00                                                                 |
| 3 12                                                                | Specify System Environment                                                                                                    |                                                                    |
| 3.12                                                                | Defining your Error Handling                                                                                                    | 90                                                                 |
| 1 rv                                                                | e¥ Monitor                                                                                                    | Q1                                                                 |
| <b>- I V</b>                                                        | Starting next Monitor (mugatant)                                                                                                    |                                                                    |
| 4.1                                                                 | Stopping rvsX Monitor (rvsstart)                                                                                                    | 91<br>Q2                                                           |
| 4.2<br>4.3                                                          | Stopping MasterTransmitter                                                                                                    | 92<br>Q3                                                           |
| 4.0                                                                 | Killing rvs <sup>®</sup> Programs (rvskill)                                                                                                    |                                                                    |
| 4.5                                                                 | Using non default Database                                                                                                    |                                                                    |
| 4.6                                                                 | Setting rvs <sup>®</sup> Parameters at Start Time                                                                                                    |                                                                    |
| 4.7                                                                 | Monitor Initial File rdmini.dat                                                                                                    |                                                                    |
| 4.8                                                                 | Command Line Arguments                                                                                                    | 96                                                                 |
| 4.9                                                                 | Return Codes                                                                                                    | 97                                                                 |
| 5 Ho                                                                | ow to Work Interactively with rvs                                                                                                    | 99                                                                 |
| 5.1                                                                 | Input and Output Fields                                                                                                    |                                                                    |
| 5.2                                                                 | Function Kevs                                                                                                    |                                                                    |
| 5.3                                                                 | Dialog Interface (rvsdia)                                                                                                    | 100                                                                |
| 5.4                                                                 | Interactive Sending and Receiving                                                                                                    | 103                                                                |
| 5.4                                                                 | I.1 Create Send Requests                                                                                                    | 103                                                                |
| 5.4                                                                 | I.2 Display Send Requests and Received Transmissions                                                                                                    | 110                                                                |
| 5.4                                                                 | I.3 Modify Send Requests and Received Transmissions                                                                                                    | 122                                                                |
| 5.5                                                                 | Interactive Administration                                                                                                    | 123                                                                |
| 5.5                                                                 | 5.1 Resident Receive Entries                                                                                                    | 124                                                                |
| 5.5                                                                 | 5.2 Job Start after Send Attempt                                                                                                    | 136                                                                |
| 5.5                                                                 | 5.3 User List                                                                                                    | 143                                                                |
| 5.5                                                                 | 5.4 Information about rvs <sup>®</sup>                                                                                                    | 148                                                                |
| 6 Da                                                                | atabase Maintenance                                                                                                    | 149                                                                |
| 6.1                                                                 | Backup                                                                                                    | 149                                                                |
| 6.2                                                                 | Recovery                                                                                                    | 150                                                                |
| 6.3                                                                 | Dump rvs Database (rvsddb)                                                                                                    | 151                                                                |
| 6.4                                                                 | Dump rvs <sup>®</sup> User and Job Starts (rvsdru)                                                                                                    | 151                                                                |
| 6.5                                                                 | Delete rvs Database (rvsdbdel)                                                                                                    | 152                                                                |
| 6.6                                                                 | Create new Database (rvsidb)                                                                                                    | 152                                                                |
| 6.7                                                                 | Write rvs Database (rvswdb)                                                                                                    | 153                                                                |
| 0.8                                                                 |                                                                                                    | 153                                                                |
|                                                                     | perator Console and Commands                                                                                                    | 154                                                                |
| 7.1                                                                 | Work with Individual rvs° Commands                                                                                                    | 155                                                                |
| 7.1                                                                 | List Information about one command                                                                                                    | 155                                                                |
| 7.1                                                                 | 1.2 List Command Numbers                                                                                                    | 157                                                                |
| 7.1                                                                 | 1.3 Hold, Free or Delete an rvs command                                                                                                    | 157                                                                |
| 7.Z                                                                 |                                                                                                    | 17/                                                                |
| 7.5                                                                 | Suspend Traffic to Neighbor                                                                                                    | 150                                                                |
| 7/                                                                  | Suspend Traffic to Neighbor                                                                                                    | 157                                                                |
| 7.4<br>7.5                                                          | Suspend Traffic to Neighbor<br>Activate Neighbor<br>Work with Stationtable Entries<br>Work With rys <sup>®</sup> Parameters                                                                                                    | 158<br>158                                                         |
| 7.4<br>7.5<br>7.6                                                   | Suspend Traffic to Neighbor<br>Activate Neighbor<br>Work with Stationtable Entries<br>Work With rvs <sup>®</sup> Parameters<br>Patterns                                                                                                    | 158<br>158<br>158<br>159<br>160                                    |
| 7.4<br>7.5<br>7.6<br>7.7                                            | Suspend Traffic to Neighbor<br>Activate Neighbor<br>Work with Stationtable Entries<br>Work With rvs <sup>®</sup> Parameters<br>Patterns<br>Command Descriptions                                                                                                    | 158<br>158<br>159<br>160<br>160                                    |
| 7.4<br>7.5<br>7.6<br>7.7<br><b>8 rv</b>                             | Suspend Traffic to Neighbor<br>Activate Neighbor<br>Work with Stationtable Entries<br>Work With rvs <sup>®</sup> Parameters<br>Patterns<br>Command Descriptions<br>s <sup>®</sup> Parameters                                                                                                    | 158<br>158<br>158<br>159<br>160<br>160                             |
| 7.4<br>7.5<br>7.6<br>7.7<br><b>8 rv</b><br>8 1                      | Suspend Traffic to Neighbor<br>Activate Neighbor<br>Work with Stationtable Entries<br>Work With rvs <sup>®</sup> Parameters<br>Patterns<br>Command Descriptions<br>s <sup>®</sup> Parameters<br>rvs <sup>®</sup> Parameters                                                                                                    | 157<br>158<br>158<br>159<br>160<br>160<br><b></b> 164              |
| 7.4<br>7.5<br>7.6<br>7.7<br><b>8 rv</b><br>8.1<br>8.2               | Suspend Traffic to Neighbor<br>Activate Neighbor<br>Work with Stationtable Entries<br>Work With rvs® Parameters<br>Patterns<br>Command Descriptions<br>s® Parameters<br>rvs® Parameters' Overview<br>rvs® Parameters' Overview                                                                                                    | 157<br>158<br>158<br>159<br>160<br>160<br><b> 164</b><br>164       |
| 7.4<br>7.5<br>7.6<br>7.7<br><b>8 rv</b><br>8.1<br>8.2<br>8.2        | Suspend Traffic to Neighbor<br>Activate Neighbor<br>Work with Stationtable Entries<br>Work With rvs <sup>®</sup> Parameters<br>Patterns<br>Command Descriptions<br><b>s<sup>®</sup> Parameters</b><br>rvs <sup>®</sup> Parameters' Overview<br>rvs <sup>®</sup> Parameters' Overview<br>rvs <sup>®</sup> Parameter Values<br>2.1 Safety, Resource Consumption and Performance | 157<br>158<br>158<br>159<br>160<br>160<br>164<br>164<br>175<br>175 |
| 7.4<br>7.5<br>7.6<br>7.7<br><b>8 rv</b><br>8.1<br>8.2<br>8.2<br>8.2 | Suspend Traffic to Neighbor<br>Activate Neighbor<br>Work with Stationtable Entries<br>Work With rvs® Parameters<br>Patterns<br>Command Descriptions<br>s® Parameters<br>rvs® Parameters<br>rvs® Parameters' Overview<br>rvs® Parameter Values<br>2.1 Safety, Resource Consumption and Performance<br>2.2 Limit Number of Concurrent Senders                                   | 157<br>158<br>159<br>160<br>160<br>160<br>164<br>175<br>175<br>176 |

|     | 8.2.3          | Limit Number of Concurrent X.25 or ISDN Receivers              | 1        | 77        |
|-----|----------------|----------------------------------------------------------------|----------|-----------|
|     | 8.2.4          | TCP/IP Receiver                                                | 1        | 77        |
|     | 8.2.5          | SNA Receiver                                                   | 1        | 77        |
|     | 8.2.6          | Optional Features                                              | 1        | 77        |
| 9   | Config         | guration of Encryption: Key Administration                     | . 1'     | 79        |
|     | 9.1.1          | Creation of own Private and Public Key                         | 1        | 80        |
|     | 9.1.2          | Importing Keys (rvskeyimp)                                     | 1        | 81        |
|     | 9.1.3          | Support for public key certification                           | 1        | 82        |
|     | 9.1.4          | Distribution of Keys (rvskeydst)                               | 1        | 84        |
|     | 9.1.5          | Deletion of Imported Keys (rvskeydel)                          | 1        | 84        |
|     | 9.1.6          | Listing of Imported Keys (ryskeylst)                           | 1        | 85        |
| 9   | 2 Co           | nfiguration of Offline Compression                             | 1        | 86        |
| 10  | Cod            | e Conversion                                                   | 1        | 87        |
| 10  |                | Lutomatic Code Conversion with rus System Code Tables          | <br>1    |           |
| 1   | 0.1 7          | Code Conversion with User Code Tables                          | ۱<br>1   | 100       |
|     | 10.2 (         | Structure of the Code Conversion Tables                        | ۱<br>1   | 180       |
| 1   | 10.2.1<br>03 F | How to Carry out a Code Conversion                             | 1        |           |
|     | 1031           | Code Conversion when Sending Files                             | 1        |           |
|     | 10.3.1         | Code Conversion when Receiving Files                           | 1        | 92        |
| 11  | rve            | (Oracle Binding (rys) High Performance)                        | 1        | 01        |
| 1   | 1 1 (          | Configuration of ORACLE                                        | . I<br>1 | <b>34</b> |
| 1   | 1.1 (          | Configuration of the <sup>®</sup>                              | ا<br>1   | 194       |
| 1   | 11 2 1         | rus <sup>®</sup> and Oracle Working on the Same Computer       | ۱<br>1   | 195       |
|     | 11.2.1         | rvs <sup>®</sup> and Oracle Working on Two Different Computers | ۱<br>1   | 190       |
| 10  | 11.2.2         | Poto Contor                                                    | י<br>1   | 07        |
|     | ା <b>ଦର</b> ଏ  |                                                                | . 1      | 91        |
| 1   | 2.1 I          | ntroduction                                                    | 1<br>1   | 197       |
| 1   | Z.Z C          | System requirements                                            | 1<br>1   | 197       |
| 1   | 2.3 I<br>1001  | Installation                                                   | 1<br>1   | 197       |
|     | 12.3.1         | Adding on the <sup>®</sup> node                                | ו<br>כ   | 97        |
|     | 12.3.2         | Adding an ivs mode                                             | Z        | 200       |
|     | 12.3.3         | Updating all nodes (release change)                            | Z        | 200       |
| 1   | 12.3.4<br>21 L | - Opualing all houes (patch upuale)                            | Z        | 200       |
| 1.  | 2.4 I<br>10/11 | Monitor parameters                                             | Z        | 201       |
|     | 12.4.1         | CNTMA and CNTGC                                                | Z        | 201       |
|     | 12.4.2         | Service Provider parameter                                     | ב<br>כ   | 204       |
| 1   | 25             | How to start and stop rus <sup>®</sup> Data Center             | ב<br>כ   | 204       |
| 1.  | 2.0 i<br>1251  | rus <sup>®</sup> Data Center start                             | Z        | 205       |
|     | 12.0.1         | rvs <sup>®</sup> Data Center ston                              | 2        | 200       |
|     | 12.0.2         | rvs <sup>®</sup> node start                                    | 2        | 200       |
|     | 12.0.0         | rvs <sup>®</sup> node stop                                     | 2        | 207       |
| 1   | 26 \           | Norking with rvs <sup>®</sup> Data Center                      | 2        | 207       |
|     | 1261           | The batch interface (rygbat)                                   |          | 200       |
|     | 12.0.1         | rys <sup>®</sup> Client/Server                                 | 2        | 200       |
| 1   | 27 1           |                                                                | Z        | 200       |
| 1.  | 1271           | Eailure of central database/central directories                | Z        | 203       |
| 1   | 28 1           | orging                                                         | ב<br>כ   | 200       |
| 1   | 29 1           | Parameter changes at runtime                                   | ב<br>כ   | 213       |
| CI/ |                |                                                                | 2        | 15        |
|     | Josai y        |                                                                | . 2      | 10        |
| ind | iex            |                                                                | . 2      | 20        |

# **Change History**

The following changes of User Manual were made in the previous releases (including the current release):

Version 3.05:

New: Chapter 12 "rvs® Data Center".

## 1 Introduction

In this chapter you will find a short decription of rvs<sup>®</sup>, its network architecture and the new features as well as an explanation of the structure of the rvs<sup>®</sup> documentation and of the target group.

## **1.1 Short Description of the System**

## What rvs<sup>®</sup> is

The abbreviation rvs<sup>®</sup> stands for the German word RechnerVerbundSystem. The rvs<sup>®</sup> computer communication system is a well established base service for electronic data interchange, EDI.

Task of the system is, to guarantee transmisssion of electronic data between heterogenious computer platforms using different network protocols.

To do so, rvs<sup>®</sup> realizes a universal network model which can be configured by you within each network node.

It provides an efficient and reliable transport service for both standardized EDI message types and files of any format or content. You can get only data files which have been provided explicitly by rvs<sup>®</sup>. This means that rvs<sup>®</sup> does not provide an unauthorized access to remote or to own data files.

rvs<sup>®</sup> uses the OFTP protocol. The Volkswagen AG has been developed an extansion to the standard OFTP: SNA LU6.2.

This "portable" version of rvs<sup>®</sup> has been developed in order to complement the classical rvs<sup>®</sup> product line which is based on MVS and VSE mainframes for use on midrange, mini systems and personal computing. Though the design and make of this product line differs considerably from the mainframe versions, the functional spectrum is almost exactly the same as that of rvs<sup>®</sup> MVS.

## What rvs® is not

rvs<sup>®</sup> is not an online system. It neither supports direct terminal-like access to other sites, nor does it provide a communication pipe from application to application on a data record level to the end user. You cannot directly execute transfers in your own application, you rather can place send orders in the rvs<sup>®</sup> database which will be handled asynchronously.

rvs<sup>®</sup> is not a job scheduling system.

rvs<sup>®</sup> does not care about the contents of the data sets it is transporting. It only acts as a transparent transport medium and performs no semantical interpretation of the data it carries.

rvs<sup>®</sup> is not a EDI converter. But additional components for converting between specific message formats (e.g. VDA, ODETTE, EDIFACT, XML) can be purchased via gedas deutschland GmbH.

rvs<sup>®</sup> is not a network control or monitoring tool.

## Supported Platforms

The following versions of portable rvs<sup>®</sup> are currently available:

- rvsX for SINIX using LU 6.2, X.25, ISDN and TCP/IP
- rvsX for AIX using LU 6.2, X.25, ISDN and TCP/IP
- rvsX for HP-UX using LU 6.2, X.25, ISDN and TCP/IP
- rvsX for IRIX using ISDN and TCP/IP
- rvsX for Linux using ISDN and TCP/IP
- rvsX (Linux/zSeries) using ISDN and TCP/IP
- rvsX for Solaris using ISDN and TCP/IP
- rvs400 for IBM OS/400 systems using LU 6.2, X.25, ISDN and TCP/IP
- rvsNT for MS Windows NT/2000 using LU 6.2, X.25, ISDN and TCP/IP
- rvsXP für MS Windows 2000 / XP and WS 2003 using X.25, ISDN and TCP/IP

## **Basic Functional Characteristics**

The main function of rvs<sup>®</sup> is the reliable transfer of files. rvs<sup>®</sup> is suitable both for the transfer of large files and for the transfer of many small files. rvs<sup>®</sup> supports many networks with many stations which are based on different platforms. Various data formats are supported thereby.

The key characteristics of portable rvs<sup>®</sup> are:

- The Monitor, the central component of rvs<sup>®</sup>, controls as a kind of local agent all work to be done. rvs<sup>®</sup> works asynchronously, i.e. its processing is not under your direct control. You just places a send order in the rvs<sup>®</sup> database by means of a menu controlled user interface or out of a batch file or program. The rvs<sup>®</sup> processes the send orders as soon as possible. The advantage is, that you or your application program does not need to wait for completion of a file transfer.
- The connection to the communication partner is automatically established when necessary.
- The automatic submission of jobs after reception of a data set is supported by means of resident receive entries. Wildcarding of data set names, user IDs, and station IDs is supported.
- The file transfer is possible for the following record formats:
  - U Unstructured,
  - T Text file,
  - F Fixed,

- V Variable.
- Extensive security and authorization checking is performed.
- rvs<sup>®</sup> automatically repeats the transmission after an unsuccessful connection attempt or disruption of a connection. In the event of disruption rvs<sup>®</sup> only transmits the parts of a file which have not yet been transmitted. Therefore it is suited particularly to transmit large quantities of data even under difficult conditions.
- The compression of data during transfer increases transmission line throughput.
- The encryption enables the security of data during transmission.
- The user interface is a graphic interface.
- Besides a graphic interface a single command line interface is provided. That means that you can call rvs<sup>®</sup> within batch or command files.
- A program call interface allows you to call rvs<sup>®</sup> services out of a user application program.
- The ODETTE File Transfer Protocol, OFTP, is used.
- The ISDN, X.25, TCP/IP and SNA LU6.2 communication are supported.
- Message LOG files are provided for revision purposes.
- Tracing capabilities are provided on line I/O and/or OFTP level.
- rvs<sup>®</sup> supports multiple languages in messages, operator (console) and user interfaces (presently English and German).
- The data conversion, if wanted, can be carried out. Text files are automatically converted to the code (EBCDIC or ASCII) used on the target partner system.
- The earliest date/time of a transmission can be defined for each file to be transferred.
- A serialization facility allows the transfer of files in a sequence which you can define.

# rvs<sup>®</sup> Network Architecture

A rvs<sup>®</sup> node (station) represents a 'peer' in a logical point-to-point connection. The connection is part of a logical network which consists of other rvs<sup>®</sup> installations.

rvs<sup>®</sup> always requires the presence of communication partners 'talking' the same high-level File Transfer Protocol. Therefore the partner must be another rvs<sup>®</sup> system or a compatible one.

In a logical network of  $rvs^{\$}$  nodes, the physical network can be quite inhomogeneous. That means that the kind of physical connection between two neigboring  $rvs^{\$}$  nodes is of bilateral interest only.

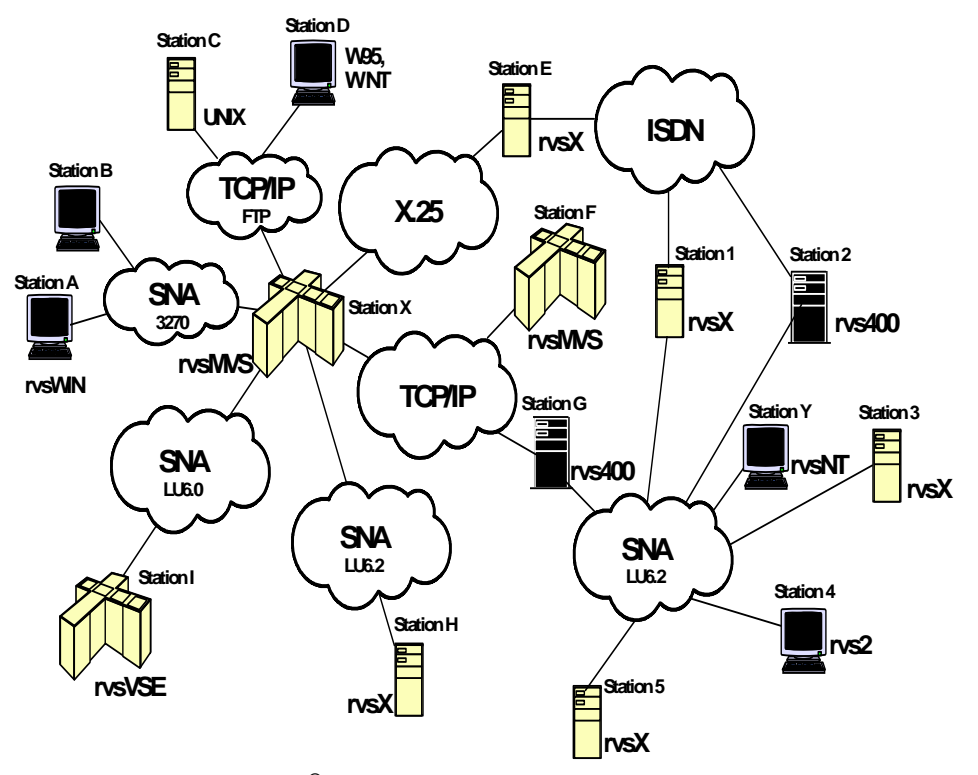

rvs<sup>®</sup> thus supports data transfer through an inhomogeneous physical network.

Picture 1 A rvs<sup>®</sup> Station Net Example with Different Platforms and Network Access Methods

This picture shows a logical network of rvs<sup>®</sup> stations. The nodes of this network are different computer platforms connected by different network access methods. Any number of stations can be connected in such a network.

This example shows the following relationships between the partners:

The rvsMVS station X is connected with a rvsX station H via LU6.2, but with a rvs400 station G via TCP/IP. Another rvsMVS station (station F) is also connected via TCP/IP. Other partners can be reached via SNA or X.25.

rvs<sup>®</sup> offers store and forward file transfer using gateway functionality, i.e. station H sends data to station G via Station X, even though there is no direct connection between the two stations. In doing so, rvs<sup>®</sup> routes the file between different network protocols (to station X via SNA LU6.2 and to station G via TCP/IP) to its final destination. In the same way the station X could send data to the station 2.

## 1.2 Security and Offline Compression

Beginning with rvs<sup>®</sup> release 2.05 a set of new powerful features is introduced that usefully extends the capabilities of the rvs<sup>®</sup> file transfer solution:

- rvs<sup>®</sup> now is able to encrypt and decrypt files in order to ensure privacy of the data when being transmitted over a network especially useful for none-private wide area networks, e.g. when using the internet.
- data may be compressed offline before network connection is established, in this way network costs are significantly reduced.

These new features can be used when both partner stations (sender and receiver) use rvs<sup>®</sup>. OFTP routing is not affected. Later a stand alone offline encryption and compression product will be available that could be used in conjunction with other OFTP products than rvs<sup>®</sup>.

The Odette protocol VDA 4914/2 is extended to enable transmission of encrypted and compressed files: the first data block is extended by a rvs<sup>®</sup> managed header.

All formats and character sets are supported.

Both – encryption and offline compression – work automatically after have been configured once on a station by station base. The new features work directly between sender and receive station by tunneling routing stations. From there compression and encryption are available, if the sender and receive station use rvs<sup>®</sup>. Routing stations on the way don't have to assist the extended features.

On MVS systems the new encryption and compression subsystem enables extended format information which prevents loss of file format information (e.g. blocksize, blocked, ASA).

## **Encryption Features**

The security of  $rvs^{\text{®}}$  uses both a symmetric cipher (3DES) and a public/private-key cipher (RSA). A symmetric cipher is a cipher that uses the same key for both encryption and decryption, the public/private-key manner uses two keys for encryption and decryption.

The symmetric cipher is stronger from a security standpoint, and the public/private-key encryption and decryption are more expensive than the corresponding operations in symmetric systems. The primary problem with symmetric ciphers is not their security but with key exchange and the number of the keys. With a private and public key pair it's possible to distribute the public key by using insecure communication channels and use one key with different partner stations.

The encryption works by using a public/private-key cipher to share a key for the symmetric cipher. The actual file being sent is then encrypted using the session key and sent to the recipient. Because the symmetric key sharing is secure, the symmetric key used is different for each file transmission. It is possible to create and use private and public keys with a size between 768 and 2048 bit.

Furthermore rvs<sup>®</sup> provides a document's digital signature, which protects the transmitted file against changes and check the ownership of the transmitted data. The implementation of this feature uses a hash function (SHA1). A hash function is a many-to-one function that maps its input to a value in a finite set. This value is encrypted with the private key of the sender to steady the identity of the file owner.

## Offline Compression Features

The compression is done by using the GNU zip algorithms<sup>1</sup>. rvs<sup>®</sup> uses a gzip compatible compression (rfc. 1952). The compression method reduces the data size in the best case down to a level of 30 % and essentially never expands the data. Only in the case of very small files the added process information will expand the absolute file size.

The compression is independent of CPU type, operating system and character set and provides a integrity check of the uncompressed data.

## 1.3 Target Group

This manual is intended as a reference for persons who are assigned to install and configure rvs<sup>®</sup> running in the day-to-day business.

rvs<sup>®</sup> is basically designed to run without operator control. However, there are always some duties left requiring hand-work. There is for example the very important task of maintaining the database. This requires regular cleanups and backups.

The following skills are required to be able to use rvs<sup>®</sup>:

- good knowledge of the current operating system
- knowledge of the communications technics in use
- SNA LU 6.2 PU 2.1
- X.25 native communications and/or ISDN native communications
- TCP/IP

Before starting to work it is advisable to have read this book.

## **1.4** Structure of the rvs<sup>®</sup> Documentation

The rvs<sup>®</sup> Documentation consists of the following manuals:

User Manual

The User Manual contains all important steps about installing and configurating rvsX. It shows you how to transfer files and handle the rvsX database. The new

<sup>&</sup>lt;sup>1</sup> 1995-1998 Jean-loup Gailly and Mark Adler; for more information see Glossary

features such as encryption, off-line compression, and code conversion are described in this manual, too.

Reference Manual

The Reference Manual is the common manual for rvs<sup>®</sup> portable (rvsX, rvsNT, rvs400). It contains descriptions of the C-Cal Interface (rvscal), Command Line Interface (rvsbat) and of the rvs<sup>®</sup> utilities. Furthermore, this manual contains information on the technical background of rvs<sup>®</sup>.

 Messages and Return Codes Manual This manual describes all messages and error codes which could be displayed on the rvs<sup>®</sup> Monitor and in the log file.

The User Manual and the Reference Manual are available as printed and as electronic documents. The electronic document is available in Portable Document Format (PDF). The "Messages and Return Codes Manual" is only available as electronic document.

## 1.5 Representation means

This chapter contains the description of the indications which are used in this manual and the explanation of the expressions which are marked.

## Indications

| courier                        | commands, menu commands, file names,<br>path names, programs, examples, scripts,<br>qualifiers, data sets, fields, options,<br>modes, window names, dialog boxes and<br>statuses |
|--------------------------------|----------------------------------------------------------------------------------------------------|
| BOLD and IN<br>CAPITAL LETTERS | parameters, environment variables, variables                                                                                                    |
| "quotation mark"               | links to other manuals, sections and chapters, literature                                                                                                    |
| bold                           | important, names of operating systems, proper names, buttons, function keys                                                                                                    |

## Expressions

rvsX is the synonym of rvs® for UNIX systems.

rvsNT is the synonym of rvs<sup>®</sup> for **Windows NT** systems.

rvsXP is the synonym of rvs<sup>®</sup> for Windows XP / 2000 systems

rvs400 is the synonym of rvs<sup>®</sup> for **AS/400** systems.

## Directories

As user directories are located on different locations for the different operating systems we use the variable **\$RVSPATH** in this manual. Default values are:

- /home/rvs/ for AIX, Solaris, IRIX, Linux and SCO
- /users/rvs/ for HP-UX
- /defpath/rvs/ for **SINIX**
- c:\rvs for Windows NT / XP / 2000

Substitute the variable with your correct path.

Generally, the file names on **OS/400** systems are always written in capital letters.

# 2 Installation of rvsX

rvs<sup>®</sup> allows installation of a new rvs<sup>®</sup> version or update of an existing rvs<sup>®</sup> installation (rvs<sup>®</sup> version 2.0 or later). To install rvs<sup>®</sup> please follow the instructions for a new installation or an update respectively in the specified order.

## 1.1 Prerequisites

To install rvs<sup>®</sup> on

- **AIX**, you need a RS/6000 computer system running AIX 4.3 or AIX 5.2. Supported protocols are: TCP/IP, ISDN(BinTec), X.25 and SNA(LU6.2).
- Solaris, you need an SUN Sparc computer system running Solaris 8. rvs<sup>®</sup> on SUN systems supports the protocols ISDN (BinTec) and TCP/IP.
- IRIX, you need an SGI computer system running IRIX 6.5. rvsX (IRIX) supports the protocols ISDN(BinTec) and TCP/IP.
- Reliant UNIX, you need an RM computer system with Reliant Unix 5.45. Supported networks are: TCP/IP, ISDN(native), ISDN(BinTec), X.25 and SNA(LU6.2). For X.25 communication you need a telecommunication processor, CCP-WAN-X.25 and CMX. For SNA(LU6.2) you need a a telecommunication processor or TR controller, CMX and TRANSIT system.
- **HP-UX**, you need a HP/9000 computer system running HP-UX 11.00 or HP-UX 11.11. Supported protocols are: TCP/IP, ISDN(BinTec), X.25 and SNA(LU6.2). For LU6.2 Connections you must have installed SNAplus APPC 9.7 or above. For X.25 Connections you must have installed X25/9000.
- Linux, you need a PC system running Linux, that supports libraries glibc 2.2 and glibc 2.3. rvs<sup>®</sup> on Linux systems supports the protocols ISDN(BinTec) and TCP/IP.

ISDN(BinTec) means the communication with BinTec ISDN router containing remote CAPI interface (2-30 channels). The following ISDN routers were tested: X4100, BIANCA/BRIC-XS, -XM and -XL.

**Note**: The rvs<sup>®</sup> data sheets contain the actual version numbers of the supported operating system.

By default, rvs<sup>®</sup> is distributed on CD ROM or data tape, so your system must be able to read those. Please contact your distributor, if you have different requirements.

## 2.1 Function keys

In order to work with the rvs<sup>®</sup> Dialog Interface you need a keyboard with function keys <F1> - <F8>. Sometimes the keys <F1> - <F5> have a special meaning, so you must use the keys <PF1> - <PF4> instead of <F1> - <F4> and <F6> - <F9>

instead of **<F5>** - **<F8>**. On "vt100" terminal emulations, you can use the numeric keypad keys **<1>** - **<9>**.

If no function keys are available: The key

"?" works as <F1> (help),
"&" works as <F2> (add),
"!" works as <F3> (exit),
"%" works as <F5> (delete/refresh),
"<" works as <F7> (up),
">" works as <F8> (down).

## 2.2 New Installation

Before you may install rvsX it is necessary to define the user **rvs** and the home directory **\$RVSPATH** (see chapter 1.5 "Representation means" for the detailed description of **\$RVSPATH**). In this chapter is described the new installation to rvsX version 2.06. The new installation for the version 3.05 is almost identical.

- 1. Log in as root and create an UNIX user **rvs** (recommended user name) with home directory **\$RVSPATH** (recommended directory); in our following example /home/skk/rvs.
- 2. Log in as user rvs.
- 3. Copy and uncompress the installation file from CD ROM or tape respectively to the rvs<sup>®</sup> user home directory (e.g. **\$RVSPATH**, please refer to the readme file for the name of the installation file).

```
Example (Uncompression):
uncompress rvs_2_06_00.aix433.setup.Z
Result: The name of the uncompressed file is
rvs_2_06_00.aix433.setup.
```

4. Run installation procedure by entering the name of the installation file (Example: rvs\_2\_06\_00.aix433.setup) and pressing <Enter>.

5. The first screen welcomes you:

| 📕 Telnet - rvsaix3 📃 🗐 🗙                                        |                                                                 |                                    |                                         |  |  |
|-----------------------------------------------------------------|-----------------------------------------------------------------|------------------------------------|-----------------------------------------|--|--|
| <u>V</u> erbinden <u>B</u> earbeiten <u>T</u> erminal <u>?</u>  |                                                                 |                                    |                                         |  |  |
| aaaa<br>a<br>aaaa<br>a a<br>a a<br>a a<br>aaaaa                 | d<br>eeee ddd d<br>e e d dd<br>eeeeee d d<br>e d d<br>eeee dddd | aaaa<br>a<br>aaaaa<br>a a<br>aaaaa | \$555<br>5<br>5555<br>5<br>5555<br>5555 |  |  |
|                                                                 | (                                                               | GmbH                               |                                         |  |  |
|                                                                 | r <b>vs</b> In:<br>                                             | stallatio<br>                      | n<br>-                                  |  |  |
| Welcome to the installa                                         | tion of rvsX                                                    |                                    |                                         |  |  |
| You are not user rvs. Installation should be done by user rvs.  |                                                                 |                                    |                                         |  |  |
| To abort installation type CNTL-C or press -q- at any question: |                                                                 |                                    |                                         |  |  |
|                                                                 |                                                                 |                                    |                                         |  |  |

#### Press **<Enter>** to continue.

6. The next two screens assist you in configuring the rvs<sup>®</sup> environment. Enter path and name of rvs<sup>®</sup> environment file. The default value (\$RVSPATH/rvsenv.dat) is shown.

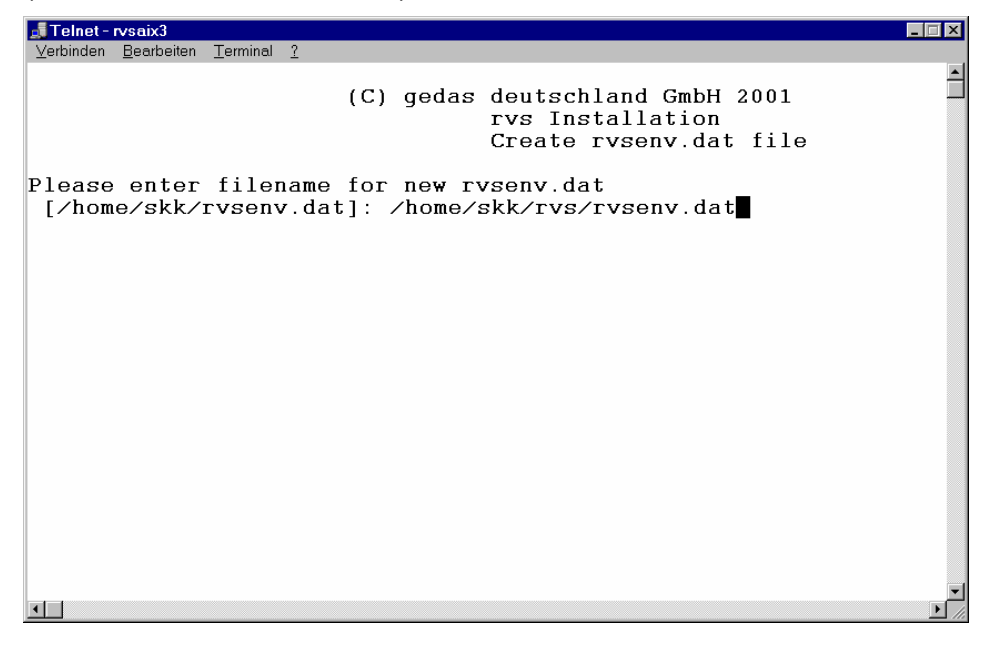

7. You may decide if you wish an automatic or custom selection of rvs<sup>®</sup> paths:

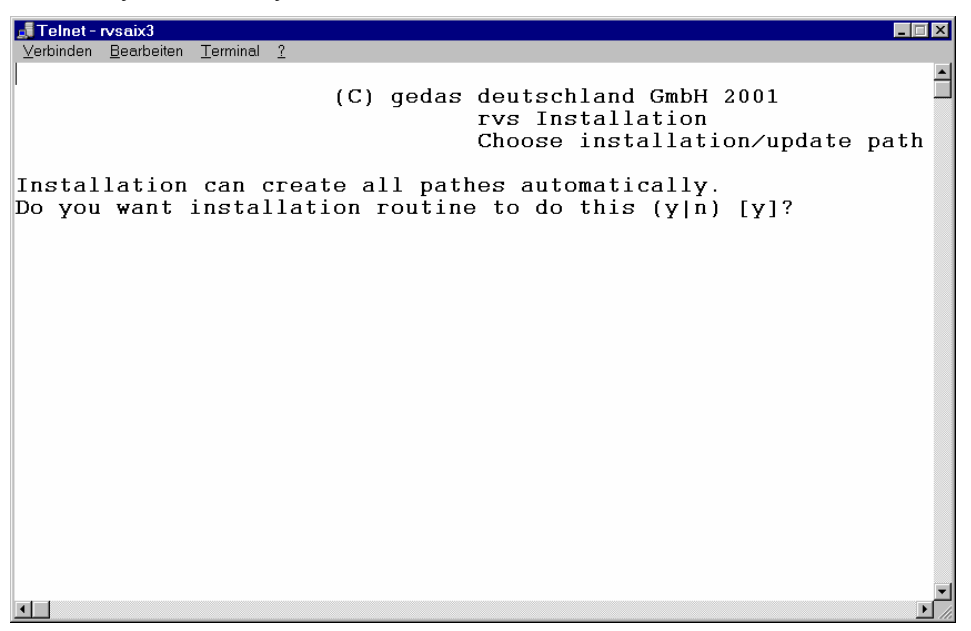

Automatically means, that all  $\mathsf{rvs}^{\texttt{®}}$  directories should be generated as subdirectories of RVSPATH

8. After you have entered the rvs<sup>®</sup> path definitions or have them created by the installation routine the next screen shows the results that will be written in the rvs<sup>®</sup> environment file:

| Telnet - rysaix3            |                                                                             |       |
|-----------------------------|-----------------------------------------------------------------------------|-------|
| Verbinden <u>B</u> earbeite | en <u>T</u> erminal <u>?</u>                                                |       |
|                             | (C) gedas deutschland GmbH 2001<br>rvs Installation<br>Write new rvsenv.dat | 1     |
| SYSTEM                      | = '/home/skk/rvs/svstem'                                                    |       |
| DB                          | = '/home/skk/rvs/db'                                                        |       |
| INIT                        | = '/home/skk/rvs/init'                                                      |       |
| TEMP                        | = '/home/skk/rvs/temp'                                                      |       |
| USRDAT                      | = '/home/skk/rvs/usrdat'                                                    |       |
| SAMPLES                     | = '/home/skk/rvs/samples'                                                   |       |
| ARCDIR                      | = '/home/skk/rvs/arcdir'                                                    |       |
| KEYDIR                      | = '/home/skk/rvs/keydir'                                                    |       |
| SPFILESDIR                  | = '/home/skk/rvs/temp'                                                      |       |
| SPINDIR                     | = '/home/skk/rvs/temp/in'                                                   |       |
| SPOUTDIR                    | = '/home/skk/rvs/temp/out'                                                  |       |
| DBLOG                       | = 'N'                                                                       |       |
| LANGUAGE                    | = 'D'                                                                       |       |
| DFTAUT                      | = '660'                                                                     |       |
| MODE                        | = 'n'                                                                       |       |
| PORT                        | = '2956'                                                                    |       |
| SERVER                      | = 'rvsaix3'                                                                 |       |
| Update prof                 | ile (y n) [y]?                                                              | •     |
|                             |                                                                             | ▶ //. |

The installation routine may modify the configuration file of the Unix user (e.g. <code>\$RVSPATH/.profile</code>) for you (press y). The variables that rvs<sup>®</sup> needs, will be added. These are: **RVSENV**, **PATH** and **LIBPATH** (**LD\_LIBRARY\_PATH** for LINUX Systems). **RVSENV**: the name of the rvs<sup>®</sup> environment file. **PATH**: this variable should be extended with <code>\$RVSPATH/system</code>. **LIBPATH**: this variable is needed for the rvs<sup>®</sup> "shared libraries". It should be extended with *\$RVSPATH/system/lib*.

**Example** for a AIX configuration file (user skk):

```
_ 🗆 ×
🔳 .profile - Editor
<u>D</u>atei <u>B</u>earbeiten <u>S</u>uchen
                                                                            \left\| \cdot \right\|
PATH=/usr/bin:/etc:/usr/sbin:/usr/ucb:$HOME/bin:/usr/bin/X11:/sbin:
export PATH
export TERM=vt100
if [ -s "$MAIL" ]
                               # This is at Shell startup. In normal
then echo "$MAILMSG"
                               # operation, the Shell checks
                               # periodically.
lfi.
PATH=$PATH:/home/skk/rvs/system
export CUSROOT=:ext:skk@rvsaix3:/usr/local/cvs
#RUSENU=/home/skk/rvs/rvsenv.dat
export RUSENU
LIBPATH=$LIBPATH:/home/skk/rvs/system/lib
export LIBPATH
RUSENU=/home/skk/rus/rusenu.dat
export RUSENU
CAPI_HOST=192.168.168.1
export CAPI_HOST
```

The variable **CAPI\_HOST** identifies your ISDN router (if you use a BIANCA/BRICK ISDN router with the TCP/IP protocol). If you modify the UNIX configuration file by yourself, you should write here the IP address or the host name of the router.

9. The next screen informs about copying files and asks what is the IP adress or the host name of your ISDN router.

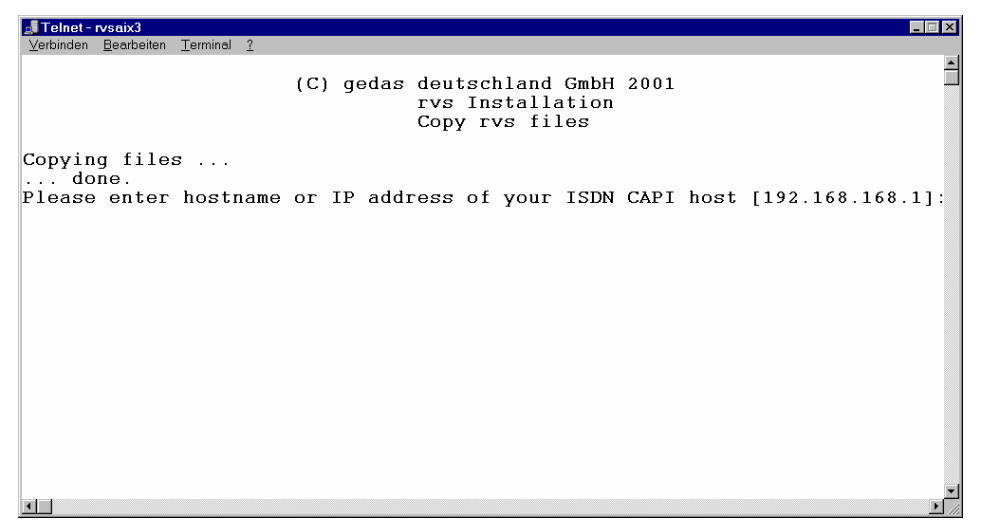

If your ISDN router is not known to rvs<sup>®</sup>, you should write here its IP address or its host name. In the example above, the IP address is already known and written in brackets ([192.168.168.1]).

10. This screen assists you in configuring your rvs<sup>®</sup> installation, in configuring your local station in the rvs<sup>®</sup> station table and in initializing the rvs<sup>®</sup> database:

| <pre>Yerbinden Bearbeiten Ierminal 2</pre>                                                                                                    | 📕 Telnet - rvsaix3 📃 🔳 💌                                                                                                    |  |  |  |  |  |
|----------------------------------------------------------------------------------------------------|----------------------------------------------------------------------------------------------------|--|--|--|--|--|
| <pre>(C) gedas deutschland GmbH 2001</pre>                                                                                                    | ⊻erbinden <u>B</u> earbeiten <u>T</u> erminal <u>?</u>                                                                                                    |  |  |  |  |  |
| Do you want to start rvs every times your system starts (y n) [n]?<br>To break station configuration press -qq- instead of parameter value.<br>Please enter new SID for station LOC [LOC]:<br>Please enter value for parameter ST-STATNAME ['local rvs station']:<br>Please enter value for parameter OP-ODETTEID ['aaa']:<br>Please enter value for parameter TC-PORT [3305]:  <br>Please enter value for parameter XP-N [1]:  <br>Please enter value for parameter XP-LINK ["RCAPI1"]:  <br>Please enter value for parameter XP-LINK ["RCAPI1"]:  <br>Please enter value for parameters in rdmini.dat (y n) [n]? n<br>Create database now (y n) [y]? y<br>Creating database<br>done.<br>Continue:       | (C) gedas deutschland GmbH 2001<br>rvs Installation<br>Configuration                                                                                                    |  |  |  |  |  |
| To break station configuration press -qq- instead of parameter value.<br>Please enter new SID for station LOC [LOC]:<br>Please enter value for parameter ST-STATNAME ['local rvs station']:<br>Please enter value for parameter NK-PROTOCOL [T]:<br>Please enter value for parameter OP-ODETTEID ['aaa']:<br>Please enter value for parameter XP-N [1]:  <br>Please enter value for parameter XP-N [1]:  <br>Please enter value for parameter XP-N [1]:  <br>Please enter value for parameter XP-N [1]:  <br>Please enter value for parameter XP-LINK ["RCAPI1"]:  <br>Please enter value for parameters in rdmini.dat (y n) [n]? n<br>Create database now (y n) [y]? y<br>Creating database<br>Continue: | Do you want to start rvs every times your system starts (y n) [n]?                                                                                                    |  |  |  |  |  |
|                                                                                                    | To break station configuration press -qq- instead of parameter value.<br>Please enter new SID for station LOC [LOC]:<br>Please enter value for parameter ST-STATNAME ['local rvs station']:<br>Please enter value for parameter NK-PROTOCOL [T]:<br>Please enter value for parameter OP-ODETTEID ['aaa']:<br>Please enter value for parameter TC-PORT [3305]:  <br>Please enter value for parameter XP-N [1]:  <br>Please enter value for parameter XP-N [1]:  <br>Please enter value for parameter XP-LINK ["RCAPI1"]:  <br>Please enter value for parameter XP-ISDNNO [""]:<br>Do you want to change parameters in rdmini.dat (y n) [n]? n<br>Create database now (y n) [y]? y<br>Creating database<br>done.<br>Continue: |  |  |  |  |  |

You can already write here the parameters, which are important for your local station (e.g. **OP-ODETTEID**, **TC-PORT** or **XP-ISDNNO**).

11. The last screen finishes the installation and informs you about the next required steps in order to complete the rvs<sup>®</sup> configuration.

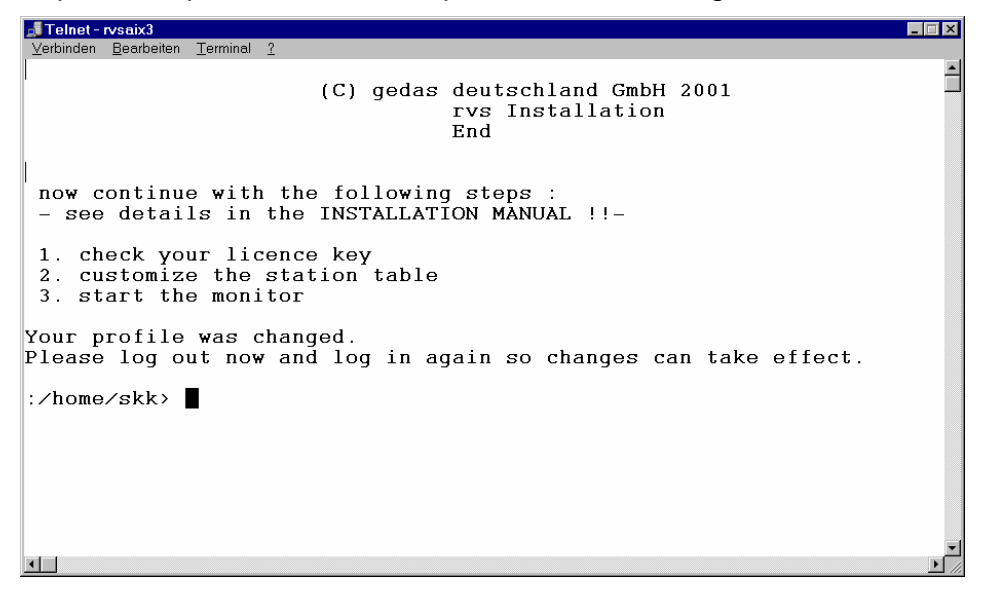

- 12. As the next step, you should log out and log in, so the changes you have made can take effect.
- 13. For test purpose, you should start and stop rvs<sup>®</sup> with the following command:

User Manual rvsX / Rev. 24.08.2005 © gedas deutschland GmbH / FB rvs<sup>®</sup> Systems rvsstart rvscns

The command rvscns starts the rvs® Operator Console, so you can follow the rvs® monitor messages.

A successful start appears as follows:

| Tel    | Telnet - rysaix3                                                                                                    |                  |        |             |      |          |          |          |          |          |
|--------|----------------------------------------------------------------------------------------------------|------------------|--------|-------------|------|----------|----------|----------|----------|----------|
| ⊻erbin | den <u>B</u> earbeiten ]                                                                                                    | <u>T</u> erminal | 2      |             |      |          |          |          |          |          |
|        |                                                                                                    |                  |        |             |      |          |          |          |          | <u> </u> |
|        |                                                                                                    |                  |        | RVS _       | Ope: | ratorkor | ısole    | _        |          |          |
|        |                                                                                                    |                  |        |             |      |          |          |          |          |          |
|        |                                                                                                    |                  |        |             |      | DA       | TUM = 2  | 2002/01/ | 14 ZEIT  | = 10:39  |
| Nach   | nrichten v                                                                                                    | om Mo            | onitor |             |      |          |          |          |          |          |
| W :    | <license_< td=""><td>WARN</td><td>&gt;</td><td>&gt; Ihre</td><td>rvs</td><td>Lizenz</td><td>laeuft</td><td>am 01.0</td><td>2.02 aus</td><td>. &lt;</td></license_<>     | WARN             | >      | > Ihre      | rvs  | Lizenz   | laeuft   | am 01.0  | 2.02 aus | . <      |
| R :    | CNSMSGS                                                                                                    |                  | =      | BEIRWSOL+   |      |          |          |          |          |          |
| R :    | MAXSEND                                                                                                    | ERS              | =      | 1           |      |          |          |          |          |          |
| R :    | MAXX25R                                                                                                    | CV               | =      | 0           |      |          |          |          |          |          |
| R :    | TCPIPRC                                                                                                    | V                | =      | 1           |      |          |          |          |          |          |
| R :    | OCREVAL                                                                                                    |                  | =      | 99          |      |          |          |          |          |          |
| R :    | OEXBUF                                                                                                    |                  | =      | 2000        |      |          |          |          |          |          |
| R :    | LITRACE                                                                                                    | LVL              | =      | 0           |      |          |          |          |          |          |
| R :    | CMDDELE                                                                                                    | TE               | =      | 1           |      |          |          |          |          |          |
| R :    | RLOGMAX                                                                                                    | SIZE             | =      | 1000000     |      |          |          |          |          |          |
| R :    | RLCOMAX                                                                                                    | SIZE             | =      | 1000000     |      |          |          |          |          |          |
| R :    | CDWAIT                                                                                                    |                  | =      | 1           |      |          |          |          |          |          |
| R :    | RLSTATM                                                                                                    | AXSI             | =      | 0           |      |          |          |          |          |          |
| R :    | NUMRLST                                                                                                    | ATS              | =      | 0           |      |          |          |          |          |          |
| L :    | <tcpip_re< td=""><td>ADY</td><td>&gt;</td><td>36544: TCI</td><td>?/IP</td><td>Receive</td><td>er empfa</td><td>ingsbere</td><td>it Port:</td><td>3305.</td></tcpip_re<> | ADY              | >      | 36544: TCI  | ?/IP | Receive  | er empfa | ingsbere | it Port: | 3305.    |
|        |                                                                                                    |                  |        |             |      |          |          |          |          |          |
| Komn   | nando===>                                                                                                    |                  |        |             |      |          |          |          |          |          |
| F1     | = HILFE ,                                                                                                    | F3 =             | = ENDE | , F5 = AKTU | JALI | SIEREN   | F9 = F   | COMMANDO | AUFFIND  | EN       |
|        |                                                                                                    |                  |        |             |      |          |          |          |          | -        |
| •      |                                                                                                    |                  |        |             |      |          |          |          |          | ▶ /ii    |

You can stop rvs<sup>®</sup> with the shell command: rvsstop.

- 14. Customize station tables (file \$RVSPATH/init/rdstat.dat) as described in 3.1 "Customizing Station Table and Related Tables". The file \$RVSPATH/init/rdstat.dat contains also some examples for the local and partner stations.
- 15. Modify the Monitor's initial commands in the file \$RVSPATH/init/rdmini.dat to suit your environment (see chapter 4.7 "Monitor Initial File rdmini.dat"). The most important parameters in this file are: **TCPIPRCV**, **X25RCV** or **SNARCV**, depending on the fact what kind of network you use (TCPIP, X.25/ISDN or SNA). You are able to receive files only, if the value of the suitable parameter equals 1 (default) or more. For more information see chapter 8 "rvs<sup>®</sup> Parameters".
- 16. Choose and define privileges according to your requirements (see chapter 3.2 "Choosing Privileges for rvsX").

This completes the installation.

## 2.3 Update Installation

During the update installation the rvs<sup>®</sup> data will be saved and read again after the installation. But we recommend you to make a back up of the previous release, so if the installation fails, you can have your old data.

The following steps are to be done for a rvs<sup>®</sup> back up:

- Make a back up of the whole rvs<sup>®</sup> directory, especially of the license file (rdkey.dat) and a station table (rdstat.dat).
- Make a back up of a whole rvs<sup>®</sup> database (with a tool rvsddb, see chapter 6.3).
- Make a separate back up of users and job starts only (tool rvsdru, see chapter 6.4).

In this chapter is described the update to rvsX version 2.06. The update to the rvsX version 3.05 is almost identical.

- 1. Log in as user **rvs**. Change to rvs<sup>®</sup> user's home directory; in our following example /home/skk/rvs.
- Copy and uncompress the installation file from CD ROM or tape respectively to the rvs<sup>®</sup> user home directory (e.g. **\$RVSPATH**, please refer to the readme file for the name of the installation file, see chapter 1.5 "Representation means" for the detailed description of **\$RVSPATH**).

```
Example (Uncompression):
uncompress rvs_2_06_00.aix433.setup.Z
Result: The name of the uncompressed file is
rvs_2_06_00.aix433.setup.
```

- 3. Run installation procedure by entering the name of the installation file (Example: rvs\_2\_06\_00.aix433.setup) and pressing <Enter>.
- 4. The first screen welcomes you:

| Verbinden Bearbeiten Terminal ?<br>d<br>d<br>d<br>gggggg eeee ddd aaaaa ssss<br>g g e eeee dd aaaaa ssss<br>gggg eeee ddda aaaa ssss<br>gggg eeee dddda aaaaa ssss<br>gggg G<br>GmbH<br>rvs Installation<br> | Telnet - rvsaix3                                                  |
|----------------------------------------------------------------------------------------------------|-------------------------------------------------------------------|
| d<br>d<br>d<br>gggggg eeee ddd aaaaa ssss<br>g g eeeee d daaaaa ssss<br>gggg e ddaaas sss<br>g geee ddddd aaaaa ssss<br>gggg<br>GmbH<br>                                                                     | Verbinden Bearbeiten Lerminal ?                                   |
| <pre>ggggg eeee ddd aaaa ssss<br/>g g e e d dd a s<br/>g g eeeee d d aaaaa ssss<br/>gggg e d d a a s<br/>g geeee ddddd aaaaa ssss<br/>gggg<br/>GmbH</pre>                                                    | d<br>d                                                            |
| g g eeeeee d d aaaaa ssss<br>gggg e d d a a s<br>g geeee ddddd aaaaa ssss<br>gggg<br>GmbH<br>                                                                                                    | ggggg eeee aaa ssss                                               |
| gggg e d d a a s<br>g eeee ddddd aaaaa ssss<br>gggg<br>GmbH<br><br>Welcome to the installation of rvsX<br>You are not user rvs. Installation should be done by user rvs.                                     | g g e e d dd aaaaa ssss                                           |
| g eeee ddddd aaaaa ssss<br>gggg<br>GmbH<br><br>Welcome to the installation of rvsX<br>You are not user rvs. Installation should be done by user rvs.                                                         | gggg e d d a a s                                                  |
| GmbH<br>rvs Installation<br>                                                                                                    | gggg                                                              |
| rvs Installation<br><br>Welcome to the installation of rvsX<br>You are not user rvs. Installation should be done by user rvs.                                                                                | GmbH                                                              |
| Welcome to the installation of rvsX<br>You are not user rvs. Installation should be done by user rvs.                                                                                                    | rvs Installation                                                  |
| Welcome to the installation of rvsX<br>You are not user rvs. Installation should be done by user rvs.                                                                                                    |                                                                   |
| Welcome to the installation of rvsX<br>You are not user rvs. Installation should be done by user rvs.                                                                                                    |                                                                   |
| You are not user rvs. Installation should be done by user rvs.                                                                                                    | Nelcome to the installation of rvsX                               |
|                                                                                                    | You are not user rvs. Installation should be done by user rvs.    |
| To abort installation type CNTL-C or press -q- at any question:                                                                                                    | Fo abort installation type CNTL-C or press $-q-$ at any question: |
|                                                                                                    |                                                                   |

5. Press **<Enter>** to continue.

6. If rvs<sup>®</sup> is running, installation will stop all rvs<sup>®</sup> processes:

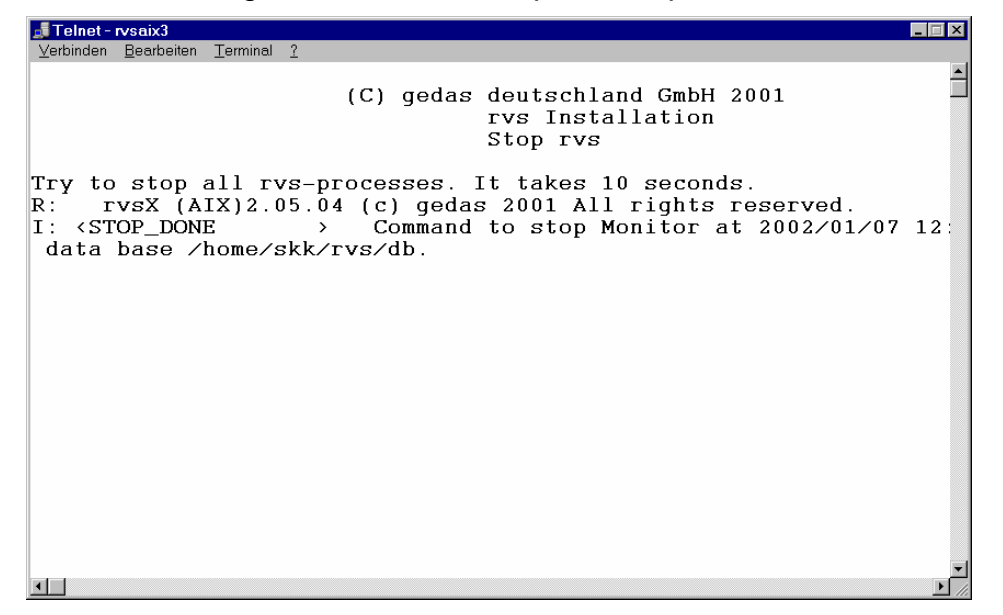

7. The installation asks for updating existing rvs<sup>®</sup>. If you choose not to update, you will install rvs<sup>®</sup> like a new version (see also chapter "New Installation"). The following screens show an update.

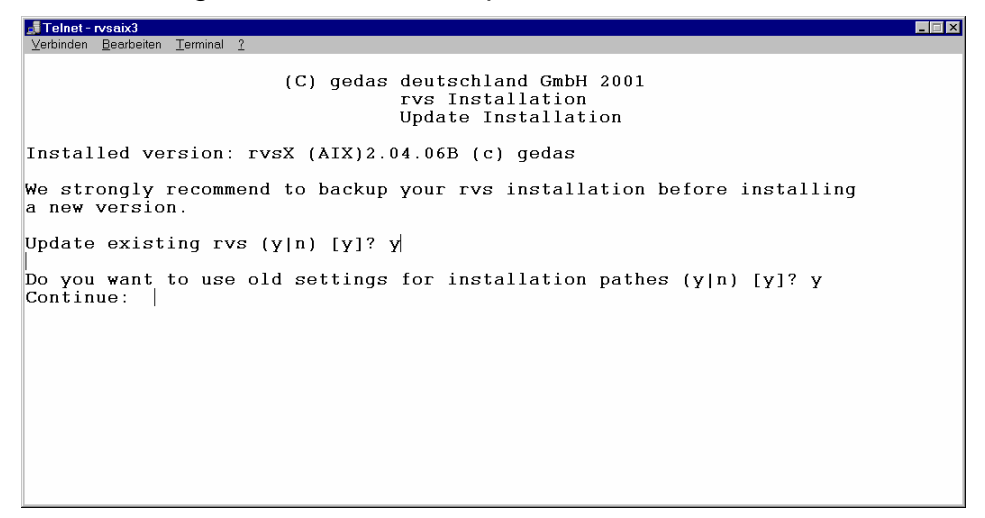

"Old settings" are the values of the  $rvs^{\text{®}}$  variables in the configuration file of the UNIX user (e.g. /home/skk/.profile) and in the  $rvs^{\text{®}}$  environment file, see part 8 in chapter 2.2 "New Installation".

8. The Installation creates a backup and dumps the current database. It asks for automatically creation of all paths. Automatically means, that all rvs<sup>®</sup> directories will be generated as subdirectories of \$RVSPATH.

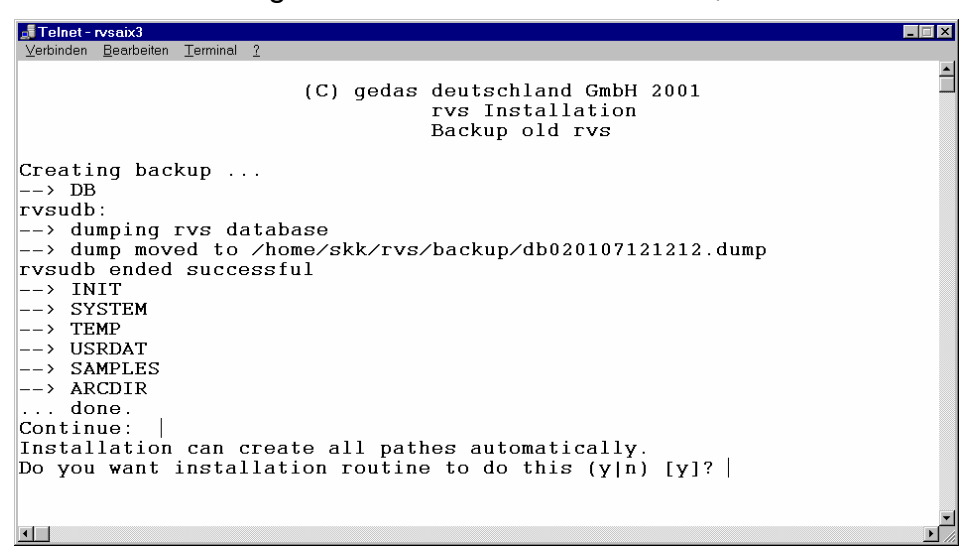

9. The next screen informs about copying files and asks what is the IP adress or the host name of the your ISDN Router:

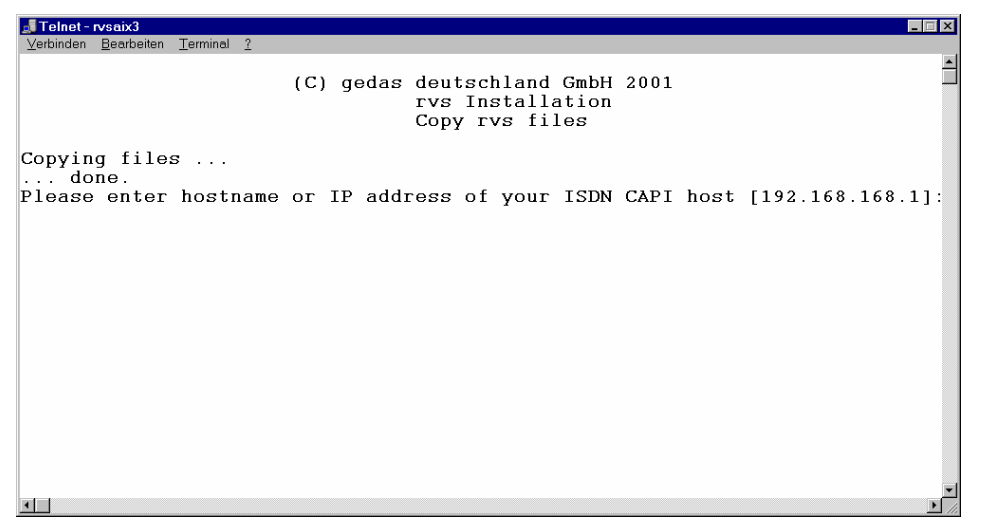

If your ISDN router is not known to rvs<sup>®</sup>, you should write here its IP address or its host name. In the example above, the IP address is already known and written in brackets ([192.168.168.1]). See part 8 in chapter 2.2 "New Installation" for more information about **CAPI\_HOST**.

10. The old database is deleted, a new one is created and the dump of rvs<sup>®</sup> database is written to the new database.

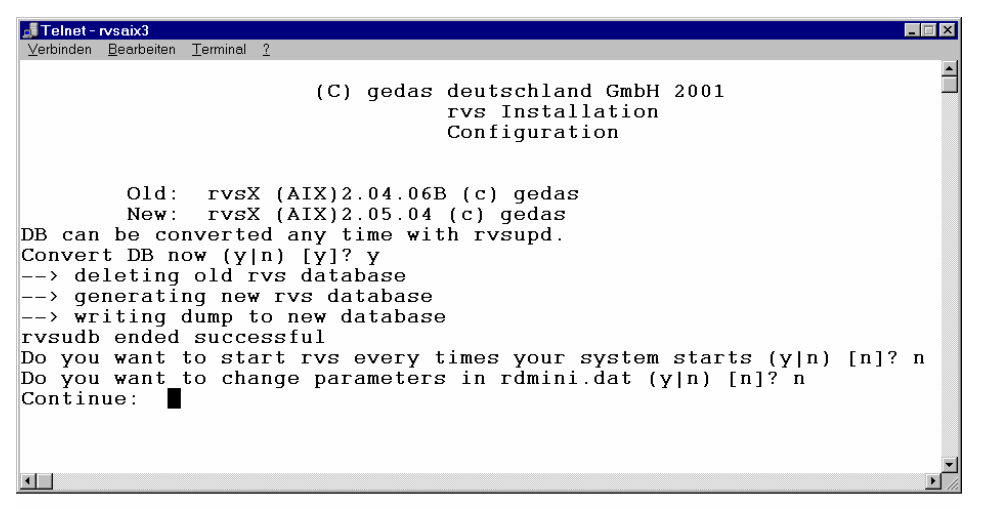

11. The last screen finishes the installation and informs you about the next required steps in order to complete the rvs<sup>®</sup> configuration.

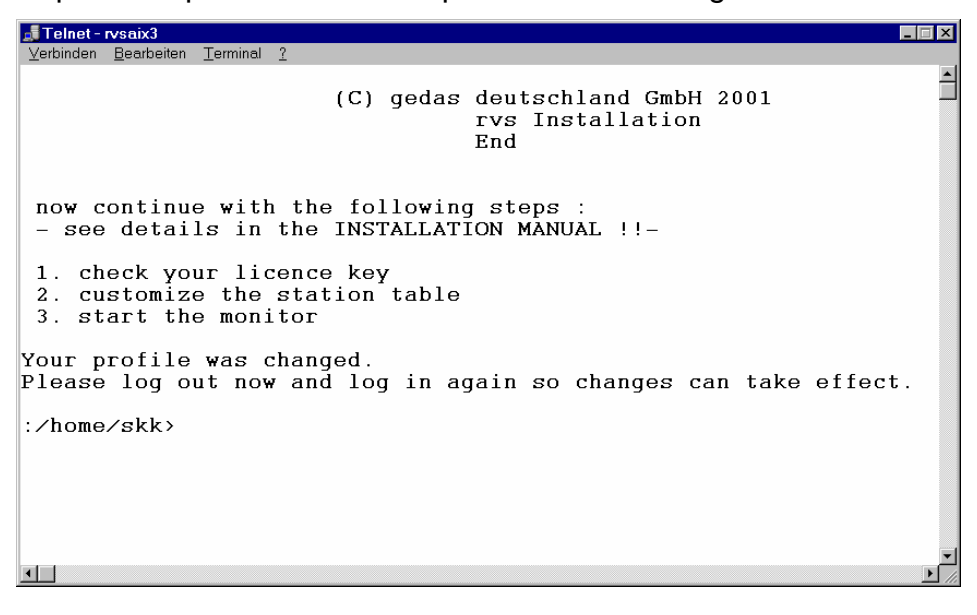

- 12. As the next step, you should log out and log in, so the changes you have made can take effect.
- 13. For test purpose, you should start and stop rvs<sup>®</sup> with the following command:

rvsstart rvscns

The command rvscns starts the  $rvs^{\mbox{\tiny (B)}}$  Operator Console, so you can follow the  $rvs^{\mbox{\tiny (B)}}$  monitor messages.

A successful start appears as follows:

| Tel    | Telnet - rysaix3                                                                                             |        |                                                   |  |  |  |
|--------|----------------------------------------------------------------------------------------------------|--------|---------------------------------------------------|--|--|--|
| ⊻erbir | iden <u>B</u> earbeiten <u>T</u> erminal                                                                     | 2      |                                                   |  |  |  |
|        |                                                                                                    |        | <u> </u>                                          |  |  |  |
|        |                                                                                                    |        | RVS _ Operatorkonsole                             |  |  |  |
|        |                                                                                                    |        |                                                   |  |  |  |
|        |                                                                                                    |        | DATUM = 2002/01/14 ZEIT = 10:39                   |  |  |  |
| Naci   | nrichten vom Mo                                                                                              | onitor |                                                   |  |  |  |
| W :    | <license_warn< td=""><td>&gt;</td><td>&gt; Ihre rvs Lizenz laeuft am 01.02.02 aus. &lt;</td></license_warn<> | >      | > Ihre rvs Lizenz laeuft am 01.02.02 aus. <       |  |  |  |
| R :    | CNSMSGS                                                                                                    | =      | BEIRWSOL+                                         |  |  |  |
| R :    | MAXSENDERS                                                                                                   | =      | 1                                                 |  |  |  |
| R :    | MAXX25RCV                                                                                                    | =      | 0                                                 |  |  |  |
| R :    | TCPIPRCV                                                                                                    | =      | 1                                                 |  |  |  |
| R :    | OCREVAL                                                                                                    | =      | 99                                                |  |  |  |
| R :    | OEXBUF                                                                                                    | =      | 2000                                              |  |  |  |
| R :    | LITRACELVL                                                                                                   | =      | 0                                                 |  |  |  |
| R :    | CMDDELETE                                                                                                    | =      | 1                                                 |  |  |  |
| R :    | RLOGMAXSIZE                                                                                                  | =      | 1000000                                           |  |  |  |
| R :    | RLCOMAXSIZE                                                                                                  | =      | 1000000                                           |  |  |  |
| R :    | CDWAIT                                                                                                    | =      | 1                                                 |  |  |  |
| R :    | RLSTATMAXSI                                                                                                  | =      | 0                                                 |  |  |  |
| R:     | NUMRLSTATS                                                                                                   | =      | 0                                                 |  |  |  |
| L:     | <tcpip_ready< td=""><td>&gt;</td><td>36544: TCP/IP Receiver empfangsbereit Port: 3305.</td></tcpip_ready<>   | >      | 36544: TCP/IP Receiver empfangsbereit Port: 3305. |  |  |  |
|        |                                                                                                    |        |                                                   |  |  |  |
| Kom    | nando===>                                                                                                    |        |                                                   |  |  |  |
| F1     | = HILFE , F3 =                                                                                               | = ENDE | , F5 = AKTUALISIEREN , F9 = KOMMANDO AUFFINDEN    |  |  |  |
|        |                                                                                                    |        |                                                   |  |  |  |
|        |                                                                                                    |        |                                                   |  |  |  |
|        |                                                                                                    |        |                                                   |  |  |  |

You can stop rvs<sup>®</sup> with the shell command: rvsstop.

- 14. Customize station tables ( file SRVSPATH/init/rdstat.dat) as
   described in 3.1 "Customizing Station Table and Related Tables". The file
   \$RVSPATH/init/rdstat.dat contains also some examples for the lokal
   and partner stations.
- 15. Modify the Monitor's initial commands in the file \$RVSPATH/init/rdmini.dat to suit your environment (see chapter 4.7 "Monitor Initial File rdmini.dat). The most important parameters in this file are: TCPIPRCV, X25RCV or SNARCV, depending on the fact what kind of the network you use (TCPIP, X.25/ISDN or SNA). You are able to receive files, only if the value of this parameters equals 1 (default) or more. For more information see chapter 8 "rvs<sup>®</sup> Parameters".
- 16. Choose and define privileges according to your requirements (see chapter 3.2 "Choosing Privileges for rvsX").

## 2.4 License key

After initial installation rvsX can be operated for test purposes without a license for a limited period of time. If you are satisfied with rvsX and would like to continue working with it contact your sales representative or rvs Support

Tel.: 030 / 399 71 777 FAX: 030 / 399 71 994, E-Mail: rvs-service@gedas.de.

There you may obtain the desired license.

## Update license key

- Start the program rvsgmid in the command line. The program now displays a three- or four- character machine identification number on the screen.
- Inform your sales partner of the machine identification number and he will send you a license key by e-mail.
   You should replace the old licence key (file rdkey.dat) in the init directory with the received license key. The new licence key must also be named rdkey.dat.
- Make a backup copy of the \$RVSPATH/init/rdkey.dat in order to be able to restore the original file status.

| 000000000                         | ! Customer Number                       | 00000010 |
|-----------------------------------|-----------------------------------------|----------|
| Х                                 | ! Product                               | 00000020 |
| 211                               | ! Release                               | 00000030 |
| 5LTX                              | ! Included Components                   | 00000040 |
| TESTINSTALLATIO<br>N              | ! Customer Name (Part<br>one)           | 00000050 |
|                                   | ! Customer Name (Part<br>two)           | 00000000 |
|                                   | ! reserved                              | 00000070 |
|                                   | ! reserved                              | 00000080 |
|                                   | ! reserved                              | 00000090 |
|                                   | ! reserved                              | 00000100 |
|                                   | ! reserved                              | 00000110 |
|                                   | ! Computer Model                        | 00000120 |
| TESTVERSION                       | ! PHYSICAL CPU<br>IDENTIFICATION        | 00000130 |
| 03211                             | ! Expiration Date                       | 00000140 |
| CA580BE5 2018973                  | 5 612035F9 77AD6591                     | 00000150 |
| 162D0D7F 18FAB12                  | 9 53B14EA4 79390F44                     | 00000160 |
| * * * * * * * * * * * * * * * * * | ***(C) gedas GmbH 2004                  | 00000170 |
| *                                 | make a success of rvs                   | 00000180 |
| * * * * * * * * * * * * * * * *   | * * * * * * * * * * * * * * * * * * * * | 00000190 |

### Structure of the license key data

Included Components may contain two or more feature codes:

- L LU 6.2 communications
- T TCP/IP communications

X X.25 native / ISDN communications

Expiration Date is designated YYTTT where YY means the year, TTT the day-of-year of expiration.

# 3 Configuration of rvsX

This section describes how to customize station table and related tables for UNIX as well as which privileges you can choose for rvs<sup>®</sup> and how the network configuration and other basic configuration issues can be defined.

Which UNIX systems are supported, is described in paragraph "Short Description of the System". The differences with the configuration, which due to the different UNIX systems result, are explicitly characterized.

After you have installed the rvsX system, you must adapt rvsX to your request. Which possibilities of the configuration are available and how you can execute these, is explained in the following chapters.

## 3.1 Customizing Station Table and Related Tables

You need an rvs<sup>®</sup> entry in the station table for each partner station you want to communicate with.

The file

\$RVSPATH<sup>2</sup>/rdstat.dat

contains a sample definition file for the station table and its related database tables that define the characteristics of the local station and of the other nodes you want to communicate with. Change this file according to your needs using an editor. This file will be used as default station table input file when the rvs<sup>®</sup> database is created.

After you have installed rvs<sup>®</sup> you will find a station table containing sample entries for X.25/ISDN, TCP/IP and LU 6.2 communication. Lines starting with (\*) are interpreted as comments.

In general, the fields are case sensitive. When rdstat.dat is read, all field names and all those value fields that are not enclosed in simple quotes ('...') or double quotes ("...") are converted to upper case; e.g.

LUNAME=MYSTAT and luname=mystat are equivalent and different from both LUNAME="Mystat" and

<sup>&</sup>lt;sup>2</sup> see chapter "Representation means" for the detailed description of **\$RVSPATH** 

LUNAME='mystat'.

Stations are identified and managed by Station IDs (SID) consisting of 16 characters. Each entry in the station table begins with a two characters table name. Line continuations are signalled by (+). The significance of the system tables is described in the following sections.

Next you are presented with a sample station table:

```
* *
* Define STATION-TABLE (ST), ROUTING-TABLE (RT), NACHBARKNOTEN (NK),
        ODETTE-PARAMETERS (OP), APPC/LU62-PARAMETERS (LU)
        X.25/ISDN-PARAMETERS (XP)
**
* local station
ST SID=LOC NETID=??LOC?? STATNAME="local station"
RT SIDDEST=LOC SIDNEIGHB=LOC PRIORITY=1
NK SID=LOC FTP=O PROTOCOL=X PRIORITY=10
OP SID=LOC ODETTEID='my Odette ID'
LU SID=LOC LUNAME=XVWGGU01 NETID=VWAG TPNAME=RVSRCV USERID="" +
          PASSWORD="" MODE=VWG6RV10 SECURITY=0 +
          SYNCLEVEL=NONE TYPE=MAPPED
XP SID=LOC N=1 LINK=RVSLINEIN XADDRESS=05361268792 TIMEOUT=30
XP SID=LOC N=2 LINK=X25LINE XADDRESS=4553619301 TIMEOUT=300
TC SID=LOC N=1 INADDR=255.255.255.255 PORT=3305 MAX_IN=5
TC SID=LOC N=2 INADDR=255.255.255.255 PORT=2110 MAX_IN=10
* Partner Station - X.25 native communication sample
ST SID=RSX NETID=??RSX?? STATNAME='remote station 1'
RT SIDDEST=RSX SIDNEIGHB=RSX PRIORITY=1
NK SID=RSX FTP=O PROTOCOL=X PRIORITY=10
OP SID=RSX ODETTEID='my partners Odette ID' PSWFROM=XXX PSWTO=XXX
XP SID=RSX LINK=X25LINE XADDRESS=45536132200 TIMEOUT=300
* Partner Station - ISDN communication sample
ST SID=RSI NETID=??RSI?? STATNAME='remote station 2'
RT SIDDEST=RSI SIDNEIGHB=RSI PRIORITY=1
NK SID=RSI FTP=O PROTOCOL=X PRIORITY=10
OP SID=RSI ODETTEID='my partners Odette ID' PSWFROM=XXX PSWTO=XXX
XP SID=RSI LINK=RVSLINERSI XADDRESS=0536115303 TIMEOUT=30
* Partner Station - SNA-LU6.2 communication sample
ST SID=RSL NETID=??RSL?? STATNAME='remote station 3'
RT SIDDEST=RSL SIDNEIGHB=RSL PRIORITY=1
NK SID=RSL FTP=O PROTOCOL=L PRIORITY=10
OP SID=RSL ODETTEID='my partners Odette ID' PSWFROM=XXX PSWTO=XXX
LU SID=RSL LUNAME=LU62RSL NETID=VWAG TPNAME=RVSRCV USERID="" +
          PASSWORD="" MODE=VWG6RV10 SECURITY=0 +
          SYNCLEVEL=NONE TYPE=MAPPED
```

\* Partner Station - TCP/IP communication sample ST SID=RST NETID=??RST?? STATNAME='remote station 2' RT SIDDEST=RST SIDNEIGHB=RSTPRIORITY=1 NK SID=RST FTP=O PROTOCOL=T PRIORITY=10 OP SID=RST ODETTEID='my partners Odette ID' PSWFROM=XXX PSWTO=XXX TC SID=RST INADDR=255.255.255.256 PORT=3305 \* ROU (Routing sample: send file to station ROU via station RSX) \* ("via station" is defined in SIDNEIGB) \* (RSX must have a partner with Odette-ID of ROU) \* ST SID=ROU NETID=?ROU? STATNAME='example for routing via RSX' RT SIDDEST=ROU SIDNEIGHB=RSX PRIORITY=1 OP SID=ROU ODETTEID='OROU' PSWFROM=aaa PSWTO=aaa

The different operation systems use the same station tables, differentiated only by the parameter **LINK**, which depends on the operation system. This parameter specifies the name of the used line definition for **AS/400**. For **Windows NT** and **UNIX** the parameter is pre-set in rvs<sup>®</sup>. For further information on the **LINK** parameter see section "X.25 native Communications XP".

The station table is read automatically, when the database is initialised. Later changes in the station table become effective only after deleting or re-initialising the rvs<sup>®</sup> database. Alternatively, you can type the command modst in the operator interface (see section 7 "Operator Console and Commands").

Note: Please observe, that the modst command adds new stations or changes the present ones.

If you want to delete stations, you can use the command delst sid=...

The related tables contain the information listed in the following sections.

#### 3.1.1 Virtual Stations

rvsX supports virtual stations. Virtual stations are stations that represent stations that are not in the OFTP network. Virtual stations can be e.g. different users or applications. There is only one local station in rvsX, but you can have numerous vitual stations.

Files received for virtual stations are delivered locally. When sending a file, a vitual station can be set as a sender. For partner stations virtual stations are the stations that are reachable via routing.

To configurate a virtual station you should set only the ST and OP table. Especially important are the entry SIDTYP=V in the ST table, that indicates that a station typ is virtual and the ODETTE-ID in the OP table.

```
Example:
* VR1 (virtual station 1)
*
ST SID=VR1 NETID=?VR1? STATNAME='example for virtual station' SIDTYP=V
OP SID=VR1 ODETTEID='O0013003210GEDAS VR1'
```

In the station table of your partner your virtual station should be configurated as a routing station that can be reached via your local station. Please see the example for a routing station in the chapter 3.1.1.

# 3.1.2 Identification of rvs<sup>®</sup> Nodes

In the station tables, there are several parameters that identify  $rvs^{\ensuremath{\mathbb{R}}}$  nodes:

| SID         | This is a locally unique station ID which must<br>consist of up to sixteen characters. This is a<br>strictly local definition; remote stations do not<br>have access to these names; they only know the<br>ODETTE-IDs.                                                                                                    |
|-------------|----------------------------------------------------------------------------------------------------|
|             | When choosing station IDs, keep in mind that<br>these IDs will have to be used in all SendEntries<br>(SE) and ResidentEntries (RE) to identify the<br>target and the source of the transmission,<br>respectively.                                                                                                    |
| SIDTYP      | if the station is a virtual station, you should set the parameter SIDTYP=V.                                                                                                    |
| OP.ODETTEID | <ul> <li>ODETTE ID in database table OP is a worldwide unique identification of all nodes that use the ODETTE File Transfer Protocol (OFTP). This 25 character name consists of</li> <li>the letter <b>O</b>,</li> <li>an 18 character organization identifier that is provided by the ODETTE codification group, and</li> <li>a 6 character computer subaddress that is administrated by each organization.</li> </ul> |
|             | If you communicate within your own closed<br>network only, the ODETTE ID may be freely<br>chosen as long as it remains unique in your<br>network.                                                                                                    |
|             | In Germany, to apply for a ODETTE ID please<br>contact :<br>Verband der Automobilindustrie e.V. (VDA)<br>Abt. Logistik<br>Postfach 17 05 63<br>60079 Frankfurt<br>Tel.: 069-7570-0                                                                                                    |

Get the complete description of OFTP from

http://www.odette.org/

## 3.1.3 Station Table ST

This system table contains information about your own station as well as information about all nodes that can be reached from the local station (either directly or indirectly, including the local station itself).

Table ST:

| SID      | Station ID; this name is unique within the local installation, only.                                       |
|----------|----------------------------------------------------------------------------------------------------|
| NETID    | Unique ID in the entire rvs <sup>®</sup> network, do not implemented                                       |
| STATNAME | Descriptive name of station                                                                                |
|          | This text will be displayed when a list of stations is requested in the rvs <sup>®</sup> dialog interface. |
| PHONE    | Phone number of contact person at <b>SID</b> . This entry is a comment (optional).                         |
| SIDTYP   | <b>V</b> if the station is a virtual station, you should set this parameter SIDTYP=V; see chapter 3.1.1.   |

## 3.1.4 Routing Table RT

This system table defines for each rvs<sup>®</sup> station through which neighbor(s) it can be reached. If more than one neighbor could be used, the routes should have different priorities; the one with the highest priority at the time the SK command is created will be used.

The routing table must include an entry for your local station. Normally, the local station will be its own neighbor.

Table RT:

| SIDDEST   | Station ID of destination                                                                                                    |
|-----------|----------------------------------------------------------------------------------------------------|
| SIDNEIGHB | Station ID of neighbor that offers a path to the destination                                                                                        |
| PRIORITY  | Determines which path is selected (the smaller<br>the numerical value, the higher the priority, i. e.<br>PR_HIGH < pr < PR_LOW). Not yet supported. |

## 3.1.5 Neighbour Node (NachbarKnoten) NK

This system table contains detailed information how (and when) other nodes can be reached.

Table NK:

| SID       | Station ID of neighbor                                                                                                    |
|-----------|----------------------------------------------------------------------------------------------------|
| PROTOCOL  | Line protocol                                                                                                    |
|           | Possible values:                                                                                                    |
|           | T TCP/IP(ODETTE Standard)                                                                                                    |
|           | <b>X</b> X.25 native / X.25 over ISDN (ODETTE Standard)                                                                                                    |
|           | <b>L</b> LU 6.2                                                                                                    |
|           | <b>R</b> TCP/IP (rvs <sup>®</sup> internal only for UNIX)                                                                                                    |
|           | Default: <b>T</b>                                                                                                    |
| FTP       | File Transfer Protocol:                                                                                                    |
|           | O ODETTE                                                                                                    |
|           | Default: <b>O</b>                                                                                                    |
| AUTODIAL  | Determines whether rvs <sup>®</sup> automatically dials out if a data set is to be sent.                                                                                                    |
|           | Y a sender task will be started, as soon as a send request is available.                                                                                                    |
|           | <b>N</b> no sender task will be initiated, even when a send request is available. The queued data sets will be sent as soon as the partner establishes the connection, or an activate sid=xxx command for this partner is submitted from rvs <sup>®</sup> Console. |
|           | Default: Y                                                                                                    |
| DELAY     | Time (in seconds) that rvs <sup>®</sup> should wait between connection attempts to this station.                                                                                                    |
|           | Default: 0                                                                                                    |
| PSESSIONS | Maximum parallel sessions to be started to this partner. A value of -1 uses the global parameter <b>MAXSESSIONS</b> .                                                                                                    |
|           | Default: -1, use the global value from parameter <b>MAXSENDERS</b> .                                                                                                    |
|           | The overall number of parallel sessions is limited by <b>MAXSESSIONS</b> .                                                                                                    |

**PRIORITY**Determines which combination of **FTP** and<br/>**PROTOCOL** is selected (the smaller the<br/>numerical value, the higher the priority, i. e.<br/> $PR\_HIGH \le pr \le PR\_LOW$ )

## 3.1.6 ODETTE Parameters OP

This system table contains ODETTE related information about all nodes (not just the neighboring ones!) that can be reached from the local station using this File Transfer Protocol. Valid passwords are needed for neighboring nodes only.

Table OP:

| Station ID                                                                                                    |
|----------------------------------------------------------------------------------------------------|
| As defined by ODETTE protocol (see section 3.1.2)                                                                                                    |
| Password that we are expecting this neighbor to send to us                                                                                                    |
| Password that we are sending to this neighbor                                                                                                    |
| These ODETTE passwords are always<br>exchanged and checked for neighboring nodes,<br>independent of definitions for communication<br>security as defined for LU 6.2.             |
| Number of blocks to be sent before a checkpoint<br>is reached. Use high values for "noiseless"<br>connections to increase performance and low<br>values for "noisy" connections. |
| Default: <b>0</b> , use the value from global parameter SENDBLOCKS                                                                                                    |
| Number of blocks to be received before a checkpoint is reached. Use high values for "noiseless" connections to increase performance and low values for "noisy" connections.      |
| Default: <b>0</b> , use the value from global parameter RECVBLOCKS                                                                                                    |
| ODETTE exchange buffer size in bytes                                                                                                    |
| Default: <b>0</b> , use the value from global parameter OEXBUF                                                                                                    |
| ODETTE FTP windowsize, number of buffers to be sent before waiting for a response                                                                                                |
| Default: 0, use the value from global parameter OCREVAL                                                                                                    |
|                                                                                                    |
**CODEIN** input code of the local file when creating a send enty

A ASCII; E EBCDIC

default: A (for ASCII)

**CODEOUT** output code of the file to be send. Should be the local code of the remote host; on UNIX/NT systems it is **A** ASCII; on OS/400 and OS/390 **E** EBCDIC.

default: **X** is LOCAL\_CODE on the remote host.

- USERFIELD SPECLOG: Force OFTP special logic. NOT necessary under normal conditions; if a partner requests special logic, rvs<sup>®</sup> as a responder always answers with special logic. If USERFIELD is set to SPECLOG, rvs<sup>®</sup> as an initiator tries to establish the OFTP special logic. That means the OFTP packet SSID contains SSIDSPEC=Y. If the partner (responder) answers with SSIDSPEC=Y, the following packets are transmitted and received with a leading STX character, a block sequence character, the data and two trailing checksum characters.
- **VDSNCHAR** Range of allowable charactersto be transferred within an ODETTE transmission:
  - ALL: no restrictions
  - **OFTPUNIX**: all capital letters, digits and the special characters . -
  - UNIX: all letters, digits and the special characters # \_ + .
  - **ODETTE**: all capital letters, digits and the special characters () . / &
  - CHECK\_RE: same as ALL, but it is necessary that a RE exists

### default: **ODETTE**

**EERP\_IN** Wait for a receipt from the partner

**NEVER** partner does not send EERP, so a send request ends with the correct transmission without waiting for the receipt

**NORMAL** wait for receipt, end send request when receiving receipt

Default: NORMAL

| EERP OUT | Handling for sending | a receipt |
|----------|----------------------|-----------|
| —        | 5 5                  |           |

**NEVER** partner does not expect EERP, so don't create a receipt

**IMMEDIATE** create a receipt and start a session, if no session is available

**NORMAL** create a receipt, but wait for a session to transmit (suggested)

**SYNC** force transmission of a receipt (EERP) for a received file in the same session in which the file was received. The connection is not closed unless the EERP is created (after successful file delivery). The rvs parameter SYNCDL holds a time value in milliseconds that shall be waited before it is checked whether the EERP is ready to be sent. The number of wait periods is set by the rvsX parameter SYNCTO. The rvsX parameters SYNCTO and SYNCDL should be configurated in \$RVSPATH/init/rdmini.dat.

**Example**: Is SYNCDL=400 and SYNCTO=5, a time span not exceeding 5 times 400ms is waited until the connection is closed. If in this time the EERP is created, it is transmitted, and the connection is closed immediately.

**HOLD** create a receipt, but do not send it. When a receipt is released, send it in the next session.

**HOLD\_IMMED** create a receipt, do not send it. When a receipt is released, create a session and send it immediately.

Please read the chapter 3.1.7 for more information about releasing the receipts in the status **HOLD** or **HOLD\_IMMED**.

Default: IMMEDIATE, recommended NORMAL

**Note:** If you do not want, that a receipt is sent immediately (with an eventual session creation), you should edit it (e.g. EERP\_OUT=NORMAL) in the OP table of the station file (rdstat.dat).

**ROUTING** Sometimes it is advantageous not to allow OFTP routing. This is possible by setting the rvs parameter ROUTING for single stations in the OP table. Using the same parameter in the file \$RVSPATH/init/rdmini.dat, you can suppress/allow it or for all partner stations.

I (means IN): the incoming file transmission from the partner e.g. XXX to the remote partner e.g. REM1 via our local station e.g. LOC is permitted

(XXX  $\mapsto$  LOC  $\mapsto$  REM1); not permitted is the outcoming routing e.g. for the partner REM2 via REM1 (LOC  $\mapsto$  REM1  $\mapsto$  REM2).

**O** (means OUT): partner stations can't use your local station as router. Permitted is the outgoing routing e.g. for the partner REM2 via REM1 (LOC

 $\mapsto$  REM1  $\mapsto$  REM2). Not permitted is: the incoming file transmission from the partner e.g. XXX to the remote partner e.g. REM1 via our local station

e.g. LOC (XXX  $\mapsto$  LOC  $\mapsto$  REM1).

**B** (means BOTH; IN and OUT): normal OFTP routing

**N** (means NEVER): routing in both direction IN and OUT forbidden.

default: B

**SECURITY** This parameter specifies the usage of the data encryption. It can be set for the corresponding station here in the OP table or as rvsX global parameter in RVSPATH/init/rdmini.dat (then it is valid for stations without own SECURITY entry).

**NO** Encryption isn't possible. If a send job requests encryption the job is cancelled accompanied by an error message.

**OPT** Encryption is optional and may be set by each send job.(see the chapter 5.4.1 about Add.parameter)

**FORCED** Encryption is forced. If a send job does not switch on encryption a warning message is created and encryption is switched on. If the partner station sends an unencrypted file the reception is denied. A send job for a partner station is handled corresponding to the SECURITY entry for this station. It is not important whether a partner station is a neighbour station or is reached via routing.

More about encryption please read in chapter 9.

Default: SECURITY=OPT

# 3.1.7 How to release or delete an EERP in the HOLD or HOLD\_IMMED status?

You can release or deleate an EERP with the program rvseerp. This program is described in the Reference Manual. In this chapter only the options for deleting and releasing EERPs will be mentioned.

# Usage:

rvseerp [-1] -r |-d -n <command number>

- The option -1 lists all unended QSs (QuitungsSendung=EERP\_OUT).
- -r -n <command number> releases the QS (EERP\_OUT). <command number> is the command number of the QS. This command number will be listed with the option -1.
- -d -n <command number> deletes the QS (EERP\_OUT). <command number> is the command number of the QS. This command number will be listed with the option -1.

# Example:

```
rvseerp -1
```

### **Result:**

```
# Log created at 3/28/2004 11:1
# QS: SIDORIG=AHM, SIDDEST=VS3, DTAVAIL=2004/03/28 10:57:31,
VDSN=TEST1 RETRY=0 STATUS=h
# rvseerp -r -n 129
# rvseerp -d -n 129
```

The result of the command rvseerp -1 is detailed information about individual unended QSs such as:

- SIDORIG (SID ORIGINATOR, send station)
- SIDDEST (SID DESTINATION, target station)
- VDSN (virtual data set name, name for the file transmission)
- STATUS of the QS (e.g. h=hold)

The list command also writes (as comment) for each QS command a call of program rvseerp with the option -r (to release) or -d (to delete it). If you must release or delete numerous QSs, it is recommended to redirect the result of the rvseerp -1 into a file.

### **Example:**

rvseerp -l > eerpclean

After that you should edit the output file eerpclean and delete the comment character (#) before commands you want to execute. At the end you have to execute the edited file eerpclean.

If you don't have many commands to execute, you can call each command separately on the command line:

### **Example:**

rvseerp -r -n 129

This command releases the QS in the hold status with the command number 129.

The QSs can also be deleted or released by the command line interface rvsbat.

### Example (individual commands):

rvsbat

eerp/r cmdid=129

eerp/d cmdid=135

In the example you should call at first the program rvsbat on the command line and afterwards write the individual commands for release (eerp/r) or delete (eerp/d) the unended QS. The command number of the QS has to be set with the option cmdid.

EERP transmission can also be triggered in a Resident Receive Entry Script. The placeholder for the command number is ?CNQS?. The EERP transmission is released by the rvsbat command SEND /RELEASE CMDID=?CNQS?.

Besides this the EERP may be released using the rvs CAL function rvsQsRelease(). (please refer to rvscal.h).

### 3.1.8 LU 6.2 parameters LU (only AIX, HP-UX and SINIX)

This system table contains LU 6.2 related information about the own local node or all neighboring nodes that can be reached from the local station using this protocol.

Table LU:

| SID        | Station ID; this name must be unique in the local installation. |
|------------|-----------------------------------------------------------------|
|            | This is a required parameter.                                   |
| PROFILE    | LU 6.2 Partner Profile name.                                    |
| (only AIX) | This is a required parameter.                                   |
|            | This is the name of the LU6.2 Partner Profile                   |
|            |                                                                 |

User Manual rvsX / Rev. 24.08.2005

© gedas deutschland GmbH / FB rvs<sup>®</sup> Systems

and LU6.2 Side Information Profile in the SNA/6000 database. The name rvscp is default in the sample station table and in the sample LU6.2 profile (file s\_server.lis).

### LUNAME LU name of remote host.

Default: one blank.

- AIX: This field has no effect and is only for your documentation. It can be left empty. The LU name has to be defined in the SNA/6000 profile.
- **SINIX**: For communication with rvsMVS, this is the VTAM APPL Macro definition for the XRLU defined in TRANSIT.
- **HP-UX**: This is a required parameter which can be defined in rvs<sup>®</sup>.

### **TPNAME** Name of remote transaction processing program.

- AIX: This is an optional parameter. If this field is left empty, SNA/6000 uses the first name of the Remote Transaction Program List (RTPN list). Otherwise, the TPNAME must match the TP name of your partner station.
- For HP-UX and SINIX is this required parameter.
   For your local station, this name must match the invocable TP name that the remote stations are calling (with RVSRCV as default). rvs<sup>®</sup> on an MVS-host (rvsMVS), uses RVSOFTP instead as its local TP name. If you intend to communicate with an rvsMVS make sure the host is calling you with TP name RVSRCV and you call it with RVSOFTP.

# The following parameters are relevant only for HP-UX and SINIX systems

- USERID User ID to be used with remote program Default: one blank
- PASSWORD Password needed to start remote program

Default: one blank

The required values for **USERID** and **PASSWORD** depend upon your communication partner's system and whether or not secure communication has been agreed upon.

• If your communication partner is another UNIX

node, turn communication security off on both sides when defining a Partner LU Profile.

- Sending: USERID and PASSWORD from your LU entry for the remote node are those that your neighbor defined in his list of User Profiles (outside of the Communication Manager).
- Receiving: Your neighbor must enter those values for USERID and PASSWORD in his LU entry for your station that you defined in your list of User Profiles (outside of the Communication Manager).
- If your communication partner is an AS/400 node, turn communication security **on** when defining a Partner LU Profile.
  - Sending: USERID and PASSWORD should be set to empty strings USERID="" PASSWORD=""and the respective device at the AS/400 should be defined, so that it will start the receiver under a default user name and does not require a password.
  - Receiving: Your neighbor must enter those values for USERID and PASSWORD in his LU entry for your station that you defined in your list of Dialog Security Profiles (within the Communication Manager).
- **MODE** SNA session mode (one priority only)

Default: one blank

For communication with rvsMVS, this is the name of the VTAM Modetable Entry defined in the NCP LU Macro, with the **DLOGMODE** parameter.

We strongly suggest you select a mode name that is min. eight characters long, because some implementations of LU 6.2 do not pad shorter names properly! If this happens, the remote side may not recognize the mode name and refuse to establish a session.

| SECURITY  | specifies, whether password and user ID are expected:                                               |                                                                                      |  |  |
|-----------|----------------------------------------------------------------------------------------------------|--------------------------------------------------------------------------------------|--|--|
|           | 0 (none) no user ID/password exchanged. This is the required value, if you communicate with rvsMVS. |                                                                                      |  |  |
|           | 1 (user s<br>specifie                                                                               | <ol> <li>(user security) userID/password must be<br/>specified explicitly</li> </ol> |  |  |
|           | Default: 0                                                                                          |                                                                                      |  |  |
| SYNCLEVEL | APPC synchronisation level                                                                          |                                                                                      |  |  |
|           | NONE                                                                                                | no confirmation                                                                      |  |  |
|           | CONFIRM                                                                                             | confirmation may be requested                                                        |  |  |
|           | Default: NONE                                                                                       |                                                                                      |  |  |
| TYPE      | APPC                                                                                                | conversation type                                                                    |  |  |
|           | BASIC<br>this time)                                                                                 | basic conversation (not supported, at                                                |  |  |
|           | MAPPED                                                                                              | mapped conversation                                                                  |  |  |
|           | Default: MAPPED                                                                                     |                                                                                      |  |  |

Only **SINIX** systems require additional SNA related information. These parameters are stored in system table LX (for LU 6.2 extensions).

Table LX:

**SID** Station ID; this name is unique in the local installation, only. This is a required parameter.

**PUNAME** PU name of your physical unit as specified in VTAM/NCP PU statement and TRANSIT XPU-configuration. See also section 3.3.

This is a required parameter.

### 3.1.9 X.25 native Communications XP

XP contains data of X.25-native communications.

Table XP:

| SID | Station ID, defining local or remote station for which this entry is defined.                                                                                               |
|-----|----------------------------------------------------------------------------------------------------|
| Ν   | Key, to distinguish between different XP Blocks<br>(e.g. to accept calls from different interfaces).<br>Only supported for incoming calls. Use numbers<br>beginning with 1. |

**XADDRESS** DTE address, character string of maximum 15 decimal digits.

For the local station, this is the own X.25 DTE address; for a remote station, it is the remote DTE address.

Default: empty string

**TIMEOUT** Time period in seconds after which a connection is automatically terminated, if the partner station does not answer.

Default: 60 (seconds)

### LINK Link name, string of characters.

- X.25 adapter name. Standard for AIX is x25s0 (IBM X.25 Coprocessor). Check your adapter name with lsdev -C -H -t x25\*
- If ISDN router BinTec BRICK is used: The link name for BRICK routers must be RCAPI1 (1 stands for the control field in the ISDN request CAPI2\_CONNECT\_REQ and can be changed, e.g. to vary the BRICK board number). See chapter "Defining the ISDN Network for BRICK Router" for more information.
- Only AIX: If an ISDN board "diehl SCOM/2" is used together with "netISDN" software, the link name must be NETISDN0. If more than one ISDN board is used, a XP block for every board is required for the local station table entry. The second XP block must contain NETISDN1 etc.
- ISDNNO ISDN number of partner, string of characters. Required if ISDN connection is used (LINK=NETISDN0 or RCAPI1). The sender will setup the ISDN connection to this partner, and then establish the X.25 protocol on this connection.
- FACILITIESX.28 PAD profile string: If FACILITIES contains a<br/>string beginning with PAD, then the contents of<br/>this environment variable will be read and sent as<br/>a X.28 PAD profile string before OFTP SSRM<br/>packet. Example: If FACILITIES=PADSTRING1<br/>and the environment variable PADSTRING1<br/>contains 0230400D, then this 4 bytes will be sent<br/>as a PAD profile string before SSRM is sent.

| USERDATA<br>(only HP-UX<br>and SINIX) | Call user data, string of maximum 256 hex<br>characters (128 bytes); optional; default: empty<br>string (no data)                                                                                                    |
|---------------------------------------|----------------------------------------------------------------------------------------------------|
|                                       | Call user data are appended to the outgoing call<br>packet and might be used by the remote<br>installation as control information, especially for<br>routing to the target application.                                                                                                    |
|                                       | The first byte of the call user data field is<br>commonly interpreted as "Protocol Identifier",<br>PID, where some values are reserved, for exam-<br>ple: X'C3' for SNA QLLC, X'C4' for SNA ELLC,<br>X'EE' for TCP/IP.                                                                                                    |
|                                       | Therefore, care must be taken when using call<br>user data and there must be a mutual agreement<br>with your partner station. Under normal<br>circumstances, the call user data field is not<br>required.                                                                                                    |
|                                       | For incoming calls you can specify which protocol ID you want to accept with rvs <sup>®</sup> , e.g. to distinguish between different partners. You can define 1 PID for each XP-Block. <b>USERDATA</b> is represented in hex, so for "RVS" you have to code "525653".                                                                                                    |
| ALIAS                                 | Optional IP address for ISDN router BinTec<br>BRICK, format "nnn.nnn.nnn". When rvs <sup>®</sup><br>connects to a station with LINK=RCAPI1<br><b>ISDNNO=nnn ALIAS=nnn.nnn.nnn</b> , it<br>establishes a TCP/IP connection to this IP<br>address. If <b>ALIAS</b> is empty, rvs <sup>®</sup> reads the IP<br>address from the UNIX environment variable<br><b>CAPI_HOST</b> . So, if you leave <b>ALIAS</b> empty, then<br>define the variable <b>CAPI_HOST</b> in the rvs <sup>®</sup><br>profile (e.g. \$RVSPATH/.profile, see chapter<br>"Representation means" for the detailed<br>description of <b>\$RVSPATH</b> ). |
|                                       | Defining <b>ALIAS</b> is especially useful if incoming calls originate from more than one BRICK router.                                                                                                    |
|                                       | Additional for SINIX: string of characters.<br>Provides a logical link to the CMX/CCP-WAN-<br>X25 services.                                                                                                    |
|                                       | For the local (own) station, this name must match<br>with entry "name part[5]" in the TSNX definition<br>for a local end system (Suggestion:                                                                                                    |

X25\_RVS\_LOC).

For the remote station, this name must match with entry "name part[5]" in the TSNX definition for a remote end system (Suggestion: X25\_RVS\_RMT).

**RECV\_ALIAS** string of characters. Provides a logical link for the rvs<sup>®</sup> receiver.

Additional for AIX: It is only necessary for the local (own) station. This name has to match with an entry in the AIX X.25 routing table (see AIX program "xroute").

The default is **IBMSAMP**. Sometimes another application uses the entry **IBMSAMP**, so you have to define another entry.

Additional for SINIX: It is only necessary for the local (own) station. This name must match with entry "name part[5]" in the TSNX definition for a local end system (Suggestion: X25\_RVS\_RCV). See also CCP-WAN definitions.

Receiving via X.25 and ISDN: If you want to be able to receive files from more than one partner at the same time, you have to prestart an X.25 receiver programs for each channel:

- 1. Edit the monitor initialisation file (\$RVSPATH/rdmini.dat) and set the rvs<sup>®</sup> parameter **MAXX25RCV** to the number of receivers;
- 2. Edit the station table file (\$RVSPATH/rdstat.dat) and add an X.25parameter block ("XP") for each receiver to the local entry.

Only for **AIX**: Each receiver must have a different RECV\_ALIAS name. See "Defining the X.25 Network for AIX" for more information.

3. Only for AIX: use program xroute to add routing entries.

Example for the local station definition (Receiving via ISDN BRICK router, listening on both ISDN channels, listen only for calls to our ISDN number with last digit=7):

XP SID=LOC N=1 LINK="RCAPI1" ISDNNO="7"

XP SID=LOC N=2 LINK="RCAPI1" ISDNNO="7"

Example for the remote station definition (call via BRICK ISDN router to ISDN no. 4711, optional X.25 address 20):

XP SID=R11 LINK="RCAPI1" ISDNNO=4711 XADDRESS=20

# 3.1.10 TCP/IP parameters TC

This system table contains TCP/IP related information about the own local node or all neighboring nodes that can be reached from the local station using the protocols **T** (ODETTE standard) and **R** (rvs<sup>®</sup> internal TCP/IP).

For installation, please refer to chapter "Defining the TCP/IP Connection".

Table TC:

| SID      | Station ID; this name is unique in the local installation, only.                                                             |
|----------|----------------------------------------------------------------------------------------------------|
|          | This is a required parameter.                                                                                                |
| Ν        | Key which distinguishes between different TC blocks (e.g. to accept calls from different ports). For OFTP using TCP/IP, set: |
|          | N=1                                                                                                    |
|          | If you want to use the old rvs <sup>®</sup> internal TCP/IP, set:                                                            |
|          | local station:N=0                                                                                                    |
|          | remote station:N=0                                                                                                    |
| PROTOCOL | Line protocol                                                                                                    |
|          | <b>R</b> TCP/IP (for rvsX only - old rvs <sup>®</sup> internal TCP/IP)                                                       |
|          | T TCP/IP (ODETTE standard)                                                                                                   |
| INADDR   | Internet address / IP address or hostname                                                                                    |
|          | Format 255.255.255.255 or rvsas1.gedas.de                                                                                    |
| PORT     | Port to connect to (for OFTP is suggested to use 3305)                                                                       |
| MAX_IN   | Max. number of concurrent incoming transfers using the same port (relevant only for the local station).                      |
| MAX_OUT  | Max. number of concurrent outgoing transfers using the same port (not yet implemented).                                      |

Example for the local station definition:

TC SID=LOC PROTOCOL=T N=1 INADDR="" PORT=3305

Example for the remote station definition:

TC SID=ABC PROTOCOL=T N=0 INADDR=xxx.xxx.xxx PORT=3305

# 3.1.11 Special Logic

In the rvs<sup>®</sup> station table now for each neighbour station can be determined if OFTP Special Logic usage is permitted (Error Recovery of OFTP Level 1.3 for rvs<sup>®</sup> is not yet supported). Special Logic can be configured by an entry in the station table (file \$RVSPATH/init/rdstat.dat) like this example

LX SID=<SID> SPECIALLGC=Y|N

Default is N. The default behaviour is not to use Special Logic. With configuration **SPECIALLGC=Y** Special Logic is used, when the partner station agrees to that.

# 3.2 Choosing Privileges for rvsX

In order to exploit the full functionality of rvs®, it is necessary that

- the Monitor can read all user data to be transferred;
- the Monitor can write received data into a user's directory, if required;
- the user can read data from the directory \$RVSPATH/usrdat/ (see chapter "Representation means" for the detailed description of \$RVSPATH) where all files are stored that are not explicitly directed elsewhere by means of resident receive entries;
- the Monitor can execute user jobs on behalf of a user because of a resident receive entry;
- the user or application can place orders into the rvs<sup>®</sup> database by means of the dialog, batch, or call interface.

On the other hand, the security control under UNIX allows to define privileges and access rules only on a rather crude level.

The two basic possibilities to run rvs<sup>®</sup>, between which the customer has to choose, are described below.

# 3.2.1 Running rvs<sup>®</sup> high-privileged

The simplest way with respect to delivery of maximum functionality is to execute the rvs<sup>®</sup> Monitor under a user ID with **root** privileges. There will be no problem for the Monitor to read and write files and to execute user jobs out of a resident receive entry. The disadvantage is the potential abuse of the **root** privilege by rvs<sup>®</sup> users or the operator.

# 3.2.2 Running rvs<sup>®</sup> low-privileged

Using this mode, abuse of privileges is not possible. The disadvantage is that each rvs<sup>®</sup> user explicitly has to grant reading access to files to be transmitted and jobs to be executed out of a resident receive entry. If the **group** permission level is not applicable, there is only the **world** level left, which then allows access by everyone.

# 3.3 Defining the TCP/IP Connection

rvsX supports OFTP communication via TCP/IP. OFTP TCP/IP can be used for highspeed LAN connections as well as for internet connections.

The protocol OFTP TCP/IP is described in the internet documentation "RFC 2204". The recommended TCP/IP port is 3305.

# 3.3.1 rvsX Configuration for TCP/IP

Configure your rvsX:

Customize your station table (edit the file \$RVSPATH/init/rdstat.dat) and your monitor initialisation file (\$RVSPATH/init/rdmini.dat): See "Representation means" for the detailed description of \$RVSPATH.

Edit file rdstat.dat: Edit your own local station entry (in the default file, this is the station LOC). The TC line defines the TCP/IP receiver task. By default, leave the parameter **INADDR** empty. If you want to force rvsX to bind the TCP/IP listen socket on another IP address, you can set INADDR to this IP address. By default, rvsX listens on port 3305 (rvsX is able to handle multiple TCP/IP connections over the same port).

Then define a partner **STATION** with a TC line and an IP address. Set **INADDR** to the IP address of your partner. Set **PORT** to the OFTP-TCP/IP port number of your partner (default: **3305**).

Sample:

```
*******
      *LOC (Definition of own local station)
    (LINK=RCAPI1 ISDNNO="" means we accept all calls from BRICK)
ST SID=LOC
          NETID=LOC
                                STATNAME='local rvs
                                station'
RT SIDDEST=LOC
                   SIDNEIGHB=LOC PRIORITY=1
NK SID=LOC
          FTP=O
                   PROTOCOL=T
                                PRIORITY=10
OP SID=LOC ODETTEID='O my ODETTE ID' +
           PSWFROM=AAA
                                      PSWTO=AAA
TC SID=LOC PROTOCOL=T
                             INADDR="" PORT=3305
                        N=1
*R11 (Definition of a partner station)
ST
    SID=R11
              NETID=R11
                                  STATNAME=
                                  'OFTP-TCPIP partner'
RT
    SIDDEST=R11 SIDNEIGHB=R11
                                  PRIORITY=1
NK
    SID=R11
               FTP=O
                     PROTOCOL=X
                                  PRIORITY=10
               ODETTEID='00013000001VW
OP
    SID=R11
                                   R11'
               PSWFROM=AAA
                                  PSWTO=AAA
TC
               PROTOCOL=T N=0 INADDR=
                                       PORT=3305
    SID=R11
                             XXX.XXX.XXX.XX
                             х
```

E.g., edit /home/rvs/init/rdmini.dat. Change:

setparm TCPIPRCV=1

This will start one TCP/IP receiver task. If you want to listen to more then one port, add additional TC lines to your local station definition and increase the parameter **TCPIPRCV**.

Then modify the rvsX database. Start the Operator Console (rvscns), and type

modst

The Operator Console should display the line

" I: <OK\_CMD\_DONE> [RVSCNS] 'modst' done. " .

Now you should be able to activate your partner with the operator command "ACT SID=xxx", for example:

act sid=R11

The Operator Console should display the line

I: <OK ACTIVATE> connect to station R11 ...

I: <CONNECTED> Connection to station R11 established.

### 3.3.2 Problem Solving for TCP/IP

First, test the connection to your partner. A ping command should be successful:

ping xxx.xxx.xxx.xxx

Next, ensure that your partner station is listening on the defined TCP/IP port. For example, type

telnet xxx.xxx.xxx 3305

The partner should answer with the string "IODETTE FTP READY".

Next, ensure that your own station is listening on the defined TCP/IP port. For example, type

telnet own-ip-address 3305

Your rvs<sup>®</sup> should answer with the string "IODETTE FTP READY".

Next, you can check the rvsX TCP/IP listen socket with the command

netstat -a

You have to find a line like this:

tcp 0 0 hostname.3305 . LISTEN

Be sure your partner connects to this hostname and port number.

# 3.4 Defining the ISDN Network for BRICK Router

rvsX supports OFTP ISDN Communication via an external ISDN router (BinTec BRICK).

BRICK has a "Remote CAPI" interface. That means, any computer in your LAN addresses the BRICK router as if it is an internal ISDN board.

A TCP/IP-based driver "tunnels" the ISDN packets to the BRICK router.

The rvsX OFTP software module addresses a BRICK router anywhere in the LAN/WAN of your company. That means:

- 1. The OFTP system does not need an internal ISDN board
- 2. Several OFTP systems (and other ISDN applications) can share the same BRICK router
- 3. Several routers in your WAN can provide multiple dial-in ports (fail-safe configurations)

BRICK is available for S0 (2-channel) or S2M (30-channel) ISDN.

gedas deutschland gmbh has tested the following routers:

- BIANCA/BRICK-XS
- BIANCA/BRICK-XM
- BIANCA/BRICK-XL
- X4100.

### 3.4.1 BRICK Router Installation

Install the BinTec BRICK Router in your LAN as described in the BRICK manual. For more information, visit the BinTec WWW homepage at http://www.funkwerk-ec.com.

Login on BRICK (telnet) und and choose "setup". The following mask appears:

|      |            | The becap roor      |
|------|------------|---------------------|
|      | Licenses   | System              |
|      |            |                     |
| LAN  | Interface: | CM-BNC/TP, Ethernet |
| WAN  | Interface: | CM-1BRI, ISDN SO    |
| IP   |            |                     |
| ISDN | I Partner  |                     |

BIANCA/BRICK-XS Setup Tool

BIANCA/BRICK-XS Setup Tool

Configuration Management

Exit

Choose "IP", "Routing". Your UNIX system must be inserted in the routing table.

Choose "License". Insert your BinTec BRICK license key.

Choose "ISDN", "Incoming Call Answering". Be sure that the local ISDN numbers which are used here, are NOT used for  $rvs^{\$}$  (Otherwise the BRICK may catch incoming calls which were intended for  $rvs^{\$}$ ).

### 3.4.2 rvsX Configuration for BRICK Router

Configure your rvsX:

Define UNIX environment variables: Edit /etc/profile or \$RVSPATH/.profile (see "Representation means" for the detailed description of \$RVSPATH). Insert your IP address:

CAPI\_HOST=xxx.xxx.xxx; export CAPI\_HOST

TRACE\_HOST=xxx.xxx.xxx; export TRACE\_HOST

Now login again to activate settings. On your  $\mathsf{rvs}^{\texttt{®}}$  system, type the UNIX command

ping \$CAPI\_HOST

It must be successful.

Customize your station table (edit the file \$RVSPATH/init/rdstat.dat) and your monitor initialisation file (\$RVSPATH/init/rdmini.dat). Then create the rvs<sup>®</sup> database and start rvsX:

Edit file rdstat.dat. Edit your own local station entry (in the default file, this is the station LOC). The 2 XP lines in the sample define 2 receiver tasks for "Remote-CAPI" (RCAPI) access.

The fields **ISDNNO** in your local XP lines define a "filter" for incoming calls. Incoming calls will be accepted only if the last digits of the calling address match this number (e.g. if you want to receive OFTP calls on number "123" and FAX calls on number "124", then set **ISDNNO=3**).

Then define a partner station with a XP line and an ISDN number.

#### Sample:

\*LOC (Definition of own local station) \* (LINK=RCAPI1 ISDNNO="" means we accept all calls from BRICK) ST SID=LOC NETTD= STATNAME='local LOC rvs station' RΤ SIDDEST=LOC SIDNEIGHB= PRIORITY=1 LOC NK SID=LOC FTP=O PROTOCOL=X PRIORITY=10 ODETTEID='O my ODETTE ID' + OP SID=LOC PSWFROM=AAA PSWTO=AAA SID=LOC LINK=RCAPI1 ISDNNO="" ΧP N=1ХP SID=LOC N=2LINK=RCAPI1 ISDNNO="" \*ZZZ (Definition of a partner station) \* (if you insert your ISDN number and your ODETTE ID, you can do a "loop test") STSID=ZZZ NETID=ZZZ STATNAME= 'looptest via BRICK' RT SIDDEST=Z SIDNEIGHB=ZZZ PRIORITY=1 ZZSID=ZZZ PROTOCOL=X NK FTP=O PRIORITY=10 OP SID=ZZZ ODETTEID='O my ODETTE ID' + PSWFROM=AAA PSWTO=AAA SID=ZZZ T.TNK-ΧÞ TSDNNO-RCAPI1 00493039970813 

(You can define an additional X.25 call address or X.25 userdata field which may be needed by some partners; for example, define: **ISDNNO=123 XADDRESS=20 USERDATA=C0**).

Edit \$RVSPATH/init/rdmini.dat. Change:

setparm MAXX25RCV=2

This will start 2 X.25/ISDN receiver tasks which will wait for incoming ISDN calls. (A basic-rate ISDN line has 2 B-channels).

Then modify the rvs® database. Start the Operator Console (rvscns), and type

modst

The Operator Console should display the line

" I: <OK CMD DONE> [RVSCNS] 'modst' done. " .

Now you should be able to activate your partner with the operator command

act sid=ZZZ

The Operator Console should display the line

I: <OK\_ACTIVATE> connect to station ZZZ ...
I: <CONNECTED> Connection to station ZZZ established.

### 3.4.3 Problem Diagnosis for BRICK Router

First, test the connection to BRICK. A ping CAPI\_HOST command should be successful.

You can analyse problems with the programs bricktrace and capitrace, which produce a linetrace output. BinTec also supplies a Windows95 based trace tool called "BRICKware DIME tools".

A simple tool to test your ISDN port is the program  $\verb"capitest".$  Just type for example

rcapitest receive \$CAPI\_HOST &
rcapitest send \$CAPI\_HOST isdnno

where "isdnno" means the BRICK ISDN number. The "send" task will then communicate with the "receive" task.

Next, you can create rvs<sup>®</sup> log files. In the Operator Console (rvscns), type

setparm LITRACELVL=4

act sid=xxx

rvs<sup>®</sup> will now create log files (rltr.log) in the temp directory which log the BRICK connection commands.

# 3.5 Defining the ISDN Network for netISDN Base Software (only AIX Systems)

This chapter describes the configuration required to run rvs<sup>®</sup> with a diehl SCOM/2 board and netISDN software (from netCS GmbH). It is also possible to use the diehl S<sub>2M</sub> ISDN board.

# 3.5.1 Adapter Installation for AIX

Preparation (as described in "netCS netISDN Installation Manual, Software Installation IBM AIX"):

- 1. Power off, insert SCOM/2 board in any slot, insert ISDN cable
- 2. Power on, login as root
- 3. Install the netISDN software from diskette

# 3.5.2 rvsX Configuration for AIX

Install rvsX as described. During the installation process, you will be asked:

Do you use network CAPI (e.g. BinTec Brick) for ISDN communication ?

Type Y (Yes).

Customize your stationtable (edit the file /home/rvs/init/rdstat.dat) and your monitor initialisation file (/home/rvs/init/rdmini.dat). Then create the rvsX database and start rvsX:

Edit /home/rvs/init/rdstat.dat. The first entry describes your own local station with the Station ID (SID), default value is LOC. Change 2 parameters:

OP SID=LOC ODETTEID='your\_ODETTE\_ID' + XP SID=LOC N=1 LINK="NETISDN0" ISDNNO=your\_isdn\_number

Then change the entry of your partner (for example, SID "R40"):

```
NK SID=R40 FTP=O PROTOCOL=X PRIORITY=10
OP SID=R40 ODETTEID='ODETTE_ID_of_partner' +
PSWFROM=partner_password PSWTO=your_password
XP SID=R40 LINK="NETISDN0" ISDNNO=partner_isdn_number
```

Edit /home/rvs/init/rdmini.dat. Change:

setparm MAXX25RCV=1

This will start 1 X.25/ISDN receiver task which waits for incoming ISDN calls. For one ISDN adapter, you can start up to 2 receiver tasks (because one ISDN line has 2 B channels).

For one  $S_{2M}$  ISDN adapter you can start up to 30 receivers.

Then modify the rvsX database. Start the operator console (rvscns), and type

modst dsn="/home/rvs/init/rdstat.dat"

The Operator Console should display the line

" I: <OK CMD DONE> [RVSCNS] 'modst' done. " .

Now you should be able to activate your partner with the operator command

act sid=R40

The Operator Console should display the line

- I: <OK\_ACTIVATE> connect to station R40 ...
- I: <CONNECTED> Connection to station R40 established.

If an ISDN error occurs, read the next section. If nothing happens, probably a library is not properly installed (/usr/lib/libsna.a and /usr/lib/libx25s.a). To check this, leave rvscns and type rvscom /a R40. This may result in the message Could not load library libsna.a.

You either can install the AIX SNA and/or X.25 package or use a different version of the rvscom.

### 3.5.3 Diagnosis for AIX

If an ISDN error occurs, first test the ISDN board installation with the program rvsnetisdn. Log in as root and type:

rvsnetisdn

You will see this menue:

RVS netISDN utilities

1. Start netISDN

- 2. Stop netISDN
- 3. Show netISDN status
- 4. Show netISDN statistics
- 5. Start monitoring ISDN line
- 6. Show ISDN monitor output
- 7. Call myself (ISDN loop test)
- 8. Allow remote login
- 9. Allow remote copy
- 10. Remote login
- 11. Remote copy
- q. Quit

First, check the status of netISDN (topic 3). The status must be "RUNNING". Otherwise, start netISDN (topic 1). If you use EuroISDN (ETSI), the message has to be

Loading <TE\_ETSI.SY>.....

netISDN started ...

To test the ISDN connection, call your own number (topic 7). The program will send data via one ISDN B channel and will get it back via the second B channel. The test must end with the message "ISDNTEST: OK!". With this topic, you can test the connection to any other OFTP ISDN partner, too. Just type in the ISDN number of your partner.

The topic "Allow remote login" is useful to let your rvsX supporter log into your system.

The topic "Remote copy" is a simple filecopy function via ISDN, but it only works on systems with netISDN (**UNIX**) or "acopy" servers (MS DOS).

# 3.6 Defining the ISDN Network for internal ISDN board (only SINIX Systems)

The configuration required to run rvs<sup>®</sup> with the internal ISDN communication controller is described in the "Communications Manager SINIX V5.1 (CMX) Operation and Administration (SINIX, Reliant UNIX)":

http://www.siemens.de/servers/man/man\_us/com\_man.htm

To use OFTP over ISDN for the internal ISDN communication controller you have to do the following steps:

- 1. Configure the ISDN configuration (KOGS) in CCP / CMX
- 2. Configure TNS to use X.25 over ISDN
- 3. Configure FSS
- 4. Configure rvsX (SINIX)

# 3.6.1 Configuring TNS for SINIX

To configure the connection between rvsX (**SINIX**) and the ISDN communication controller you have to define the following TNS entrys :

- 1. RVS\_LOCAL for your local identification
- 2. For each partner RVS<sup>®</sup> "partnerid"

The definitions for TNS must match the definitions in rvsX (SINIX) and your FSS configuration.

# 3.6.2 Configuring rvsX (SINIX) rdstat.dat for ISDN communication

Customize stationtables, as described in chapter 3 on page 30.

For your own station you must add a XP definition as followed:

XP SID="own SID" N=1 XADDRESS="own ISDN no" RECV\_ALIAS=ISDN\_RCV ALIAS=RVS\_LOCAL

For each partner you must add a XP definition as followed :

```
XP SID="partner SID" N=1 XADDRESS=USE_TNS
RECV ALIAS=RVS"partners SID" ALIAS=RVS"partners SID"
```

- use command modst from rvs<sup>®</sup> console to update your rvs<sup>®</sup> station configuration.
- use act "partner SID" from rvs<sup>®</sup> console to test connectivity.

# 3.7 Defining the X.25 Network for AIX

This chapter describes the configuration required to run  $\ensuremath{\text{rvs}}^{\ensuremath{\text{e}}}$  with X.25 native communication.

OFTP allows connections via a X.25 network like Datex-P or TRANSPAC.

# 3.7.1 Adapter Installation for AIX

Preparation:

- 1. Read the "AIXLink/X.25 Guide and Reference"
- 2. Install X.25 coprocessor board
- 3. Login as root
- 4. Install AIXLink/X.25 system software
- 5. With "smit" change network parameters (such as Network User Address)
- 6. Connect system and X.25 modem/router

# 3.7.2 rvsX Configuration for AIX

Customize your station table (edit the file \$RVSPATH/init/rdstat.dat) and your monitor initialisation file (\$RVSPATH/init/rdmini.dat): See chapter "Representation means" for the detailed description of \$RVSPATH.

Edit file rdstat.dat The first entry describes your own local station with the Station ID (SID) "LOC". The "XP" line defines the X.25 receiver task. The parameter RECV ALIAS defines the entry for the AIX X.25 routing table (see below). The parameter **XADDRESS** defines your own X.25 network address. Then define a partner station with a "XP" line, the **XADDRESS** of your partner, and an optional USERDATA field. Sample: \*\*\*\*\* \* LOC (Definition of own local station) ST SID=LOC NETID=LOC STATNAME='local rvs station' RT SIDDEST=LOC SIDNEIGHB=LOC NK SID=LOC FTP=0 PROTOCOL=X PRIORITY=1 PRIORITY=10 OP SID=LOC ODETTEID='O my ODETTE ID' +

 Edit \$RVSPATH/init/rdmini.dat Change: setparm MAXX25RCV=1 This will start one X.25 receiver task. If you want to listen on more then one X.25 SVC, add additional XP lines to your local station definition and increase the parameter MAXX25RCV.

Then modify the rvs<sup>®</sup> database. Start the Operator Console (rvscns), and type

modst

The Operator Console should display the line

" I: <OK\_CMD\_DONE> [RVSCNS] 'modst' done. " .

### 3.7.3 X.25 Problem Diagnosis for AIX

Before investigating any problem, ensure that X.25 communications are set up correctly. Read the "AIXLink/X.25 Guide and Reference".

Use program lsx25 to list the X.25 configuration. Use xtalk for a simple send and/or receive test. Use xmon to view X.25 packets.

### 3.7.4 X.25 Routing Information for AIX

For every incoming call, the operating system knows which application has to receive the call, because it holds a "routing table". The routing table contains "X.25 user data" filters, priorities and so on. You can change the routing table by using the program <code>xroute</code>.

rvs<sup>®</sup> uses the routing name IBMSAMP by default, so you don't have to change anything in the routing table. But, if you want to prestart more than one rvs<sup>®</sup> receiver (to be able to get more than one data set at the same time), you need additional routing entries. For example, to prestart 3 receivers:

1. edit the monitor initialisation file (\$RVSPATH/rdmini.dat and change the parameter MAXX25RCV to 3.

- 2. edit the station table file (\$RVSPATH/rdstat.dat) and add 2 X.25parameter blocks ("XP") to your local station entry (each **RECV\_ALIAS** name must be different).
- 3. run program xroute and add 2 routing entries.

# Example:

| XP<br>XADDRES | SID=LOC<br>SS="394710" | N=1 | LINK="sx25a0" | RECV_ALIAS=RVSA |
|---------------|------------------------|-----|---------------|-----------------|
| XP<br>XADDRES | SID=LOC<br>SS="394710" | N=2 | LINK="sx25a0" | RECV_ALIAS=RVSB |
| XP<br>XADDRES | SID=LOC<br>SS="394711" | N=3 | LINK="sx25a1" | RECV_ALIAS=RVSC |

# 3.8 Defining the X.25 Network for SINIX

The X.25 Network Definition for SINIX is described in the "Communications Manager SINIX V5.1 (CMX) Operation and Administration (SINIX, Reliant UNIX)", section "Configuration in expert mode" manual. You find this manual in the internet:

http://www.siemens.de/servers/man/man\_us/com\_man.htm

### 3.8.1 rvsX Configuration for SINIX

Customize your stationtable (edit the file \$RVSPATH/init/rdstat.dat) and your monitor initialisation file (\$RVSPATH/init/rdmini.dat). See chapter "Representation means" for the detailed description of \$RVSPATH.

Edit file rdstat.dat: By default the first entry describes your own local station with the Station ID (SID) "LOC". The following sample refers to your own station.

Then modify the rvs<sup>®</sup> database. Start the Operator Console (rvscns), and type

modst

The Operator Console should display the line

" I: <OK CMD DONE> [RVSCNS] 'modst' done. " .

#### User Manual rvsX / Rev. 24.08.2005 © gedas deutschland GmbH / FB rvs<sup>®</sup> Systems

### 3.8.2 Tracing X.25 packet level for SINIX

Under CMX, you can diagnose the connection in case of errors. You need good knowledge of X.25 packet structures. For complete information on CMX diagnostics, see "Communications Manager SINIX V5.1 (CMX) Operation and Administration (SINIX, Reliant UNIX)":

http://www.siemens.de/servers/man/man\_us/com\_man.htm

### 3.9 Defining the X.25 Network for HP-UX

This chapter describes a sample configuration with the necessary definitions required to run rvsX (**HP-UX**) with X.25 native communication.

### 3.9.1 Configuration of HP-UX for X.25

To run rvsX (HP-UX) with X.25, you must have installed X.25/9000 as described in

"HP-UX Installing and Administering X.25/9000"

In case of errors please refer to:

```
"HP-UX Troubleshooting X.25/9000" .
```

Configure

- your own DTE
- the name of the interface (link)
- other parameters

A sample configuration is shown below. Please adopt this example to your own needs.

```
#
    X.25 Initialization File Created: Thu Aug 22 14:45:57 1996
#
#
# Global Parameters
#
x.121
                     <own DTE Addr>
x.121 packetaddr  <own DTE Addr>
device x25 0
name x25pgmaccess
# Level 2 Parameters
#
t1 3000
t3 60000
framesize 149
n2 20
12window 7
#
# Level 3 Parameters
#
networktype DTE_84
#
# Circuit Table Definition
```

```
#
# LCI TYPE HOW MANY
lci 1 svc 17
#
# Flow Control, Throughput Class, Fast Select and Reverse Charge
Settings
flowcontrol off
thruputclass off
fast select accept disabled
reverse_charge disabled
def_inpacketsize 128
def_outpacketsize 128
def_inwindow 2
def_outwindow 2
def_inthruputclass 11
def outthruputclass 11
#
# IP Parameters
#
ipaddress ???.???.??? 255.255.0.0
idletimer 600
holdtimer 300
mtu 2048
```

# 3.9.2 rvsX Configuration for HP-UX

Customize your station table (edit the file \$RVSPATH/init/rdstat.dat) and your monitor initialisation file (\$RVSPATH/init/rdmini.dat). See chapter "Representation means" for the detailed description of \$RVSPATH.

Edit file rdstat.dat: By default the first entry describes your own local station with the Station ID (SID) "LOC". The following sample refers to your own station.

Then modify the rvs<sup>®</sup> database. Start the Operator Console (rvscns), and type

modst

The Operator Console should display the line

" I: <OK CMD DONE> [RVSCNS] 'modst' done. " .

The "XP" line defines the X.25 receiver task.

Sample :

```
XP SID=LOC N=1 XADDRESS="*" USERDATA="" LINK=""
```

Use

- XADDRESS
- LINK
- USERDATA

for defining addressing options for the OFTP server.

Refer to "Addressing options for servers" in the "HP-UX X.25/9000 Programmers Guide" to define addressing options.

XADDRESS match X.121 Adress

LINK match X.25/9000 Interface name

USERDATA match Protocol ID

If you define **USERDATA** notice to use HEX codes.

Edit \$RVSPATH/init/rdmini.dat. Change:

setparm MAXX25RCV=1

This will start the X.25 server task.

Then define a partner station with a "XP" line as described below.

Sample:

```
XP SID=XXX N=1 XADDRESS=xxx USERDATA="" FACILITIES="" LINK=""
```

Use

- XADDRESS
- LINK
- USERDATA
- FACILITIES

for defining addressing options for your communication client.

Refer to "Addressing options for clients" in the "HP-UX X.25/9000 Programmers Guide" to define addressing options.

XADDRESS match X.121 Adress LINK match X.25/9000 Interface name USERDATA match Protocol ID FACILITIES match optional facilities If you define USERDATA or FACILITIES notice to use HEX codes.

# 3.10 Defining the SNA Network for HP-UX

This chapter describes a sample configuration with the necessary definitions. To run rvsX (**HP-UX**) with LU6.2, you must have installed SNAplus as described in "HP-UX SNAplus Installation Guide". Configure the SNAplusLink as described in "HP-UX SNAplusLink Administrator's Guide".

Configure

- mode
- local LU
- remote LU
- local TP
- remote TP

as described in "HP-UX SNAplusAPI Administrator's Guide".

An example shows a running configuration. Please adapt this example to your own needs.

```
; SNAplus Binary to Text Configuration Utility
; Copyright (C) 1993 Hewlett-Packard Company
; Binary Configuration = /usr/lib/sna/com.cfg
; Security File
               = /usr/lib/sna/com.sec
             = 100.20
; File version
; Diagnostics Record (Mandatory)
[DIAGNOSTICS]
            = ""
connection
                             : Name of network
                             mgt connection
            = ""
UCF_user
                             : User ID for UCF
                             commands
error_log
            = "/usr/lib/sna/sna.err"
                             ; Error log file
audit log
            = "/usr/lib/sna/sna.aud"
                             ; Audit log file
audit_level
            = 10
                             ; Significant system
                             events
```

| send_overfl                            | = No                                   | ; Send RTM when<br>response counter<br>max |  |  |
|----------------------------------------|----------------------------------------|--------------------------------------------|--|--|
| send_end                               | = No                                   | ; Send RTM at end of session               |  |  |
| stop_timer                             | = screen                               | ; Data first reaches the screen            |  |  |
| boundary_1                             | = 0.5                                  | ; RTM histogram time boundaries            |  |  |
| boundary_2                             | = 1.0                                  |                                            |  |  |
| boundary_3                             | = 2.0                                  |                                            |  |  |
| boundary_4                             | = 5.0                                  |                                            |  |  |
| pc_error_log                           | = "sna.err"                            | ; PC client error log file                 |  |  |
| pc_audit_log                           | = "sna.aud"                            | ; PC client audit log file                 |  |  |
| . ************************************ | ******                                 | ******                                     |  |  |
| ; Local Node Reco                      | rd                                     |                                            |  |  |
| • ************************************ | ******                                 | ******                                     |  |  |
| [NODE]                                 |                                        |                                            |  |  |
| name = "GE                             | DANODE" ; L                            | ocal Node Name                             |  |  |
| description = "NO                      | DE fuer Testinst."; [                  | Description of Local Node                  |  |  |
| network = ""                           | ; N                                    | Node Network Name                          |  |  |
|                                        |                                        |                                            |  |  |
|                                        |                                        |                                            |  |  |
|                                        | ************************************** | ************                               |  |  |
| . ************************************ |                                        |                                            |  |  |
| ,                                      |                                        |                                            |  |  |
| [APPC_LOCAL_LU                         | [L                                     |                                            |  |  |
| alias                                  | = "GEDASA01"                           | ; LU Alias                                 |  |  |
| node                                   | = "GEDANODE"                           | ; Local Node                               |  |  |
| description                            | = "Locale LU<br>independent"           | ; Text description of LU                   |  |  |
| net_name                               | = "NETZ"                               | ; LU Network Name                          |  |  |
| LU_name                                | = "GEDASA01"                           | ; Name of LU                               |  |  |

LU\_number

= 0

| session_lim | = 40            | ; Session Limit                 |
|-------------|-----------------|---------------------------------|
| default_LU  | = No            | ; LU in pool of Default<br>LUs  |
| local_use   | = No            | ; LU can be used locally        |
| partner_LU  | = "RVSCICST, 2" | ; List of Partner LUs and Modes |
| partner_LU  | = "RVSRVS6, 2"  |                                 |
| partner_LU  | = "RVSRVSG2, 2" |                                 |
| partner_LU  | = "RVSR11L, 2"  |                                 |
|             |                 |                                 |

|   | *************************************** |
|---|-----------------------------------------|
| , |                                         |

# ; SDLC Connection Record

| וחסז |     | NI1 |
|------|-----|-----|
| 130  | CON |     |
|      |     |     |

| name           | = "GEDACONN"                     | ; Name of connection                    |
|----------------|----------------------------------|-----------------------------------------|
| node           | = "GEDANODE"                     | ; Name of node                          |
| description    | = "Connection fuer<br>BZO-Wolfs" | ; Description                           |
| remote_end     | = host                           | ; Remote end is host                    |
| activation     | = initially                      | ; Initially active                      |
| XID_type       | = 3                              | ; Format 3 XID                          |
| node_send      | = "000.00000"                    | ; Node ID to send                       |
| node_rcv       | = ""                             | ; Node ID to receive                    |
| control_point  | = ""                             | ; Fully qualified<br>control point name |
| encoding       | = aaaa                           | ; Encoding is aaaa                      |
| full_duplex    | = No                             | ; Full duplex                           |
| data_rate      | = high;                          | Data rate is high                       |
| standby        | = Yes                            | ; Standby                               |
| dial_data      | = ""                             | ; Dial data                             |
| poll_address   | = 00                             | ; Poll address                          |
| switch_timeout | = 00                             | ; Time to dial number                   |
| link           | = "GEDASDLC"                     | ; link                                  |

; APPC Mode Record [APPC\_MODE] = "GEDASV10" ; Mode name name mode\_ID = 2 ; Unique Mode ID description = "APPC/LU6.2 ; Description parallel Sess." connection = "GEDACONN" ; Connection used by this mode priority = low ; Mode is Low Priority session limit = 10 ; Mode Session Limit ; Min Conwinner Sessions MCW = 5 ; Partner Min Conwinner partner\_MCW = 5 Sessions auto\_act = 0 ; Auto activated sessions ; Min Send RU size min sendRU = 256 = 2048 ; Max Send RU size max sendRU send\_pace = 16 ; Send Pacing count min rcvRU = 256 ; Min Receive RU size = 2048 ; Max Receive RU size max\_rcvRU = 16 rcv\_pace ; Receive Pacing count

### ; APPC Remote LU Record

| [APPC | REMOT | E LUI |
|-------|-------|-------|
| L –   |       |       |

| alias         | = "RVSCICST"          | ; LU Alias               |
|---------------|-----------------------|--------------------------|
| description   | = "CICS-Test<br>DB/2" | ; Text description of LU |
| net_name      | = "NETZ"              | ; LU Network Name        |
| LU_name       | = "RVSCICST"          | ; Name of LU             |
| SSCP_Alias    | = "RVSCICST"          | ; SSCP LU Alias          |
| parallel_sess | = Yes                 | ; Parallel Sessions      |
|               |                       |                          |

|                                        |                      | supported                             |
|----------------------------------------|----------------------|---------------------------------------|
| conv_sec                               | = No                 | ; LU uses conversation level security |
| session_sec                            | = none               | ; No Session Level<br>Security        |
|                                        |                      |                                       |
| . ************************************ | *****                | ******                                |
| ; APPC Remote LU Rec                   | ord                  |                                       |
| . ************************************ | *****                | *************************             |
| [APPC_REMOTE_LU]                       |                      |                                       |
| alias                                  | = "RVSRVS6"          | ; LU Alias                            |
| description                            | = "rvs_MVS<br>Test"  | ; Text description of LU              |
| net_name                               | = "NETZ"             | ; LU Network Name                     |
| LU_name                                | = "RVSRVS6"          | ; Name of LU                          |
| SSCP_Alias                             | = "RVSRVS6"          | ; SSCP LU Alias                       |
| parallel_sess                          | = Yes                | ; Parallel Sessions<br>supported      |
| conv_sec                               | = No                 | ; LU uses conversation level security |
| session_sec                            | = none               | ; No Session Level<br>Security        |
| . ************************************ | *****                | ******                                |
| ; APPC Remote LU Rec                   | ord                  |                                       |
| . ************************************ | *****                | ******                                |
| [APPC_REMOTE_LU]                       |                      |                                       |
| alias                                  | = "RVSRVSG2"         | ; LU Alias                            |
| description                            | = "rvs_MVS<br>Test2" | ; Text description of LU              |
| net_name                               | = "NETZ"             | ; LU Network Name                     |
| LU_name                                | = "RVSRVSG2"         | ; Name of LU                          |
| SSCP_Alias                             | = "RVSRVSG2"         | ; SSCP LU Alias                       |
| parallel_sess                          | = Yes                | ; Parallel Sessions<br>supported      |
| conv_sec                               | = No                 | ; LU uses conversation                |

User Manual rvsX / Rev. 24.08.2005 © gedas deutschland GmbH / FB rvs<sup>®</sup> Systems

|                                                      |                                         | level security                        |  |  |
|------------------------------------------------------|-----------------------------------------|---------------------------------------|--|--|
| session_sec                                          | = none                                  | ; No Session Level                    |  |  |
|                                                      |                                         | Security                              |  |  |
|                                                      |                                         |                                       |  |  |
| • ************************************               | *******                                 | *********                             |  |  |
| ; APPC Remote LU Record                              |                                         |                                       |  |  |
| • ************************************               | ******                                  | *********                             |  |  |
| [APPC_REMOTE_LU]                                     |                                         |                                       |  |  |
| alias                                                | = "RVSR11L"                             | ; LU Alias                            |  |  |
| description                                          | = "R11 rvs-<br>Produktion"              | ; Text description of LU              |  |  |
| net_name                                             | = "NETZ"                                | ; LU Network Name                     |  |  |
| LU_name                                              | = "RVSR11L"                             | ; Name of LU                          |  |  |
| SSCP_Alias                                           | = "RVSR11L"                             | ; SSCP LU Alias                       |  |  |
| parallel_sess                                        | = Yes                                   | ; Parallel Sessions<br>supported      |  |  |
| conv_sec                                             | = No                                    | ; LU uses conversation level security |  |  |
| session_sec                                          | = none                                  | ; No Session Level<br>Security        |  |  |
|                                                      |                                         |                                       |  |  |
| , , , , , , , , , , , , , , , , , , , ,              | * * * * * * * * * * * * * * * * * * * * | ********                              |  |  |
| ; 3270 Pool Record<br>; **************************** | ****                                    | *****                                 |  |  |
| [3270_POOL]                                          |                                         |                                       |  |  |
| name                                                 | = "gedas1"                              | ; Pool name                           |  |  |
| description                                          | = "gedas1-LU-<br>Pool"                  | ; Text description of pool            |  |  |
| model                                                | = 2                                     | ; Model 2 (24*80)                     |  |  |
| override                                             | = No                                    | ; User can change<br>screen model     |  |  |
|                                                      |                                         |                                       |  |  |

; SDLC Link Record
| [SDLC_LINK]   |                                       |                                |
|---------------|---------------------------------------|--------------------------------|
| name          | = "GEDASDLC"                          | ; Name of SDLC link            |
| description   | = "SDLC-Link der<br>Testinstallation" | ; Description                  |
| device_name   | = "sna_SDLC"                          | ; Name of device file for link |
| port_number   | = 0                                   | ; Adapter port                 |
| line_type     | = leased                              | ; Leased                       |
| const_carrier | = Yes                                 | ; Full duplex modem<br>support |

; Invocable Transaction Program Record

| ,              |  |
|----------------|--|
| [INVOCABLE_TP] |  |

| alias        | = "ORACTEST"         | ; TP Alias                            |
|--------------|----------------------|---------------------------------------|
| description  | = "Oracle test"      | ; Text description of TP              |
| load_method  | = Q_auto             | ; TP is queued,<br>dynamically loaded |
| conv_sec     | = No                 | ; TP needs user ID and<br>password    |
| TP_type      | = APPC               | ; TP is an APPC TP                    |
| file         | = "/users/test/orac" | ; Executable file name                |
| TP_nametype  | = char               | ; TP name in characters               |
| TP_name      | = "ORATEST"          | ; Full name of TP                     |
| parameters   | = ""                 | ; Invocation parameters               |
| environment  | = ""                 | ; Invocation environment              |
| target       | = ""                 | ; Machine to load TP on               |
| load_time    | = 60                 | ; Timeout for loading TP              |
| service_time | = 60                 | ; Timeout for servicing<br>TP         |

| ; invocable Transac<br>; ************************** | tion Program Record                 | ****                                      |
|-----------------------------------------------------|-------------------------------------|-------------------------------------------|
| [INVOCABLE_TP]                                      |                                     |                                           |
| alias                                               | = "RVSRCV"                          | ; TP Alias                                |
| description                                         | = "rvs Receiver<br>LU6.2"           | ; Text description of TP                  |
| load_method                                         | = auto                              | ; TP is non-queued,<br>dynamically loaded |
| conv_sec                                            | = No                                | ; TP needs user ID and password           |
| TP_type                                             | = APPC                              | ; TP is an APPC TP                        |
| file                                                | =<br>"/users/rvs/system/r<br>vscom" | ; Executable file name                    |
| TP_nametype                                         | = char                              | ; TP name in characters                   |
| TP_name                                             | = "RVSRCV"                          | ; Full name of TP                         |
| parameters                                          | =<br>"/e/users/rvs/rvsenv<br>.dat"  | ; Invocation parameters                   |
| environment                                         | = ""                                | ; Invocation environment                  |
| target                                              | = ""                                | ; Machine to load TP on                   |
| load_time                                           | = 90                                | ; Timeout for loading TP                  |
| service_time                                        | = 60                                | ; Timeout for servicing<br>TP             |

| • ************************************ | **************************** | ******************************** |
|----------------------------------------|------------------------------|----------------------------------|
| ; SDLC Link Usage                      | Record                       |                                  |
| . ************************************ | ******                       | ********                         |
| [SDLC_USAGE]                           |                              |                                  |
| node                                   | = "GEDANODE"                 | ; Node name                      |
| link                                   | = "GEDASDLC"                 | ; Link name                      |
| incoming                               | = No                         | ; Incoming calls<br>accepted     |
| encoding                               | = nrz                        | ; Data encoding is nrz           |
|                                        |                              |                                  |

| . ************************************ | ********        | ******************************* |
|----------------------------------------|-----------------|---------------------------------|
| ; RJE FCB Recor                        | d               |                                 |
| . ************************************ | ******          | ******                          |
| [RJE_FCB]                              |                 |                                 |
| name                                   | = ".STDFCB"     | ; Name of RJE Form              |
| description                            | = "Default FCB" | ; Text Description              |
| page_length                            | = 66            | ; Length of page (lines)        |
| first_line                             | = 1             | ; First line output             |
| last_line                              | = 66            | ; Last line output              |
| channel_2                              | = 0             | ; Vertical Tab 2                |
| channel_3                              | = 0             | ; Vertical Tab 3                |
| channel_4                              | = 0             | ; Vertical Tab 4                |
| channel_5                              | = 0             | ; Vertical Tab 5                |
| channel_6                              | = 0             | ; Vertical Tab 6                |
| channel_7                              | = 0             | ; Vertical Tab 7                |
| channel_8                              | = 0             | ; Vertical Tab 8                |
| channel_9                              | = 0             | ; Vertical Tab 9                |
| channel_10                             | = 0             | ; Vertical Tab 10               |
| channel_11                             | = 0             | ; Vertical Tab 11               |
| channel_12                             | = 0             | ; Vertical Tab 12               |

### 3.11 Defining the SNA Network for AIX and SINIX

This chapter describes the Host Definition for **AIX** and **SINIX**, the SNA Server/6000 Definition for **AIX** and TRANSIT Definition for SINIX as well as the TRANSIT Support of Change Number of Sessions Verbs.

### 3.11.1 Host Definition for AIX and SINIX

In the following chapter an overview on how to code VTAM and NCP parameters is given. There is no guarantee for completeness and correctness. However, the coding examples given below originate from a functioning environment. For data security reasons, sensitive parameters like names, dialnumbers etc. have been changed. Please choose your own names for LUs, PUs, mode tables, log modes etc. and insert your own values for **DIALNO**, **IDBLK**, **IDNUM** and other parameters.

#### 3.11.1.1 APPL Macro

The APPL Macro defines the HOST RVS as Major Node.

VBUILD TYPE=APPL RVSAPPL APPL AUTH=(ACQ, PASS), PARSESS=YES, SPAN=(S P11), VPACING=7, MODETAB=LMTRVS, DLOGMOD=MT ERV10, ACBNAME=RVSAPPL, APPC=YES

#### 3.11.1.2 Mode Table Definitions

The mode table defines the BIND parameters for LU 6.2.

| LMTRVS<br>MODETAB |                                                          |
|-------------------|----------------------------------------------------------|
| MTERV10<br>ODEENT | LOGMODE=MTERV10, BIND-Image for LU6.2                    |
|                   | COS=BATCH1, TYPE=X'00',                                  |
|                   | <pre>FMPROF=X'13', TSPROF=X'07</pre>                     |
|                   | <pre>PRIPROT=X'B0',SECPROT=X'B0',COMPROT =X'DOB1',</pre> |
|                   | RUSIZES=X'8686',PSERVIC=X'060200000<br>0000000002300'    |

#### 3.11.1.3 NCP BUILD Macro

The build macro has to include some parameters in order to support LU 6.2 PU type 2.1 connections.

NCPRVS01 BUILD

```
ADDSESS=100, LU 6.2 !

AUXADDR=50, LU 6.2 !

BFRS=128,

BRANCH=100,

CA=(TYPE5,...),

CANETID=(YXZ,...),

CATRACE=(YES,128),

COSTAB=ISTSDCOS,

CWALL=32,

DELAY=(.2,...),

DR3270=NO,

DSABLTO=3,
```

ENABLTO=20, ERLIMIT=16, HSBPOOL=500, ITEXTTO=NONE, LOADLIB=NCPLOAD, LTRACE=4, MAXSESS=20, LU 6.2 MAXSSCP=6, MAXSUBA=63, MODEL=3725, NAMTAB=200, LU 6.2 NCPCA=(AVTIVE,...), NETID=XYXYXY, NETLIM=300, NEWNAME=XXXXX, NPA=(YES,DR), NUMHSAS=60, OLT=YES, PATHEXT=100, PRTGEN=GEN, PWROFF=NO, SESSLIM=255, SLODOWN=12, SUBAREA=33, TGBXTRA=20, TIMEOUT = (420, ...),TRACE = (YES, 256), TRANSFER=32, TYPGEN=NCP, TYPSYS=MVS, UCHAN=NO, VERSION=V4R3.1, VRPOOL=250, X25.MWINDOW=7, X25.IDNUMH=03, X25.MAXPIU=4000, X25.MCHCNT=1

### 3.11.1.4 SDLC Leased Line Attachement

The line statement in NCP specifies the physical link for the attached units.

LNRVS00 LINE ADRRESS=(nnn, HALF), CLOCKING=EXT, DATRATE=HIGH, DUPLEX=FULL, HISPEED=NO, MAXPU=1, NEWSYNC=NO, NPACOLL=YES, NRZI=YES, OWNER=SAnn, PAUSE=0.1, RETRIES=(7,0,0), SERVLIM=10, SPAN=(SP11), SPDSEL=NO, SPEED=9600, ISTATUS=ACTIVE

All necessary line configurations are depending on the physical line and modems, where the control unit (3174) is connected to the network controller (37xx / NCP). You can get these informations from the NCP systems administrator.

The PU statement specifies the physical control unit (3174).

| PURVS00 | PU | ADDR=C1,       |       |
|---------|----|----------------|-------|
|         |    | MAXDATA=265,   |       |
|         |    | MAXOUT=7,      |       |
|         |    | NPACOLL=YES,   |       |
|         |    | PASSLIM=7,     |       |
|         |    | PUTYPE=2,      |       |
|         |    | SPAN=(SP11),   |       |
|         |    | XID=YES,       | ← (!) |
|         |    | ISTATUS=ACTIVE |       |

(!) The parameter **XID=YES** must be included for SNA-NODE 2.1 and Leased Lines! All other parameters for SNA-NODE 2.1 & LU6.2 must be included in the BUILD Macro Definitions for the NCP.

The LU statement specifies the Independent Logical Unit (LU) with parallel sessions.

(!) The **LOCADDR=00** defines, that an Independent LU with parallel session Support is being used.

### 3.11.1.5 X.25 or Tokenring connections

X.25 or Tokenring are switched connections requiring definitions of a switched major node besides the Multichannel and Switched Line definitions for the physical attachement. Given below is a coding example for a switched major node for LU 6.2 PU 2.1 Attachement of rvs<sup>®</sup>.

| VBUILD  | TYPE=SWNET,MAXGRP=1,<br>MAXNO=1      |           |                     |    |  |  |
|---------|--------------------------------------|-----------|---------------------|----|--|--|
| PURVS00 | ADDR=C1,                             |           |                     |    |  |  |
| PU      | DISCNT=(YES,F),                      |           |                     |    |  |  |
|         | IDBLK=xxx,                           | ←         | (change             | !) |  |  |
|         | IDNUM=xxxxx,                         | ←         | (change             | !) |  |  |
|         | IRETRY=NO,                           |           | . 5                 |    |  |  |
|         | MAXDATA=261,                         |           |                     |    |  |  |
|         | MAXOUT=7,                            |           |                     |    |  |  |
|         | MAXPATH=1,                           |           |                     |    |  |  |
|         | PASSLIM=7,                           |           |                     |    |  |  |
|         | PUTYPE=2,                            |           |                     |    |  |  |
|         | SPAN=(SP11),                         |           |                     |    |  |  |
|         | ISTATUS=ACTIVE                       |           |                     |    |  |  |
| PATH    | DIALNO=45999999999,<br>GRPNM=xxxxxxx | ←(<br>dia | for X.25<br>al-out) | 5  |  |  |

LURVS00 LOCADDR=00, ← (!!) LU DLOGMOD=MTERV10, MODETAB=LMTRVS, PACING=1, SSCPFM=FSS, SPAN=(SP11), VPACING=1, ISTATUS=ACTIVE

(!) These parameters are used to localize the corresponding PU/LU upon dial-in. **IDBLK** is depending on the type of device attached. For example, an AS/400 system requires **IDBLK=056**, an OS/2 system requires **IDBLK=05D**. The **IDNUM** parameter may be chosen according to your local policy.

(!!) The **LOCADDR=00** defines, that an Independent LU with parallel session support is being used.

### 3.11.1.6 HOST Software Releases

The following Software Releases on an IBM Mainframe must be available to Support VTAM APPC and NCP with SNA 2.1 Definition :

| VTAM Version 3.2  | with PTF-Level | 91.05 |
|-------------------|----------------|-------|
| NCP Version 4.3.1 | with PTF-Level | 10.91 |
| NCP Version 5.3   | (FEP 3745)     |       |

### 3.11.2 SNA Server/6000 Definition for AIX

LU6.2 connections are controlled by the subsystem SNA Server/6000. First, make sure that SNA Server/6000 is running on your system:

- 1. Check status of SNA server: smit.
- 2. Configure a session with: smit sna. We recommend to use the name rvscp for the LU6.2 Side Information Profile and LU6.2 Partner LU Profile so that this name corresponds with the rvs<sup>®</sup> stationtable entry PROFILE=rvscp. One of the rvs<sup>®</sup> partner stations must be an appn\_network\_node. If your rvs<sup>®</sup> partner station is a MVS system, you can define your UNIX SNA system as an appn\_end\_node. You find a sample configuration in the file /home/rvs/system/s\_server.lis.
- 3. Activate the link station.

4. Activate the session.

| 5. Check the Session: lssrc -1 | -s sna. | The output should be like this: |
|--------------------------------|---------|---------------------------------|
|--------------------------------|---------|---------------------------------|

| Link<br>station       | Adjacent<br>CP name | Node type | Device<br>name | State              | Number of sessions |
|-----------------------|---------------------|-----------|----------------|--------------------|--------------------|
| @ent0<br>XXXXXX<br>XX | XXXXXX.A<br>BCD     | EN        | ent0<br>ent0   | Starting<br>Active | 0<br>10            |

6. Check rvs<sup>®</sup> connection: rvscom /l rvscp. The rvs<sup>®</sup> communication module rvscom tries to open the LU6.2 connection, allocates the remote transaction program (RVSOFTP) and waits for an OFTP Ready Message. If this test is successful, you can transfer files via rvs<sup>®</sup>. If it fails, use smit sna - Diagnose.

Here is a sample SNA/6000 profile. You can import it from \$RVSPATH/samples/sserver.lis with smit sna - Configure - Import (see chapter "Representation means" for the detailed description of **\$RVSPATH**). You have to change the marked parameters. Then verify with smit sna -Configure - Verify.

sna:

| prof_name                | = | "sna"         |           |
|--------------------------|---|---------------|-----------|
| max_sessions             | = | 200           |           |
| max_conversations        | = | 200           |           |
| restart_action           | = | once          |           |
| rrm_enabled              | = | no            |           |
| dynamic_inbound_partner_ | = | yes           |           |
| lu_definitions_allowed   |   |               |           |
| standard_output_device   | = | "/dev/console | е"        |
| standard_error_device    | = | "/var/sna/sna | a.stderr" |
| nmvt_action_when_no_     | = | reject        |           |
| nmvt_process             |   |               |           |
| comments                 | = |               |           |
|                          |   |               |           |
| Control_pt:              |   |               |           |
| prof_name                |   | = "node_cp"   |           |
| xid_node_id              |   | = 0x071f0002  | change!   |
| network_name             |   | = "DEIBMD1"   | change!   |
| control_pt_name_alias    |   | = "RVS2"      | change!   |
|                          |   |               |           |

control pt name = "RVS2" change! control\_pt\_node\_type = appn\_network\_node max cached trees = 500 max\_nodes\_in\_topology\_ = 500 database route addition resistance = 128 = "" comments local lu lu6.2: prof name = "rvs" local lu\_name = "LURVS002" change! local lu alias = "LURVS002" change! local lu dependent = no local lu address = sscp id = \* link station prof name = "LINKRVS1" conversation security li = "" st profile name = "" comments partner lu6.2: prof name = "rvscp" (rdstat.dat) fq partner lu name = "DEIBMD1.LURVS001" partner lu alias = "LURVS001" change! session\_security\_supp = no parallel session supp = yes conversation security = none level = "" comments side\_info: prof name = "rvscp" (rdstat.dat) local lu or control pt = "LURVS002" change! alias partner lu alias = "LURVS001" change! fq partner lu name = "" mode\_name = "RVSMODE0"

| remote_tp_name_in_hex           | = no                 |
|---------------------------------|----------------------|
| remote_tp_name                  | = "RVSOFTP"          |
| comments                        | = ""                 |
| local_tp:                       |                      |
| prof_name                       | = "rvs"              |
| tp_name                         | = "RVSOFTP"          |
| tp_name_in_hex                  | = no                 |
| pip_data_present                | = no                 |
| pip_data_subfields_             | = 0                  |
| number                          |                      |
| conversation_type               | = mapped             |
| sync_level                      | = none               |
| resource_security_level         | = none               |
| resource_access_list_           | = ""                 |
| profile_name                    |                      |
| full_path_tp_exe                | = "/home/rvs/system/ |
|                                 | rvscom" change!      |
| multiple_instances              | = Yes                |
| user_id                         | = 100                |
| server_synonym_name             | = ""                 |
| restart_action                  | = once               |
| communication_type              | = signals            |
| ipc_queue_key                   | = 0                  |
| standard_input_device           | = "/dev/console"     |
| standard_output_device          | = "/tmp/rvssna.out"  |
| standard_error_device           | = "/tmp/rvssna.err"  |
| comments                        | = ""                 |
| link_station_ethernet:          |                      |
| prof_name                       | = "LINKRVS1"         |
| use_control_pt_xid              | = no                 |
| xid_node_id                     | = 0x071f0001 change! |
| <pre>sna_dlc_profile_name</pre> | = "rvs2"             |
| stop_on_inactivity              | = no                 |
| time_out_value                  | = 10                 |
| LU_registration_                | = no                 |
| supported                       |                      |
| LU_registration_profile_        | = ""                 |

User Manual rvsX / Rev. 24.08.2005 © gedas deutschland GmbH / FB rvs<sup>®</sup> Systems

name link\_tracing = no trace format = long access\_routing\_type = link\_name = "RVS1" change! remote link name remote\_link\_address = 0x0000000000 remote sap  $= 0 \times 04$ verify adjacent node = yes net id of adjacent node = "" cp\_name\_of\_adjacent\_node = "RVS1" change! xid\_node\_id\_of\_adjacent\_ = 0x071f0001 change! node node\_type\_of\_adjacent\_ = learn node solicit sscp sessions = yes call out on activation = yes activate\_link\_during\_ = no system init activate link on demand = no cp cp sessions supported = yes cp cp session support = no required adjacent node is = no preferred server initial tg number = 0 restart on normal deactivation = no restart\_on\_abnormal\_ deactivation restart on activation = no TG\_effective\_capacity = 4300800 TG connect cost per time = 0TG\_cost\_per\_byte = 0 TG security = nonsecure TG propagation delay = lan TG user defined 1 = 128 TG user defined 2 = 128

| TG_user_defined_3            | = | 128      |         |
|------------------------------|---|----------|---------|
| comments                     | = | ""       |         |
|                              |   |          |         |
|                              |   |          |         |
| <pre>sna_dlc_ethernet:</pre> |   |          |         |
| prof_name                    | = | "rvs2"   |         |
| datalink_device_name         | = | "ent0"   |         |
| force_timeout                | = | 120      |         |
| user_defined_max_i_field     | = | no       |         |
| max_i_field_length           | = | 30729    |         |
| max_active_link_stations     | = | 100      |         |
| num_reserved_inbound_        | = | 0        |         |
| activation                   |   |          |         |
| num_reserved_outbound_       | = | 0        |         |
| activation                   |   |          |         |
| dlc_protocol                 | = | standard |         |
| transmit_window_count        | = | 16       |         |
| retransmit_count             | = | 8        |         |
| receive_window_count         | = | 16       |         |
| inact_timeout                | = | 48       |         |
| response_timeout             | = | 4        |         |
| acknowledgement_timeout      | = | 1        |         |
| link_name                    | = | "RVS2"   | change! |
| local_sap                    | = | 0x04     |         |
| retry_interval               | = | 60       |         |
| retry_limit                  | = | 20       |         |
| dynamic_link_station_        | = | yes      |         |
| supported                    |   |          |         |
| trace_base_listen_link_      | = | no       |         |
| station                      |   |          |         |
| trace_base_listen_link_      | = | long     |         |
| station_format               |   |          |         |
| dynamic_lnk_solicit_         | = | yes      |         |
| sscp_sessions                |   |          |         |
| dynamic_lnk_cp_cp_           | = | yes      |         |
| sessions_supported           |   |          |         |
| dynamic_lnk_cp_cp_           | = | no       |         |
|                              |   |          |         |

User Manual rvsX / Rev. 24.08.2005 © gedas deutschland GmbH / FB rvs<sup>®</sup> Systems

session\_support\_required dynamic\_lnk\_TG\_ = 4300800 effective capacity dynamic\_lnk\_TG\_connect\_ = 0 cost\_per\_time dynamic\_lnk\_TG\_cost\_per\_ = 0 byte dynamic\_lnk\_TG\_security = nonsecure = lan dynamic\_lnk\_TG\_ propagation\_delay dynamic\_lnk\_TG\_user\_ = 128 defined 1 dynamic\_lnk\_TG\_user\_ = 128 defined 2 dynamic\_lnk\_TG\_user\_ = 128 defined\_3 = "" comments

mode:

| prof_name              | = | "rvs"      |
|------------------------|---|------------|
| mode_name              | = | "RVSMODE0" |
| max_sessions           | = | 10         |
| min_conwinner_sessions | = | 5          |
| min_conloser_sessions  | = | 5          |
| auto_activate_limit    | = | 2          |
| max_adaptive_receive_  | = | 16         |
| pacing_window          |   |            |
| receive_pacing_window  | = | 7          |
| max_ru_size            | = | 1024       |
| min_ru_size            | = | 256        |
| class_of_service_name  | = | "#CONNECT" |
| comments               | = |            |

## 3.11.3 SINIX TRANSIT Definition

The SINIX TRANSIT definition is described in the "Communications Manager SINIX V5.1 (CMX) Operation and Administration (SINIX, Reliant UNIX)" manual and in the "TRANSIT (UNIX) Documentation". You find these manuals in the internet:

http://www.siemens.de/servers/man/man\_us/com\_man.htm and http://www.siemens/servers/man/man\_us/tran\_man.htm

### 3.12 Specify System Environment

rvs<sup>®</sup> derives the information where its various data sets are stored from a data set describing the local environment. The standard environment data set is found in

\$RVSPATH/rvsenv.dat

which was created during the installation process of rvs<sup>®</sup>. The name of the path depends on the user which installed rvs<sup>®</sup>. This data set is pointed to by environment variable **RVSENV** which can be set in system file

- /etc/environment for AIX
- /etc/profile for HP-UX, SINIX, Solaris, IRIX, Linux and SCO

by means of the statement

RVSENV = \$RVSPATH/rvsenv.dat; export RVSENV

The environment variable **RVSENV** can also be set in the local environment files of the user who has been installed rvs<sup>®</sup>. See chapter "Representation means" for the detailed description of **\$RVSPATH**.

This data set can be edited by the rvs<sup>®</sup> administrator and contains a set of parameters, which, besides other information, describe the directory structure of rvs<sup>®</sup>. More than one environment data set can exist. If for some reason you choose to run in another environment, you must call every rvs<sup>®</sup> main program with the '/e' flag immediately followed by the name of the environment data set containing the actually wanted definitions. This facility allows for maximum flexibility in the storage of rvs<sup>®</sup> data sets. This is convenient for example, if you want to install or test a new version of rvs<sup>®</sup> without disturbing operations of the productive rvs<sup>®</sup>.

The environment data set contains parameters in the name=value syntax. Comment lines have to start with an asterisk (\*) in column 1. Strings containing blanks, brackets, lowercase characters, and quotes have to be delimited by quotes or double quotes. Single quotes inside a string have to be doubled. The environment parameters are:

| AP_DISPLAY<br>_INTERVAL | Interval in milliseconds, in which the display for active lines is updated                                                                                                    |
|-------------------------|----------------------------------------------------------------------------------------------------|
|                         | Default: <b>1000</b>                                                                                                    |
| ARCDIR                  | directory for backup files                                                                                                    |
|                         | Default: ARCDIR=\$RVSPATH/arcdir                                                                                                    |
| DFTAUT                  | describes the default access rights to received files                                                                                                    |
| MODE                    | The execution mode. Valid values are <b>MODE</b> =n<br>for 'normal' execution or MODE=d for 'disabled'.<br>The latter can be useful during database<br>recovery.                                                                                                    |
|                         | Default is <b>N</b> .                                                                                                    |
| LANGUAGE                | The language to be used if database is not available. Valid values are <b>D</b> for german and <b>E</b> for english dialog.                                                                                                    |
|                         | Default is <b>E</b> for English.                                                                                                    |
| DBLOG                   | specifies wether a database log file will be written<br>during rvs <sup>®</sup> database accesses. If you specify Yes<br>(Y), you can debug the rvs <sup>®</sup> database access. If<br>you specify No ( <b>N</b> ), much disk space will be<br>saved and performance is increased. |
|                         | Default: <b>DBLOG=N</b>                                                                                                    |
| РАТН                    | The common default path for all rvs <sup>®</sup> files. This specification can be overridden by the directory path definition decribed below.                                                                                                    |
|                         | Default: <b>\$RVSPATH</b>                                                                                                    |
|                         | <ul> <li>\$RVSPATH depends on the system and can have different values:</li> <li>/home/rvs/ for AIX, IRIX, Solaris,</li> </ul>                                                                                                    |
|                         | <ul> <li>/users/rvs/ for HP-UX</li> <li>/defpath/rvs/ for SINIX</li> </ul>                                                                                                    |
|                         | If you choose to define a value for <b>PATH</b> other than the default value, all default directory names described below change accordingly.                                                                                                    |
| DB                      | is the directory that contains all $rvs^{\ensuremath{\mathbb{R}}}$ database and related files.                                                                                                    |
|                         | Default: DB=\$RVSPATH/db/                                                                                                    |
| INIT                    | is the directory containing all files that may be                                                                                                    |

modified by the user like the stationtable or the initialization file for the Monitor.

#### Default: INIT=\$RVSPATH/init/

**SYSTEM** is the directory which contains all rvs<sup>®</sup> system files like programs, messages, help files and masks.

#### Default: SYSTEM=\$RVSPATH/system/

**TEMP** is the directory which will be used to store all temporary data sets. For example, incoming data will be stored in this directory during reception and will be deleted after successful delivery (copy) to the end user.

### Default: TEMP=\$RVSPATH/temp/

**USRDAT** is the directory where the received data sets are copied to after successful transmission.

### Default: USRDAT=\$RVSPATH/usrdat/

SAMPLES is the directory which contains shell scripts an C-Sources. See file header for explanation, and Reference Manual for a description of Batch and Call-Interface. This directory also contains a SNA-LU6.2 sample profile.

### Default: SAMPLES=\$RVSPATH/samples/

**PORT** Port number of the server for messages of the line status

Default: 2956

**SERVER** Internet address of the server for messages of the line status

Default: IP address or host name

- **KEYDIR** directory for private and public keys of local station and partner stations
- SPINDIR job input directory of Service Provider (SP); all files which should be converted concerning compression, encryption and code conversion are located in this directory; only SP internal, has no importance for user
- **SPOUTDIR** job output directory of Service Provider (SP); already converted files are located here; only SP internal, has no importance for user
- **SPFILESDIR** temporary work directory of Service Provider (SP); only SP internal, has no importance for user

### 3.13 Defining your Error Handling

Under rvs<sup>®</sup>, you are able to specify the actions in case of errors.

If an error occurs (for example, a transmit error because of dropped connections), a log message will appear on the operator console. In addition, the shell script \$RVSPATH/system/rvserr (see chapter "Representation means" for the detailed description of **\$RVSPATH**) will be executed, which may post the message as unix mail. So you don't have to look constantly for console messages to notice any problems.

If you don't want to get error mails, or if you want to specify your own error handling, you can edit the unix shell script rvserr located in path

\$RVSPATH/system/

You can also write a C program with that name. See shell script rvserr for a description of parameters.

The compression and the encryption are realised by the program rvssp. This program stores the protocol files in the *\$SPOUTDIR* directory and deletes them after the successful job execution. If an error occurs, the protocol files will not be deleted and can be analysed.

The environment variable \$SPOUTDIR is defined in the file rvsenv.dat. More information about the file rvsenv.dat you can find in the chapter 3.12 "Specify System Environment".

## 4 rvsX Monitor

This chapter contains the description how to start and stop the rvs<sup>®</sup> Monitor for UNIX systems as well as how to set parameters and how to use rvs<sup>®</sup> Monitor commands.

### 4.1 Starting rvsX Monitor (rvsstart)

In this text, we assume that the Monitor is located in directory \$RVSPATH/system/.

Please, ask your system administrator, whether this is true for your installation and see chapter "Representation means" for the detailed description of **\$RVSPATH**.

rvsstart lets you start the rvs<sup>®</sup> Monitor as a background process:

rvsstart

This starts the Monitor with the command nohup rvsmon&. If there is a Monitor already running, an error message appears.

Switch to the proper directory, e.g. to \$RVSPATH/system/.

To start the monitor, simply say

nohup rvsmon&

or

rvsstart

and the Monitor starts running in background.

If \$RVSPATH is not part of your default access path as defined in the **PATH** system variable, switch to the proper directory be entering this command:

cd \$RVSPATH

To start the operator console, simply say

rvscns

and the Operator Console should start running. To stop the operator console hit the F3 key.

On the command input line you can enter additional inquiries, modify the way the Monitor executes or simply look what is going on.

### 4.2 Stopping rvsX Monitor (rvsstop)

To stop the rvs<sup>®</sup> system enter

stop

at the console input promt [RVSCNS]

when using Operator Console (rvscns) or just use the command

rvsstop

 $\tt rvsstop$  places a Monitor stop command into the  $\tt rvs^{\it @}$  database for either immediate or for delayed execution.

Note, however, that the stop command will only take affect, if Monitor is currently active (because a starting Monitor removes all `old' operator commands from the database). Therefore, it is better to include opcmd cmd=stop time=1 in the Monitor initialization file to stop rvs<sup>®</sup> around 1 a.m.

Having stopped the monitor does not mean that rvs<sup>®</sup> is completely down, because sender and receiver tasks still can be active and even new receiver tasks could be started-up from remote. Also application programs using the batch interface or the dialog interface could still be active. If you want rvs<sup>®</sup> completely to shut down, close down any open dialog interface and rvs<sup>®</sup> using application, then disable external communication by shutdown

- any rvs<sup>®</sup> related communication deamon, e.g. the LU6.2 deamon. check that no rvs<sup>®</sup> task is running with command ps -e | grep rvs
- TPStart program by closing that program icon in case of LU6.2 communication. Then check that no rvs<sup>®</sup> task is running.

If  $rvs^{\text{e}}$  tasks are still running, the  $rvs^{\text{e}}$  database may be destroyed or deleted, when you start backup or maintanace functions, so wait until all task has been ended.

#### Usage

rvsstop [/eRVSENV] [/lx] [/t] [/zhh[:mm[:ss]]] [/F] [/?]

All parameters are optional:

| /eRVSENV | specifies rvs <sup>®</sup> environment data set <b>RVSENV</b> . |
|----------|-----------------------------------------------------------------|
| /lx      | uses language ${f x}$ for prompts and messages.                 |
| /t       | stops Monitor executing in test mode.                           |

| /z | specifies time, when Monitor is supposed to stop; |
|----|---------------------------------------------------|
|    | if that time has passed already today, the        |
|    | command will be scheduled for tomorrow.           |

- /F stops Monitor immediately; all active senders and receivers are interrupted.
- *I*? requests help information.

### Example

rvsstop /e/home/sfr/rvstest/rvsenv.dat /ld /z3

Stop Monitor that uses rvs<sup>®</sup> database defined in environment data set /home/sfr/rvstest/rvsenv.dat; use German language for user communications. The Monitor is to stop at 3 a.m.

Use stop xmt=force to terminate Monitor, MasterTransmitter and all active Senders and Receivers immediatly. Active Senders will be interrupted abnormely. Exactly the same happens if you use the command

rvsstop /F

### 4.3 Stopping MasterTransmitter

MasterTransmitter rvsxmt controls

- the number of concurrently active Senders, depending on parameter MAXSENDERS
- the number of prestarted "listening" receivers for X.25 native or ISDN communication, waiting to accept incoming calls, depending on parameter MAXX25RCV (provided your rvs<sup>®</sup> version is able to support X.25 native or ISDN).
- the number of prestarted "listening" receivers for TCP/IP communication, waiting to accept incoming calls, depending on parameter TCPIPRCV (provided your rvs<sup>®</sup> version is able to support TCP/IP).

MasterTransmitter is started automatically during the Monitor's initialization phase.

When the Monitor is terminated with stop or stop rvs=end, the MasterTransmitter waits until all active senders has been ended, and then ends.

Use stop xmt or stop xmt=end to terminate MasterTransmitter after it stops all active Senders when rvsxmt receives such a stop command.

Use stop xmt=force to terminate Monitor, MasterTransmitter and all active Senders and Receivers immediatly. Active Senders will be interrupted abnormely. Exactly the same happens if you use the command

rvsstop /F

Upon closedown of rvsxmt all prestarted "listening" X.25 native, ISDN and TCP/IP Receivers will closedown too.

## 4.4 Killing rvs<sup>®</sup> Programs (rvskill)

rvskill lets you stop ("kill -9") the UNIX processes of rvs®:

rvskill

Then you will be asked which process of rvs<sup>®</sup> you want to stop. rvskill should be used ONLY if rvsstop does not work anymore (e.g. if the database is deleted or destroyed). If you are forced to use rvskill command call rvsrii afterwards (see the Reference Manual, chapter "Utilities"). If the database is damaged you should delete it (see chapter 6.5).

### 4.5 Using non default Database

Sometimes, it may be desirable to use a database other than the default one for rvs<sup>®</sup> operations. The path to the non-default database can be specified via an alternate environment data set specified as command line argument when the rvs<sup>®</sup> Monitor is started (the same is true for the other rvs<sup>®</sup> utilities like rvsdia or rvsbat, by the way). The environment data set, which by default is found as RVSPATH/system/rvsenv.dat, contains all the nessesary information for rvs<sup>®</sup> where to find the data sets and modules it needs for execution (see chapter "Representation means" for the detailed description of **\$RVSPATH**). But before this can happen, you have to create an alternate copy of the environment data set and edit it.

Let us assume that you want to start the Monitor with the database located in RVSPATH/system/DBnew/ to test some new line definitions without disturbing the production rvs<sup>®</sup>. Let us assume further, that the alternate environment data set is RVSPATH/system/testenv.dat.

This alternate environment data set has to contain the following statement:

DB=\$RVSPATH/rvs/system/DBnew/

To start the rvs<sup>®</sup> Monitor with the alternate environment, say

nohup rvsmon& /e/defpath/rvs/system/testenv.dat

**Note**, that there must not be any blanks between the option indicator *le* and the start of the environment data set name. Note further, that this specification will not be remembered across sessions.

## 4.6 Setting rvs<sup>®</sup> Parameters at Start Time

Many characteristics of rvs<sup>®</sup> operation can be customized through rvs<sup>®</sup> parameters. Chapter "8 rvs<sup>®</sup> Parameters" contains a list of all parameter names and a brief description of their purposes. Chapter "8.2 rvs<sup>®</sup> Parameter Values" discusses some considerations how to choose rvs<sup>®</sup> parameter values.

Parameter values can be changed when the Monitor is started<sup>3</sup>. Note, that these changes are permanent and will be remembered across sessions.

Requests to set parameter values are entered as **NAME=VALUE** command line arguments; the number of these requests is only limited by the length of the command string that the system will accept.

Let us assume that you want to increase the priority of operator commands to **5** (the default is **10**) and change the rvs<sup>®</sup> Monitor suspension time<sup>4</sup> to **1** minute (default is 30 seconds). To accomplish this, start the rvs<sup>®</sup> Monitor with

nohup rvsmon okprio=5 sleep=60 &

### 4.7 Monitor Initial File rdmini.dat

You may wish to have certain operator commands executed whenever the Monitor starts. This can be accomplished by

- storing those operator commands in file \$RVSPATH/init/rdmini.dat, (see chapter "Representation means" for the detailed description of \$RVSPATH) and
- setting flag /i in the start command: nohup rvsmon /i& (Since this flag is remembered across session, specifying /i actually is only necessary, after the flag has been turned off for some reason.)

\$RVSPATH/init/rdmini.dat contains a sample definition file for Monitor initialization commands, i.e. those commands, that are executed whenever the rvs<sup>®</sup> Monitor is started (except if flag **/i0** is in effect). The default values of all parameters are shown as comments, if you remove the comment sign you can change this parameter to your own choice.

Edit this file according to your needs. Any operator command can be entered. See chapter 7 "Operator Console and Commands" for more information on operator commands.

<sup>&</sup>lt;sup>3</sup> Parameters may also be changed with the operator command setparm or in the Monitor initial command data set.

<sup>&</sup>lt;sup>4</sup> The Monitor suspension time is the period of time (in seconds) that the Monitor waits before looking for a new command when currently there is nothing to do for it. Longer periods decrease system overhead but make the Monitor less responsive to newly entered commands.

Use any editor to generate the initialization file. Please, follow these rules, when creating an initialization file:

- Any operator command may be specified.
- Each command must be contained in a separate, single line.
- Empty lines are ignored (so you can optically separate groups of commands).
- Lines starting with an asterisk (\*) in column 1 are ignored (so feel free to enter comments or sample commands).

#### **Sample Initialization File**

A file that

- directs the Monitor to clean up the database by deleting all entries that completed more than three days ago; and
- makes sure that all line tracing is turned off,

might look like this:

```
*Sample Monitor initialization file
*(this is another comment line, followed by an empty line)
cleanup days=3 ss=yes
*turn all line tracing off
setparm odtracelvl=0
sp litracelvl=0
```

By default, the installation process stores a sample initialisation file with a commented description of all commands and parameters in the \$RVSPATH/init/rdmini.dat

### 4.8 Command Line Arguments

When starting the Monitor, a number of optional command line arguments may be specified.

They may be either

- 1. value parameters,
- 2. flags, or
- 3. assignment statements.

Value parameters and flags start out with a minus sign ("-") or a slash ("/"); they are case independant.

**Note**: All settings except the environment selection parameter *l***e** and temporary flags are remembered across sessions!

### Value Parameters

Value parameters expect a value to immediately (i. e. without intervening space) follow the parameter indicator.

*/e* specify an alternate environment data set containing alternate path information for rvs<sup>®</sup> standard data sets.

The value specified here affects only the current run; permanent changes require the default environment data set located in \$RVSPATH/system/rvsenv.dat to be edited according to your needs (see chapter "Representation means" for the detailed description of **\$RVSPATH**).

Nota bene. This must be the first command line argument; otherwise, it may be ignored.

/I language for operator communication and LOG messages; default language for user communication. Must immediately be followed by language specification:

### D Deutsch

### E English

- /w recreate database ("Wiederanlauf").The fully qualified name of the old database log must be specified (this name must be different from the data set name that rvs<sup>®</sup> will be using for the current run).
- flags may be followed by 0 or 1 to turn the flag off or on, respectively; specifying the flag name, only, turns the flag on (e. g. /i1 is equivalent to /i). /i is the flag for reading initial commands.

### Assignment Statements

Assignment statements are of the form **PARM=VALUE**, with no spaces allowed. parm can be the name of any valid rvs<sup>®</sup> parameter.

### 4.9 Return Codes

The Monitor might return to the operating system with one of the following return codes:

- **0** normal termination
- 4 forced termination requested by operator

- 5 rvs<sup>®</sup> database is disabled
- 6 another Monitor is already active for the same database
- **99** sever internal error

# 5 How to Work Interactively with rvs

For UNIX systems you can use the dialog interface rvsdia to admnistrate and to receive and/or send files with rvs<sup>®</sup>. In addition, you have the Operator Console (see 7 "Operator Console and Commands") for the rvs<sup>®</sup> administration.

If you use the dialog interface  ${\tt rvsdia},$  the following functions are to your disposal:

- define send entries to transmit one data set at a time to one or more recipients.
- display the status of your transmissions.
- delete send entries, as long as rvs<sup>®</sup> did not start processing them, yet.
- create resident receive entries to influence the way incoming data is being stored or further processed.
- create job starts after send attempt in order to trigger actions when files are sent or couldn't be sent respectively.
- modify or delete resident receive entries and job starts after send attempt.

In the following sections, the masks (panels, screens, . .) are shown as they appear under the UNIX operating system. Each mask is followed by a help text describing the purpose of the screen and the meaning of it's fields. These help texts are also available as online help (see function key **<F1>**, below).

### 5.1 Input and Output Fields

When you are asked to provide information to  $rvs^{\$}$ , the panels will provide input fields which are separated by arrows (===>) from their descriptions; positions and maximum lengths of input fields are indicated by a series of underscores (\_\_\_\_) in the following sections.

Read only information is presented to you in output fields which are separated by colons (:) from their descriptions; positions and maximum lengths of output fields are indicated by periods (....).

## 5.2 Function Keys

On most systems, you can use the following set of function keys to control the rvs<sup>®</sup> dialog interface. **Function key 1** will be called **<F1>** in this text, etc.

### **<F1>** requests on-line help.

A brief explanation of the input field, where the cursor currently is located, will be displayed. To

view the entire help text for the panel,

|           | use function key <b><f1></f1></b> to display context sensitive<br>help, then press <b><f1></f1></b> again; press <b><enter></enter></b> to<br>get to the next page; press <b><esc></esc></b> to leave help. |
|-----------|----------------------------------------------------------------------------------------------------|
| <f2></f2> | displays a mask to create a new entry (list displays).                                                                                                    |
| <f3></f3> | exits panel, ignoring any input you may have made.                                                                                                    |
|           | On systems that support an <b>Escape</b> key, <b><esc></esc></b> is equivalent to <b><f3></f3></b> .                                                                                                    |
| <f4></f4> | displays selection lists, if available.                                                                                                    |
|           | In general, this key will work for fields, where you are asked to specifiy a station ID or a local data set name.                                                                                           |
| <f5></f5> | updates the current panel (when on-going<br>transmissions are displayed) or confirmes that you<br>really want to perform an action (like deleting a<br>send request).                                       |
| <f7></f7> | scrolls up (list displays).                                                                                                    |
|           | If available, <b><pageup></pageup></b> is equivalent to <b><f7></f7></b> .                                                                                                    |
| <f8></f8> | scrolls down (list displays).                                                                                                    |
|           | If available, <b><pagedown></pagedown></b> is equivalent to <b><f8></f8></b> .                                                                                                    |

Depending on the system and terminal type, not all function keys required could be mapped to keys indicated as F. keys on the keyboard. If you have problems with function keys, you can use the numerical keypad fields on your keyboard, instead.

If no function keys are available: The key

"?" works as <F1> (help), "&" works as <F2> (add), "!" works as <F3> (exit), "%" works as <F5> (delete/refresh), "<" works as <F7> (up), ">" works as <F8> (down).

### 5.3 Dialog Interface (rvsdia)

The dialog interface can be invoked as

```
rvsdia [/e<envdsn>] [/l<language>] [/t]
```

where items within square brackets ([ ... ]) are optional. The dialog interface can be used for adminstration and for sending and receiving tasks.

The command line parameters have the following meaning:

- /e: set alternate environment data set (for use by rvs<sup>®</sup> administrator only).
- /I: language: use message language given by character language
- /t: use test mode (for use by rvs<sup>®</sup> administrator only).

The dialog interface rvsdia starts out with the following initial mask:

### RechnerVerbundSystem (mask INI)

|                                                                                                 |                                                                 | Rechn                                                    | er Ver                 | bund :       | System |     |
|-------------------------------------------------------------------------------------------------|-----------------------------------------------------------------|----------------------------------------------------------|------------------------|--------------|--------|-----|
|                                                                                                 | RRRR                                                            | RRR                                                      | vv                     | vv           | SSSS   | SSS |
|                                                                                                 | RR                                                              | RR                                                       | vv                     | VV           | SS     | S   |
|                                                                                                 | RR                                                              | RR                                                       | vv                     | vv           | SSS    |     |
|                                                                                                 | RRRR                                                            | RR                                                       | vv                     | vv           | SSS    | SS  |
|                                                                                                 | RR                                                              | RRR                                                      | vv                     | vv           | 5      | SSS |
|                                                                                                 | RR                                                              | RR                                                       | vv                     | vv           | S      | SS  |
|                                                                                                 | RR                                                              | RR                                                       | v                      | v            | SSSS   | SSS |
| OPTION ===>                                                                                     |                                                                 |                                                          |                        |              |        |     |
| OPTION ===>                                                                                     |                                                                 |                                                          |                        |              |        |     |
| OPTION ===>                                                                                     | a dat                                                           | aset                                                     |                        |              |        |     |
| OPTION ===><br>1 - send<br>2 - disp                                                             | a dat<br>lay /                                                  | aset<br>delete                                           | trans                  | missi        | ons    |     |
| OPTION ===><br>1 - send<br>2 - disp<br>3 - dele                                                 | a dat<br>lay /<br>te sen                                        | aset<br>delete<br>d-requ                                 | trans<br>ests          | missi        | ons    |     |
| OPTION ===><br>1 - send<br>2 - disp<br>3 - dele<br>4 - resi                                     | a dat<br>lay /<br>te sen<br>dent r                              | aset<br>delete<br>d-requ<br>eceive                       | trans<br>ests<br>entri | missi<br>es  | ons    |     |
| 0PTION ===><br>1 - send<br>2 - disp<br>3 - dele<br>4 - resi<br>5 - send                         | a dat<br>lay /<br>te sen<br>dent r<br>-job e                    | aset<br>delete<br>d-requ<br>eceive<br>ntries             | trans<br>ests<br>entri | missi<br>.es | ons    |     |
| 0PTION ===><br>1 - send<br>2 - disp<br>3 - dele<br>4 - resi<br>5 - send<br>6 - user             | a dat<br>lay /<br>te sen<br>dent r<br>-job e<br>entri           | aset<br>delete<br>d-requ<br>eceive<br>ntries<br>es       | trans<br>ests<br>entri | missi<br>es  | ons    |     |
| OPTION ===><br>1 - send<br>2 - disp<br>3 - dele<br>4 - resi<br>5 - send<br>6 - user<br>I - info | a dat<br>lay /<br>te sen<br>dent r<br>-job e<br>entri<br>rmatio | aset<br>delete<br>d-requ<br>eceive<br>ntries<br>es<br>ns | trans<br>ests<br>entri | missi<br>es  | ons    |     |

Select the action you want to perform next.

In most cases, follow-up panels will be displayed to ask for additional input or to display requested information. Active function keys are displayed in the bottom line and help you navigate the panels.

If you need help, press functionkey < F1 > to get more information about each field in the displayed panel.

### SELECT OPTION

Select the number of the option that describes the task you want to perform:

| 1 - send a data set:                      | <ul> <li>A panel will be displayed, where you can specify <ul> <li>name of data set to be sent,</li> <li>station ID and user ID of recipient,</li> <li>special processing options.</li> </ul> </li> </ul> |
|-------------------------------------------|----------------------------------------------------------------------------------------------------|
| 2 - display / delete<br>transmissions:    | You will be able to specify<br>selection criteria for the display<br>of transmissions (both sent and<br>received).                                                                                        |
|                                           | <ul> <li>Select the transmission you are interested in</li> <li>to view details, (such as status, number of bytes, etc.)</li> <li>cancel a send request</li> </ul>                                        |
| 3 - delete send-<br>requests:             | Choose this option if you know<br>the parameters of the send<br>request you want to delete; you<br>will *not* see a selection list.                                                                       |
| 4 - resident receive<br>entries:          | You will be able to specify<br>selection criteria for the display<br>of resident receive entries you<br>want to work with.                                                                                |
|                                           | <ul> <li>Select the resident receive entry (RE) you are interested in <ul> <li>to view details,</li> <li>to modify any field in the RE, or</li> <li>to delete the entire RE.</li> </ul> </li> </ul>       |
|                                           | Through this selection you will be able to create a new entry too.                                                                                                    |
| 5 - job start after send attempt entries: | You will be able to specify<br>selection criteria for the display<br>of job start after send attempt<br>entries you want to work with.                                                                    |
|                                           | Select the job start after send<br>attempt entry ( <b>JS</b> ) you are<br>interested in<br>• to view details,<br>• to modify any field in the                                                             |

**JS**, or

• to delete the entire **JS**.

Through this selection you will be able to create a new entry too.

- 6 user entries: You will get a list of all rvs<sup>®</sup> users and you will be able:
  - to view details,
  - to modify a user entry,
  - to remove a user entry,
  - to create a new entry.

I - Informations: This option provides access to additional on-line information about rvs<sup>®</sup>.

### 5.4 Interactive Sending and Receiving

This chapter describes how to send and receive data sets with rvs<sup>®</sup> if you are using an interactive application rvsdia. First, it will be explained how you can create send requests. The next chapter describes how you can display sent and received transmissions and the last chapter shows how you can operate with send and receive data sets.

### 5.4.1 Create Send Requests

This chapter describes how you can create send requests and afterwards how you can transfer them.

Note: The size limit of the files to be transferred is at the moment 2 GB.

| 1141151111551011 01 6                          | a Dala sel (mas           | K SND)                                                                                                    |
|------------------------------------------------|---------------------------|----------------------------------------------------------------------------------------------------|
| 🚽 Telnet - rysaix3                             |                           |                                                                                                    |
| ⊻erbinden <u>B</u> earbeiten                   | <u>T</u> erminal <u>?</u> |                                                                                                    |
| I                                              | RVS - TRAN                | SMISSION OF A DATASET (SEND)                                                                                       |
| Specify paramete                               | ers below                 |                                                                                                    |
| 1. STATION ID =<br>2. USER =<br>3. DSNAME =    | ===><br>===>              | station id of receiver (blank = list)<br>user id of receiver (blank=system)                                        |
| 4. DISPOSITION =<br>5. ACCOUNT =               | ===> K<br>===> skk        | name of dataset to be sent<br>K = keep, D = delete<br>account number of sender                                     |
| 6. INIT TIME =<br>7. SERIALIZE =<br>8. LABEL = | ===><br>===> N<br>===>    | H=Hold, expl. time (YYYY/MM/DD HH:MM)<br>serialize sending of datasets (Yes/No)<br>used to serialize send requests |
| 9. NEW DSNAME =<br>10. TIMESTAMP =             | ===><br>===> N            | rename<br>add timestamp (Yes/No)                                                                                   |
| 11. ADD. PARAM =                               | ===> N                    | additional parameter                                                                                               |
| F1 = HELP, F2 = A                              | ADDITIONAL RECEIV         | ERS , F3/ESC = CANCEL , ENTER = PROCEED                                                                            |

Transmission of a Data set (mask SND)

Specify the necessary parameters to create a send entry for transmitting a data set.

| 1. | STATION ID | Specify station ID of receiver's rvs <sup>®</sup> node.                                                                                            |
|----|------------|----------------------------------------------------------------------------------------------------|
|    |            | If you do not enter a value in this field, a list of available station IDs will be displayed.                                                      |
|    |            | Use key < <b>S</b> > to select a station ID from that list and confirm your choice by pressing < <b>ENTER</b> >.                                   |
|    |            | Your choice will be inserted into the current panel.                                                                                               |
| 2. | USER       | Specify user ID of receiver                                                                                                    |
|    |            | An empty (blank) user ID indicates that the file should be delivered to the rvs <sup>®</sup> system at the target node, not to an individual user. |
|    |            | Transmissions to MVS, VSE, or /36<br>systems must not specify a recipient's user<br>ID, because these systems do not support                       |

|    |             | person-to-person transfers. This is also<br>true, if your file must be routed through one<br>of these systems.                                                                                  |  |  |
|----|-------------|----------------------------------------------------------------------------------------------------|--|--|
| 3. | DSNAME      | Specifies the name of the data set to be sent.                                                                                                    |  |  |
|    |             | The data set must exist. This field must have an entry.                                                                                                    |  |  |
| 4. | DISPOSITION | Availability of data set after sending                                                                                                    |  |  |
|    |             | Choose:                                                                                                    |  |  |
|    |             | <ul> <li>D to delete data set after sending</li> </ul>                                                                                                    |  |  |
|    |             | default: <b>K</b>                                                                                                    |  |  |
| 5. | ACCOUNT     | Specifies the account code of sender                                                                                                    |  |  |
|    |             | Account code to which all activities relating to this send entry are to be charged.                                                                                                    |  |  |
|    |             | default: account code of current session                                                                                                    |  |  |
| 6. | INIT TIME   | Specifies the earliest time to send the data set                                                                                                    |  |  |
|    |             | Choose:                                                                                                    |  |  |
|    |             | <ul> <li>H = Data set is put in held<br/>status; it will not be sent until<br/>released by you or freed by the<br/>rvs<sup>®</sup> operator.</li> <li>explicit time = Year/Month/Day</li> </ul> |  |  |
|    |             | Hour:Minute (YYYY/MM/DD<br>HH:MM)                                                                                                    |  |  |
|    |             | • blank = now                                                                                                    |  |  |
| 7. | SERIALIZE   | Specify, whether this data set belongs to a group of serialized transmissions (see LABEL field)                                                                                                 |  |  |
|    |             | <ul> <li>Y(es) for serialized sending of data set</li> <li>N(o) for non-serialized sending of data set</li> </ul>                                                                               |  |  |
|    |             | default: N                                                                                                    |  |  |
| 8. | LABEL       | Name of group of serialized send requests.                                                                                                    |  |  |
|    |             | User specified (descriptive) label for this<br>entry. It is used to serialize on another<br>send entry with the same label, if<br>serialization was requested (when there is                    |  |  |

more than one other send entry with the same label, the latest one is used to serialize on).

- 9. **NEW** Rename data set for transmission.
- **DSNAME** This field specifies the name under which the file is known during transmission; resident receive entries at the destination must specify this name to further process the incoming data set.

If this field is left blank, the original data set name is used.

Note: Make sure to specify a valid MVS data set name when sending to an MVS-host!

**10. TIMESTAMP** If you want to add timestamp:

Choose:

• **Y**(es)

default: N

**11. ADD. PARAM.** You can add some another parameter such as FORMAT, INPUT CODE, OUTPUT CODE in the next mask if you

Choose:

• Y(es)

default: N

### ADDITIONAL PARAMETER

This mask enables to you to set the additional send parameters.

| 🛃 Telnet - rysaix3 📃 🖂 🛛                                       |             |              |                                             |  |  |
|----------------------------------------------------------------|-------------|--------------|---------------------------------------------|--|--|
| <u>V</u> erbinden <u>B</u> earbeiten <u>T</u> erminal <u>?</u> |             |              |                                             |  |  |
| I                                                              | RVS -       | TRANSMISSION | OF A DATASET (SEND - ADDITIONAL PARAMETER)  |  |  |
| Specify parameters below                                       |             |              |                                             |  |  |
| 1. FORMAT                                                      | Г ===>      | U            | F=Fixed, V=Variable, T=Text, U=Unstructured |  |  |
| 2. INPUT                                                       | CODE ===>   | Α            | A=ASCII, E=EBCDIC                           |  |  |
| 3. ОUTPUT                                                      | Γ C0DE ===≻ | Α            | A=ASCII, E=EBCDIC                           |  |  |
| 4. CODE 1                                                      | ΓABLE ===≻  | name of user | rdefined conversion-table                   |  |  |
| 5. ENCRYF                                                      | PT ===>     | N            | Yes/No                                      |  |  |
| 6. COMPRE                                                      | ESS ===≻    | N            | Yes/no                                      |  |  |
|                                                                |             |              |                                             |  |  |
| F1 = HELP, F3/ESC = CANCEL, ENTER = PROCEED                    |             |              |                                             |  |  |

1. FORMAT Specifies type of data set and format of transmission

Choose:

- **T** = text file; a stream of ASCII characters
- **U** = unstructured (binary) byte stream
- **V** = variable record length
- **F** = fixed record length
- blank = defaults to systemformat (e.g. U for rvsNT and rvsX, F for rvs400)

2. **INPUT CODE** Specifies the code in which the data set is currently stored

Choose:

- **A** = ASCII
- **E** = EBCDIC
- blank:

for **T** format data sets, native code of system is assumed (EBCDIC under OS/400; ASCII, otherwise) for other formats, code is considered unknown and no conversion will take place

**3. OUTPUT** Specify code in which data set should be delivered to recipient.

By default, T-format data sets are delivered in the 'native' code of the receiver's system; non-text files are delivered without any conversion, unless you specify 'A' or 'E' in this field.

Choose:

- A = ASCII
- **E** = EBCDIC
- **blank** = as explained in previous paragraph

### default: blank

- 4. CODE TABLE If you do not want to use rvs system code conversion tables, you can indicate your own code table with this parameter. You should write here the whole path of your code table. See chapter 10 for more information.
- 5. **ENCRYPT** If you want to send the encrypted files:

Choose:

• **Y**(es)

default: N

See chapter 9 "Configuration of Encryption: Key Administration" for more information.
6. **COMPRESS** If you want to send the compressed files:

Choose:

• Y(es)

default: N

See chapter 9.2 "Configuration of Offline Compression" for more information.

Lists of Stations (mask SIDL)

| tion(s): S - sel | ect                          |
|------------------|------------------------------|
| Station-ID       | Station name                 |
| LOC              | local rvs station            |
| R10              | aaa (X.25)                   |
| R11              | VW AG (ISDN)                 |
| R20              | aaa (LU6.2)                  |
| R30              | aaa (TCP/IP)                 |
| R40              | aaa (X.25 via ISDN)          |
| RSX              | remote station via X.25/ISDN |
| TEST             | remote station via X.25/ISDN |
| ZZZ              | echo test via X.25           |
|                  |                              |
|                  |                              |

F1 = HELP, F3/ESC = CANCEL, RETURN = PROCEED Row 1  $\dots$  9 - End of table reached

This mask is displayed, whenever you request a selection list of rvs<sup>®</sup> nodes that can be reached from the local station (either directly or indirectly).

| Functionkey <b><f3></f3></b> : | Leave display without selecting any station ID                                                                                                    |
|--------------------------------|----------------------------------------------------------------------------------------------------|
| Functionkey <b><f7></f7></b> : | Page up.                                                                                                    |
| Functionkey <b><f8></f8></b> : | Page down.                                                                                                    |
| Key <b><enter></enter></b> :   | Confirm selection.                                                                                                    |
| Specify option                 | If a station ID is selected by entering the line<br>command <b><s></s></b> , the selected ID will be<br>transferred into the appropriate field in the<br>previous mask after you confirm your<br>selection by pressing the <b><enter></enter></b> key. |

## Send data set: Distribution List (mask SNDDL)

The list of currently defined recipients of your data set is displayed.

Use line command option <S> to select a receiver for modification, use <D> to delete a receiver from the list.

| Functionkey < F2 >:  | The propram displays a panel to define an additional receiver for this data set.         |
|----------------------|------------------------------------------------------------------------------------------|
| Functionkey < F3 > : | Abort creation of the send entry; all information in the distribution list is discarded. |
| Functionkey < F7 > : | Page up.                                                                                 |
| Functionkey < F8 > : | Page down.                                                                               |
| Key < ENTER > :      | Send data set.                                                                           |
| Data set to be sent  |                                                                                          |

Name of data set that should be delivered to one or more receivers.

| Select option | <ul> <li>Enter an option in this column to modify or delete a receiver from the distribution list.</li> <li>Option S: Modify one or more parameters of this receiver.</li> <li>Option D: Delete this receiver from the distribution list.</li> </ul> |  |  |  |
|---------------|----------------------------------------------------------------------------------------------------|--|--|--|
| STATION       | Station ID of receiver                                                                                                    |  |  |  |
| USER          | Jser ID of of receiver                                                                                                    |  |  |  |
| OUTPUT CODE   | <ul> <li>Code in which data set will be sent.</li> <li>A = ASCII</li> <li>E = EBCDIC</li> <li>blank = default</li> </ul>                                                                                                    |  |  |  |
| TIME STAMP    | <ul> <li>Data set name should be made unique by adding a time stamp.</li> <li>Y(es) A time stamp will be added.</li> <li>N(o) No time stamp will be added.</li> </ul>                                                                                |  |  |  |
| NEW DSNAME    | Name in which the data set is to be delivered.                                                                                                    |  |  |  |

## 5.4.2 Display Send Requests and Received Transmissions

This chapter describes how you can display send requests and received transmissions.

Display / Delete Transmissions (mask DDT0)

|               |      | V S - DISPLAY / DELETE TRANSMISSIONS      |                   |
|---------------|------|-------------------------------------------|-------------------|
| Specify para  | iete | below                                     |                   |
| 1. DIRECTION  | =>   | R = receive, S = send                     |                   |
| 2. STATION ID | =>   | id or pattern of remote stat              | tion (blank=list) |
| 3. USER       | =>   | 170                                       | 11 13             |
|               |      | remote user id or pattern (blank=system   | a)                |
| 4. LOCAL USER | =>   | user id or pattern (blan)                 | system)           |
| 5. DSNAME     | =>   |                                           | 37 13             |
|               |      | blank or pattern for dataset selection    | list              |
| 6. DAYS       | =>   | transmissions during last (up to 999) day | /5                |
|               |      |                                           |                   |

F1 = HELP , F3/ESC = CANCEL

Select one or more transmissions for display or deletion.

| Functionkey < F3 > : | Abort selection; return to previous panel.                                                                                                    |
|----------------------|----------------------------------------------------------------------------------------------------|
| Key < ENTER > :      | If station ID or data set name is blank, a selection list will be displayed. Otherwise, a list of matching entries will be shown.                                                                                                    |
| DIRECTION            | Determines the direction of transmission.                                                                                                    |
|                      | Chooe:                                                                                                    |
|                      | <ul> <li>R(eceive) display information about received files.</li> </ul>                                                                                                    |
|                      | • <b>S</b> (end) display send entries.                                                                                                    |
|                      | default: both                                                                                                    |
| STATION-ID           | Remote station ID.                                                                                                    |
|                      | Enter name or pattern of station ID of remote system.                                                                                                    |
|                      | If this field is blank, or <b><f4></f4></b> is pressed<br>while the cursor is positioned on this field,<br>a list of available station IDs will be<br>displayed. Use key <b><s></s></b> to select a station<br>ID from that list and confirm your choise by<br>pressing <b><enter></enter></b> . Your choice will be<br>inserted into the current panel. |
| USER                 | User ID at remote system.                                                                                                    |
|                      | When you are looking at send entries, this is the receiver's name; for transmissions received at your station, this is the sender's user ID.                                                                                                    |

|            | Enter name or pattern of user ID at remote system.                                                                                                    |
|------------|----------------------------------------------------------------------------------------------------|
|            | An empty user ID indicates that the file<br>should be delivered to or was sent from the<br>rvs <sup>®</sup> system at the target node, not to or<br>from an individual user.                                                                                                    |
| LOCAL USER | User ID or pattern of local user.                                                                                                    |
|            | When you are looking at send entries, this<br>is the sender's name; for transmissions<br>received at your station, this is the<br>recipient's user ID.                                                                                                    |
| DSNAME     | Name or pattern of local data set name.                                                                                                    |
|            | A pattern may contain wildcard characters<br>asterisk (*) and question mark (?). An<br>asterisk matches any number of arbitrary<br>characters, a question mark matches any<br>one character.                                                                                               |
|            | If a pattern is specified, the list of transmissions will contain all matching entries.                                                                                                    |
|            | If this field is blank, or <b><f4></f4></b> is pressed<br>while the cursor is positioned on this field,<br>a list of available/matching data sets will be<br>displayed. Use key <b><s></s></b> to select a data set<br>and confirm your choise by pressing key<br><b><enter></enter></b> . |
|            | This selected data set will be inserted in this field automatically.                                                                                                    |
| DAYS       | Specify, how far back the system should look for matching entries.                                                                                                    |
|            | You can specify at most <b>999</b> days; the<br>period of time, however, for which<br>information about completed transmissions<br>is kept in the system is determined by<br>frequency and retention period for<br>database cleanups.                                                      |

Display of Transmissions (send) (mask DDT1)

|                       | R     | V S | -    | DISPLAY  | OF TR  | ANSMISSIO | ONS (S | SEND)     |           |         |
|-----------------------|-------|-----|------|----------|--------|-----------|--------|-----------|-----------|---------|
|                       |       |     |      |          |        | I         | DATE = | 2000/03/  | 29 TIME   | = 09:50 |
| .ocal user            |       | Ŧ   |      |          |        |           |        |           |           |         |
| )ataset na <b>m</b> e | -     | Ŧ   |      |          |        |           |        |           |           |         |
| Options : S           | -disp | .ad | d.in | fo D-del | .recv. | C-cance]  | l H-ho | ld R-rele | ease send | req.    |
| New dataset           | name  |     |      | St       | ationI | D (receiv | ver)   | Dat       | e Time    | Status  |
|                       |       |     |      |          |        |           |        |           |           |         |
|                       |       |     |      |          |        |           |        |           |           |         |
|                       |       |     |      |          |        |           |        |           |           |         |
|                       |       |     |      |          |        |           |        |           |           |         |
|                       |       |     |      |          |        |           |        |           |           |         |
|                       |       |     |      |          |        |           |        |           |           |         |
|                       |       |     |      |          |        |           |        |           |           |         |

No Data - End of table reached

Information about send entries is displayed.

You may request additional information (line command option **<S>**) or you may modify those entries for which processing has not yet started.

| Functionkey < F1 > : | Displays help information.              |
|----------------------|-----------------------------------------|
| Functionkey < F2 > : | Add a new send entry.                   |
| Functionkey < F3 > : | Terminate and return to previous panel. |
| Functionkey < F5 > : | Refresh status of active transmissions. |
| Functionkey < F7 > : | Page up.                                |
| Functionkey < F8 > : | Page down.                              |

| DATE          | Current date                                 |
|---------------|----------------------------------------------|
| ТІМЕ          | Current time                                 |
| Local user    | Name or pattern of sender's (local) user ID. |
| Data set name | Name of tranfer data set.                    |

- Option S: display additional information about this transmission.
  - Option C: cancel send request
  - Option H: put send request in hold status
  - Option R: release send request for transmission

|                      | <d<br>as<br/>sta</d<br>                                                                                                    | >, <c>, and <h> can only be used as long processing of send entry has not yet rted.</h></c>                                    |  |
|----------------------|----------------------------------------------------------------------------------------------------|----------------------------------------------------------------------------------------------------|--|
|                      | <r<br>(sta</r<br>                                                                                                    | > can only be used if request is held<br>atus h)                                                                               |  |
| New data set<br>name | Name under which data set is known during transmission ( <b>VDSN</b> = Virtual Data Set Name).                                                                                                    |                                                                                                    |  |
|                      | Fo<br>wh                                                                                                    | r single recipient, this is the name, under ich it will be delivered.                                                          |  |
| SID                  | Station ID of receiver.                                                                                                    |                                                                                                    |  |
| Date                 | Ea<br>sho<br>ent                                                                                                    | rliest point in time that this transmission<br>ould be executed, as defined when this<br>try was created ( <b>month/day</b> ). |  |
| Time                 | Earliest point in time that this transmission should be executed, as defined when this entry was created ( <b>hour:minute</b> ).                                                                                       |                                                                                                    |  |
| Status               | Sta                                                                                                    | atus of transmission at this time.                                                                                             |  |
|                      | This field may show up to three statuses (e.g. <b>EEE</b> after processing is completed), namely status of:                                                                                                    |                                                                                                    |  |
|                      | <ul> <li>SE: command that controls processing entire send entry; when it ends, the conset has reached its recipient.</li> <li>ET: description of one (local or remote recipient (status can be Q, E, or D).</li> </ul> |                                                                                                    |  |
|                      |                                                                                                    |                                                                                                    |  |
|                      | •                                                                                                    | SK: command that controls transmission to the neighboring node.                                                                |  |
|                      | Commands may be in one of these statuse                                                                                                    |                                                                                                    |  |
|                      | •                                                                                                    | <b>D</b> = deleted (by operator or user)                                                                                       |  |
|                      | •                                                                                                    | <b>E</b> = ended (normal termination)                                                                                          |  |
|                      | •                                                                                                    | <b>H</b> = set in hold status (by operator or user)                                                                            |  |
|                      | •                                                                                                    | <b>P</b> = pending (e.g. SK is waiting for receipt)                                                                            |  |
|                      | •                                                                                                    | <b>Q</b> = queued (waiting to be processed)                                                                                    |  |
|                      | •                                                                                                    | <b>S</b> = suspended (all traffic to the neighboring node has been suspended by local rvs <sup>®</sup> operator) (SK, only)    |  |
|                      | •                                                                                                    | I = in transfer (ongoing transmission)                                                                                         |  |
|                      | •                                                                                                    | <b>F</b> = forwardeable (transmission may start)                                                                               |  |

## Display of Transmission (send) (mask DSPT)

```
____
                   R V S - DISPLAY OF TRANSMISSION (SEND)
                           -----
Cmdnbr of SE : 329
                                                  DATE = 2000/04/03 TIME = 11:00
Cmdnbr of SK :
Local user : umr
Account : umr
                        / rvsstat-pcumr
Remote station: UMR
Remote user :
Dataset name : /home/umr/.profile
Format : U
Dataset queued at ..... 2000/04/03 10:27
Earliest time to send (user) .... 2000/04/03 10:27
Earliest time to send (system) ..
Start of transmission .....
End of transmission .....
Number of transmitted bytes ...... 0 Blocksize 0
Number of attempts to send ..... 0
SE:queued ; ET:queued ; SK:-
Dataset will be kept after transmission
New dataset name is : TEST F1 = HELP , F3/ESC = CANCEL , ENTER = REFRESH (for active transmissions)
```

The purpose of this panel is, to display a specified send transmission. As long as this transmission is active, you can refresh the status of transmission by pressing functionkey **<F5>**.

| Functionkey <f3> :</f3>        | The program returns to the previous panel.                                                                                                    |
|--------------------------------|----------------------------------------------------------------------------------------------------|
| Functionkey <b><f5></f5></b> : | Refresh the status of active transmissions.                                                                                                    |
| Cmdnbr of SE                   | Internal number under which this send request is being processed.                                                                                                    |
|                                | You may need this number when<br>communicating with your local rvs <sup>®</sup><br>operator (e.g. to have a send request<br>deleted for which processing already<br>started). |
| Cmdnbr of SK                   | Internal number of the send command<br>(SK) created from the send request (SE).<br>Evaluates to <b>0</b> , if no SK has yet been<br>created.                                  |
|                                | You may need this number when<br>communicating with your local rvs <sup>®</sup><br>operator (e.g. to have a send request<br>deleted for which processing already<br>started). |
| DATE                           | Current date                                                                                                    |
| ТІМЕ                           | Current time                                                                                                    |
| Local user                     | Local user ID of sender.                                                                                                    |

| Account                                  | Account to which all rvs <sup>®</sup> activities relating to this send request are being charged.                                                                                                    |
|------------------------------------------|----------------------------------------------------------------------------------------------------|
| Remote station (ID)                      | Station ID of remote station.                                                                                                    |
| Remote station<br>(name)                 | Name of remote station.                                                                                                    |
| Remote user                              | Remote user ID.                                                                                                    |
| Data set name:                           | Name of data set to be transmitted.                                                                                                    |
| Format                                   | Format in which data set is sent.                                                                                                    |
|                                          | • <b>T</b> = text file; a stream of ASCII characters                                                                                                    |
|                                          | • <b>U</b> = unstructured (binary) byte stream                                                                                                    |
|                                          | • V = variable record length                                                                                                    |
|                                          | • <b>F</b> = fixed record length                                                                                                    |
|                                          | • <b>blank</b> = Systemformat                                                                                                    |
| Data set queued at                       | Date of creation of this send entry                                                                                                    |
| (date)                                   | (year/month/day)                                                                                                    |
| Data set queued at                       | Time of creation of this send entry                                                                                                    |
| (time)                                   | (hour:minute)                                                                                                    |
| Earliest time to send<br>(user) (date)   | Earliest point in time that this<br>transmission should be executed as<br>specified by the user when the entry was<br>created.                                                                                                    |
|                                          | (year/month/day)                                                                                                    |
| Earliest time to send<br>(user) (time)   | Earliest point in time that this transmission should be executed as                                                                                                    |
|                                          | specified by the user when the entry was created.                                                                                                    |
|                                          | specified by the user when the entry was created.<br>(hour:minute)                                                                                                    |
| Earliest time to send<br>(system) (date) | specified by the user when the entry was<br>created.<br>(hour:minute)<br>Earliest point in time (system defined)<br>that this transmission should be<br>executed.                                                                                                    |
| Earliest time to send<br>(system) (date) | specified by the user when the entry was<br>created.<br>(hour:minute)<br>Earliest point in time (system defined)<br>that this transmission should be<br>executed.<br>(year/month/day)                                                                                                    |
| Earliest time to send<br>(system) (date) | specified by the user when the entry was<br>created.<br>(hour:minute)<br>Earliest point in time (system defined)<br>that this transmission should be<br>executed.<br>(year/month/day)<br>For 'queued' commands, this is the time<br>when rvs <sup>®</sup> will attempt to execute the<br>command; for 'pending' or 'ended'<br>commands, this is the last time, when<br>rvs <sup>®</sup> attempted to execute it. |

| (system) (time)             | that this transmission should be executed.                                                                                                    |
|-----------------------------|----------------------------------------------------------------------------------------------------|
|                             | (hour:minute)                                                                                                    |
| Start of transmission       | Date when transmission started.                                                                                                    |
| (date)                      | (year/month/day)                                                                                                    |
| Start of transmission       | Time when transmission started.                                                                                                    |
| (time)                      | (hour:minute)                                                                                                    |
| End of transmission         | Date when transmission ended.                                                                                                    |
| (date)                      | (year/month/day)                                                                                                    |
| End of transmission         | Time when transmission ended.                                                                                                    |
| (time)                      | (hour:minute)                                                                                                    |
| bytes / blocks              | Units (bytes or blocks) in which amount of transmitted data is measured.                                                                                                    |
| Number of transmitted       | Total number of bytes or blocks transmitted up to now.                                                                                                    |
| bytes/blocks                | This value is updated, whenever<br><b>SENDBLOCKS</b> buffers or blocks have<br>been transferred (see rvs <sup>®</sup> Operator<br>Manual for a description of parameter<br><b>SENDBLOCKS</b> ). |
| Blocksize                   | Blocksize of transmitted file (zero for file formats <b>T</b> and <b>U</b> ).                                                                                                    |
| Number of attempts to send: | Total number of attempts (both successful and unsuccessful) to send file to neighboring rvs <sup>®</sup> node.                                                                                  |
| status line                 | Status of transmission will be displayed in line 20.                                                                                                    |
| disposition line            | Disposition of data set will be displayed in line 21.                                                                                                    |
| new-dsn line                | Virtual data set name (i.e. the name<br>under which the data set is known during<br>transmission) will be displayed in line 22.                                                                 |

#### **User Manual rvsX**

# Display of Transmissions (receive) (mask DDTR)

| I                          | RVS -           | DISPLAY OF  | TRANSMISSIONS | (RECEIVE)  |              |
|----------------------------|-----------------|-------------|---------------|------------|--------------|
| Local user<br>Dataset name | : *<br>: *      |             | DATE =        | 2000/03/29 | TIME = 09:51 |
| Options : S-disp           | play additional | information |               |            |              |
| Dataset name               | (as received)   | Station-ID  | (sender)      | Date       | Time STATUS  |
|                            |                 |             |               |            |              |

\_\_\_\_\_

F1 = HELP, F3/ESC = CANCEL, ENTER = REFRESH No Data - End of table reached

Information about receive entries is displayed.

| Functionkey <b><f3></f3></b> : | Terminate and return to previous panel. |
|--------------------------------|-----------------------------------------|
| Functionkey <b><f5></f5></b> : | Refresh status of active receiver.      |
| Functionkey <b><f7></f7></b> : | Page up.                                |
| Functionkey <b><f8></f8></b> : | Page down.                              |

| DATE                           | Current date                                                                                                    |
|--------------------------------|----------------------------------------------------------------------------------------------------|
| TIME                           | Current time                                                                                                    |
| Local user                     | Local user ID whose entries are shown.                                                                                                    |
| Data set name                  | Name of local data set.                                                                                                    |
| Select option                  | Option S: display additional information about this received data set.                                                                                                    |
| Data set name (as<br>received) | Name of data set as received (virtual data set name).                                                                                                    |
| Station ID of sender           | User ID of sender                                                                                                    |
| Date                           | Date, when data set was delivered.                                                                                                    |
| Time                           | Time, when data set was delivered.                                                                                                    |
| STATUS                         | Status of received data set.                                                                                                    |
|                                | <ul> <li>This field may show up to three statuses<br/>(e.g. EEE after processing is completed):</li> <li>IE: command that controls<br/>processing of entire transmission;<br/>when it ends, a receipt for the<br/>sender is created.</li> </ul> |

- ET: description of one (local or remote) recipient (status can be **Q** or **E**).
- IZ: command that controls delivery to one local recipient.

Commands may be in one of these statuses:

- **D** = deleted (by operator)
- **E** = ended (normal termination)
- **H** = set in hold status (by operator)
- **P** = pending (e.g. IE may be waiting for all deliveries to complete)
- **Q** = queued (waiting to be processed)

Display of Transmission (receive) (mask DSPR)

```
R V S - DISPLAY OF TRANSMISSION (RECEIVE)
                         _____
Cmdnbr of IE : 337
                                                          DATE = 2000/04/03 TIME = 11:06
Cmdnbr of IZ : 338
Cmdnbr of RE :
                                                   Account in RE :
Creator of RE :
Job ID of RE :
Local user
Remote station: X3UM / RVSSTAT-aix3 umr
Remote user :
Dataset name : /home/umr/rvsxbr/usrdat/TEST2
                  : U
Format
Dataset queued at ..... 2000/04/03 11:05

        Start of transmission
        2000/04/03
        11:05

        End of transmission
        2000/04/03
        11:05

        Dataset delivered at
        2000/04/03
        11:05

Number of transmitted bytes ..... 4096
                                                                    Blocksize O
Number of attempts to receive ..... 0
Dataset has been completely delivered.
Dataset received as 'TEST2' / 'TEST2'
Dataset has been written to disk
F1 = HELP , F3/ESC = CANCEL , ENTER = REFRESH
```

The purpose of this panel is, to display a specified received data set. As long as this transmission is active, you can refresh the status of transmission by pressing functionkey **<F5>**.

| The program returns to the previous panel.                                    |
|-------------------------------------------------------------------------------|
| Refresh the status of active transmissions.                                   |
|                                                                               |
| Internal number under which this data has been received in your local system. |
| Current date                                                                  |
| Current time                                                                  |
| Internal number under which this data set                                     |
|                                                                               |

User Manual rvsX / Rev. 24.08.2005

 $\ensuremath{\mathbb{C}}$  gedas deutschland GmbH / FB rvs  $\ensuremath{^{\ensuremath{\mathbb{C}}}}$  Systems

|                                                                                                    | has been delivered to a local user.                                                                                                    |
|----------------------------------------------------------------------------------------------------|----------------------------------------------------------------------------------------------------|
| Cmdnbr of RE                                                                                                    | Internal number of resident receive entry, if<br>this received data set has been processed<br>by a matching resident receive entry                                                                                                    |
| Account of RE                                                                                                    | Account to which all rvs <sup>®</sup> activities relating receiving and storing a data set is to be charged, if resident receive entry is specified for this received data set.                                                                                                    |
| Creator of RE                                                                                                    | User ID of creator of resident receive entry, if specified for this received data set.                                                                                                    |
| Job ID of RE                                                                                                    | ID of batch job that further processed received information, if a resident receive entry is specified for this data set.                                                                                                    |
| Local user                                                                                                    | Local user ID.                                                                                                    |
| Remote station (ID)                                                                                                    | Station ID of remote station.                                                                                                    |
| Remote station<br>(name)                                                                                                    | Name of remote station.                                                                                                    |
| Remote user                                                                                                    | Remote user ID.                                                                                                    |
| Data set name                                                                                                    | Local name of data set that has been delivered.                                                                                                    |
| Format                                                                                                    | Format in which data gat is reasived                                                                                                    |
| Tormat                                                                                                    | <ul> <li>T = text file; a stream of ASCII characters</li> <li>U = unstructured (binary) byte stream</li> <li>V = variable record length</li> <li>F = fixed record length</li> <li>blank = Systemformat</li> </ul>                                                                                                    |
| Data set queued at<br>(date)                                                                                                    | <ul> <li>T = text file; a stream of ASCII characters</li> <li>U = unstructured (binary) byte stream</li> <li>V = variable record length</li> <li>F = fixed record length</li> <li>blank = Systemformat</li> </ul> Date of creation for sending of this data set on remote station.                                                                                                    |
| Data set queued at<br>(date)                                                                                                    | <ul> <li>T = text file; a stream of ASCII<br/>characters</li> <li>U = unstructured (binary) byte<br/>stream</li> <li>V = variable record length</li> <li>F = fixed record length</li> <li>blank = Systemformat</li> </ul> Date of creation for sending of this data set<br>on remote station. (year/month/day)                                                                                                    |
| Data set queued at<br>(date)<br>Data set queued at<br>(time)                                                                      | <ul> <li>T = text file; a stream of ASCII<br/>characters</li> <li>U = unstructured (binary) byte<br/>stream</li> <li>V = variable record length</li> <li>F = fixed record length</li> <li>blank = Systemformat</li> </ul> Date of creation for sending of this data set<br>on remote station. (year/month/day) Time of creation for sending of this data set<br>on remote station.                                                                                                    |
| Data set queued at<br>(date)<br>Data set queued at<br>(time)                                                                      | <ul> <li>T = text file; a stream of ASCII<br/>characters</li> <li>U = unstructured (binary) byte<br/>stream</li> <li>V = variable record length</li> <li>F = fixed record length</li> <li>blank = Systemformat</li> <li>Date of creation for sending of this data set<br/>on remote station.</li> <li>(year/month/day)</li> <li>Time of creation for sending of this data set<br/>on remote station.</li> <li>(hour:minute)</li> </ul>                                                                              |
| Data set queued at<br>(date)<br>Data set queued at<br>(time)<br>Start of transmisson<br>(date)                                    | <ul> <li>T = text file; a stream of ASCII<br/>characters</li> <li>U = unstructured (binary) byte<br/>stream</li> <li>V = variable record length</li> <li>F = fixed record length</li> <li>blank = Systemformat</li> </ul> Date of creation for sending of this data set<br>on remote station. (year/month/day) Time of creation for sending of this data set<br>on remote station. (hour:minute) Date when transmission on remote station<br>was started.                                                           |
| Data set queued at<br>(date)<br>Data set queued at<br>(time)<br>Start of transmisson<br>(date)                                    | <ul> <li>T = text file; a stream of ASCII<br/>characters</li> <li>U = unstructured (binary) byte<br/>stream</li> <li>V = variable record length</li> <li>F = fixed record length</li> <li>blank = Systemformat</li> </ul> Date of creation for sending of this data set<br>on remote station. (year/month/day) Time of creation for sending of this data set<br>on remote station. (hour:minute) Date when transmission on remote station<br>was started. (year/month/day)                                          |
| Data set queued at<br>(date)<br>Data set queued at<br>(time)<br>Start of transmisson<br>(date)<br>Start of<br>transmission (time) | <ul> <li>T = text file; a stream of ASCII<br/>characters</li> <li>U = unstructured (binary) byte<br/>stream</li> <li>V = variable record length</li> <li>F = fixed record length</li> <li>blank = Systemformat</li> </ul> Date of creation for sending of this data set<br>on remote station. (year/month/day) Time of creation for sending of this data set<br>on remote station. (hour:minute) Date when transmission on remote station<br>was started. (year/month/day) Time when transmission on remote station |

| End of transmission (date)    | Date of end of transmission on remote system.                                                                                                    |
|-------------------------------|----------------------------------------------------------------------------------------------------|
|                               | (year/month/day)                                                                                                    |
| End of transmission (time)    | Time of end of transmission on remote system.                                                                                                    |
|                               | (hour:minute)                                                                                                    |
| Data set delivered at (date)  | Date when data set was delivered on local system.                                                                                                    |
|                               | (year/month/day)                                                                                                    |
| Data set delivered at (time)  | Time when data set was delivered on local system.                                                                                                    |
|                               | (hour:minute)                                                                                                    |
| bytes / blocks                | Units ( <b>bytes</b> or <b>blocks</b> ) in which amount of transmitted data is measured.                                                                                                    |
| Number of transmitted         | Total number of bytes or blocks transmitted up to now.                                                                                                    |
| bytes/blocks                  | This value is updated, whenever<br><b>RECVBLOCKS</b> buffers or blocks have<br>been transferred (see chapter 8 "rvs <sup>®</sup><br>Parameters" for a description of parameter<br><b>RECVBLOCKS</b> ). |
| Blocksize                     | Blocksize of transmitted file (zero for file formats <b>T</b> and <b>U</b> ).                                                                                                    |
| Number of attempts to receive | Total number of attempts (both successful and unsuccessful) to receive file from neighboring rvs <sup>®</sup> node.                                                                                    |
| status line                   | Status of transmission will be displayed in line 20.                                                                                                    |
| Data set received as          | Virtual data set name (i.e. the name under<br>which the data set is known during<br>transmission) will be displayed in line 21.                                                                        |
|                               | There may be two different virtual data set<br>names, if the sender sent the original data<br>set to different users.                                                                                  |
|                               | In that case, the first <b>VDSN</b> is the label for<br>the entire send request, and the second<br>one is the <b>VDSN</b> used for delivery to you.                                                    |
| disposition line              | Disposition of data set will be displayed in<br>line 22, e.g. whether the data set has been<br>ignored or written to disk.                                                                             |

## 5.4.3 Modify Send Requests and Received Transmissions

This chapter describes how you can modify data requests with rvs<sup>®</sup> if you are using an interactive application. It will be explained how to delete send requests.

## Delete Send Request (mask DELSR)

F1 = HELP,  $F3 \neq ESC = CANCEL$ , ENTER = PROCEED

In this panel, you specify a send entry that you want to delete. All fields must be specified.

| Functionkey <b><f3></f3></b> : | Cancel delete request; no send entry will be deleted.                                                                                                    |
|--------------------------------|----------------------------------------------------------------------------------------------------|
| Key <b><enter></enter></b> :   | When all fields have been specified,<br><b><enter></enter></b> will check, whether such a send<br>entry exists and can still be deleted<br>(because it has not been processed yet). If<br>the entry is available, a delete / confirm<br>panel will be displayed.         |
|                                | If <b>SID</b> or <b>DSN</b> is still empty, a selection list will be shown.                                                                                                    |
| SID                            | Station ID of receiver                                                                                                    |
|                                | If this field is blank, a list of available<br>station IDs will be displayed. Use key <b><s></s></b><br>to select a station ID from that list and<br>confirm your choice by pressing <b><enter></enter></b> .<br>Your choice will be inserted into the current<br>panel. |
| USER                           | User ID of receiver                                                                                                    |

## DSN Name of data set Enter name of data set or blank or pattern for data set selection list

## Confirm Delete of Send Request (mask CDSE1)

You are asked to confirm that you really want to delete the selected send entry.

| Functionkey <b><f3></f3></b> : | Cancel delete request; the send entry will be kept.                              |
|--------------------------------|----------------------------------------------------------------------------------|
| Functionkey <b><f5></f5></b> : | The displayed send request will be deleted and the file will not be transmitted. |
| Station ID of receiver         | Station ID of receiver.                                                          |
| User ID of receiver            | User ID of receiver.                                                             |
| Data set name                  | Name of data set to be sent.                                                     |

## List of Data sets for Transmission (mask DSNL)

This panel lists all available (local) data sets for transmission. It is displayed whenever you request a data set selection list. Select a data set to include its name in the previous panel.

| Functionkey <b><f3></f3></b> : | Leave this list without selecting a data set and return to the previous mask.                                                                                                    |
|--------------------------------|----------------------------------------------------------------------------------------------------|
| Functionkey <b><f7></f7></b> : | Page up.                                                                                                    |
| Functionkey <b><f8></f8></b> : | Page down.                                                                                                    |
| Key <b><enter></enter></b> :   | Confirm selection.                                                                                                    |
| Specify option                 | If a data set name is selected by entering<br>the line command <b><s></s></b> , the selected name<br>will be transferred into the appropriate field<br>in the previous mask after you confirm your<br>selection by pressing the <b><enter></enter></b> key. |
| Local DSN                      | Name of the local data set.                                                                                                    |

#### 5.5 Interactive Administration

This chapter describes how to administrate resident receive entries, jobs after send attempts and user lists as well as how to call for information of rvs<sup>®</sup>.

You must call the application rvsdia if you want to work interactively with rvs<sup>®</sup>.

#### 5.5.1 Resident Receive Entries

This chapter describes how to operate resident receive entries, how to start a job after send attempt, how user lists can be administrated and how you can get informations about rvs<sup>®</sup>.

#### **Resident Receive Entries (mask RE)**

| Го | display/c | hange/ | delete | a resident receive entry specify parameters:        |
|----|-----------|--------|--------|-----------------------------------------------------|
| ι. | SID       | ===>   | ÷      | station id of sender (name or pattern)              |
| 2. | USER      | ===>   | Ŧ      | user id of sender (name or pattern)                 |
| З. | DSN       | ===>   | ÷      | A2 50 50                                            |
|    |           |        |        | name or pattern of dataset as received (blank: all) |
| 1. | LOCAL USE | R ===> | *      | user id of local user                               |
|    |           |        |        | (name or pattern, privileged users only)            |

F1 = HELP ,  $F3 \star{ESC}$  = CANCEL , ENTER = show list of entries

The purpose of this panel is to display, change, or delete an existing resident receive entry. Specify the following parameters to describe the resident receive entry you want to access.

| Functionkey <b><f3></f3></b> : | Cancel request; all receive entries remain unchanged.                                                                                                    |
|--------------------------------|----------------------------------------------------------------------------------------------------|
| SID                            | Station ID of sender                                                                                                    |
|                                | If this field is blank, a list of available<br>station IDs will be displayed. Use key <b><s></s></b><br>to select a station ID from that list and<br>confirm your choise by pressing <b><enter></enter></b> .<br>Your choice will be inserted into the current<br>panel. |
|                                | This is one of the selection criteria;<br>incoming data set must have originated at<br>a station with a matching name for this<br>receive entry to be further considered as a<br>possible action for the incoming file.                                                  |
|                                | To be actually used, all selection criteria must match.                                                                                                    |
| USER                           | User ID of sender                                                                                                    |
|                                | Name or pattern of user ID of sender.                                                                                                    |

|            | One of the selection criteria; incoming data<br>set must have originated from a sender<br>with a matching name for this receive entry<br>to be further considered as a possible<br>action for the incoming file.                                     |
|------------|----------------------------------------------------------------------------------------------------|
|            | To be actually used, all selection criteria must match.                                                                                                    |
| DSN        | Name of received data set                                                                                                    |
|            | Enter name of data set of resident receive<br>entry. Leave blank or specify pattern to get<br>a data set selection list.                                                                                                    |
|            | One of the selection criteria; incoming data<br>set must be known by a matching name for<br>this receive entry to be further considered<br>as a possible action for the incoming file.<br>To be actually used, all selection criteria<br>must match. |
| LOCAL USER | Name or pattern of local user ID who is the recipient of the incoming information.                                                                                                    |
|            | You may specify something other than your own user ID, only if you are defined as privileged user.                                                                                                    |
|            | Default: your current user ID                                                                                                    |

## List of Resident Receive Entries (mask REL)

```
      |
      R V S - DISPLAY / UPDATE / DELETE RESIDENT RECEIVE ENTRY
      |

      DATE = 2000/03/29 TIME = 09:54

      Options : S - display entry, U - update entry, D - delete entry

      Dataset name
      StationID (sender)

      Action
```

F1 = HELP, F2 = NEW ENTRY, F3/ESC = EXIT 1 row - End of table reached

This panel displays a list of resident receive entries.

Use line command **<S>**, **<U>**, or **<D>** to get more information about the entry, update, or delete it, respectively.

| Functionkey <b><f1></f1></b> : | Display help information.                                                                                                    |  |
|--------------------------------|----------------------------------------------------------------------------------------------------|--|
| Functionkey <b><f2></f2></b> : | Display a mask to add a new entry.                                                                                                    |  |
| Functionkey <b><f3></f3></b> : | Ignore any selection and leave display.                                                                                                    |  |
| Functionkey <b><f7></f7></b> : | Page up.                                                                                                    |  |
| Functionkey <b><f8></f8></b> : | Page down.                                                                                                    |  |
| Key <b><enter></enter></b> :   | Confirm selection.                                                                                                    |  |
|                                |                                                                                                    |  |
| DATE                           | Current date                                                                                                    |  |
| TIME                           | Current time                                                                                                    |  |
|                                |                                                                                                    |  |
| Specify option                 | <ul> <li>Enter one of these options to the left of one of the displayed resident receive entries:</li> <li>S: Display resident receive entry.</li> <li>U: Update resident receive entry.</li> <li>D: Delete resident receive entry.</li> </ul> |  |
| DATA SET-NAME                  | Name or name pattern of incoming data set that will be processed by this resident receive entry.                                                                                                    |  |
| SID                            | Station ID of sender.                                                                                                    |  |
| UID (sender)                   | User ID of sender.                                                                                                    |  |
| Local User                     | Name or pattern of local user ID who is the recipient of the incoming information.                                                                                                    |  |
| Action                         | Indicates last action you performed against the list entry ( <b>UPDATE</b> , <b>DELETE</b> ) in the current session.                                                                                                    |  |

Create Resident Receive Entry (mask CRRE)

| <br>I |              | RVS -       | CREATE RESIDENT RECEIVE ENTRY             |
|-------|--------------|-------------|-------------------------------------------|
| Sp    | ecify paramt | ers below   |                                           |
| 1.    | STATION ID   | ===> =      | station id of sender                      |
| 2.    | USER         | ===> =      | user id of sender                         |
| З.    | LOCAL USER   | ===> =      | user id of receiver                       |
| 4.    | DSNAME       | ===> =      |                                           |
|       |              |             | dataset name                              |
| 5.    | DSNNEW       | ===>        |                                           |
|       |              |             | only if to be renamed                     |
| 6.    | ACCOUNT      | ===> bwa    | account number                            |
| 7.    | TIMESTAMP    | ===> N      | add timestamp (Yes/No)                    |
| 8.    | DISP         | ===> K      | disposition (Keep/Delete)                 |
| 9.    | REPLACE      | ===> N      | replace dataset (Replace/New name/Ignore) |
| 10.   | JOB          | ===>        |                                           |
|       |              |             | automatic job submit after receiving:     |
|       |              |             | specify complete dataset name             |
|       |              |             | containing job to be submitted.           |
| 11.   | COMMENT      | ===>        |                                           |
|       |              |             | comment concerning resident receive entry |
| F1    | = HELP , F3  | ESC = CANCE | L , ENTER = create entry                  |

In this panel, you can create a resident receive entry.

In a resident receive entry, a user may specify what actions should be taken, when a data set has been received.

When changes become necessary, a new entry will be created and the old one will be deleted.

| Functionkey <b><f3></f3></b> : | No resident receive entry will be created.                              |
|--------------------------------|-------------------------------------------------------------------------|
| Key <b><enter></enter></b> :   | If all fields are specified the resident receive entry will be created. |

| STATION ID | Station ID of sender                                                                                                    |
|------------|----------------------------------------------------------------------------------------------------|
|            | If this field is blank, a list of available<br>station IDs will be displayed. Use key <b><s></s></b><br>to select a station ID from that list and<br>confirm your choice by pressing <b><enter></enter></b> .<br>Your choice will be inserted into the current<br>panel.              |
|            | This is one of the selection criteria;<br>incoming data set must have originated at<br>a station with a matching name for this<br>receive entry to be further considered as a<br>possible action for the incoming file. To be<br>actually used, all selection criteria must<br>match. |
| USER       | User ID of sender.                                                                                                    |
|            | Name or pattern of user ID of sender.                                                                                                    |

|            | One of the selection criteria; incoming data<br>set must have originated from a sender<br>with a matching name for this receive entry<br>to be further considered as a possible<br>action for the incoming file. To be actually<br>used, all selection criteria must match.                                                                                 |
|------------|----------------------------------------------------------------------------------------------------|
| LOCAL USER | Name or pattern of local user ID who is the recipient of the incoming information.                                                                                                    |
|            | You may specify something other than<br>your own user ID only, if you are defined<br>as privileged user                                                                                                    |
|            | Default: your current user ID                                                                                                    |
|            | To match a transfer from an MVS host, this<br>field must be left blank or it must contain<br>an asterisk (*) to match any ID, because<br>rvsMVS sends to your station, not to an<br>individual user.                                                                                                    |
|            | One of the selection criteria; incoming data<br>set must be intended for a local user with a<br>matching name for this receive entry to be<br>further considered as a possible action for<br>the incoming file.                                                                                                    |
|            | To be actually used, all selection criteria must match.                                                                                                    |
| DSNAME     | (Virtual) name of incoming data set.                                                                                                    |
|            | One of the selection criteria; incoming data<br>set must be known by a matching name for<br>this receive entry to be further considered<br>as a possible action for the incoming file.                                                                                                    |
|            | To be actually used, all selection criteria must match.                                                                                                    |
| DSNNEW     | Specify name under which data set should be stored.                                                                                                    |
|            | This is the only way in which you as a user<br>can specify directory or library where the<br>incoming file is to be placed. Be careful,<br>however, if you used a pattern in any of the<br>selection criteria, above; <b>DSNNEW</b> cannot<br>contain any wild cards and more than one<br>matching data set may arrive before you<br>processed the old one. |
|            | If you do not specify a fully qualified data set name, rvs <sup>®</sup> will try to generate one,                                                                                                    |

|           | using information from your current path or library.                                                                                                    |
|-----------|----------------------------------------------------------------------------------------------------|
|           | The full name will be shown when the<br>panel is redisplayed after the resident<br>receive entry has been created. Please<br>check that the name is what you intended it<br>to be.                     |
|           | Make sure that (sub-)directories or libraries<br>exist when files are being delivered. rvs <sup>®</sup><br>will not create directories or libraries and<br>deliveries will fail, if they do not exist. |
| ACCOUNT   | Account to which all rvs <sup>®</sup> activities relating to receiving and storing a data set is to be charged.                                                                                        |
| TIMESTAMP | Generate unique data set name when<br>delivering file by adding a time stamp as<br>dsn qualifier.                                                                                                    |
|           | On systems where this is not possible,<br>numerical values will be used as last<br>qualifiers.                                                                                                    |
|           | Choose :<br>• Y = yes<br>• N = no                                                                                                    |
|           | Default: <b>N</b>                                                                                                    |
| DISP      | Determines what should be done with the data set when processing completes.                                                                                                    |
|           | <ul> <li>K(eep) Data set will be kept after processing (and cataloged, if these are seperate actions on the local system).</li> </ul>                                                                  |
|           | <ul> <li>D(elete) Data set will be deleted<br/>after processing. This option only<br/>takes effect if there are jobs to<br/>process.</li> </ul>                                                        |
|           | Default: K                                                                                                    |
| REPLACE   | Specifies what should be done, when a data set with the same name already exists.                                                                                                    |
|           | <ul> <li>R(eplace) This option is only meaningful, if <b>DISPOSITION</b> = K and a data set with the specified</li> </ul>                                                                              |

| <ul> <li>name does already exist.</li> <li>N(ew) Create a new data set name.</li> <li>I(gnore) Incoming data set will be ignored.</li> </ul> |
|----------------------------------------------------------------------------------------------------|
| Default: N                                                                                                    |
| <ul> <li>Name of data set that can be started as<br/>a batch job, to specify a following<br/>process.</li> </ul>                             |
| Brief comment describing the purpose of this entry (used for display only).                                                                  |
|                                                                                                    |

## Display Resident Receive Entry (mask RE1)

| Ĩ                   | RVS - DIS  | PLAY RESIDENT RECEIVE ENTRY    | Ì |
|---------------------|------------|--------------------------------|---|
|                     |            | DATE = 2000/04/03 TIME = 11:07 |   |
| Cmdnbr of RE        | 330        |                                |   |
| Remote station      | R*         | /                              |   |
| User ID of sender   | *          |                                |   |
| Local user or alias | 3 *        |                                |   |
| Dataset name        | LOOP*      |                                |   |
| New dataset name    |            |                                |   |
| Add timestamp       | N          |                                |   |
| Disposition         | D          |                                |   |
| Replace of dataset  | N          |                                |   |
| Job to be started   |            |                                |   |
| Account             | umr        |                                |   |
| Comment             |            |                                |   |
| Created by user     | 11100 10   |                                |   |
| Creation date       | 2000/04/03 | 10:36                          |   |
| Last used date      | 2000/01/00 | 10100                          |   |
| Line in the adde    |            |                                |   |
|                     |            |                                |   |
| F1 = HELP , F3/ESC  | = CANCEL   |                                |   |

This panel displays details about the resident receive entry you selected in the previous panel.

Functionkey **<F3>** : Leave display.

DATECurrent dateTIMECurrent time

| Cmdnbr of RE   | Internal number of resident receive entry.                                                                                                    |
|----------------|----------------------------------------------------------------------------------------------------|
| Remote station | Station ID or pattern of remote station.                                                                                                    |
|                | One of the selection criteria; incoming data<br>set must have originated at a station with a<br>matching name for this receive entry to be<br>further considered as a possible action for<br>the incoming file. |

|                     | To be actually used, all selection criteria must match.                                                                                                    |  |
|---------------------|----------------------------------------------------------------------------------------------------|--|
| Remote station (id) | Name of remote station.                                                                                                    |  |
| User ID of sender   | One of the selection criteria; incoming data<br>set must have originated from a sender<br>with a matching name for this receive entry<br>to be further considered as a possible<br>action for the incoming file. |  |
|                     | To be actually used, all selection criteria must match.                                                                                                    |  |
| Local user or alias | User ID of local recipient.                                                                                                    |  |
|                     | One of the selection criteria; incoming data<br>set must be intended for a local user with a<br>matching name for this receive entry to be<br>further considered as a possible action for<br>the incoming file.  |  |
|                     | To be actually used, all selection criteria must match.                                                                                                    |  |
| Data set name       | (Virtual) name under which the file is known during transfer.                                                                                                    |  |
|                     | One of the selection criteria; incoming data<br>set must be known by a matching name for<br>this receive entry to be further considered<br>as a possible action for the incoming file.                           |  |
|                     | To be actually used, all selection criteria must match.                                                                                                    |  |
| New data set name   | Name under which the data set will be stored in the local system.                                                                                                    |  |
| Add timestamp       | • Y(es) Generate a unique data set name when delivering the file.                                                                                                    |  |
|                     | • N(o) Otherwise                                                                                                    |  |
| Disposition         | • K(eep) Data set will be kept after processing (and cataloged, if these are seperate actions on the local system).                                                                                              |  |
|                     | • <b>D</b> (elete) Data set will be deleted after processing (e.g. in combination with print data).                                                                                                    |  |
| Replace of data set | • R(eplace) Replace existing data set                                                                                                    |  |
|                     | • N(o) Create new data set name                                                                                                    |  |
|                     | I(gnore) Ignore incoming data set                                                                                                    |  |

User Manual rvsX / Rev. 24.08.2005 © gedas deutschland GmbH / FB rvs<sup>®</sup> Systems

| Job to be started        | Name of data set that will be started as a                                                                      |
|--------------------------|----------------------------------------------------------------------------------------------------|
|                          | batch job when data is received.                                                                                |
| Account                  | Account to which all rvs <sup>®</sup> activities relating to receiving and storing a data set is to be charged. |
| Comment                  | Brief comment describing the purpose of this entry (used for display, only ).                                   |
| Created by user          | User ID of person who created this entry.                                                                       |
| Creation date (date)     | Date when this entry was created.                                                                               |
| Creation date (time)     | Time when this entry was created.                                                                               |
| Last used date<br>(date) | Date when this entry was last used to determine the actions that occured when data was received.                |
| Last used date<br>(time) | Time when this entry was last used to determine the actions that occured when data was received.                |

## Confirm Delete Resident Receive Entry (mask CDRE)

In this mask, you are asked to confirm that you really want to delete this displayed resident receive entry.

| Functionkey <b><f3></f3></b> : | Cancel delete request; the displayed entry will remain active.                                                                                                    |
|--------------------------------|----------------------------------------------------------------------------------------------------|
| Functionkey <b><f5></f5></b> : | The displayed entry will be deleted.                                                                                                    |
| DATE                           | Current date                                                                                                    |
|                                | Current time                                                                                                    |
| Remote station (id)            | Station ID of the remote system                                                                                                    |
|                                | One of the selection criteria; incoming data<br>set must have originated at a station with a<br>matching name for this receive entry to be<br>further considered as a possible action for<br>the incoming file. |
|                                | To be actually used, all selection criteria must match.                                                                                                    |
| Remote station<br>(name)       | (Descriptive) name of the remote system.                                                                                                    |

| User ID of sender        | One of the selection criteria; incoming data<br>set must have originated from a sender<br>with a matching name for this receive entry<br>to be further considered as a possible<br>action for the incoming file |
|--------------------------|----------------------------------------------------------------------------------------------------|
|                          | To be actually used, all selection criteria must match.                                                                                                    |
| Local user or alias      | User ID of local recipient.                                                                                                    |
|                          | One of the selection criteria; incoming data<br>set must be intended for a local user with a<br>matching name for this receive entry to be<br>further considered as a possible action for<br>the incoming file. |
|                          | To be actually used, all selection criteria must match.                                                                                                    |
| Data set name            | (Virtual) name under which the file is known during transfer.                                                                                                    |
|                          | One of the selection criteria; incoming data<br>set must be known by a matching name for<br>this receive entry to be further considered<br>as a possible action for the incoming file.                          |
|                          | To be actually used, all selection criteria must match.                                                                                                    |
| Comment                  | Brief comment describing the purpose of this entry (used for display only).                                                                                                    |
| Created by user          | User ID of person who has created this entry.                                                                                                    |
| Creation date (date)     | Date when this resident receive entry was created.                                                                                                    |
| Creation date (time)     | Time when this resident receive entry was created.                                                                                                    |
| Last used date<br>(date) | Date when this entry was last used to determine the actions that occured when data was received.                                                                                                    |
| Last used date<br>(time) | Time when this entry was last used to determine the actions that occured when data was received.                                                                                                    |

### Update Resident Receive Entry (mask REU)

The purpose of this panel is to update an existing resident receive entry. This mask is similar to the mask Create Resident Receive Entry, CRRE.

To update the displayed entry, overwrite text in those fields you want to change and confirm by pressing key **<ENTER>**. The old entry will be deleted and a new one will be created.

Key **<ENTER>** : Update the existing resident receive entry.

| STATION ID | Station ID of sender                                                                                                    |
|------------|----------------------------------------------------------------------------------------------------|
|            | To change this field, overwrite it with a new station ID; or blank it out to get a list of all availiable statio-ids to select a new one.                                                                               |
|            | This is one of the selection criteria;<br>incoming data set must have originated at<br>a station with a matching name for this<br>receive entry to be further considered as a<br>possible action for the incoming file. |
|            | To be actually used, all selection criteria must match.                                                                                                    |
| USER       | User ID of sender.                                                                                                    |
|            | One of the selection criteria; incoming data<br>set must have originated from a sender<br>with a matching name for this receive entry<br>to be further considered as a possible<br>action for the incoming file.        |
|            | To be actually used, all selection criteria must match.                                                                                                    |
| LOCAL USER | Name or pattern of local user ID who is the recipient of the incoming information.                                                                                                    |
|            | You may specify something other than your own user ID, only if you are defined as privileged user.                                                                                                    |
|            | Default: your current user ID                                                                                                    |
|            | This is one of the selection criteria;                                                                                                    |

incoming data set must be intended for a local user with a matching name for this

|           | receive entry to be further considered as a possible action for the incoming file.                                                                                                    |
|-----------|----------------------------------------------------------------------------------------------------|
|           | To be actually used, all selection criteria must match.                                                                                                    |
| DSNAME    | Name of incoming data set                                                                                                    |
|           | (Virtual) name under which the file is known during transfer.                                                                                                    |
|           | One of the selection criteria; incoming data<br>set must be known by a matching name for<br>this receive entry to be further considered<br>as a possible action for the incoming file. |
|           | To be actually used, all selection criteria must match.                                                                                                    |
| DSNNEW    | New name of data set that should be given to the recipient's copy of the received data.                                                                                                |
| ACCOUNT   | Account in which all rvs <sup>®</sup> activities relating to receiving and storing a data set is to be charged.                                                                        |
| TIMESTAMP | Data set name should be made unique by adding of time stamp.                                                                                                    |
|           | Choose :                                                                                                    |
|           | • Y = yes                                                                                                    |
|           | • <b>N</b> = no                                                                                                    |
|           | Default: N                                                                                                    |
| DISP      | Determines what should be done with the data set when processing completes.                                                                                                    |
|           | Choose :                                                                                                    |
|           | <ul> <li>K(eep) Data set will be kept after<br/>processing (and cataloged, if these are<br/>seperate actions on the local system).</li> </ul>                                          |
|           | • <b>D</b> (elete) Data set will be deleted after processing. This option only takes effect if there are jobs to process.                                                              |
|           | Default: K                                                                                                    |
| REPLACE   | Specifies what should be done, when a data set with the same name already exists.                                                                                                    |
|           | Choose :                                                                                                    |
|           | • R(eplace) This option only takes effect,                                                                                                    |

|         | if <b>DISPOSITION</b> = <b>K</b> and a data set<br>with the specified name does already<br>exist. |
|---------|---------------------------------------------------------------------------------------------------|
|         | • N(ew) Create a new data set name.                                                               |
|         | <ul> <li>I(gnore) Incoming data set will be<br/>ignored.</li> </ul>                               |
|         | Default: N                                                                                        |
| JOB     | Name of data set that can be started as a batch job, to specify a following process.              |
| COMMENT | Brief comment describing the purpose of this entry (used for display only).                       |

### 5.5.2 Job Start after Send Attempt

This chapter contains a description of how to operate with job starts after send attempt entries.

Note: The behaviour of rvs when a Job Start after Send Attempt is carried out is influenced by the rvs parameter **JSERRHOLD**. Please refer to chapter 8.1.

Job Start after Send Attempt Entries (mask JS)

```
      R V S - LIST / UPDATE / DELETE OF SEND-JOB-ENTRIES

      specify parameter of send-job-entries:

      1. STATION-ID

      2. USER-ID

      ===> *

      3. DATASETNAME

      4. SENDATTEMPTS

      ===> *

      number of sendattempts
```

The purpose of this panel is to select criteria, you want to access. Specify the following parameters to describe the job start after send attempt entry you want to access.

| Functionkey <f1> :</f1>        | Display help information.                             |
|--------------------------------|-------------------------------------------------------|
| Functionkey <b><f3></f3></b> : | Cancel request; all receive entries remain unchanged. |

| SID      | Station ID of receiver                                                                                                    |
|----------|----------------------------------------------------------------------------------------------------|
|          | If this field is blank, a list of available<br>station IDs will be displayed. Use key <b><s></s></b><br>to select a station ID from that list and<br>confirm your choise by pressing <b><enter></enter></b> .   |
|          | Your choice will be inserted into the current panel.                                                                                                    |
| USER     | User ID of sender                                                                                                    |
|          | Name or pattern of user ID of sender.                                                                                                    |
|          | One of the selection criteria; outgoing data<br>set must have originated from a user with a<br>matching name for this JobStart entry to be<br>further considered as a possible action for<br>the outgoing file. |
|          | To be actually used, all selection criteria must match.                                                                                                    |
| DSN      | Name of data set to send                                                                                                    |
|          | Enter name of data set of Job Start after Send Attempt entry.                                                                                                    |
|          | Leave blank or specify pattern to get a data set selection list.                                                                                                    |
| ATTEMPTS | Number of (failed) send attempts before starting a job.                                                                                                    |

## List of Job Start after Send Attempt Entries (mask JSSL)

This panel displays a list of Job Start after Send Attempt Entries.

Use line command **<S>**, **<U>**, or **<D>** to get more information about the entry, update, or delete it, respectively.

| Functionkey <f1> :</f1>        | Display help information.              |
|--------------------------------|----------------------------------------|
| Functionkey <b><f2></f2></b> : | Display a mask to add a new entry.     |
| Functionkey <b><f3></f3></b> : | Ignore any selection and leave display |
| Functionkey <b><f7></f7></b> : | Page up.                               |
| Functionkey <b><f8></f8></b> : | Page down.                             |
| Key <b><enter></enter></b> :   | Confirm selection.                     |

| DATE           | Current date                                                                                       |
|----------------|----------------------------------------------------------------------------------------------------|
| ТІМЕ           | Current time                                                                                       |
|                |                                                                                                    |
| Specify option | Enter one of these options to the left of one of the displayed JobStart after SendAttempt entries: |
|                | • <b>S</b> : Display the entry.                                                                    |
|                | • U: Update the entry.                                                                             |
|                | • D: Delete the entry.                                                                             |
|                |                                                                                                    |
| SID            | Station ID of receiver.                                                                            |
| Data set name  | Name or name pattern of outgoing data set that will be processed by this Job Start entry.          |
| Job Name       | Job that will be started after the specified amount of send attempts.                              |
| Attempts       | Number of send attempts before the specified job will be started.                                  |

#### Create Job Start after Send Attempt Entry (mask CJSS)

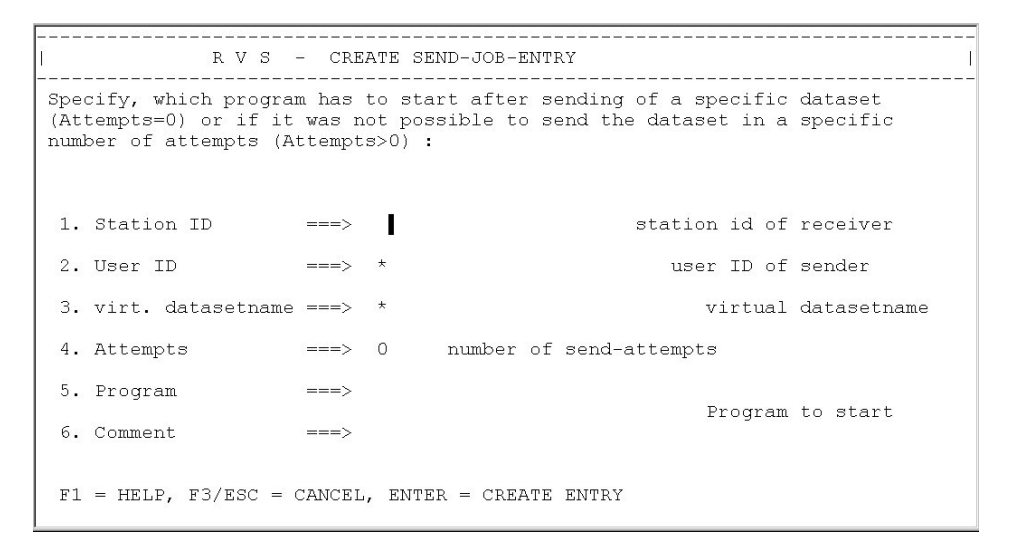

In this panel, you can create job start after send attempt entry.

In a job start after send attempt entry, a user may specify what actions should be taken, when a data set has been attempt to send.

| Functionkey <b><f1></f1></b> : | Display help information.                                                                                                    |
|--------------------------------|----------------------------------------------------------------------------------------------------|
| Functionkey <b><f3></f3></b> : | No entry will be created.                                                                                                    |
| Key <b><enter></enter></b> :   | If all fields are specified the entry will be created.                                                                                                    |
| Station ID                     | Station ID of receiver.                                                                                                    |
|                                | If this field is blank, a list of available<br>station IDs will be displayed. Use key <b><s></s></b><br>to select a station ID from that list and<br>confirm your choice by pressing <b><enter></enter></b> .                                                              |
|                                | Your choice will be inserted into the current panel.                                                                                                    |
|                                | This is one of the selection criteria;<br>outgoing data set must have destinated to<br>a station with a matching name for this<br>entry to be further considered as a possible<br>action for the outgoing file. To be actually<br>used, all selection criteria must match. |
| User ID                        | User ID of sender.                                                                                                    |
|                                | Name or pattern of user ID of sender.                                                                                                    |
|                                | One of the selection criteria; outgoing data<br>set must have originated from a sender<br>with a matching name for this entry to be<br>further considered as a possible action for<br>the outgoing file.                                                                   |
|                                | To be actually used, all selection criteria must match.                                                                                                    |
|                                | Attention: The user ID as selection criteria is not yet supported.                                                                                                    |
| virt. datasetname              | (Virtual) name of outgoing data set.                                                                                                    |
|                                | One of the selection criteria; outgoing data<br>set must be known by a matching name for<br>this entry to be further considered as a<br>possible action for the outgoing file.                                                                                             |
|                                | To be actually used, all selection criteria must match.                                                                                                    |
| Attempts                       | One of the selection criteria; specify                                                                                                    |

|         | amount of send-attempts after which the specified job should be started.                                          |
|---------|----------------------------------------------------------------------------------------------------|
|         | If <b>Attempts</b> is greater than 0, the job will be started after the specified amount of failed send attempts. |
|         | If <b>Attempts</b> is 0, the job will be started after a successfull transmission.                                |
|         | Default: 0                                                                                                    |
| Program | Name of data set that can be started as a batch job, to specify the following process.                            |
| Comment | Brief comment describing the purpose of this entry (used for display only).                                       |
|         |                                                                                                    |

Display Job Start after Send Attempt Entry (mask SJSS)

| R V S - SEND-JOB-ENTRY DETAILS                                                                                                    |
|----------------------------------------------------------------------------------------------------|
| DATE = 2000/04/03 TIME = 11:19<br>Command number : 341<br>remote station : SUM<br>User-ID sender : *<br>virtual datasetname : LOOPTEST<br>Program to start : /home/umr/bin/lsa<br>Job will be started in case of successfull transmission<br>:<br>Comment :<br>last used at :<br>created by : umr |
| F1 = HELP, F3/ESC = EXIT                                                                                                    |

In this panel, displays details about the Job Start after Send Attempt entry you selected in the previous panel.

| Functionkey <b><f1></f1></b> : | Display help information.                   |
|--------------------------------|---------------------------------------------|
| Functionkey <b><f3></f3></b> : | Leave display and return to previous panel. |
| DATE                           | Current date                                |
| TIME                           | Current time                                |
| CmndNbr.                       | Internal number of this entry.              |
| Station ID                     | Station ID of receiver.                     |

|                     | If this field is blank, a list of available<br>station IDs will be displayed. Use key <b><s></s></b><br>to select a station ID from that list and<br>confirm your choice by pressing <b><enter></enter></b> .   |
|---------------------|----------------------------------------------------------------------------------------------------|
|                     | Your choice will be inserted into the current panel.                                                                                                    |
|                     | This is one of the selection criteria;<br>outgoing data set must have destinated to<br>a station with a matching name for this<br>entry to be further considered as a possible<br>action for the outgoing file. |
|                     | To be actually used, all selection criteria must match.                                                                                                    |
| User ID sender      | User ID of sender.                                                                                                    |
|                     | Name or pattern of user ID of sender.                                                                                                    |
|                     | One of the selection criteria; outgoing data<br>set must have originated from a sender<br>with a matching name for this entry to be<br>further considered as a possible action for<br>the outgoing file.        |
|                     | To be actually used, all selection criteria must match.                                                                                                    |
|                     | Attention: The user ID as selection criteria is not yet supported.                                                                                                    |
| virtual DS-Name     | (Virtual) name of outgoing data set.                                                                                                    |
|                     | One of the selection criteria; outgoing data<br>set must be known by a matching name for<br>this entry to be further considered as a<br>possible action for the outgoing file.                                  |
|                     | To be actually used, all selection criteria must match.                                                                                                    |
| Program to start    | Name of data set that can be started as a batch job, to specify the following process.                                                                                                    |
| Job will be started | One of the selection criteria; specifies<br>amount of send-attempts after which the<br>specified job should be started.                                                                                         |
| Comment             | Brief comment describing the purpose of this entry (used for display only).                                                                                                    |
| Last used at        | Date and time when this entry was last<br>used to detremine the actions that occured<br>when a data set was attempt to send.                                                                                    |

created by User ID of person who created this entry.

## Confirm Delete of Job Start after Send Attempt Entry (mask DJSS)

In this panel, you are asked to confirm that you really want to delete this displayed Job Start after Send Attempt entry you selected in the previous panel.

| Functionkey <f1> :</f1>        | Displays help information.                                                                                                   |
|--------------------------------|----------------------------------------------------------------------------------------------------|
| Functionkey <b><f3></f3></b> : | Cancels delete request; the displayed entry will remain active. Leave display and return to previous panel.                  |
| Functionkey <b><f5></f5></b> : | Confirms delete request; the displayed entry will be deleted                                                                 |
| DATE                           | Current date                                                                                                    |
| TIME                           | Current time                                                                                                    |
| CmndNbr.                       | Internal number of this entry.                                                                                               |
| Remote Station                 | Station ID of receiver.                                                                                                    |
| User ID of sender              | User ID of sender.                                                                                                    |
|                                | Name or pattern of user ID of sender.                                                                                        |
| virtual data setname           | (Virtual) name of outgoing data set.                                                                                         |
| Attempts                       | Specifies amount of send-attempts after which the specified job should be started.                                           |
| Job                            | Name of data set that can be started as a batch job, to specify the following process.                                       |
| Comment                        | Brief comment describing the purpose of this entry (used for display only).                                                  |
| Created by user                | User ID of person who created this entry.                                                                                    |
| Creation date                  | Date and time when this entry was created.                                                                                   |
| Last used date                 | Date and time when this entry was last<br>used to detremine the actions that occured<br>when a data set was attempt to send. |

## Update Job Start after Send Attempt Entry (mask UJSS)

In this panel, you can update Job Start after Send Attempt entry. In a Job Start after Send Attempt entry, a user may specify what actions should be taken, when a data set has been attempted to send. This mask is similar to the mask Create Job Start after Send Attempt Entry, CJSS.

| Functionkey <f1> :</f1>        | Displays help information.                                                              |
|--------------------------------|-----------------------------------------------------------------------------------------|
| Functionkey <b><f3></f3></b> : | Terminates action and return to previous panel.                                         |
| Key <b><enter></enter></b> :   | If all fields are specified the entry will be updated.                                  |
|                                |                                                                                         |
| STATION ID                     | Station ID of receiver.                                                                 |
|                                | This is one of the selection criteria and so you will not be able to change this entry. |
| USER                           | User ID of sender.                                                                      |
|                                | This is one of the selection criteria and so you will not be able to change this entry. |
| DSNAME                         | (Virtual) name of outgoing data set.                                                    |
|                                | This is one of the selection criteria and so you will not be able to change this entry. |
| ATTEMPTS                       | Number of send-attempts before starting the specified job.                              |
|                                | This is one of the selection criteria and so you will not be able to change this entry. |
| JOB                            | Name of data set that can be started as a batch job, to specify the following process   |
| COMMENT                        | Brief comment describing the purpose of this entry (used for display only).             |

#### 5.5.3 User List

This chapter describes how you can create, display, confirm and update user entries.

List of User Entries (mask USRL)

| ī   | R         | /S - DISPLAY / UPDATE / ) | DELETE USER                    |                    |
|-----|-----------|---------------------------|--------------------------------|--------------------|
|     |           |                           | Date = 2000/03                 | 3/29 Time = 09:58  |
|     | Optionen: | S - display U - update    | D - delete                     |                    |
| 181 | User-ID   | full Name                 | Authorization                  | Language           |
| Ū   | bwa<br>pw | ?                         | Administrator<br>Administrator | Deutsch<br>Deutsch |

F1 = HELP, F2 = NEW ENTRY, F3/ESC = EXIT, F5 = REFRESH Row 1  $\dots$  2 - End of table reached

This panel displays a list of rvs<sup>®</sup> user entries.

Use line command **<S>**, **<U>**, or **<D>** to get more information about the entry, update, or delete it, respectively.

| Functionkey <f1> :</f1>        | Display help information.                                                    |
|--------------------------------|------------------------------------------------------------------------------|
| Functionkey <b><f2></f2></b> : | Display a mask to add a new entry.                                           |
| Functionkey <b><f3></f3></b> : | Ignore any selection and leave display.                                      |
| Functionkey <b><f7></f7></b> : | Page up.                                                                     |
| Functionkey <b><f8></f8></b> : | Page down.                                                                   |
| Key <b><enter></enter></b> :   | Confirm selection.                                                           |
|                                |                                                                              |
| DATE                           | Current date                                                                 |
| TIME                           | Current time                                                                 |
|                                |                                                                              |
| Specify option                 | Enter one of these options to the left of one of the displayed user entries: |
|                                | • <b>S</b> : Display the entry.                                              |
|                                | • <b>U</b> : Update the entry.                                               |
|                                | • <b>D</b> : Delete the entry.                                               |
|                                |                                                                              |
| UID                            | User ID.                                                                     |
| full Name                      | full Name or description of the user.                                        |
|                                |                                                                              |
| Authorization | Authorization to use rvs <sup>®</sup> .                |
|---------------|--------------------------------------------------------|
| Language      | Language to display panels and messages for this user. |

## Create User Entry (mask CUSR)

| I  |               | R | v | S |   | CREATE | USER-ENTRY |           |                   |
|----|---------------|---|---|---|---|--------|------------|-----------|-------------------|
|    |               |   |   |   |   |        |            |           |                   |
| 1. | User-ID       |   |   | : |   |        |            |           |                   |
| 2. | full Name     |   |   | • |   |        |            |           |                   |
| з. | Authorization |   |   | • | U |        |            | A=Admin   | 0=0perator U=User |
| 4. | Language      |   |   | : | D |        |            | D=Deutsch | n E=English       |

F1 = HELP, F3/ESC = CANCEL, RETURN = CREATE ENTRY

In this panel you can create a rvs® User Entry.

In a user entry you can grant authorizations to work with  $rvs^{\$}$ . Furthermore, you can specify the language to display masks and messages for the specified user.

| Functionkey <b><f1></f1></b> : | Display help information.                                                   |  |  |
|--------------------------------|-----------------------------------------------------------------------------|--|--|
| Functionkey <b><f3></f3></b> : | No entry will be created; leave the display and return to the previous one. |  |  |
| Key <b><enter></enter></b> :   | If all necessary fields are filled the entry will be created.               |  |  |
| User ID                        | User ID which identifies the user on the system.                            |  |  |
| full Name                      | full Name or description of the user.                                       |  |  |
| Authorization                  | Authorization to use rvs <sup>®</sup> .                                     |  |  |
|                                | This authorization has no affect on the system authorization of this user.  |  |  |
|                                | • A - Administrator                                                         |  |  |
|                                | • <b>O</b> - Operator                                                       |  |  |

• U - User

| Language | Language to display panels and messages for this user. |  |  |  |  |
|----------|--------------------------------------------------------|--|--|--|--|
|          | • D - German                                           |  |  |  |  |
|          | • E - English                                          |  |  |  |  |
| Password | Password for this user.                                |  |  |  |  |

# Display User Entry (mask SUSR)

This panel displays details about the  $\ensuremath{\mathsf{rvs}}^{\ensuremath{\mathbb{R}}}$  User Entry you selected in the previous panel.

| Functionkey <f1> :</f1>        | Display help information.                                                  |  |  |  |  |
|--------------------------------|----------------------------------------------------------------------------|--|--|--|--|
| Functionkey <b><f3></f3></b> : | leave the display and return to the previous one.                          |  |  |  |  |
|                                |                                                                            |  |  |  |  |
| DATE                           | Current date.                                                              |  |  |  |  |
| TIME                           | Current time.                                                              |  |  |  |  |
|                                |                                                                            |  |  |  |  |
| User ID                        | User ID which identifies the user on the system.                           |  |  |  |  |
| full Name                      | full Name or description of the user.                                      |  |  |  |  |
| Authorization                  | Authorization to use rvs.                                                  |  |  |  |  |
|                                | This authorization has no affect on the system-authorization of this user. |  |  |  |  |
|                                | • A - Administrator                                                        |  |  |  |  |
|                                | • <b>O</b> - Operator                                                      |  |  |  |  |
|                                | • U - User                                                                 |  |  |  |  |
| Language                       | Language to display panels and messages for this user.                     |  |  |  |  |
|                                | • D - German                                                               |  |  |  |  |
|                                | • E - English                                                              |  |  |  |  |
| Password                       | Password for this user.                                                    |  |  |  |  |

## Confirm Delete of User Entry (mask DUSR)

In this panel, you are asked to confirm that you really want to delete the displayed user entry.

| Functionkey <b><f1></f1></b> : | Display help information.                                      |
|--------------------------------|----------------------------------------------------------------|
| Functionkey <b><f3></f3></b> : | Cancel delete request; the displayed entry will remain active. |
|                                | Leave display and return to previous panel.                    |
| Functionkey <b><f5></f5></b> : | Confirm delete request; the displayed entry will be deleted    |
|                                |                                                                |
| DATE                           | Current date.                                                  |
| TIME                           | Current time.                                                  |
|                                |                                                                |
| User ID                        | User ID which identifies the user on the system.               |
| full Name                      | full Name or description of the user.                          |
|                                |                                                                |
| Authorization                  | Authorization to use rvs <sup>®</sup> .                        |
| Language                       | Language to display panels and messages for this user.         |
| Password                       | Password for this user.                                        |

## Update User Entry (mask UUSR)

In this panel you can update a  $\mathsf{rvs}^{\texttt{®}}$  User Entry. This mask is similar to the mask <code>Create User Entry</code>, CUSR.

In a user entry you can grant authorizations to work with rvs<sup>®</sup>. Furthermore, you can specify the language to display masks and messages for the specified user.

| Functionkey <b><f1></f1></b> : | Display help information.                                                           |
|--------------------------------|-------------------------------------------------------------------------------------|
| Functionkey <b><f3></f3></b> : | No entry will be created; leave display the display and return to the previous one. |
| Key <b><enter></enter></b> :   | If all necessary fields are filled the entry will be updated.                       |

| User ID                                  | User ID which identifies the user on the system.                           |  |  |
|------------------------------------------|----------------------------------------------------------------------------|--|--|
| full Name                                | full Name or description of the user.                                      |  |  |
| Authorization                            | Authorization to use rvs <sup>®</sup> .                                    |  |  |
|                                          | This authorization has no affect on the system-authorization of this user. |  |  |
|                                          | • A - Administrator                                                        |  |  |
|                                          | • <b>O</b> - Operator                                                      |  |  |
|                                          | • U - User                                                                 |  |  |
| Language                                 | Language to display panels and messages for this user.                     |  |  |
|                                          | • D - German                                                               |  |  |
|                                          | • E – English                                                              |  |  |
| Password                                 | Password for this user.                                                    |  |  |
| 5.5.4 Information about rvs <sup>®</sup> |                                                                            |  |  |

## Information (mask INFO)

| OPTION | Select one of these options:                                             |                                                                                                |  |  |
|--------|--------------------------------------------------------------------------|------------------------------------------------------------------------------------------------|--|--|
|        | 1.                                                                       | RVS NEWS (if available) may be listed, using this option (not yet implemented).                |  |  |
|        | 2.                                                                       | General Informations about rvs® may be listed (not yet implemented).                           |  |  |
|        | 3.                                                                       | Lists all nodes that can be reached from the local station (either directly or indirectly).    |  |  |
|        | 4.                                                                       | Print rvs® User Manual (not yet implemented).                                                  |  |  |
|        | Inform<br>and ma<br>admini                                               | ation for options 1 and 2 is provided<br>aintained by your local rvs <sup>®</sup><br>istrator. |  |  |
| copies | Specify how many copies you want to prir of rvs <sup>®</sup> User Manual |                                                                                                |  |  |

## 6 Database Maintenance

The rvs<sup>®</sup> Database is the memory of rvs<sup>®</sup>, both as to what happened in the past and what still has to be done. If the rvs<sup>®</sup> Database is damaged or contains inconsistent entries, files may be sent twice or not at all.

rvsX 2.05 and above gives the possibility of binding to an Oracle database. The rvs<sup>®</sup> internal C-ISAM database is replaced with the external high performance Oracle database. Please read the chapter 11 "rvsX Oracle Binding (rvsX High Performance)" for more information.

This chapter describes how to maintain the rvs<sup>®</sup> Database for rvsX. The maintance of the Oracle database and the C-ISAM database is the same.

#### 6.1 Backup

Backup and recovery described in this section can only be used if you have set the parameter **DBLOG=Yes** in the installation process. If you choose **DBLOG=No**, you are not able to use this feature!

Regular backup of all database related files is very important. How often you should do it depends upon your usage of rvs<sup>®</sup>; if you are an intensive user, LOG files may become pretty large if the interval between backups is too long. The larger the LOG files the more time consuming a databse recovery will be.

To create a backup

- Choose a time with no or little rvs<sup>®</sup> traffic.
- Make sure that no rvs<sup>®</sup> transmissions are active. Simplest method is to disable the rvs<sup>®</sup> related connections in TRANSIT. This is also necessary in order to prevent receiver tasks to be started from remote. Running transmissions would update the database which could be harmful during backup. Because of the rvs<sup>®</sup> restart facility, the interrupted transmissions will be restarted automatically at the point of rupture when normal processing resumes.
- Edit your environment data set and add or change the **MODE** statement **MODE=d**. This will disable access to the database by programs, procedures or dialog interface.
- Delete obsolete database entries (rvs<sup>®</sup> operator command cleanup days=n ss=yes with 'n' days being the maximum age of kept entries).
- Stop Monitor (rvs<sup>®</sup> operator command stop).
- Use your favorite method to create a backup (or copy) of all files (see chapter "Representation means" for the detailed description of \$RVSPATH)
- \$RVSPATH/db/\*.DB,
- \$RVSPATH/db/\*.IDX, and

- \$RVSPATH/rvs/db/rldb.log.
- Delete file \$RVSPATH/db/rldb.log
- Edit environment data set, change MODE statement to MODE=n.
- Restart communications manager
- Restart rvs<sup>®</sup> Monitor.

#### 6.2 Recovery

Backup and recovery described in this section can only be used if you have set the parameter **DBLOG=Yes** in the installation process. If you choose **DBLOG=No**, you are not able to use this feature!

If your database should get damaged the database can be recovered from the latest backup. For forward recovery from latest backup the database log file, that has been written since the last backup and which contains all the database changes since then, will be used as input.

- Disable all rvs<sup>®</sup> related connections in TRANSIT. This is necessary in order to prevent receiver tasks to be started from remote and to end running transmissions. Both would update the database which could be harmful during backup. Because of the rvs<sup>®</sup> restart facility, the interrupted transmissions will be restarted at the point of rupture when normal processing resumes.
- Edit your environment data set and add or change the MODE statement MODE=d. This will disable access to the database by programs, procedures or dialog interface.
- Delete obsolete database entries (rvs<sup>®</sup> operator command cleanup days=n ss=yes with 'n' days being the maximum age of kept entries).
- Stop Monitor (rvs<sup>®</sup> operator command stop).
- Use your latest backup version to restore all files
- - \$RVSPATH/db/\*.DB and
- \$RVSPATH/db/\*.IDX.
   (see chapter "Representation means" for the detailed description of \$RVSPATH).

Note: Do not restore LOG file (\$RVSPATH/db/rldb.log).

- Rename database log \$RVSPATH/db/rldb.log to
  \$RVSPATH/db/rldbold.log (using UNIX command ren
  \$RVSPATH/db/rldb.log rldbold.log).
- Start Monitor for database recovery (`Wiederanlauf'): rvsmon /w/\$RVSPATH/db/rldbold.log
- Check LOG file \$RVSPATH/db/rlog.log for any warning or error messages.
- After successful recovery, create a backup of the rvs<sup>®</sup> database (see above).
- Edit environment data set, change **MODE** statement to **MODE=n**.
- Restart communications manager.
- Restart Monitor.

## 6.3 Dump rvs<sup>®</sup> Database (rvsddb)

<code>rvsddb</code> creates the textfile <code>rldbdump.log</code> in the <code>arcdir</code> directory containing the information from the <code>rvs<sup>®</sup></code> database.

rvsddb [/e<envdsn>] [/l<x>]

where

- the optional parameter /e is used only, if the environment data set is not defined in the RVSENV environment variable and not located in the current directory, either.
- the optional parameter /I defines the language (x) to be used for prompts and messages.

Stop the rvs<sup>®</sup> system before executing rvsddb.

For each entry in the rvs<sup>®</sup> database rvsddb creates one record in the textfile, containing tablename columnames and values.

## 6.4 Dump rvs<sup>®</sup> User and Job Starts (rvsdru)

rvsdru creates the textfile rlrudump.log in the \$RVSPATH/arcdir directory of rvs<sup>®</sup> (see chapter "Representation means" for the detailed description of **\$RVSPATH**).

It contains the informations about rvs<sup>®</sup> users, resident receive entries and job starts after send attempts stored at the rvs<sup>®</sup> database.

```
rvsdru [/e<envdsn>] [/l<language>]
```

where

the optional parameter **/e** is used only, if the environment data set is not defined in the **RVSENV** environment variable and not located in the current directory, either.

The textfile <code>rlrudump.log</code> can be used as an input file to the rvs<sup>®</sup> batch interface (rvsbat), i.e. a new database is to create and the user, resident receive entries and job starts after send attempts should be taken from the old database.

rvsbat /i/\$RVSPATH/arcdir/rlrudump.log

To get further informations about the batch interface of rvs<sup>®</sup> see "Reference Manual".

The shell script s rvsbackup gives a sample how to use

- rvsddb
- rvsidb
- rvswdb

in order to create a backup of rvs<sup>®</sup> and cleanup the rvs<sup>®</sup> database.

## 6.5 Delete rvs<sup>®</sup> Database (rvsdbdel)

rvsdbdel lets you delete your old database and (optionally) remove all temporary files.

```
rvsdbdel [/e<envdsn>] [/l<x>] [-?] [-d[dumpfilename]] [-f]
```

where

- the optional parameter */e* is used only, if the environment data set is not defined in the **RVSENV** environment variable and not located in the current directory, either.
- the optional parameter **/I** defines the language (**x**) to be used for prompts and messages.
- with the optional parameter **-d** you can define the dumpfile to which the old database can be stored.
- with the optional parameter -f you can delete the database without any inquiry.

Stop the rvs<sup>®</sup> system before executing rvsdbdel.

## 6.6 Create new Database (rvsidb)

If your database got damaged, it is neccessary to delete and recreate it. The following steps are needed:

- Stop rvs<sup>®</sup> system
- Delete old database:

```
rvsdbdel [/e<envdsn>] [/l<x>] [-?] [-d[dumpfilename]] [-f]
where
```

- the optional parameter /e is used only, if the environment data set is not defined in the RVSENV environment variable and not located in the current directory, either.
- the optional parameter /I defines the language (x) to be used for prompts and messages.
- with the optional parameter **-d** you can define the dumpfile to which the old database can be stored.
- with the optional parameter **-f** you can delete the database without any inquiry.
- Create new database: rvsidb [/e<rvsenv>] [/i<cmdfile>] [/l<language>] lid
- the optional parameter /e is used only, if you do not generate the default database. If you generate the database in another directory, the path information is read from the environment data set specified as rvsenv.
   Note, that there is no blank allowed between /e and rvsenv.
- lid is replaced by your local station ID which can consist of up to 16 characters.
- the optional parameter /i<cmdfile> can be used to read another input file instead of rdstat.dat: file can be a single input file or a directory which contains several input files.

 the optional parameter /l<language> can be used to change the default parameter e (english language) to german language (d).

**Note**, that all incomplete transmissions are irretrievably lost, of course, when you delete the old  $rvs^{^{(\!R\!)}}$  database.

## 6.7 Write rvs<sup>®</sup> Database (rvswdb)

<code>rvswdb</code> reads the textfile <code>rldbdump.log</code> in the <code>arcdir</code> directory containing information from the <code>rvs<sup>®</sup></code> database and store this Information in the <code>rvs<sup>®</sup></code> database.

```
rvswdb [/e<envdsn>] [/l<x>] /i<inputfile>
```

where

- the optional parameter *le* is used only, if the environment data set is not defined in the **RVSENV** environment variable and not located in the current directory, either.
- the optional parameter **/I** defines the language (**x**) to be used for prompts and messages.
- the mandatory parameter */i* defines the inputfile, from which the data is read, rldbdump.log from arcdir directory.

Stop the rvs<sup>®</sup> system before executing rvswdb.

For each entry in the textfile, rvswdb searches the rvs<sup>®</sup> database and create or update an entry by its primary key.

#### 6.8 Cleanup

Searching in a large database generally takes longer than looking for something in a small one; a larger database, however, retains more information on completed transmissions.

The relative importance of these two goals for your installation determines, how often you will want to clean up the rvs<sup>®</sup> database and for how long you want to keep information about ended or deleted transmissions. Use

cleanup days=n ss=yes

from the console prompt; or include it among the Monitor's initial commands in \$RVSPATH/init/rdmini.dat (see chapter "Representation means" for the detailed description of **\$RVSPATH**) so that it will be executed, whenever the rvs<sup>®</sup> Monitor is started. **n** specifies the retention period in days (in 24 hour periods, actually); **ss=yes** deletes all SendStatistic records.

## 7 Operator Console and Commands

This section gives an overview of the operator commands and how to use them.

#### **Operator Console**

The Operator Console is used to control the functions of rvs<sup>®</sup>. The following section presents the rvs<sup>®</sup> log book and possibilities for control and parameter setting in rvs<sup>®</sup> by different commands.

The Operator Console displays all messages created since the last start of the rvs<sup>®</sup> Monitor. The entire log book is generated in the following file:

• \$RVSPATH/db/rlog.log

and can be saved in an archive file for documentation purposes (see chapter "Representation means" for the detailed description of **\$RVSPATH**).

To **start** the Operator Console:

• write \$RVSPATH/system/rvscns

To terminate the Operator Console:

• press the esc button

To scroll in the Operator Console:

• press < or >

To enter commands in the Operator Console:

 you are automatically in the command mode; confirm your command by [ENTER]

#### **Operator Commands**

Most operator commands provide information about or influence contents of items in the area of

- individual rvs<sup>®</sup> commands
- traffic to neighbors
- stationtable
- database
- rvs<sup>®</sup> parameters

Command syntax is specified in chapter 7.6 "Patterns". The sections in this chapter provide a brief overview of the functionality of operator commands.

**Note** the difference between operator commands and rvs<sup>®</sup> commands:

| operator command | <ul> <li>is a command like listcmd, modst, or cleanup that you enter</li> <li>in the Operator Console</li> </ul>                                                                                                    |  |  |
|------------------|----------------------------------------------------------------------------------------------------|--|--|
|                  | to instigate some action by the $rvs^{	extsf{w}}$ Monitor.                                                                                                    |  |  |
| rvs command      | is a database entry (like SE (send entry), SK<br>(send command), or BB (user notification).<br>These commands, representing a<br>processable unit of work, are created<br>internally by rvs <sup>®</sup> and are used to organize<br>the flow of work and information between its<br>components. |  |  |

## 7.1 Work with Individual rvs<sup>®</sup> Commands

When a user creates a send entry (rvs<sup>®</sup> command SE), the user can hold it, delete it, or release it in the dialog interface rvsdia as long as the Monitor did not start processing it. Once one or more send commands (rvs<sup>®</sup> command SK) have been created, command execution can only be modified through operator commands.

## 7.1.1 List information about one command

In the Operator Console use <code>listcmd cn=n</code> to display information about individual commands. `n' is the command number which uniquely identifies every  $rvs^{®}$  command. Command numbers are displayed at the Operator Console when the command is created and when certain actions are carried out.

NEW CMD CREATED IZ(245) created from IE(242)

tells you, for example, that an information delivery command (IZ) with command number 245 has been created from information entry (IE) with command number 242 (which in turn normally will have been created by the Receiver while accepting a data set from another rvs<sup>®</sup> node). To learn more about the above information delivery, enter

```
listcmd cn=245
```

If this operator command is entered after  ${\tt IZ}$  terminated, the system response may look like this:

| R: | KT(245): |            |   |            |          |
|----|----------|------------|---|------------|----------|
| R: |          | CMDTYPE    | = | IZ         |          |
| R: |          | PRIORITY   | = | 70         |          |
| R: |          | DTCREATED  | = | 2002/03/25 | 15:12:29 |
| R: |          | DTSCHEDULE | = | 2002/03/25 | 15:12:29 |
| R: |          | DTDONE     | = | 2002/03/25 | 15:12:43 |
|    |          |            |   |            |          |

| R: |          | FLAGSERIAL | = | FALSE                     |
|----|----------|------------|---|---------------------------|
| R: |          | STATUS     | = | en                        |
| R: |          | ERRORCODE  | = | 0                         |
| R: | IZ(245): |            |   |                           |
| R: |          | CNIE       | = | 242                       |
| R: |          | DSNLOCAL   | = | \$RVSPATH/usrdat/AUTOSER1 |

KT (the part of the information that is stored in the command table) contains the same fields for all commands:

| CMDTYPE    | command type, in this case IZ (information delivery, from German InformationsZustellung)                                                                                                    |
|------------|----------------------------------------------------------------------------------------------------|
| PRIORITY   | the priority with which the command is or was<br>executed; the smaller this number, the higher<br>the priority. These priorites are defined as<br>rvs <sup>®</sup> parameters <b>BBPRIO</b> , <b>IEPRIO</b> , <b>IZPRIO</b> ,<br>etc.                                            |
| DTCREATED  | date and time when the command was created                                                                                                    |
| DTSCHEDULE | date and time when the command will be<br>available for execution (or in case of an<br>ended command was scheduled to be<br>executed). Very often, DTCREATED and<br>DTSCHEDULE will be the same; command<br>retry or user actions may be the reasons<br>behind differing values. |
| DTDONE     | date and time when processing of this command terminated.                                                                                                    |
| FLAGSERIAL | indicates, whether the (SE) command (still) is<br>in serialization hold; i.e. it is waiting for<br>another rvs <sup>®</sup> command to terminate before it<br>will be eligible for processing.                                                                                   |
| STATUS     | current status; see description of listcmd in<br>chapter 7.1.2"List Command Numbers" for a<br>list of first status letters. The second letter<br>tells you, whether it is a `n'ormal or a `t'est<br>command In our example, `en' means that<br>the `n'ormal command `e'nded.     |
| ERRORCODE  | tells you whether the previous attempt to<br>execute the command was successful or<br>failed. In particular, if the status is `q'ueued<br>and the ERRORCODE is not zero, error<br>recovery will be performed, when the                                                           |

command will be selected for execution.

DSNLOCAL The detailed description of **\$RVSPATH** is explained in chapter "Representation means".

This general information is followed by command-specific information. In our example, it tells you that the parent command (the IE) had command number 242 and in which file the received information was stored.

## 7.1.2 List Command Numbers

To get a list of all commands that are in a certain status, use listcmd with parameter status.

listcmd status=q

will give you a list of all `q'ueued commands, for example. See description of listcmd in chapter 7.7 "Command Descriptions" for a list of status letters. The second part of the status (`n'ormal or `t'est) is always taken from your current execution mode and you will only see commands that belong to this mode.

## 7.1.3 Hold, Free or Delete an rvs<sup>®</sup> command

Use

| holdcmd cn=n | to place command with command number n<br>in operator hold, so that it will not be<br>executed until explicitly freed; |
|--------------|----------------------------------------------------------------------------------------------------|
| freecmd cn=n | to free command with command number n previously placed in operator or user hold; and                                  |
| delcmd cn=n  | to delete command with command number n.                                                                               |

If you want to delete a command, first you have to put it into the hold state. You will have to delete all commands, too, which are generated from the send entry (i.e. SE and SK). Otherwise, the database would be left in an inconsistent state. This applies to file reception,too (i.e. IE and IZ should be deleted).

**Note**, that no prompting for confirmation has been implemented, yet! So, be careful that you do not mistype the command number when deleting a command.

## 7.2 Suspend Traffic to Neighbor

holdcmd and freecmd may also be used to suspend all traffic to a particular neighboring node in the rvs<sup>®</sup> network. When you know that communication lines to a neighbor will not be available for a while, suspending all traffic to that node will prevent unnecessary send attempts and is much easier than holding and freeing

all queued commands for that neighbor, individually. Also, all newly created sends to that station will automatically be suspended.

```
holdcmd sid=xxx
```

suspends all traffic to station ID `xxx' (which must be a neighbor), while

freecmd sid=xxx

lifts the suspension and releases all suspended commands (commands that were placed in hold using holdcmd cn=n are not released).

Use listst sid=xxx and check flag FLAGSUSPND in NK: listing to find out whether all traffic to `xxx' is suspended (FLAGSUSPND=TRUE) or not (FLAGSUSPND=FALSE).

#### 7.3 Activate Neighbor

activate can be used to test the connection or to get queued files from your partner.

```
activate sid=xxx
act sid=xxx
```

activate starts a send process rvscom which establishes a connection to the neighbor station. Your neighbor is a partner station to which you have a direct connection (by TCP/IP, LU 6.2 or X.25/ISDN). If your rvs<sup>®</sup> station has queued files for this partner, they will be send now. If your partner has queued files, they will be received. Otherwise, the connection ends.

The partner can be called repeatedly, for example every 3 hours:

```
opcmd cmd="act sid=xyz" repeat=03:00:00
```

Note, that you can't activate the target station, if you are sending a file via routing.

#### 7.4 Work with Stationtable Entries

Entries in stationtable ST and its related tables

- LU LU 6.2 (or APPC) parameters,
- TC TCP/IP parameter table,
- NK neighboring nodes (from German `NachbarKnoten'),
- **OP** ODETTE parameters, and
- RT routing table
- **XP** X.25 native and ISDN parameters

are explained in chapter 3 "Configuration of rvsX". Use

listst sid=xxx

to list all entries in these tables relating to station ID `xxx'.

To modify entries, edit \$RVSPATH/init/rdstat.dat (see chapter
"Representation means" for the detailed description of \$RVSPATH), the file that
provides stationtable definitions when the database is generated by rvsidb. If
you are using the default file \$RVSPATH/init/rdstat.dat, use

modst

without parameters. Else create a separate file in directory *\$RVSPATH/init/* which contains only new and modified entries and set the filename parameter **DSN** (DataSetName) to the path name of your file.

modst dsn="\$RVSPATH/init/rdstat new.dat"

reads file \$RVSPATH/init/rdstat\_new.dat and replaces all database table rows with the input of this file. Therefore, specify all fields for each entry that you want to replace! The file name can be a single input file or a directory which contains several input files.

delst sid=xxx

removes all entries relating to station ID `xxx' from the stationtable and its related tables from the database (it does not search for open send requests to this station, however; if there are any, they will fail later on, when Monitor or Sender will try to execute them).

We recommend that you execute the command

delst sid=xxx

first and then modst, to avoid possible duplicate entries in the database. Note, that no prompting for confirmation has been implemented, yet! So, be careful that you do not mistype the station ID when deleting.

## 7.5 Work With rvs® Parameters

Parameters can be used to customize rvs<sup>®</sup> operations. They are described in chapter "rvs<sup>®</sup> Parameters"; tips how to choose rvs<sup>®</sup> parameter values are given in chapter "rvs<sup>®</sup> Parameter Values".

Use

listparm name

to list one or more parameter values. NAME can be

- the name of a parameter to list this one value,
- a pattern to list all parameters whose names match this pattern (patterns are described in section 7.6 "Patterns"), or

• ALL to list all parameters.

Parameter **NAME** can be modified with

setparm name=value

No plausibility check is made on the value you specify and results are unpredictable if you specify invalid values or wrong data types.

#### 7.6 Patterns

Some commands support patterns, which means that the values you specify for these parameters may include wildcards asterisk (\*) and/or question mark (?) to select more than one value at a time:

\* matches any number of arbitrary characters,

? matches exactly one arbitrary character

pattern must be enclosed in single or double quotation marks. For example, to list the execution priorities of all commands, enter

listparm "\*prio"

and the Monitor will list the values of BBPRIO, IEPRIO, IZPRIO, etc. Specifying

listparm "q?prio"

will list **QEPRIO** and **QZPRIO**.

#### 7.7 Command Descriptions

In the command descriptions, brackets ([]) indicate optional parameters, braces and  $bars(\{ | \})$  list alternatives.

| activate | SID=sid                                                                                                    |
|----------|----------------------------------------------------------------------------------------------------|
| act      | is an alias of activate. Activate a partner station. A rvs <sup>®</sup> communication program starts and establishes the connection. Queued data sets will be transmitted.                                                                                           |
| cleanup  | [DAYS=n] [SS=YES]                                                                                                    |
|          | Physically delete commands from rvs <sup>®</sup> database that<br>ended at least n days ago (n x 24 hours, to be<br>precise). cleanup DAYS=0 purges all ended and<br>deleted commands. If <b>SS=YES</b> is specified, all old<br>SendStatistics records are deleted. |
| delcmd   | CN=cn                                                                                                    |
|          | Delete command with command number <b>cn</b> logically from database                                                                                                    |
| delst    | SID=sid                                                                                                    |

Delete station **sid** from all station-table related database tables.

| freecmd  | [CN=cn] [SID=sid]                                                                                                    |
|----------|----------------------------------------------------------------------------------------------------|
|          | Free command with command number <b>cn</b> from hold status or free all suspended transfers to neighbor <b>sid</b> .                                                                                                    |
| holdcmd  | [CN=cn] [SID=sid]                                                                                                    |
|          | Put command with command number <b>cn</b> in hold status or suspend all transfers to neighbor <b>sid</b> .                                                                                                    |
| listdbv  | list version and creation date of database.                                                                                                    |
| listcmd  | [CN=n] [STATUS=x]                                                                                                    |
| lc       | is an alias of listcmd.                                                                                                    |
|          | List details of command with number <b>n</b> or type and number of all commands whose status is <b>x</b> :                                                                                                    |
|          | a active: the command is being processed                                                                                                    |
|          | d deleted: this entry was (logically) deleted                                                                                                    |
|          | e ended: processing of the command ended                                                                                                    |
|          | f forwardable: ready to be sent (SK or QS)                                                                                                    |
|          | <b>h</b> held: command was put in hold status; it cannot be processed until freed (i.e. put into status <b>q</b> )                                                                                                    |
|          | i in transit: command is currently being sent (SK or QS)                                                                                                    |
|          | <b>p</b> pending: processing partially complete; command is<br>waiting for some event (e.g. SE is in this status, after<br>SKs have been created until all receipts are received;<br>RE is always in this status, waiting for information that<br>matches it to come in) |
|          | <b>q</b> queued: ready to be processed                                                                                                    |
|          | <b>s</b> suspended: ready to be sent but suspended,<br>because all traffic to neighbor has been stopped (SK<br>or QS)                                                                                                    |
| listparm | {name   "pattern"   ALL}                                                                                                    |
| lp       | is an alias of listparm                                                                                                    |
|          | List one, more, or all rvs <sup>®</sup> parameters.                                                                                                    |
| listst   | SID=sid                                                                                                    |
| ls       | is an alias of listst                                                                                                    |
|          | list all stationtable entries involving station ID sid.                                                                                                    |
| modst    | DSN=dsn                                                                                                    |
|          | Modify stationtable ST and/or related tables by                                                                                                    |

applying commands stored in **DSN** which must be fully qualified.

**Note**: If you have made changes in the station table, afterwards you have to use the modst command in the operator console (rvscns). Only in this way the changes will take effect on the rvs<sup>®</sup> database.

modst can also be used without parameters; then the default rdstat.dat in the init directory is used as input.

The parameter **DSN** (data set name) can be used to read another input file instead of rdstat.dat: the file name can be a single input file or a directory which contains several input files (see chapter "Representation means" for the detailed description of **\$RVSPATH**):

```
modst DSN="$RVSPATH/init/otherfile.dat"
```

Default:

- \$RVSPATH/init/rdstat.dat for UNIX
- opcmd [DSN=dsn] [CMD=cmd] [TIME=hh[:mm[:ss]]] [REPEAT=hh[:mm[:ss]]]]

read operator commands from external data set `dsn' which must be fully qualified; or execute operator command specified in cmd; if **TIME** is specified, the operation will be rescheduled for the specified time of day; if **REPEAT** is specified, the command will be executed immediately and repeated (indefinitely) after the given interval has expired.

- setparm name=value
- sp is an alias of setparm

Modify one rvs<sup>®</sup> parameter.

start [XMT] [CID=console-id]

Start MasterTransmitter or one console.

stop [XMT]⊔[RVS={END|FORCE}] | XMT=END | CID={console-id|pattern}]

> Stop Monitor (normally or with **FORCEDEND**), MasterTransmitter, or one or more consoles.

stop xmt and stop XMT=END are equivalent commands.

stop---without parameters---stops the Monitor.

system UCMD="cmd"

Pass command  $\operatorname{cmd}$  to operating system for execution.

# 8 rvs<sup>®</sup> Parameters

The function of the rvs<sup>®</sup> monitor can be influenced by the rvs<sup>®</sup> parameters. Their possible values and how to use them are described in this chapter. How to work with rvs<sup>®</sup> parameters is described im chapter 7.5 "Work With rvs<sup>®</sup> Parameters".

The values of the rvs<sup>®</sup> parameters can be set in the file \$RVSPATH/init/rdmini.dat.

You can also use the Operator Console (rvscns) to set the parameters (valid only for a session).

#### Syntax:

setparm PARM=VALUE

**Example**: setparm ODTRACELVL=3

## 8.1 rvs<sup>®</sup> Parameters' Overview

The execution of the Monitor and its related components may be influenced by changing parameter values.

| ACTPCOUNT                           | the interval after which the statistical                                                                  |
|-------------------------------------|----------------------------------------------------------------------------------------------------|
| (only parameter<br>for ActivePanel) | information about the active lines will be<br>updated; the units are percentage of the actual<br>filesize |
|                                     | default: <b>10</b>                                                                                        |
| AECCHECK                            | check authority to execute (Monitor internal) command                                                     |
|                                     | default: <b>0</b> (turned off)                                                                            |
| BBCREATE                            | creation of user notifications (BB command)                                                               |
|                                     | default: <b>0</b> (turned off)                                                                            |
| BBPRIO                              | priority of user notifications (BB command)                                                               |
|                                     | default: 90                                                                                               |
| BRICKOFTPTI                         | Time in seconds to wait for data by BRICK ISDN Adapter                                                    |
|                                     | default: 20                                                                                               |
| CDWAIT                              | time in seconds (0-5) before executing an OFTP <b>C</b> hange <b>D</b> irection after receiving a file    |
|                                     | default: <b>1</b> (1 second)                                                                              |
|                                     |                                                                                                    |

**CMDDELETE** remove each command and its related entries from database as soon as command ends or is being deleted

default: **1** (turned on)

**CNSMSGS** IDs of LOG messages to be sent to operator console. The following message codes are defined:

- A action
- B security
- E error

I information

- L linedriver
- **O** ODETTE
- **R** report
- **S** severe error
- W warning
- + long messages

#### default: BEILORSW+

**CODEIN** input code of a local file when creating a send entry

default: A (for ASCII)

CODEOUToutput code of the file to be send. Should be<br/>the local code of the remote host; on UNIX/NT<br/>systems it is A ASCII; on OS/400 and OS/390<br/>E EBCDIC.

default: **X** is LOCAL\_CODE on the remote host.

**DTCONNnn** wait periods until an unsuccessful connection attempt is repeated.

**nn** is the number of unsuccessful attempts (**CNTRETRY** in SK). There need not be a parameter for all values of **nn**; if a particular one is not defined, the next smaller one that is found will be used.

format: MM/DD/YY HH:MM:SS

defaults: increasing time intervals, so that rvs<sup>®</sup> will not be kept busy trying to reach a station that may be having hardware problems. For longer wait periods, minutes have been added

to the defaults, so that retries will not occur at precisely the same time:

| DTCONN01 | "00/00/00 00:01:00" |
|----------|---------------------|
|          |                     |

| DTCONN02 | "00/00/00 00:02:00" |
|----------|---------------------|
|          |                     |

DTCONN03"00/00/00 00:03:00"DTCONN05"00/00/00 00:05:00"

DTCONN07 "00/00/00 00:07:00"

DTCONN10 "00/00/00 00:10:00"

DTCONN15 "00/00/00 00:15:00"

DTCONN20 "00/00/00 00:20:00"

In addition, **DTCONN01** is the wait period for all other rvs<sup>®</sup> commands.

**EERP\_IN** Wait for a receipt from the partner

**NEVER** partner does not send EERP, so a send request ends with the correct transmission without waiting for the receipt

**NORMAL** wait for receipt, end send request when receiving receipt

Default: NORMAL

**EERP\_OUT** Handling for sending a receipt

**NEVER** partner does not expect EERP, so don't create a receipt.

**IMMEDIATE** create a receipt and start a session, if no session is available.

**NORMAL** create a receipt, but wait for a session to transmit (suggested)

**SYNC** force transmission of a receipt (EERP) for a received file in the same session in which the file was received. The connection is not closed unless the EERP is created (after successful file delivery). The rvs parameter SYNCDL holds a time value in milliseconds that shall be waited before it is checked whether the EERP is ready to be sent. The number of wait periods is set by the rvsX parameter SYNCTO. The rvsX parameters SYNCTO and SYNCDL should be configurated in \$RVSPATH/init/rdmini.dat.

**Example**: If SYNCDL=400 and SYNCTO=5, a time span not exceeding 5 times 400ms is

|           | waited until the connection is closed. If in this time the EERP is created, it is transmitted, and the connection is closed immediately.                                                        |
|-----------|----------------------------------------------------------------------------------------------------|
|           | <b>HOLD</b> create a receipt, but do not send it.<br>When a receipt is released, send it in the next session.                                                                                   |
|           | <b>HOLD_IMMED</b> create a receipt, do not send it.<br>When a receipt is released, create a session<br>and send it immediately.                                                                 |
|           | Please read the chapter 3.1.7 for more information about releasing the receipts in the status <b>HOLD</b> or <b>HOLD_IMMED</b> .                                                                |
|           | Default: NORMAL                                                                                                    |
|           | <b>Note:</b> Default for station table (OP parameters) is <b>IMMEDIATE</b> (see chapter 3.1.6).                                                                                                 |
| FORCEDEND | Halting of the Monitor with Monitor-Stop:<br>Immediate cancellation, even if the transmitter<br>and receiver are active.                                                                        |
|           | <b>NOTE</b> : If the parameter is set at "1" the Monitor will immediately stop.                                                                                                    |
|           | default: 0                                                                                                    |
| IEPRIO    | priority of IE-commands                                                                                                    |
|           | default: 50                                                                                                    |
| INITCMDS  | execute initialization commands                                                                                                    |
|           | default: 1 (turned on)                                                                                                    |
| IZPRIO    | priority of IZ commands                                                                                                    |
|           | default: 40                                                                                                    |
| JSERRHOLD | rvs analyses this parameter when a send entry<br>fails and rvs launches a job start after send<br>attempt. The value of this parameter decides<br>whether the send entry should be hold or not. |
|           | If the parameter has the value <b>Yes</b> rvs holds the send entry (sets the status to "hold").                                                                                                 |
|           | If the parameter has the value <b>No</b> rvs tries to finish the send entry.                                                                                                    |
|           | Standard: No                                                                                                    |
| KEEPDAYS  | number of days, after which deleted and ended<br>commands and their related information may<br>be discarded during database cleanup                                                             |

|            | defau                                                  | ılt: <b>7</b>                                                                                                    |
|------------|--------------------------------------------------------|----------------------------------------------------------------------------------------------------|
| LDSNPRIO   | send<br>100.<br>highe<br>parar<br><b>LDSI</b><br>(defa | priority for big files. Possible values: 1 -<br>If the value is smaller, the priority is<br>er. This parameter should be used with<br>meters <b>SDSNPRIO</b> and <b>SDSNMAX</b> . If<br><b>NPRIO</b> is higher than <b>SDSNPRIO</b><br>ult), the smaller files have priority. |
|            | defau                                                  | ult: <b>50</b>                                                                                                    |
| LID        | local                                                  | station ID                                                                                                    |
|            | defau                                                  | It: supplied during database initialization                                                                                                    |
| LITRACELVL | reque<br>netwo                                         | est line tracing (between OFTP and ork):                                                                                                    |
|            | 0                                                      | no tracing                                                                                                    |
|            | 1                                                      | minimum tracing (line driver events etc.)<br>for station specified in parameter<br>SIDTRACE                                                                                                    |
|            | 2                                                      | detailed tracing (incl. hex dump of data)<br>for station specified in parameter<br><b>SIDTRACE</b>                                                                                                    |
|            | 3                                                      | detailed tracing for all stations.                                                                                                    |
|            | defau                                                  | ılt: O                                                                                                    |
| LMPRIO     | priori<br>comr                                         | ty for LOG messages as external LM nands                                                                                                    |
|            | defau                                                  | ılt: <b>20</b>                                                                                                    |
| MAXCMD     | max                                                    | external commands read once                                                                                                    |
|            | defau                                                  | ılt: <b>10</b>                                                                                                    |
| MAXRECL    | maxii<br>recor                                         | mum record length for data sets with<br>d format <b>F</b> or <b>V</b> to be received                                                                                                    |
|            | defau                                                  | ılt: 99999                                                                                                    |
| MAXSENDERS | maxii<br><b>MAX</b>                                    | mum number of concurrent Senders. If <b>SENDERS=0</b> , no sender will start;                                                                                                    |
|            | defau                                                  | ılt: 1                                                                                                    |
| MAXX25RCV  | maxii<br>prest<br>X.25                                 | mum number of concurrently active or<br>arted "listening" receiver processes for<br>native communication                                                                                                    |
|            | defau                                                  | ult: O                                                                                                    |
| MSGPRIO    | send                                                   | priority for operator to operator messages                                                                                                    |
|            | defau                                                  | ılt: <b>60</b>                                                                                                    |

| NUMRLOGS   | number of generations of rlog.log files                                                                                                    |
|------------|----------------------------------------------------------------------------------------------------|
|            | default: NOLIMIT                                                                                                    |
| NUMRLSTATS | number of generations of rlstat.log files                                                                                                    |
|            | default: <b>0</b> , no limit                                                                                                    |
| OCREVAL    | ODETTE credit value = window size of OFTP:                                                                                                    |
|            | Maximum number of sent blocks without confirmation                                                                                                    |
|            | default: 99                                                                                                    |
| ODTRACELVL | request line tracing (between sender and OFTP):                                                                                                    |
|            | 0 no tracing                                                                                                    |
|            | <ol> <li>minimum tracing (request names, only)<br/>for station specified in SIDTRACE.</li> </ol>                                                                                                    |
|            | 2 detailed tracing (parameter values etc.)<br>for station specified in SIDTRACE.                                                                                                    |
|            | 3 detailed tracing but for all stations.                                                                                                    |
|            | default: 0                                                                                                    |
| OEXBUF     | maximum ODETTE exchange buffer size in<br>bytes (the largest ODETTE cmd ( <b>SFID</b> )); this<br>parameter can be configurated by customizing<br>ODETTE Parameter in the OP table, too (see<br>chapter 3.1.6). |
|            | default: <b>2000</b>                                                                                                    |
| OKPRIO     | priority for operator commands                                                                                                    |
|            | default: <b>10</b>                                                                                                    |
| ORETRY     | indicates the ODETTE error group for which a retry will be initiated after a request has been interrupted. It is a bit field from left to right:                                                                |
|            | 1 – retry will be initiated;                                                                                                    |
|            | 0 – retry won't be initiated.                                                                                                    |
|            | default: 10111000111011111111                                                                                                    |
|            | The bits stand for:                                                                                                    |
|            | <ul> <li>1 – transmission is interrupted</li> </ul>                                                                                                    |
|            | <ul> <li>2 – file not found or can't be opened</li> </ul>                                                                                                    |
|            | <ul> <li>3 – file can not be read</li> </ul>                                                                                                    |
|            | <ul> <li>4 – "File size is too big" in SFNA with retry<br/>is allowed</li> </ul>                                                                                                    |

|              | <ul> <li>5 – "Unspecified reason" in SFNA with<br/>retry is allowed</li> </ul>                                                                                                    |
|--------------|----------------------------------------------------------------------------------------------------|
|              | <ul> <li>6 – "File size is too big" in SFNA with retry<br/>is not allowed</li> </ul>                                                                                                    |
|              | <ul> <li>7 – "Unspecified reason" in SFNA with<br/>retry is not allowed</li> </ul>                                                                                                    |
|              | <ul> <li>8 – "File size is too big" in EFNA</li> </ul>                                                                                                    |
|              | <ul> <li>9 – "Invalid record count" in EFNA</li> </ul>                                                                                                    |
|              | <ul> <li>10 – "Invalid byte count" in EFNA</li> </ul>                                                                                                    |
|              | <ul> <li>11 – "Acess method failure" in EFNA</li> </ul>                                                                                                    |
|              | <ul> <li>12 – "Unspecified reason" in EFNA</li> </ul>                                                                                                    |
| OTIMEOUT     | ODETTE time-out value (in seconds)                                                                                                    |
|              | default: 600                                                                                                    |
| QEPRIO       | priority of QE commands                                                                                                    |
|              | default: 30                                                                                                    |
| QSPRIO       | priority of QS commands should lie between<br>MSGPRIO and SDSNPRIO                                                                                                    |
|              | default: <b>30</b>                                                                                                    |
| RECVBLOCKS   | number of buffers or records that the Receiver writes before closing temporary data set.                                                                                                    |
|              | default: 1000                                                                                                    |
| RLCOMAXSIZE  | maximum file size for consol messages rlco.log                                                                                                    |
|              | default: 1000000                                                                                                    |
| RLDBMAXSIZE  | maximum filesize for logging of database actions rldb.log                                                                                                    |
|              | default: 1000000                                                                                                    |
| RLOGMAXSIZE  | maximum filesize for log messages rlog.log                                                                                                    |
|              | default: 1000000                                                                                                    |
| RSTATMAXSIZE | maximum filesize for statistical logs<br>rlstat.log                                                                                                    |
|              | default: <b>0</b> , no limit                                                                                                    |
| ROUTING      | Sometimes it is advantageous not to allow<br>OFTP routing. This is possible by setting the<br>rvs parameter ROUTING for single stations in<br>the OP table. Using the same parameter in the<br>file \$RVSPATH/init/rdmini.dat, you can |
|              |                                                                                                    |

|                                           | suppress/allow it or for all partner stations.                                                                                                    |
|-------------------------------------------|----------------------------------------------------------------------------------------------------|
|                                           | I (means IN): the incoming file transmission<br>from the partner (e.g. XXX) to the remote<br>partner (e.g. REM1) via our local station (e.g.                                                                                                    |
|                                           | LOC) is permitted (XXX $\mapsto$ LOC $\mapsto$ REM1); not<br>permitted is the outcoming routing e.g. for the<br>partner REM2 via REM1 (LOC $\mapsto$ REM1 $\mapsto$                                                                                                    |
|                                           | REM2).                                                                                                    |
|                                           | <b>O</b> (means OUT): partner stations can't use your local station as router. Permitted is the outgoing routing e.g. for the partner REM2 via                                                                                                    |
|                                           | REM1 (LOC $\mapsto$ REM1 $\mapsto$ REM2). Not permitted is:<br>the incoming file transmission from the partner<br>e.g. XXX to the remote partner e.g. REM1 via                                                                                                    |
|                                           | our local station e.g. LOC (XXX $\mapsto$ LOC $\mapsto$                                                                                                    |
|                                           | REM1).                                                                                                    |
|                                           | <b>B</b> (means BOTH; IN and OUT): normal OFTP routing                                                                                                    |
|                                           | <b>N</b> (means NEVER): routing in both direction IN and OUT forbidden.                                                                                                    |
|                                           |                                                                                                    |
|                                           | default: <b>B</b>                                                                                                    |
| SCPRIO                                    | default: <b>B</b><br>The frequency of the checking the<br>ServiceProvider output by the rvsX monitor (in<br>the directory SPOUTDIR (e.g.<br>/home/rvs/temp/out), see the file<br>\$RVSPATH/rvsenv.dat for the value of                                                                                                    |
| SCPRIO                                    | default: <b>B</b><br>The frequency of the checking the<br>ServiceProvider output by the rvsX monitor (in<br>the directory SPOUTDIR (e.g.<br>/home/rvs/temp/out), see the file<br>\$RVSPATH/rvsenv.dat for the value of<br>SPOUTDIR.                                                                                                    |
| SCPRIO                                    | default: <b>B</b><br>The frequency of the checking the<br>ServiceProvider output by the rvsX monitor (in<br>the directory SPOUTDIR (e.g.<br>/home/rvs/temp/out), see the file<br>\$RVSPATH/rvsenv.dat for the value of<br>SPOUTDIR.<br>default: <b>10</b>                                                                                                    |
| SCPRIO                                    | default: <b>B</b><br>The frequency of the checking the<br>ServiceProvider output by the rvsX monitor (in<br>the directory SPOUTDIR (e.g.<br>/home/rvs/temp/out), see the file<br>\$RVSPATH/rvsenv.dat for the value of<br>SPOUTDIR.<br>default: <b>10</b><br>maximum size for a file to be considered short<br>(in units of 1024 bytes)                                                                                                    |
| SCPRIO<br>SDSNMAX                         | default: <b>B</b><br>The frequency of the checking the<br>ServiceProvider output by the rvsX monitor (in<br>the directory SPOUTDIR (e.g.<br>/home/rvs/temp/out), see the file<br>\$RVSPATH/rvsenv.dat for the value of<br>SPOUTDIR.<br>default: <b>10</b><br>maximum size for a file to be considered short<br>(in units of 1024 bytes)<br>default: <b>100</b>                                                                                                    |
| SCPRIO<br>SDSNMAX<br>SDSNPRIO             | default: <b>B</b><br>The frequency of the checking the<br>ServiceProvider output by the rvsX monitor (in<br>the directory SPOUTDIR (e.g.<br>/home/rvs/temp/out), see the file<br>\$RVSPATH/rvsenv.dat for the value of<br>SPOUTDIR.<br>default: <b>10</b><br>maximum size for a file to be considered short<br>(in units of 1024 bytes)<br>default: <b>100</b><br>send priority for small files.                                                                                                    |
| SCPRIO<br>SDSNMAX<br>SDSNPRIO             | default: <b>B</b><br>The frequency of the checking the<br>ServiceProvider output by the rvsX monitor (in<br>the directory SPOUTDIR (e.g.<br>/home/rvs/temp/out), see the file<br>\$RVSPATH/rvsenv.dat for the value of<br>SPOUTDIR.<br>default: <b>10</b><br>maximum size for a file to be considered short<br>(in units of 1024 bytes)<br>default: <b>100</b><br>send priority for small files.<br>default: <b>40</b>                                                                                                    |
| SCPRIO<br>SDSNMAX<br>SDSNPRIO<br>SECURITY | default: <b>B</b><br>The frequency of the checking the<br>ServiceProvider output by the rvsX monitor (in<br>the directory SPOUTDIR (e.g.<br>/home/rvs/temp/out), see the file<br>\$RVSPATH/rvsenv.dat for the value of<br>SPOUTDIR.<br>default: <b>10</b><br>maximum size for a file to be considered short<br>(in units of 1024 bytes)<br>default: <b>100</b><br>send priority for small files.<br>default: <b>40</b><br>This parameter specifies the usage of the data<br>encryption. It can be set for the corresponding<br>station in the OP table or as rvsX global<br>parameter in RVSPATH/init/rdmini.dat<br>(then it is valid for stations without own<br>SECURITY entry). |

|            | requests encryption the job is cancelled accompanied by an error message.                                                                                                    |  |  |
|------------|----------------------------------------------------------------------------------------------------|--|--|
|            | <b>OPT</b> Encryption is optional and may be set by each send job.(see the chapter 5.4.1 about Add.parameter)                                                                                                    |  |  |
|            | <b>FORCED</b> Encryption is enforced. If a send job<br>does not switch on encryption, a warning<br>message is created and encryption is switched<br>on. If the partner station sends an unencrypted<br>file the reception is denied. A send job for a<br>partner station is handled corresponding to the<br>SECURITY entry for this station. It is not<br>important whether a partner station is a<br>neighbour station or is reached via routing. |  |  |
|            | More about encryption please read in chapter 9.                                                                                                    |  |  |
|            | default: OPT                                                                                                    |  |  |
| SENDBLOCKS | number of buffers or records that the Sender sends before looking at <b>FORCEDEND</b> again.                                                                                                    |  |  |
|            | default: <b>1000</b>                                                                                                    |  |  |
| SEPRIO     | priority for new SEs should be at least as high as the highest priority of what can be trans mitted by a SE                                                                                                    |  |  |
|            | default: <b>50</b>                                                                                                    |  |  |
| SIDTRACE   | ID of station that shall be traced (if<br>LITRACELVL or ODTRACELVL are set min. to 1 or 2.                                                                                                    |  |  |
|            | default is " " (3 blanks).                                                                                                    |  |  |
|            | If you need to trace incoming data, <b>SIDTRACE</b> must be set equal to the local station ID, <b>LID</b> .                                                                                                    |  |  |
| SLEEP      | Monitor suspension time in seconds when<br>there is no work to do, the Monitor waits this<br>period of time, before checking, whether a<br>command waits processing.                                                                                                    |  |  |
|            | default: <b>30</b>                                                                                                    |  |  |
| SNARCV     | enable start of SNA Transaction Program<br>automatically on incomming calls:                                                                                                    |  |  |
|            | 0 no Transaction Program will start                                                                                                    |  |  |
|            | 1 a Transaction Program starts                                                                                                    |  |  |
|            | default: <b>0</b>                                                                                                    |  |  |
| SSCREATE   | creation of a send statistics record for each                                                                                                    |  |  |
|            |                                                                                                    |  |  |

|            | transfer attempt                                                                                |                                                                                                    |  |  |
|------------|-------------------------------------------------------------------------------------------------|----------------------------------------------------------------------------------------------------|--|--|
|            | default: <b>0</b> (turned off)                                                                  |                                                                                                    |  |  |
| STATISTICS | creation of a send statistics record in the statistics log file (rlstat.log for rvsNT and rvsX) |                                                                                                    |  |  |
|            | 0                                                                                               | no statistics log file                                                                                                    |  |  |
|            | 1                                                                                               | short form                                                                                                    |  |  |
|            | 2                                                                                               | detailed form of statistics                                                                                                    |  |  |
|            | 3                                                                                               | short form of statistics inclusive routed transfers                                                                                                    |  |  |
|            | 4                                                                                               | detailed form of statistics inclusive routed transfers                                                                                                    |  |  |
|            | 5                                                                                               | new parameters such as fileformat, state of transmission, numer of dial tries                                                                                                    |  |  |
|            | 6                                                                                               | statistics about deleted entries (by the user), too                                                                                                    |  |  |
|            | 7                                                                                               | includes all of '6' inclusive routed transfers                                                                                                    |  |  |
|            | defau                                                                                           | It: 2 (detailed statistics turned on)                                                                                                    |  |  |
| SYNCDL     | Please read about parameter <b>EERP_OUT</b> in this chapter.                                    |                                                                                                    |  |  |
|            | default: 500                                                                                    |                                                                                                    |  |  |
| SYNCTO     | Please read about the parameter <b>EERP_OUT</b> in this chapter.                                |                                                                                                    |  |  |
|            | In this                                                                                         | s chapter.                                                                                                    |  |  |
|            | defau                                                                                           | ilt: <b>120</b>                                                                                                    |  |  |
| TCPIPRCV   | defau<br>maxii<br>"lister<br>comm                                                               | nunication:                                                                                                    |  |  |
| TCPIPRCV   | defau<br>maxii<br>"listei<br>comn<br>0                                                          | num number of (concurrently) prestarted<br>ning" processes for TCP/IP<br>nunication:<br>no TCP/IP receiver will be started                                                                                                    |  |  |
| TCPIPRCV   | defau<br>maxii<br>"lister<br>comn<br>0<br>n                                                     | num number of (concurrently) prestarted<br>ning" processes for TCP/IP<br>nunication:<br>no TCP/IP receiver will be started<br>TCP/IP receiver will be started                                                                                                    |  |  |
| TCPIPRCV   | defau<br>maxin<br>"lister<br>comm<br>0<br>n<br>defau                                            | Ilt: <b>120</b><br>mum number of (concurrently) prestarted<br>ning" processes for TCP/IP<br>nunication:<br>no TCP/IP receiver will be started<br>TCP/IP receiver will be started                                                                                                    |  |  |
| TCPIPRCV   | defau<br>maxii<br>"listei<br>comn<br>0<br>n<br>defau<br>sets v                                  | Ilt: <b>120</b><br>mum number of (concurrently) prestarted<br>ning" processes for TCP/IP<br>nunication:<br>no TCP/IP receiver will be started<br>TCP/IP receiver will be started<br>Ilt: <b>1</b><br>ion of a timestamp to destinguish data<br>with the same dsname                                                                                             |  |  |
| TCPIPRCV   | defau<br>maxii<br>"lister<br>comn<br>0<br>n<br>defau<br>creat<br>sets v                         | Ilt: <b>120</b><br>mum number of (concurrently) prestarted<br>ning" processes for TCP/IP<br>nunication:<br>no TCP/IP receiver will be started<br>TCP/IP receiver will be started<br>Ilt: <b>1</b><br>ion of a timestamp to destinguish data<br>with the same dsname<br>000-999 (counter for MS DOS file<br>names)                                               |  |  |
| TCPIPRCV   | defau<br>maxii<br>"lister<br>comn<br>0<br>n<br>defau<br>creat<br>sets v<br>1                    | Ilt: <b>120</b><br>mum number of (concurrently) prestarted<br>ning" processes for TCP/IP<br>nunication:<br>no TCP/IP receiver will be started<br>TCP/IP receiver will be started<br>ult: <b>1</b><br>ion of a timestamp to destinguish data<br>with the same dsname<br>000-999 (counter for MS DOS file<br>names)<br>000000-9999999 (counter)                   |  |  |
| TCPIPRCV   | defau<br>maxii<br>"lister<br>comn<br>0<br>n<br>defau<br>creat<br>sets v<br>1<br>2<br>3          | alt: <b>120</b><br>mum number of (concurrently) prestarted<br>hing" processes for TCP/IP<br>nunication:<br>no TCP/IP receiver will be started<br>TCP/IP receiver will be started<br>ult: <b>1</b><br>ion of a timestamp to destinguish data<br>with the same dsname<br>000-999 (counter for MS DOS file<br>names)<br>000000-9999999 (counter)<br>Thhmmss (Time) |  |  |

|           | 5 Thhmmssmsms (Date and Time in<br>milliseconds                                                                                                    |  |  |
|-----------|----------------------------------------------------------------------------------------------------|--|--|
|           | default: <b>2</b> ( only time )                                                                                                    |  |  |
| TMAXCON   | TCP/IP maximum number of connections                                                                                                    |  |  |
|           | 0 (no limit)                                                                                                    |  |  |
|           | default: <b>0</b> (no limit)                                                                                                    |  |  |
| TSTODPRCT | percentage of non-error returns from ODETTE simulation program when rvs <sup>®</sup> runs in testmode; -1 requests prompting for return values.                                                                                                    |  |  |
|           | default: 90                                                                                                    |  |  |
| VDSNCHAR  | <ul> <li>range of allowable charactersto be transferred within an ODETTE transmission:</li> <li>ALL: no restrictions</li> <li>OFTPUNIXS: all capital letters, digits and the special characters</li> <li>UNIX: all letters, digits and the special characters # + .</li> <li>ODETTE: all capital letters, digits and the special characters () / &amp;</li> <li>CHECK_RE: same as ALL, but it is necessary that a RE exists</li> </ul> |  |  |
|           | default: ODETTE                                                                                                    |  |  |
| VFTYP     | the way how data sets (with a fixed or variable format) will be converted.                                                                                                    |  |  |
|           | V rvs <sup>®</sup> internal format, only useful for rvs <sup>®</sup> for variable and fixed formats                                                                                                    |  |  |
|           | <b>S</b> format of ft-SINIX, useful also for ft-SINIX                                                                                                    |  |  |
|           | T text format, each line is terminated by NI (line<br>feed); each line is converted into one output<br>record. The record length is defined in<br><b>MAXRECL</b> . Please see Reference manual,<br>chapter "How to work with rvs Batch Interface",<br>section "Command SEND" for more information<br>how to use the parameters <b>MAXRECL</b> and<br><b>VFTYP</b> .                                                                    |  |  |

default: V (rvs® internal format)

**XMCREATE** creation of LOG messages with detailed information about what was transferred from and to whom after each successfull data set send or receive

default: **1** (turned on)

## 8.2 rvs<sup>®</sup> Parameter Values

rvs<sup>®</sup> contains a number of optional and security related features which you may not need (all the time) at your installation. When activated, these features consume computer resources (processor time and disk accesses) and thus may dramatically influence performance of rvs<sup>®</sup> components.

As an example, consider transmission of a large data set. To be able to resume transmission after a line failure without having to start at the beginning of the file all over again, the Receiver periodically closes the incoming data set, and both Sender and Receiver store the number of transmitted bytes or records in the database. The frequency of these actions is determined by parameters **SENDBLOCKS** and **RECVBLOCKS**.

Reopening and positioning a large data set involves quite a number of disk access operations and therefore is very time consuming<sup>5</sup>. So, if most of your communication lines are very stable, you will want to set these parameters to very large values effectively disabling the restart feature of rvs<sup>®</sup>.

If, on the other hands, most of your lines tend to break down every few minutes, you will want to make sure that whatever has been transmitted once, will not have to be transmitted again. Note, that a large value of **SENDBLOCKS** may also increase the time before Senders terminate after Monitor has been stopped.

Defaults have been chosen, so that rvs<sup>®</sup> will work securely and with most options enabled.

## 8.2.1 Safety, Resource Consumption and Performance

Besides **RECVBLOCKS** and **SENDBLOCKS** which have been discussed above, there are several other parameters that influence the balance between safety, resource consumption, and performance.

**OCREVAL** (recommended window size 99) and **OEXBUF** (recommended size 2048 bytes) influence the overhead incurred by the ODETTE protocol; the larger these values, the less overhead\_but the more memory will be required for Sender

<sup>&</sup>lt;sup>5</sup> Transmission time for a 4.5 MB data set between two OS/2 nodes was reduced by about a factor of 10 (from more than an hour to a few minutes) by changing the values of these parameters from `10' to `10000'.

and Receiver. These values may be negotiated down at the start of each transmission, so that unilateral changes may have no effect. What you really determine is the maximum amount of memory you are willing to allocate to ODETTE.

Searching in a large database generally takes longer than looking for something in a small one; a larger database, however, retains more information on completed transmissions. **KEEPDAYS** determines the number of days you want to keep information about ended or deleted transmissions (unless you use cleanup days=n, explicitly specifying the retention period in the command itself).

For **CMDDELETE**=1, all related entries will be removed physically from the database when a commands ends or when it is (logically) deleted. This keeps the size of the database as small as possible. If you choose this option, you should leave **XMCREATE** at its default value (`1'), so that detailed LOG messages will be created after sending or receiving a data set and all users should have access to the log data set (\$RVSPATH/db/rlog.log) to be able to look at these messages, because the dialog interface will be unable to display any information about completed transfers. Consider using this option for continuous unattended operations.

The Monitor's reaction time to new events is determined by **SLEEP**; this may influence for example, how long it takes, before the Monitor starts acting on an operator command. **SLEEP** is the period of time (in seconds) that the Monitor is suspended when there is nothing to do for it and the longer you choose this period, the less it will interfere with your other applications, but the longer you may have to wait, before it starts processing your requests. The shorter you choose this period the higher is the unproductive overhead produced by scanning the database when there is nothing to do.

The time until the Monitor restarts an unsuccessful or aborted transmission is determined by the **DTCONNxx** parameters. The smaller these values, the sooner the transmission will start after the line is up again but the more computer time may have been wasted on unsuccessful attempts until the line is restored.

## 8.2.2 Limit Number of Concurrent Senders

If your system is very busy or when you know, that one or more of your neighbors cannot accept more than a few incoming calls at the same time, then you want to limit the number of Senders that rvs<sup>®</sup> is allowed to execute at the same time.

**MAXSENDERS** tells MasterTransmitter rvsxmt how many Senders may run concurrently. When this number has been reached, it waits until a Sender terminates before starting the next one. If **MAXSENDERS** is set to **0**, no Sender will be started at all. This is useful if only the partner station should establish the connection and get the queued data sets. Use the operator command activate, to send data to a specific station even if **MAXSENDERS** is set to **0**.

#### 8.2.3 Limit Number of Concurrent X.25 or ISDN Receivers

You must specify the number of concurrently active X.25 and ISDN receivers. A small number is adequate for low traffic, a higher number is required if you must be able to receive data on several connections in parallel. However, there cannot be more X.25 receivers, than virtual channels are available on your X.25 multichannel or, in case of ISDN, there cannot be more receivers than B-channels are available. Because Senders also occupy virtual channels or B channels in ISDN repectively, the number of concurrent receivers should be limited to half the total number of channels.

**MAXX25RCV** tells MasterTransmitter rvsxmt how many Receivers must run concurrently. It prestarts as many X.25 (ISDN) receivers as indicated. If a receiver terminates, MasterTransmitter will start a new receiver, which in turn will wait for incoming calls. **MAXX25RCV**, if set to zero, prevents any incoming X.25 or ISDN traffic. If only SNA-LU6.2 or TCP/IP is used, it must be set to zero.

On product systems, if **MAXX25RCV** is greater than 1, you have to define additional entries in the X.25 routing table (see chapter 3.1.9 "X.25 native Communications XP".

#### 8.2.4 TCP/IP Receiver

If you want to communicate via TCP/IP, rvs<sup>®</sup> has to start a TCP/IP receiver, wich waits on incoming calls. You must set the value of the parameter **TCPIPRCV**. If only LU6.2 or X.25/ISDN is used, it must be set to zero. If a TCP/IP receiver accepts an incoming call, MasterTransmitter will start a new receiver on the same port, which in turn will wait for incoming calls. So, on each port, you can accept as many calls as indicated by the values MAX\_IN for your local station in your stationtable.

## 8.2.5 SNA Receiver

To make the rvs communication program start as Transaction Program, you have to set the value of the parameter **SNARCV** to 1. If only TCP/IP or X.25 is used, it should be set to zero. For further informations about SNA Transaction Programs see the 3.1.7.

## 8.2.6 Optional Features

Providing these optional services takes time and uses up disk space; so, you may wish to turn them off, if you do not need them.

**AECCHECK** is a flag which tells the Monitor, to check whether the originator of the command currently being processed has the authority to issue this particular command. In a (future) multi-console environment, this could be used to prevent

certain consoles from stopping the Monitor, for example. Currently, this feature is not fully supported, so **AECCHECK** should remain at **0** (turned off).

Statistics records will be created for every attempted transfer when flag **SSCREATE** is turned on (**SSCREATE=1**). These records contain the station ID of the neighboring rvs<sup>®</sup> node as well as time and completion code of the attempted (or completed) transfer. **SSCREATE=0** prevents generation of these records. Currently, no utility to analyze these records is provided.

**XMCREATE** (create xfer message) controls generation of detailed information about successful transfers in the system log (\$RVSPATH/db/rlog.log, see chapter "Representation means" for the detailed description of **\$RVSPATH**). If **XMCREATE=1** (the default), a log message will be written, whenever a data set is successfully sent to a neighboring node (even before a receipt has been received), whenever a send entry completes (after receiving receipts from all recipients), and whenever a data set has been delivered to a local user. **XMCREATE=0** suppresses generation of these LOG messages.

When communication errors occur, helpful trace information can be found in the trace data sets, if **LITRACELVL** and **ODTRACELVL** are larger than zero. Tracing can dramatically reduce performance because a lot of data has to be analyzed, formatted and written into the trace file. For normal operations, tracing should be turned off, i.e. both parameters should be set to **0**.

**CNSMSGS** controls, which LOG messages are echoed to the operator console. All messages, whose code letter is included in the character string value of **CNSMSGS** are written to the console (all messages are always logged, independent of the value of **CNSMSGS**). The additional message types 'O' (ODETTE), 'L' (Linedriver) and + (for long messages) can now also be used.

**STATISTICS** controls the creation of the statistic log file. **STATISTICS=1** creates the file (\$RVSPATH/db/rlstat.log). It contains a line for each sended or received file with name, date, time and sender/receiver sid. STATISTICS=2 creates the same file, but with extended information (e.g. the file name for the transmission (virtual file name), the file size and command nummbers for SE, SK or IE, IZ). STATISTICS=3 is the same as STATISTICS=1, but routed filetransfer will be logged, too (i.e. SID of destination station and SID of source station). **STATISTICS**=4 is the same as **STATISTICS**=2, but routed filetransfer will be STATISTICS=5 logged too. means а detailed output in (\$RVSPATH/db/rlstat.log). with new parameters such as file format, state of transmission and number of dial tries. STATISTICS=6 produces a more detailed output about deleted entries (by the user) with the cause of deletion (if specified with delcmd). STATISTICS=7 includes all of 6 with information about routing. **STATISTICS=0** prevents the creation of this file.

# 9 Configuration of Encryption: Key Administration

This chapter contains the description of the key administartion. It describes how to generate, import and distribute keys as well as how to list and delete imported keys.

In order to use encryption please take these steps:

- 1. Check the rvs<sup>®</sup> license key. If the module **Encryption** was purchased the rvs<sup>®</sup> license key (\$RVSPATH\init\rdkey.dat) contains the module **Y**.
- 2. Create an encryption key pair for your local station (use the tool genKey, see chapter 9.1.1 "Creation of own Private and Public Key").
- 3. Import the own keys (private and public) into rvs<sup>®</sup> (use the tool rvskeyimp, see chapter 9.1.2 "Importing Keys (rvskeyimp)"). Please handle the private key file very carefully to ensure your privacy.
- 4. Send the own public key file to the partner stations that shall participate in encrypted file transfer. You may use rvs® itself to perform this (use the tool rvskeydst, see chapter 9.1.3 "Distribution of Keys (rvskeydst)").
- 5. Get a public key file from each of your partner stations that may participate in encrypted file transfer. Import the keys into rvs<sup>®</sup> (use the tool rvskeyimp, see chapter 9.1.2 "Importing Keys (rvskeyimp)").
- Check rvs<sup>®</sup> key configuration to ensure availability of the local private key and of the partner public keys using the rvs<sup>®</sup> tool rvskeylst (see chapter 9.1.6 "Listing of Imported Keys (rvskeylst)").

Encryption may switched on for each send job separately (see the chapter 5.4.1 Add.parameter). You can also handle encryption with the parameter SECURITY (global in the file RVSPATH/init/rdmini.dat or for each station in the OP table. Please see the chapter 3.1.6 for more information about the parameter SECURITY.

Encryption is handled automatically when receiving files. The precondition is that you have done alle 6 steps mentioned above.

Encryption functions directly between a sender and a receiver. The encrypted files are routed without problems via routing stations.

## 9.1.1 Creation of own Private and Public Key

The encryption function of rvs needs private/public keys generated by the utility program genkey. This is an easy to use program, which creates randomly an new key pair at any call.

## Command line:

The following program parameters are possible:

genKey

```
[-chefmopstv] [--768] [--1024] [--2048]
[--owner] [--creator] [--from] [--to]
[--help] [--size] private_key public_key
```

The parameters private\_key and public\_key stand for the files where the generated keys will be saved. Only this two parameters are required to produce a new keypair. The other parameters are optional.

#### Example:

genKey -h genKey --h

These two calls enables to you to show the help program.

| Parameter         | Description                                                               | Default   |
|-------------------|---------------------------------------------------------------------------|-----------|
| -h help           | print this message                                                        |           |
| -c creator string | creator of the files                                                      | 'unknown' |
|                   | Examples:                                                                 |           |
|                   | -c gha<br>creator gha                                                     |           |
| -o owner string   | owner of the files                                                        | 'unknown' |
| -f from string    | first day of valid period<br>(TT.MM.JJJJ   YYYY-MM-DD)                    | today     |
|                   | You have a choise between<br>the german and the<br>international version. |           |
| -t to string      | last day of valid period<br>(TT.MM.JJJJ   YYYY-MM-DD)                     |           |
| -p per string     | valid period<br>d D t T=day , m M=month ,                                 | 3 month   |

**Optional parameters:**
|                      | j J y Y=year, h H=hours,<br>i I=minutes, s S=seconds                                |      |
|----------------------|-------------------------------------------------------------------------------------|------|
|                      | You must choose one time unit.                                                      |      |
|                      | Examples:<br>1m (1 month) or 5D (5 days)                                            |      |
| -s size <i>value</i> | keysize in bit<br>(the keysize must be at most<br>2048 bit and divisible by 8)      | 1024 |
| 768                  | creates a keypair with 768 bits                                                     |      |
| 1024                 | creates a keypair with 1024 bits                                                    |      |
| 2048                 | creates a keypair with 2048 bits                                                    |      |
| -e                   | use the exact current time<br>(normally the valid period starts<br>at 00:00:00 UTC) |      |
| -m                   | print process information<br>(not reasonable on batch<br>systems)                   |      |
| -q                   | be quiet                                                                            |      |
| -v                   | be verbose                                                                          |      |

# Examples:

genKey TC2private TC2public

(Generates a private key named TC2private and a public key named TC2public. The length of the keys will be 1024 bit and they will be valid three months beginning with the actual day.)

genKey -c Fischer -f 01.06.2001 -t 01.12.2001 -s 2048 WO1.pri WO1.pub

(Generates a key pair with the creator mentioned as Fischer and with a size of 2048 bit. The valid period starts on June, 1 2001 and ends on December, 1 2001.)

The generated keys must be imported into the rvs<sup>®</sup> data base.

# 9.1.2 Importing Keys (rvskeyimp)

The tool rvskeyimp imports a key into the  $rvs^{\text{®}}$  data base.

To import a key it is necessary to provide the name of the file containing the key with full path and the ID of the station (SID) for which the key shall be used. The tool rvskeyimp reads the file containing the key, copies it into the directory

containing all imported keys (see parameter <code>KEYDIR</code> in <code>rvsenv.dat</code>) and writes all necessary informations into the <code>rvs<sup>®</sup></code> database (Table SV: S=Keys, V=Administration).

### Command line:

### Usage:

rvskeyimp [-?] -i <FILE> -s <SID>

### **Options:**

| -i | <file></file> | import key from file <file>, whereat <file> must</file></file> |
|----|---------------|----------------------------------------------------------------|
|    |               | contain the full path                                          |

-s <SID> the station ID for which the key will be imported

### Example:

| rvskeyimp | -i | /home/rvs/usrdat/A15A13.pri | -s | LOC |
|-----------|----|-----------------------------|----|-----|
| rvskeyimp | -i | /home/rvs/usrdat/A15A13.pub | -s | LOC |
| rvskeyimp | -i | /home/rvs/usrdat/A15A13.pub | -s | RSL |

### 9.1.3 Support for public key certification

With this feature a certification request for the own public key can be generated following PKCS #10. This may be required e.g. if the certificate shall be deposited in a trust center. The certification request is created using the tool rvskeyreq:

### Usage:

rvskeyreq [-?cod] outfile

### **Options:**

| -?             | Shows usage                                                                                                    |
|----------------|----------------------------------------------------------------------------------------------------|
| -c <cn></cn>   | Common Name (mandatory); Common Name is the keyword for the search of the certificate in a PKI.                                                                               |
| -o <org></org> | Organisation (mandatory); this is the name of your company, this parameter would not be used for the search in the PKI, so you can write here the short name of your company. |

| -d <dumpfile> A</dumpfile> | uxiliary dump file             | , includes inform | nations about | the PKC | S#10 |
|----------------------------|--------------------------------|-------------------|---------------|---------|------|
| re<br>p                    | equest such as C<br>ublic key. | Common Name,      | Organisation  | and the | own  |

outfile Output file; contains the same informations as the dump file, but base64 encoded.

#### Example:

rvskeyreq -c "VW\_OFTP 000134350GEDASRVS33" -o gedas -d
/home/rvs/usrdat/dump /home/rvs/usrdat/request

This example creates a dump file dump and a certification request request In the file dump are the parameters CN (Common Name), ORG (Organisation) and your public key. The same parameters are in the file request, but base64- encoded.

The file dump could look as follows:

```
CN (Common Name) = VW_OFTP 000134350GEDASRVS33
ORG (Organisation) = gedas
Public Key:
00:bd:79:69:5d:96:a7:16:c6:02:e1:69:d2:14:53:af:
98:47:9e:26:56:e7:f4:18:fd:8c:77:71:cc:ef:c5:6e:
65:81:9a:2f:9b:2d:ed:c7:b9:b5:4d:24:11:09:e6:53:
7e:ba:4a:8a:eb:db:84:18:ab:c2:78:2e:fe:de:17:c7:
7d:65:f5:98:e5:89:20:ae:83:cb:7d:68:05:e6:69:90:
10:50:da:f5:a3:40:f3:af:bd:60:ee:26:05:c5:f9:99:
99:8a:c0:9d:f6:de:64:0d:cb:e5:a4:54:69:8f:91:2b:
ed:1a:64:42:e7:42:a4:34:92:5d:fd:cb:94:8f:00:4c:
8f:
```

#### The file request could look as follows:

```
-----BEGIN CERTIFICATE REQUEST----
MIIBeTCB4wIBADA8MQ8wDQYDVQQKFgZSVlNDQzExKTAnBgNVBAMWIFZXX09G
VFAgTzAwMTMwMDMyMTBHRURBUy0tLVJWU0NDMIGfMA0GCSqGSIb3DQEBAQUA
A4GNADCBiQKBgQC9eWldlqcWxgLhadIUU6+YR54mVuf0GP2Md3HM78VuZYGa
L5st7ce5tU0kEQnmU366Sorr24QYq8J4Lv7eF8d9ZfWY5YkgroPLfWgF5mmQ
EFDa9aNA86+9Y04mBcX5mZmKwJ323mQNy+WkVGmPkSvtGmRC50KkNJJd/cuU
jwBMjwIDAQABMA0GCSqGSIb3DQEBBQUAA4GBAEp+42YhF7fyRNZuOPHCQ3sx
/oTzjjN+pPqaqfCrVdyciKiI+zwBErsb53JaLMQYXTLixdHxcnoH2xxAVYG5
f0MB23TnZrCJAp8Xw3Kn4i6vF4+YTUYT8ZdHYyBEGOKcltVtYOH0QYcUVA8h
iL60onHlbsKxuQNzJlZxeKiNouIJ
```

----END CERTIFICATE REQUEST----

### 9.1.4 Distribution of Keys (rvskeydst)

To enable the communication partner to receive and decrypt data, which have been encrypted by the sender, it is necessary to provide the public key to the partner. This can be done by e-mail, mail, fax, disk or as well with rvs<sup>®</sup>.

The tool rvskeydst sends a key file to a communication partner. It needs as parameters the file name of the file containing the key and the ID's of the stations (SID) the key will be send to. The station ID's can be either handed over as parameter or in the form of an input file (one line for each station ID).

### Usage:

rvskeydst [-?] -f <FILE> -s <SID> | -l <FILE>

### **Options**:

| -f | <file></file> | the file containing the key, <file></file>          |
|----|---------------|-----------------------------------------------------|
|    |               | must contain the full path                          |
| -s | <sid></sid>   | the ID of the station to which the key will be send |
|    |               | (repeatable)                                        |
| -1 | <file></file> | the file containing a list of station ID's          |

### Example:

```
rvskeydst -f /home/rvs/keycreate/C45PUB.pub -s R11 -s A34 -s gedas
```

```
rvskeydst -f /home/rvs/keycreate/C45PUB.pub -l
/home/rvs/list/sendlist1.lst
```

### 9.1.5 Deletion of Imported Keys (rvskeydel)

The tool rvskeydel deletes keys that previously were imported into the rvs<sup>®</sup> database. The key gets deleted in the database and the file in the key directory will be removed.

### Command line:

### Usage:

rvskeydel [-?ldur]

### **Options:**

| -1 | generates a list of a | Il key entries |
|----|-----------------------|----------------|
|----|-----------------------|----------------|

- -d KEYID deletes key with the ID KEYID
- -u removes the public key
- -r removes the private key

The option -1 generates a list containing delete statements for all keys in the database. The output contains two lines for each key, one with all key data and the other one with the corresponding deletion statement.

To use this list to delete keys the output has to be redirected into a file. All deletion statements are commented out. Remove the comment mark (REM) of the keys that are supposed to get deleted and invoke it from the command line.

### Example of a generated key list:

```
# SID=LOC DATEBEGIN=2001/01/25 00:00:00 DATEEND=2001/04/25 02:00:00 ...
# rvskeydel -d 1074002581 -r
# SID=LOC DATEBEGIN=2001/01/25 00:00:00 DATEEND=2001/04/25 02:00:00 ...
# rvskeydel -d 1074002581 -u
```

### Expamle for usage:

rvskeydel –1 (Lists all key entries.)

rvskeydel -d 103456734 -u

(Removes the public key with the ID 103456734.)

### 9.1.6 Listing of Imported Keys (rvskeylst)

The tool rvskeylst lists all keys that have been imported into the database with their complete data. This command doesn't support any options.

### Usage:

rvskeylst

#### Example of result:

SID=W01 BEGIN=2001/02/22 00:00:00 END=2001/05/22 01:00:00 FILE= ...

SID=LOC BEGIN=2001/02/22 00:00:00 END=2001/05/22 02:00:00 FILE= ...

### 9.2 Configuration of Offline Compression

If the module **Offline compression** was purchased it is enabled by the rvs<sup>®</sup> license key. Offline compression is enabled when the key file rdkey.dat (which is located in the rvs<sup>®</sup> init directory) contains the module **Z**.

There are none additional configuration steps required for offline compression. Offline compression may be switched on for each send job separately. It is handled automatically when receiving files.

# **10 Code Conversion**

You are probably aware that text files are stored on most systems in one of two computer codes, namely ASCII (American National Standard Code for Information Interchange) or EBDIC (Extended Binary Coded Decimal Interchange Code). ASCII is the standard code for UNIX and DOS/Windows Systems. While the assignment of digits and letters of the Latin alphabet is standardized within each of

these two code families, special characters (like square brackets '[]') or national language characters (like accented letters or umlauts) may be assigned to different codes in different code pages within a family.

Odette Standard, OFTP and so rvs<sup>®</sup> distinguish between **text** files (format T) and **non-text** files (formats **F**, **V** and **U**).

**Text** files are always transmitted in ASCII (**ODETTE** Protocol) and automatically delivered in the local code of the target system.

**Non-text** files are transmitted as is without conversion, unless you specifically request code conversion by specifying INPUT CODE and OUTPUT CODE when creating the send entry.

### Example1 (Text file):

Direction:  $rvsX \Rightarrow rvsMVS$ 

On the UNIX systems text files are represented in ASCII and on the OS/390 System in EBCDIC Code.

A rvsX station will send a text file to a rvsMVS station. A text file must be sent in the format Text. (rvsdia  $\rightarrow$  send a dataset  $\rightarrow$  format=T(text). This file will be transmitted as an ASCII file (**ODETTE**) and will be converted at the receiver (rvsMVS Station) into EBCDIC.

Direction:  $rvsMVS \Rightarrow rvsX$ 

When sending a text file from an OS/390 system you must define the format of the file (Format=Text), so this EBCDIC text file will be converted before sending to ASCII code, because of the **ODETTE** rules. Text files are transmitted only in ASCII format. The rvsX system will receive the text file in ASCII.

### Example 2 (Non text files):

Direction:  $rvsX \Rightarrow rvsMVS$ 

Normally an OS/390 system requires files in Format F (fixed) or V (variable) to be able to store and process them without problems. Unix systems are able to handle only files in format T (text) or U (unstructured). So, if you want to send files with rvsX to an OS/390 system, you have to convert them to the pseudo fixed or variable format before sending. This feature offers you a rvs tool rvsut2fv. More details about rvsut2fv, you can find in the Reference manual, Part III. The rvsX station would send file converted by the rvsut2fv in format F or V. The values of the Input and Output Code parameters should be set, too. (rvsdia  $\rightarrow$  send a dataset  $\rightarrow$  Format=F(fixed)/V(variable)  $\rightarrow$  Input Code=A; Output Code=E). The Input Code is A (ASCII); Output Code E (EBCDIC).

rvs offers you the possibility of code conversion by sending and by receiving. For the code conversion by receiving, you should define a resident receive entry (see chapter 5.5.1 "Resident Receive Entries").

For the code conversion, you can use two sorts of code conversion tables:

- those, which are installed in rvs<sup>®</sup>
- your own conversion tables.

### **10.1** Automatic Code Conversion with rvs System Code Tables

The rvs<sup>®</sup> code conversion tables are built according to the following norms:

# ASCII: ISO 8859 Latin 1 and EBCDIC: CECP 037

The rvs<sup>®</sup> code conversion tables are \$RVSPATH/init/rtcae.dat (for ASCII to EBCDIC) and \$RVSPATH/init/rtcea.dat (for EBCDIC to ASCII).

The meaning of the letters in those file names is:

```
r rvs<sup>®</sup>
t translate (conversion)
c code
e EBCDIC
```

a ASCII

# 10.2 Code Conversion with User Code Tables

The rvs<sup>®</sup> user can use his own ASCII  $\Leftrightarrow$  EBCDIC code tables instead of using the system ASCII  $\Leftrightarrow$  EBCDIC code tables for code conversion.

The most important parameters for the code conversion are Input Code, Output Code and Codetable in the dialog interface rvsdia (rvsdia  $\rightarrow$  send a dataset  $\rightarrow$  add.parameter=Y  $\rightarrow$  Input Code=A/E; Output Code=A/E, Codetable=="rpath and name of user code table>"). The same parameters in rvsbat are: CODEIN, CODEOUT and CODETABLE. The parameter Input Code defines the code of the file before conversion and the parameter Output Code is the code after the conversion. If you want to use your own table for the conversion, you should indicate it with the help of the parameter Codetable.

To use the user specific code tables you have two possibilities:

- You define the parameter: Input Code, Output Code and Codetable. See chapter 10.3 "How to Carry out a Code Conversion" for more details.
- You define only Input Code, Output Code and replace the system code conversion tables \$RVSPATH/init/rtcae.dat and \$RVSPATH/init/rtcea.dat with your own code conversion tables. You own conversion tables must be named rtcae.dat or rtcea.dat, too.

### **10.2.1 Structure of the Code Conversion Tables**

If you intend to create your own code conversion tables, these should have the same structure as rvs<sup>®</sup> system code conversion tables (files \$RVSPATH/init/rtcae.dat Or rtcea.dat).

The rvs<sup>®</sup> code conversion tables have 256 decimal numbers (8 bit). The position in the table (0th position in the table is the number 0) defines the input code and the number, that is located on this position is the output code for the same number.

The following example should explain this complicated content:

To understand it, you need an ASCII code table, an EBCDIC code table and rvs<sup>®</sup> code tables (rtcae.dat and rtcea.dat). If you want to realize the code conversion ASCII  $\Leftrightarrow$  EBCDIC for the small letter **r**, you would find in the ASCII code table number 114 that represents this letter. The number 114 defines the position in the code conversion table rtcae.dat of the decimal value for the small letter **r** in the EBCDIC table.

### User Manual rvsX

So, you can find at the 114th position (number 0 is 0th position) in the file rtcae.dat the number 153, that is the value for the small letter **r** in the EBCDIC table.

The same procedure is also valid for other letters. One more example: A. On the 65. position in the file rtcae.dat is the number 193. The number 193 is the EBCDIC decimal value for the capital letter A. In the opposite direction you can find on the 193th positition in the file rtcea.dat ASCII code 65 for A.

### **10.3 How to Carry out a Code Conversion**

This chapter describes how to send and receive files via menu interface rvsdia and via rvsbat with code conversion.

### 10.3.1 Code Conversion when Sending Files

Sending files with code conversion via rvsdia

- Automatic ASCII to EBCDIC code conversion
  - 1. start rvsdia
  - 2. choose send a dataset
  - 3. enter your send parameter; at add.parm enter Y for yes
  - 4. at Input Code enter A for ASCII
  - 5. at Output Code enter E for EBCDIC

**Result**: An ASCII file will be sent as an EBCDIC file.

**Note**: If you partner station expects the files in format Fixed or Variable, you should convert them with the utility rvsut2fv into a pseudo fixed or variable format. More details about rvsut2fv, you can find in the Reference manual, Part III.

### • Code conversion with user specific code conversion tables

- 1. start rvsdia
- 2. choose send a dataset

- 3. enter your send parameter; at add.parm enter Y for yes
- 4. at Input Code enter A for ASCII
- 5. at Output Code enter E for EBCDIC
- 6. at Codetable enter the path of your code table (e.g. \$RVSPATH/arcdir/rtcusr.dat)

**Result**: A file will be sent and converted as specified in the user code table.

Sending files with code conversion via rvsbat

- Automatic ASCII to EBCDIC code conversion
  - 1. create a job file with ASCII to EBCDIC code conversion

```
Example:
```

create a job file (e.g. job) that contains the following lines

```
send /c dsn="<file to send>" format=U codein=a
(sid="<destination station>" codeout=e)
```

2. start the job with rvsbat /ijob or rvsbat -ijob

**Result**: The ASCII file <file to send> in format U will be sent as an EBCDIC file.

- Code conversion with user specific code conversion tables
  - 1. create a job file with the following parameters:

```
Example:
create the job file (e.g. job) that contains
send /c dsn="<file to send>" format=U codein=a
(sid="<destination station>" codeout=e codetable="<path
and name of user code table>")
```

2. start the job with rvsbat /ijob or rvsbat -ijob

**Result**: A file <file to send> will be sent and converted as specified in the user code table.

### 10.3.2 Code Conversion when Receiving Files

This chapter describes how to use the code conversion for receiving files.

### Using Resident Receive Entries created via rvsdia

- Create a resident receive entry with code conversion:
  - 1. start rvsdia
  - 2. choose resident receive entries appears.
  - 3. at display/change/delete a resident receive entry hit **<ENTER>**.
  - 4. to define parameter for a new recident entry hit <F2> or <&>.
  - 5. enter your resident receive entry parameter
  - 6. at code table enter path and name of the rvs<sup>®</sup> system code conversion table (\$RVSPATH/init/rtcae.dat or \$RVSPATH/init/rtcea.dat)
  - 7. to create the new resident receive entry hit <ENTER>

Result: An ASCII file received via the defined resident receive entry will be saved as an EBCDIC file.

- Create a resident receive entry with user specific code conversion tables:
  - 1. 4. See Create a resident receive entry with code conversion
  - 5. enter your resident receive entry parameter
  - 6. at code table enter path and name of your own code conversion table (\$RVSPATH/arcdir/rtceaown.dat)

**Result**: A received file will be converted with your own code conversion table.

#### Using Resident Receive Entries created via rvsbat

• Create a resident receive entry with ASCII to EBCDIC code conversion:

1. create a job file that creates the resident receive entry

```
Example:
create the job file (e.g. job) that contains
resentr /c dsn="<received ASCII file>" codetrans=e
sid="<send station>"
```

2. start the job with rvsbat /ijob or rvsbat -ijob

**Result**: An ASCII file received via the defined resident receive entry will be saved as an EBCDIC (codetrans=e) file.

- Create a resident receive entry with EBCDIC to ASCII code conversion:
  - 1. create a job file that creates this resident receive entry

```
Example:
create the job file (e.g. job) that contains
resentr /c dsn="<received EBCDIC file>" codetrans=a
sid="<send station>"
```

2. start the job with rvsbat /ijob or rvsbat -ijob

```
Result: An EBCDIC file received via the defined resident receive entry will be saved as an ASCII (codetrans=a) file.
```

- Create a resident receive entry with user specific code conversion table:
  - 1. create a job file that creates this resident receive entry

```
Example:
```

```
create the job file (e.g. job) that contains
resentr /c dsn="<received EBCDIC file>" codetrans=t
codetable="<user codetable, e.g.
$RVSPATH/arcdir/rtcusrdat>" sid="<send station>"
```

2. start the job with rvsbat /ijob or rvsbat -ijob

**Result**: A file received via the defined resident receive entry will be processed converted with the user defined code table.

# 11 rvsX Oracle Binding (rvsX High Performance)

In order to efficiently master the continuously growing flow of data and to increase the performance level of rvsX, rvsX 2.05 and above gives the possibility of binding to an Oracle database. The rvs<sup>®</sup> internal C-ISAM database is replaced with the external high performance Oracle database.

**rvsX Licence**: The rvs<sup>®</sup> licence key file RVSPATH/rdkey.dat must include the letter **O** in the line **Included Components**, to enable you to start the rvsX High Performance.

### **11.1 Configuration of ORACLE**

**Conditions**: In order to install rvsX High-Performance you must have a fully functioning Oracle Database, at least version 8.1.7. Further, your configuration file (e.g. .profile on UNIX Systems) has to be expanded with Oracle siutable definitions of environment variables.

Here are two examples of the configuration file for LINUX and AIX systems with Oracle environment variables.

# LINUX

```
ORACLE_OWNER=oracle
export_ORACLE_OWNER
ORACLE_HOME=/opt/oracle/product/8.1.7
export_ORACLE_HOME
ORACLE_SID=rvslnx4
export_ORACLE_SID
export_DBID=ORA
PATH=.:$PATH:$ORACLE_HOME/bin
export_PATH
LD_LIBRARY_PATH=$LD_LIBRARY_PATH:/home/bwa/rvs/system:
/home/bwa/rvs/lib:/opt/oracle/product/8.1.7/lib
export_LD_LIBRARY_PATH
```

# AIX

ORACLE\_SID=rvsora export\_ORACLE\_SID export\_DBID=ORA PATH=\$PATH:\$ORACLE\_HOME/bin: export\_PATH

Two configuration options are offered:

- 1. rvs<sup>®</sup> and Oracle work on the same computer
- 2. rvs<sup>®</sup> and Oracle work on different computers

**For 2.**: When rvs<sup>®</sup> and Oracle are working on different computers, the communication between both systems takes place via a LAN, that must support both systems. Here the normal Oracle Client/Server solution would be used.

**Server**: The Oracle Server Software must be installed and configured on the database server. Further the so called LISTNER must be configured on this server.

**Client**: The rvsX OFTP server and Oracle client must be installed and configured on the client.

### 11.2 Configuration of rvs<sup>®</sup>

The following steps are necessary:

### 11.2.1 rvs<sup>®</sup> and Oracle Working on the Same Computer

The following variable definitions are to be added to the rvs<sup>®</sup> environment file \$RVSPATH/rvsenv.dat:

DBNAME = '<ORACLE system ID>' DBUSER = '<ORACLE user>' DBPSW = '<ORACLE user's password>'

ORACLE system ID, ORACLE user and ORACLE user's password have been defined when installing and configuring Oracle.

**Note:** ORACLE user and ORACLE user's password must be identical to that used by a rvs<sup>®</sup> user with administrator authority.

### Example (\$RVSPATH/rvsenv.dat ):

| SYSTEM     | = | '/home/skk/rvs/system'   |
|------------|---|--------------------------|
| DB         | = | '/home/skk/rvs/db'       |
| INIT       | = | '/home/skk/rvs/init'     |
| TEMP       | = | '/home/skk/rvs/temp'     |
| USRDAT     | = | '/home/skk/rvs/usrdat'   |
| SAMPLES    | = | '/home/skk/rvs/samples'  |
| ARCDIR     | = | '/home/skk/rvs/arcdir'   |
| KEYDIR     | = | '/home/skk/rvs/keydir'   |
| SPFILESDIR | = | '/home/skk/rvs/temp'     |
| SPINDIR    | = | '/home/skk/rvs/temp/in'  |
| SPOUTDIR   | = | '/home/skk/rvs/temp/out' |
| DBLOG      | = | ' N '                    |
| LANGUAGE   | = | 'D'                      |
| DFTAUT     | = | '660'                    |
| MODE       | = | 'n'                      |
| PORT       | = | '2956'                   |
| SERVER     | = | 'rvsaix3'                |
| DBNAME     | = | 'rvsora'                 |
| DBUSER     | = | 'skk'                    |
| DBPSW      | = | 'skk'                    |
|            |   |                          |

# 11.2.2 rvs<sup>®</sup> and Oracle Working on Two Different Computers

If Oracle is running on an external computer, this computer must be defined in the file :

\$ORACLEHOME/network/admin/tsnames.ora.

The following variable definitions are to be added to the rvs<sup>®</sup> environment file \$RVSPATH/rvsenv.dat:

DBNAME = '<ORACLE system ID>' DBUSER = '<ORACLE user@ORACLE database>' DBPSW = '<ORACLE user's password>'

These variable values have been defined when installing and configuring Oracle.

**Note**: The same applies as in paragraph 11.2.1. ORACLE user must also be an existing rvs<sup>®</sup> user with administrator authority

### Example (tnsnames.ora):

```
#TNSNAMES.ORA Network Configuration File:
/opt/oracle/product/8.1.7/network/admin/tnsnames.ora
# Generated by Oracle configuration tools.
RVSORA.GEDAS.DE =
  (DESCRIPTION =
    (ADDRESS_LIST =
        (ADDRESS = (PROTOCOL = TCP)(HOST = rvsaix3)(PORT = 1521))
    )
    (CONNECT_DATA =
        (SERVICE_NAME = rvsora.gedas.de)
    )
)
```

### Example (extract from \$RVSPATH/rvsenv.dat):

\*rvsX - enviroment file (rvsenv.dat)

| DBNAME | = | 'rvsora'              |
|--------|---|-----------------------|
| DBUSER | = | 'skk@RVSORA.GEDAS.DE' |
| DBPSW  | = | 'skk'                 |

# 12 rvs® Data Center

The present chapter describes how to operate the rvs<sup>®</sup> Data Center.

It is highly recommended that you read chapter 2.10 in the Reference Manual prior to installing rvs<sup>®</sup> Data Center in order to learn more about the technical basis and software architecture of rvs<sup>®</sup> Data Center.

### 12.1 Introduction

rvs<sup>®</sup> Data Center is a server farm featuring a very high fail safety and transfer capacity.

To ensure a very high system availability, a server farm comprises an array of several computers (rvs<sup>®</sup> servers in case of the rvs<sup>®</sup> Data Center). To ensure trouble-free server farm operation another server can assume the tasks of a failed server.

### **12.2 System requirements**

As of rvs<sup>®</sup> version 3.05.00, rvs<sup>®</sup> Data Center is available for the following platforms:

• AIX 5.2.

Oracle version 8.1.7 is used as rvs<sup>®</sup> database. To ensure access to the Oracle database, Oracle client software must be installed on each rvs<sup>®</sup> server (node).

The NFS (Network File System) protocol version 3 is required to access the shared directories of the rvs<sup>®</sup> Data Center over the network.

# 12.3 Installation

Installation of an rvs<sup>®</sup> node is similar to a standard rvs<sup>®</sup> installation. For this purpose please read chapter 2.2 as this chapter exclusively covers the installation step specific for <sup>®</sup> Data Center.

# 12.3.1 Installation of the first rvs<sup>®</sup> node

Installation of an rvs<sup>®</sup> node is similar to a standard rvs<sup>®</sup> installation. Perform the first seven steps as described in chapter 2.2. In step 8, "Choose installation/update path" window, you are asked if you wish rvs<sup>®</sup> paths to be automatically created. It is mandatory that you answer **n** (no) here. This is very important as the central

directories need to be installed on another computer. By default, the installer will install the  $rvs^{\text{®}}$  directories in the RVSPATH directory on the same computer.

Having answered this question with **n** (no) you will be separately prompted for the path of each rvs<sup>®</sup> directory. Please note that the following rvs<sup>®</sup> directories must be installed in the central directory on another computer: temp, usrdat, init, keydir, samples and the ServiceProvider directories (parameters **SPFILESDIR**, **SPINDIR** and **SPOUTDIR** in the rvsenv.dat rvs<sup>®</sup> environment file; defaults: ../temp/temp, ../temp/in and ../temp/out).

### Example:

| //computer2/central | directory/init      |
|---------------------|---------------------|
| //computer2/central | directory/temp      |
| //computer2/central | directory/usrdat    |
| //computer2/central | directory/samples   |
| //computer2/central | directory/keydir    |
| //computer2/central | directory/temp/temp |
| //computer2/central | directory/temp/in   |
| //computer2/central | directory/temp/out  |

Create the system, db, arcdir and tracedir directories on the local computer where you are running the installer.

#### Example:

//rvs nodel/rvs/system
//rvs nodel/rvs/db
//rvs nodel/rvs/arcdir
//rvs nodel/rvs/tracedir

The following screenshot illustrates this installation step:

```
(C) gedas deutschland GmbH 2003
rvs Installation
Choose installation/update path
Installation can create all pathes automatically.
Do you want installation routine to do this (y|n) [y]? n
Please enter base directory of your rvs installation
[/home/skk/rvs11]:
Use existing directory (y|n) [y]? y
Please enter path for rvs-executables [/home/skk/rvs11/system]:
[/home/skk/rvs11/system/lib]:
Please enter path for rvs database [/home/skk/rvs11/db]:
Please enter path for rvs initialisation files [/home/skk/rvs11/init]: /kh3/rvs/
init
```

The present example creates the system and db directories on the local computer in the \$RVSPATH directory (/home/skk/rvs11 in the example). The init directory is located in the central kh3 directory on a remote computer and must be accessible via NFS.

**Note**: All files to be sent must also be located in the central directory; the installer, however, does not offer any path variable for this.

We recommend that you accept the suggested defaults for all other queries, e.g.:

- Language [E]:
- DB log mechanism [N]
- user rights for received files [660]
- the modus parameter is not supported here; you must therefore accept the default [n] as well.
- rvs port number is the LogWriter port, default: 2956
- rvs logwriter server: rvs<sup>®</sup> server name
- local rvsnode [node1]: node1 is the default for the RVSNODENAME parameter. RVSNODENAME is the name for the individual rvs<sup>®</sup> node in the rvs<sup>®</sup> Data Center.
- format of logmessages [M]: M is the default for the LOGFORMAT parameter (see chapter 12.8).
- db name, db user and password for ORACLE are access parameters for an Oracle database (see chapter 11).
- delay in seconds for database connection recovery [20]: This is the DBDL parameter (see chapter 12.7.1), the default is 20.
- maximum of tries to recover database connection [6]: This is the DBTO parameter (see chapter 12.7.1), the default is 6.

**Note**: Do not accept the default for the last query ("enter if logmessages should be stored in DB [0|1] [0]:")! This is the LOGINDB parameter that must be set to 1 so that log messages can be written to the database and rvs<sup>®</sup> Client/Server can interpret them (see chapter 12.8).

Following installation, all parameters mentioned here can be found in the rvs<sup>®</sup> \$RVSPATH/rvsenv.dat environment file.

The remaining steps required to install the first rvs<sup>®</sup> node are identical to those for a normal rvs<sup>®</sup> installation. An appropriate description can be found in chapter 2.2.

Following installation of the first node you must adapt the farmstart/farmstop, nodestart/nodestop and rvsrestartnode scripts according to your needs (see chapters 12.5.3 and 12.5.4).

# 12.3.2 Adding an rvs<sup>®</sup> node

Once you have completed installation of the first node you can add other rvs<sup>®</sup> nodes to your rvs<sup>®</sup> Data Center.

To begin with, install the new node like a normal rvs<sup>®</sup> installation (see chapter 2.3). Create all rvs<sup>®</sup> directories on the local computer in this step. To prevent the initial installation from being overwritten you must not assign the temp, usrdat, init, keydir, samples, spfilesdir, spindir and spoutdir to the central directory as during initial installation.

In the next step (following successful completion of normal rvs<sup>®</sup> installation), you must adapt the \$RVSPATH/rvsenv.dat environment file so the present installation can also access the central directory. This means the local paths for rvs<sup>®</sup> directories temp, usrdat, init, keydir, samples, spfilesdir, spindir and spoutdir must be assigned to the central directory located on the remote computer, which was created during initial installation. The central directory must be accessible via NFS. In the example in chapter 12.3.1 this was kh3.

Following this customization you must complete the farmstart/farmstop, nodestart/nodestop and rvsrestartnode scripts according to your needs (see chapters 12.5.3 and 12.5.4).

### 12.3.3 Updating all nodes (release change)

A new release is available if the first- or second-digit  $rvs^{\text{e}}$  version number was changed. An update from  $rvs^{\text{e}}$  3.05.00 to 3.06.00 or 4.00.00 is a release change.

To implement a new release you must stop all rvs<sup>®</sup> nodes (the entire rvs<sup>®</sup> Data Center). The update is to be executed on each node as described in chapter 2.3. Manual user intervention as for installation of an rvs<sup>®</sup> node is not required (the central directory will not be overwritten during an update).

The update will back up the database and convert it to the new version.

### 12.3.4 Updating all nodes (patch update)

A patch update is available if the third-digit rvs<sup>®</sup> version number was changed. An update from rvs 3.05.00 to 3.05.04 is a patch update. A patch update corrects errors but does not imply any interface or database structure changes.

A patch update can be executed at runtime. You must stop the node where you install the new version only. All other rvs<sup>®</sup> Data Center nodes can continue being active.

Perform an update of the node to be patched as described in chapter 2.3 after having stopped the node to be patched. Please note that you need not back up the old version during installation and that the database is not migrated (step 9 in chapter 2.3). A migration is not necessary and the other nodes continue using the database.

### 12.4 How to control fail safety

rvs<sup>®</sup> Data Center offers a number of parameters for fail safety configuration. The values for these parameters significantly affect the job processing safety.

**Important note**: Following installation, default values (= recommended values) are defined; these should be changed only if rvs<sup>®</sup> Data Center does not work properly.

The following new global rvs<sup>®</sup> parameters you must configure in the \$RVSPATH/init/rdmini.dat file have been provided for this purpose:

- COMTIMEOUT
- MONTIMEOUT
- CNTMA
- CNTGC

Configure the following new parameters in the <code>\$RVSPATH/rvsenv.dat rvs®</code> environment file:

- SPERRTO
- SPTIMEOUT

Parameters COMTIMEOUT, MONTIMEOUT, CNTMA and CNTGC refer to monitor activities whereas SPERRTO and SPTIMEOUT refer to Service Provider activities.

You can also set the new DBDL and DBTO parameters in the \$RVSPATH/rvsenv.dat file; these parameters are of particular significance in case of low resources (see chapter 12.7).

**Note**: The time needs to be synchronized on all nodes in order to ensure correct monitor operation and log message consistency. Time synchronization is a requirement to the system where the rvs<sup>®</sup> Data Center is installed.

### 12.4.1 Monitor parameters

This chapter describes the parameters relevant for fail safety related to monitor activities. First the four timers are presented; they are to determine the moment when a process is to be regarded as inactive. An explanation of the CNTMA and CNTGC parameters follows. They allow the number of commands to be configured that are executed before rvs<sup>®</sup> Data Center monitoring turns active.

### 12.4.1.1 Timers

This chapter describes the two new and the two old timers (already present in earlier versions).

### 12.4.1.1.1 OTIMEOUT

This is not a new parameter; it is mentioned because its values affect the communication process (rvscom).

OTIMEOUT is the Odette timeout for activities at line level.

It must be set in the \$RVSPATH/init/rdmini.dat file.

Recommended value: 30 (seconds) for ISDN, 600 (seconds) for X.25. When the amount of seconds specified in this parameter has passed without any activities at line level, the respective transmission or reception process (rvscom) is declared inactive.

12.4.1.1.2 COMTIMEOUT

COMTIMEOUT is the timeout for the transmission process (transmission rvscom).

It must be set in the \$RVSPATH/init/rdmini.dat file.

Recommended value: OTIMEOUT + 30 (seconds). When the transmission process fails to show any activities for the number of seconds specified in this parameter, it is regarded inactive.

12.4.1.1.3 MONTIMEOUT

MONTIMEOUT is the timeout for rvs<sup>®</sup> monitors.

It must be set in the \$RVSPATH/init/rdmini.dat file.

Recommended value: 300 (seconds). When a monitor fails to show any activities for the number of seconds specified in this parameter, it is regarded inactive.

The value for this parameter should be at least twice the size of the SLEEP parameter value (see chapter 12.4.1.1.4) and should also exceed the delivery time for the largest file that may be expected.

Setting the MONTIMEOUT value to too low a value could result in a monitor failing to be able to process its activities within this interval, e.g. because it is busy delivering a large file. As a result, another monitor would stop and restart this node although it is working correctly.

Restarting an inactive monitor occurs with the rvsrestartnode script. This script is located in the \$RVSPATH/rvs/system directory of each node and is executed by the monitor that detected the inactivity. Prior to starting this script all active rvs<sup>®</sup> processes on the respective node are terminated.

Example (rvsrestartnode):

```
#!/bin/sh
#
echo "restarting >$1<" >> $HOME/restart.log
ssh $1 ". ./.profile;rvskill -q;rvsstart"
echo $1 restarted >> $HOME/restart.log
```

You can edit this script according to your needs.

All node names of the rvs<sup>®</sup> Data Center must have been configured in the  $\protect{RVSPATH/rvsenv.dat rvs}^{\protect{B}}$  environment file (parameter RVSNODENAME). This script receives the name of the failed node as a parameter (\$1). All actions are logged in the  $\protect{sHOME/restart.log}$  file.

You can also use rsh instead of ssh. In this case you must accordingly replace all ssh commands with rsh commands.

12.4.1.1.4 SLEEP

This parameter is not new but is explained here again for better understanding.

The value of SLEEP is the interval in seconds the rvs<sup>®</sup> monitor waits when no other commands are pending until it checks again for new commands to be executed.

For rvs<sup>®</sup> Data Center the rvs<sup>®</sup> monitor performs the following before it enters the sleep mode:

• rvs<sup>®</sup> Data Center monitoring: An rvs<sup>®</sup> monitor monitors all rvs<sup>®</sup> processes on the local node. At the same time it monitors the monitors of all other nodes. All activities of all monitors are logged in the database. Provided a monitor fails to write log entries to the database for a specific time, a remote monitor will detect this and cause the inactive monitor to be restarted. You can configure this time with parameter MONTIMEOUT (see chapter 12.4.1.1.3). The monitor also uses the COMTIMEOUT parameter to verify if a transmission process is still active. A transmission process no longer active will be terminated.

 Restoring of stuck jobs: The rvs<sup>®</sup> monitor searches the database for stuck jobs. Any such jobs found will be restored so they can be processed in a normal way.

### 12.4.2 CNTMA and CNTGC

When the monitor is so busy that it cannot perform rvs<sup>®</sup> Data Center monitoring (because it never enters the sleep mode), parameters CNTMA and CNTGC ensure that this check takes place after a certain number of processed commands.

### 12.4.2.1.1 CNTMA

Parameter CNTMA (Count for Monitor Activities) lets you configure the number of commands a monitor has to process before it performs rvs<sup>®</sup> Data Center monitoring (see chapter 12.4.1.1.4).

This parameter must be set in the \$RVSPATH/init/rdmini.dat file. Recommended value is 40.

12.4.2.1.2 CNTGC

Parameter CNTGC (Count for Garbage Collection) lets you configure the number of commands that must be processed before stuck jobs are being restored (see chapter 12.4.1.1.4).

This parameter must be set in the \$RVSPATH/init/rdmini.dat file. Recommended value is 40.

### **12.4.3 Service Provider parameter**

This chapter describes the parameters affecting the Service Provider behavior in relation to rvs<sup>®</sup> Data Center monitoring.

### 12.4.3.1.1 SPERRTO

Parameter SPERRTO (Service Provider Error Time Out) lets you specify the period of time in seconds following which the Service Provider regards a job as having failed.

SPERRTO must be set in the \$RVSPATH/rvsenv.dat file. Recommended value: 600 (seconds). This parameter is analog to the MONTIMEOUT parameter for the monitor parameters.

The value of SPERRTO must be greater than the maximum processing time for an encryption/compression job.

### 12.4.3.1.2 SPTIMEOUT

Use the SPTIMEOUT (Service Provider Time Out) parameter to specify the time in seconds following the expiry of which the Service Provider changes to the sleep mode if there are no jobs to be processed (see also parameter SLEEP, SPTIMEOUT is analog to SLEEP). Before changing to the sleep mode the Service Provider performs the following actions:

- Service Provider monitoring: The Service Provider uses the values of the SPERRTO parameter to check if all Service Provider Workers are still active. A Service Provider Worker no longer active will be terminated.
- Restoring of stuck jobs: The Service Provider searches the Service Provider directories for jobs (job files) without any Service Provider Worker. The appropriate jobs will be restored when such jobs are found.

SPTIMEOUT must be set in the \$RVSPATH/rvsenv.dat file. Recommended value: 1 (second).

**Note**: A Service Provider Worker is a process the rvs<sup>®</sup> Service Provider starts for each job. The Worker processes the assigned encryption/compression job and terminates. Please refer to chapter 2 of the Reference Manual for more information on the technical basis of rvs<sup>®</sup> Service Provider.

### 12.5 How to start and stop rvs<sup>®</sup> Data Center

The present chapter describes how to start and stop rvs<sup>®</sup> Data Center and individual nodes.

### 12.5.1 rvs® Data Center start

By executing the rvs<sup>®</sup> Data Center *RVSPATH/rvs/system/farmstart* script you can start all rvs<sup>®</sup> nodes at the same time (the entire rvs<sup>®</sup> Data Center). You must edit this script to match your configuration (node names).

Example (farmstart for 2 nodes):

```
#!/bin/sh
#
# start rvs farm
#
NODE1=farmnode1
NODE2=farmnode2
echo ">>> starting rvs farm"
rvsstart
```

```
echo ">>> farm node started on $NODEIP"

if [ $NODEIP = $NODE1 ]; then
   ssh $NODE2 ". ./.profile;rvsstart"
      echo ">>> farm node started on $NODE2"

fi
if [ $NODEIP = $NODE2 ]; then
   ssh $NODE1 ". ./.profile;rvsstart"
      echo ">>> farm node started on $NODE1"
fi
```

This sample script starts rvs<sup>®</sup> nodes farmnode1 and farmnode2. All nodes to be started must be specified in the script. In addition the NODEIP (node computer name) parameter must be specified in the .profile UNIX file. You can also use rsh instead of ssh. In this case you must accordingly replace all ssh commands with rsh commands.

# 12.5.2 rvs<sup>®</sup> Data Center stop

You can stop all nodes of an rvs<sup>®</sup> Data Center at the same time with this script. The script is named farmstop and is located in the \$RVSPATH/rvs/system directory. You must edit this script to match your configuration (node names).

Example (farmstop for 2 nodes):

```
#!/bin/sh
#
# stop rvs farm
#
NODE1=farmnode1
NODE2=farmnode2
echo ">>> stopping rvs farm"
rvsstop
echo ">>> stopping farm node on $NODEIP"
if [ $NODEIP = $NODE1 ]; then
   ssh $NODE2 ". ./.profile;rvsstop"
   echo ">>> stopping farm node on $NODE1"
fi
if [ $NODEIP = $NODE2 ]; then
   ssh $NODE1 ". ./.profile;rvsstop"
   echo ">>> stopping farm node on $NODE2"
fi
```

This sample script stops rvs<sup>®</sup> nodes farmnode1 and farmnode2. All nodes to be stopped must be specified in the script. In addition the NODEIP (node computer name) parameter must be specified in the .profile UNIX file. You can also use rsh instead of ssh. In this case you must accordingly replace all ssh commands with rsh commands.

# 12.5.3 rvs<sup>®</sup> node start

You must execute the nodestart script to start a single node of the rvs<sup>®</sup> Data Center. This script is located in the *\$RVSPATH/rvs/system* directory and can be executed on each node.

### Example (nodestart):

```
#!/bin/sh
#
# start rvs farm node
 $1 = nodename to start
#
#
if test \$\# = 0
then
  echo "usage: nodestart <nodename>"
  exit
fi
if [ $NODEIP = $1 ]; then
   rvsstart
   echo ">>> farm node started on $1"
else
     ssh $1". ./.profile;rvsstart"
     echo ">>> farm node started on $1"
fi
```

This sample script is run with the node computer name in parameter \$1 and rvs<sup>®</sup> is started on this node. The same as for the farmstart script applies: the NODEIP (node computer name) parameter must be specified in the .profile UNIX file; rsh can be used instead of ssh.

# 12.5.4 rvs<sup>®</sup> node stop

You must execute the nodestop script to stop a single node of the rvs<sup>®</sup> Data Center. This script is located in the *\$RVSPATH/rvs/system* directory and can be executed on each node.

### Example (nodestop):

```
#!/bin/sh
#
# stop rvs farm node
# $1 = nodename to stop
#
if test $# = 0
then
    echo "usage: nodestop <nodename>"
    exit
fi
if [ $NODEIP = $1 ]; then
```

```
rvsstop
echo ">>> stopping farm node on $1"
else
ssh $1 ". ./.profile;rvsstop"
echo ">>> stopping farm node on $1"
fi
```

This sample script is run with the node computer name in parameter \$1 and rvs<sup>®</sup> is stopped on this node. The same as for the nodestart script applies: the NODEIP (node computer name) parameter must be specified in the .profile UNIX file; rsh can be used instead of ssh.

# 12.6 Working with rvs® Data Center

To work with  $rvs^{\$}$  Data Center you can use the batch interface (rvsbat) and  $rvs^{\$}$  Client/Server.

### 12.6.1 The batch interface (rvsbat)

The rvsbat rvs<sup>®</sup> batch interface is used to:

- automatically send files (SEND),
- create resident receive entries and job starts after send attempts (RESENTR, SENDJOB),
- create users (USER),
- update station changes, delete and activate stations (MODST, DELST, ACTIVATE),
- list and edit parameters (LISTPARM, SETPARM).

rvsbat can be run on any rvs<sup>®</sup> node. Operation is identical as with rvs<sup>®</sup> standalone; files to be sent and scripts must be located in the central directory.

Please refer to chapter 9 of the  $rvs^{\$}$  portable Reference Manual for more information on the rvsbat commands.

# 12.6.2 rvs<sup>®</sup> Client/Server

Operation of  $rvs^{\$}$  Data Center is possible with rvsbat and also via the  $rvs^{\$}$  Client/Server user interface.

rvs<sup>®</sup> Client/Server comprises rvs<sup>®</sup> Middleware and rvs<sup>®</sup> Client. rvs<sup>®</sup> Middleware must run on any node while rvs<sup>®</sup> Client can be executed on a remote computer (e.g. Windows XP). Please read chapter 2.10.3 "rvs<sup>®</sup> Data Center architecture" in the reference manual for more information on the rvs<sup>®</sup> Data Center system components.

The following rvs<sup>®</sup> Client/Server functions are available for rvs<sup>®</sup> Data Center:

- rvs<sup>®</sup> Data Center start and stop
- file transfer
- job, station and user administration,
- resident receive entries and job starts after send attempts
- operator commands
- display, filter and save log messages from the database and statistics entries
- show the rvs<sup>®</sup> Data Center configuration.

Please refer to the rvs<sup>®</sup> Client/Server User Manual on how to use rvs<sup>®</sup> Client/Server user interface to work with rvs<sup>®</sup> Data Center. This manual also covers the functions specific for rvs<sup>®</sup> Data Center.

### 12.7 Low resources

The central rvs<sup>®</sup> directory and the central Oracle database must always be accessible.

Each rvs<sup>®</sup> server must always have access to the central rvs<sup>®</sup> directory via NFS (Network File System) and to the central database via SQLNET (TCP/IP). Also refer to the illustration in chapter 2.10.3 of the Reference Manual where you find more information on the system architecture.

### 12.7.1 Failure of central database/central directories

Parameters DBDL and DBTO control the frequency of attempts to connect to the central database and the central directory (number of connections attempts during which period of time).

DBDL and DBTO must be specified in the \$RVSPATH/rvsenv.dat file. Recommended values: DBDL: 10 to 60 seconds; DBTO: 6 to 30 (times).

DBTO=10 and DBDL=30 means that a total of 10 checks will be made every 30 seconds to verify if the resources (database and directories) are available again.

When the central database or the central directories fail, the executable script RECERREX from the \$RVSPATH/system/ directory is launched and  $rvs^{®}$  is stopped on the node where the low resources occurred.

### **Example** (RECERREX):

```
!/bin/sh
#
# (c) gedas deutschland GmbH 2005
#
# RVS command: rvs resource error exit : recerrex
#
# program can be modified by rvs user to handle errors
#
```

```
# parameter 1: error string
#
#
echo "recerrex.sh called with >$0< >$1< >$2< >$3<" >>
$HOME/resourceproblem.log
```

Parameters \$0 - \$3 represent possible reasons for the low resources. You can edit this script to suit your demands (e.g. the end user could use this script to send an email informing the person in charge of the fact that rvs<sup>®</sup> was stopped due to low resources).

### 12.8 Logging

In rvs<sup>®</sup> standalone the log messages were exclusively written to the \$RVSPATH/db/rlog.log file.

rvs<sup>®</sup> Data Center provides the option to save the log messages as follows:

- to the \$RVSPATH/db/rlog.log file only
- to the database only, or
- to both locations: log file and database.

This can be controlled with the new LOGINDB parameter. LOGINDB must be specified in the *RVSPATH/rvsenv.dat* file.

Parameter LOGINDB can have the following values:

| Value | Meaning                                                         |
|-------|-----------------------------------------------------------------|
| 0     | Log messages are exclusively written to the rlog.log file.      |
| 1     | Log messages are written to the rlog.log file and the database. |
| 2     | Log messages are exclusively written to the database.           |

Recommended: 1 since  $rvs^{\$}$  Client/Server can only evaluate the log messages when they are in the database.

The second new parameter affecting logging is LOGFORMAT. It determines the type of information that is written to the rlog.log file (the database always contains all information).

LOGFORMAT must also be specified in the \$RVSPATH/rvsenv.dat file.

| Value | Meaning                                                                                                    |
|-------|----------------------------------------------------------------------------------------------------|
| K     | Context<br>Example: [0 23] means OperatorCommand No.<br>23.                                                              |
| Р     | ProcessInfo (ProcessType and ProcessID)<br>Example: (C15320); C is the ProcessType (for rvscom), 15320 is the ProcessID. |
| N     | Node name<br>Example: {node1}                                                                                            |
| М     | Message name, message as in rvs <sup>®</sup> stand-alone.<br><b>Example</b> : <tcpip_ready></tcpip_ready>                |

The following values are possible:

Recommended: 'M'. This means the rlog.log file contains the same information as in case of  $rvs^{(R)}$  stand-alone. Other information types (such as N, P and K) are used for internal evaluation only. For the next example they are used for information only.

### Example:

The following parameters have been defined in the \$RVSPATH/rvsenv.dat file:

LOGINDB=1 LOGFORMAT=KPNM.

Accordingly, log messages are written to the rlog.log file and the database. As the LOGFORMAT parameter comprises all information types, all information is written to the log file (not recommended, but is used for the present example only).

A message in the rlog.log file could look as follows:

A: 2005/02/23 14:43:56 {nodel} (X35506)[S 28] <SENDER\_STARTED> SK(29) Sender to SID (XPFRT) started (with Prot TCP/IP).

In rvs<sup>®</sup> stand-alone the same message looks as follows:

A: 2005/02/23 14:43:56 <SENDER\_STARTED> SK(29) Sender to SID (XPFRT) started (with Prot TCP/IP).

Information regarding context, ProcessID and node name is missing.

**Note**: For a detailed syntax description of log messages please refer to the rvs<sup>®</sup> "Messages and Return Codes" manual.

An assessment of log messages occurs by  $rvs^{\&}$  Client/Server, which can read the log messages from the database using filters (Admin -> Log Messages window) or by external applications that read the required data directly from the appropriate database tables.

The database script \$RVSPATH/system/export\_lt.sh allows log messages to be exported from the database to a file.

```
Example (export_lt.sh):
```

```
#!/bin/sh
ORACLELOGIN="login@ORACLE-Servername/password"
SQLSCRIPT="/home/rvsfarm/system/export_lt.sql"
sqlplus $ORACLELOGIN @export_lt.sql
```

You must specify the respective login, Oracle server name and password values for the ORACLELOGIN variable in the export\_lt.sh script. You must also accordingly edit the path defined in SQLSCRIPT.

export\_lt.sh requires the export\_lt.sql script.

```
Example (export_lt.sql):
```

```
set termout off /* don't show display */
set heading off /* don't show column hea
set heading off /* don't show column headings */
set feedback off /* don't show number of selected records */
set received records */
set pagesize 0 /* don't show number of selected records */
set echo off /* don't show page headings, breaks, etc. */
set echo off /* don't display commands, when they are executed */
set linesize 200 /* length of output line */
spool lt.txt /* output file */
select trim(LT.MSGCLASS)
       11 ':'
       || trim(LT.DTCREATED)
       || '{'
       || trim(LT.NODENAME)
       || '}['
       || trim(LT.PROCESSTYP)
       || trim(LT.PROCESSID)
       י][י||
       || trim(LT.KONTEXTTYP)
       || trim(LT.KONTEXTID)
       || trim(LT.KONTEXTSID)
       י[י ||
```

```
|| trim(LT.MSGTEXT)
from LT;
spool off
exit;
```

This example exports all log messages from the database to the lt.txt file. You are free to decide where the output file is to be written; to do so, specify the output file path in the spool lt.txt /\*output file \*/ line.

### Example:

```
spool /home/rvsfarm/arcdir/dblogs.txt
```

/\* output file \*/ comment only.

### 12.9 Parameter changes at runtime

You can use the setparm operator command via rvsbat or  $rvs^{\$}$  Client/Server to change certain parameters at runtime.

| This | applies | to the | following | parameters: |
|------|---------|--------|-----------|-------------|
|      |         |        |           |             |

| Parameter  | Description                                                             | Value range                                              |
|------------|-------------------------------------------------------------------------|----------------------------------------------------------|
| ODTRACELVL | Odette trace level                                                      | 0 -3<br>Default: 0                                       |
| LITRACELVL | Line trace level                                                        | 0-3<br>Default: 0                                        |
| SIDTRACE   | StationID for Odette/line trace                                         | StationID<br>Default: blank                              |
| STATISTICS | Information regarding send/receive jobs                                 | 0 -7<br>Default: 2                                       |
| CMDDELETE  | Leave processed jobs in the database or delete them.                    | 0 -1<br>Default: 1 (yes)                                 |
| DTCONN1-20 | Time window for connection<br>attempts in case of<br>connection failure | Default:<br>00/00/00 00:01:00<br>to<br>00/00/00 00:20:00 |

| TCPIPRCV  | Number of simultaneous<br>receive processes for<br>TCP/IP    | 0-n<br>Default: 1                  |
|-----------|--------------------------------------------------------------|------------------------------------|
| MAXX25RCV | Number of simultaneous<br>receive processes for<br>X.25/ISDN | 0-n<br>Default: 1                  |
| OCREVAL   | Odette credit value                                          | Max: 999 bytes<br>Default: 99      |
| OEXBUF    | Odette exchange buffer                                       | Max. 99 999 bytes<br>Default: 2000 |

Note: Please read chapter 8.1 "rvs $^{\mbox{\tiny B}}$  Parameters' Overview" for more details on the parameters in the table.

You must stop and start  $rvs^{\mathbb{R}}$  Data Center when you make changes to other parameters that need to be identical on all nodes, such as VFTYP.

# Glossary

# Α

| Access Method | The access method describes the |
|---------------|---------------------------------|
|               | way by which two stations are   |
|               | connected.                      |

# В

| Batch Interface | The batch interface of rvs <sup>®</sup> offers user |
|-----------------|-----------------------------------------------------|
| (rvsbat)        | functionality for automatic                         |
|                 | background use.                                     |

# С

| CCP                              | Communications Control Program                                                                                                  |
|----------------------------------|----------------------------------------------------------------------------------------------------|
| CMX                              | Communication Method UNIX<br>(SINIX); CMX describes the interface<br>to the user application, in our case<br>rvs <sup>®</sup> . |
| Communication Module<br>(rvscom) | The communication modul of the rvs <sup>®</sup> system connects to another station and sends or receives files.                 |

# D

| Dialogue Interface | The dialogue interface of rvs <sup>®</sup> |
|--------------------|--------------------------------------------|
| (rvsdia)           | provides interactiv user functionality.    |

# Ε

| EDI     | Electronic Data Interchange                                                                                       |
|---------|----------------------------------------------------------------------------------------------------|
| EDIFACT | Electronic Data Interchange for<br>Administration, Commerce and<br>Transport                                      |
| EERP    | End-to-End-Response. ODETTE<br>expression für die Quittung am Ende<br>der Übertragung bei der<br>Sendeübertragung |
| ETSI    | European Telecommunications<br>Standardization Institute                                                          |

| F                   |                                                                                                    |
|---------------------|----------------------------------------------------------------------------------------------------|
| FSS                 | Forwarding Support Service                                                                                                    |
| GNU zip Algorithmus | This software is provided 'as-is', without any<br>express or implied warranty. In no event will<br>a authors be held liable for any damages<br>arising from the use of this software.<br>Permission is granted to anyone to use this<br>software for any purpose, including<br>commercial applications, and to alter it and<br>redistribute it freely, subject to the following<br>restrictions:<br>1. The origin of this software must not be<br>misrepresented; you must not claim that<br>you wrote the original software. If you use<br>this software in a product, an<br>acknowledgment in the product<br>documentation would be appreciated but is<br>not required.<br>2. Altered source versions must be plainly<br>marked as such, and must not be<br>misrepresented as being the original<br>software.<br>3. This notice may not be removed or<br>altered from any source distribution.<br>Jean-loup Gailly Mark Adler<br>joup@gzip.org<br>madler@alumni.caltech.edu<br>If you use the zlib library in a product, we<br>would appreciate *not* receiving lengthy legal<br>documents to sign. The sources are provided<br>for free but without warranty of any kind. The<br>jibrary has been entirely written by Jean-loup<br>Gailly and Mark Adler; it does not include<br>third-party code.<br>If you redistribute modified sources, we<br>would appreciate that you include<br>in the file ChangeLog history information<br>documenting your changes. |
| н                   |                                                                                                    |

I

J
Κ

## L

| M                             |                                                                                                    |
|-------------------------------|----------------------------------------------------------------------------------------------------|
| MasterTransmitter<br>(rvsxmt) | The MasterTransmitter of the rvs <sup>®</sup><br>system coordinates send and receive<br>processes to ensure the optimal use<br>of the net capacity.         |
| Monitor (rvsmon)              | The monitor is the main task of a rvs <sup>®</sup> system. It controls transmissions sent and received and initiates automatic follow up jobs if necessary. |

## Ν

| 0                            |                                                                                                    |
|------------------------------|----------------------------------------------------------------------------------------------------|
| ODETTE                       | Organization for Data Exchange by Tele Transmission in Europe                                                                          |
|                              | Get the complete description of OFTP from                                                                                              |
|                              | http://www.odette.org/odg4/4oftp.htm                                                                                                   |
| OFTP                         | ODETTE File Transfer Protocol                                                                                                    |
|                              | The ODETTE File Transfer Protocol<br>is the definition of a file transfer<br>protocol by the ODETTE Group IV for<br>OSI Layers 4 to 7. |
|                              | International Protocol used in many<br>business fields (Industry, Commerce,<br>Finance,).                                              |
| Operator Console<br>(rvscns) | The operator console provides the administrator with rvs <sup>®</sup> functions to control the rvs <sup>®</sup> system.                |
| OSI                          | Open System Interconnection                                                                                                    |
| Р                            |                                                                                                    |
| PDF                          | Portable Document Format                                                                                                    |
| Protocol                     | To connect two different computers they have to follow the same protocol.                                                              |

|                    | This protocol defines actions and reactions as well as the "language" spoken.                                                                  |
|--------------------|----------------------------------------------------------------------------------------------------|
| PVC                | Permanent Virtual Circuit                                                                                                    |
| Q                  |                                                                                                    |
| R                  |                                                                                                    |
| rvsmon             | See Monitor                                                                                                    |
| S                  |                                                                                                    |
| Send Entry         | Order to rvs <sup>®</sup> which file has to be sent to which station. This entry is saved in the database.                                     |
| SID                | $rvs^{\ensuremath{	iny s}}$ expression for the station ID                                                                                      |
| Station            | A station is a node that can be<br>addressed within a rvs <sup>®</sup> network.<br>Each station is identified by a unique<br>station ID (SID). |
| SVC                | Switched Virtual Circuit                                                                                                    |
| т                  |                                                                                                    |
| TNS                | Transport Name Service                                                                                                    |
| Transfer Component | Control program and line driver for a special access method                                                                                    |
| TSP                | Transport Service Provider                                                                                                    |
| U                  |                                                                                                    |
| v                  |                                                                                                    |
| VDA                | Verband der Deutschen<br>Automobilhersteller                                                                                                   |
|                    | Adresse:<br>Verband der Automobilindustrie<br>e.V. (VDA)<br>Abt. Logistik<br>Postfach 17 05 63<br>60079 Frankfurt                              |

|      | Tel.: 069-7570-0                                                                       |
|------|----------------------------------------------------------------------------------------|
| VDSN | Virtual Data set Name                                                                  |
|      | ODETTE expression for the file name<br>of a file which has been transfered via<br>OFTP |
| W    |                                                                                        |
| x    |                                                                                        |
| Y    |                                                                                        |
| Z    |                                                                                        |

## Index

| 3270 Pool Record72                 |
|------------------------------------|
| analyse problems56                 |
| APPC Local LU Record68             |
| APPC Mode Record70                 |
| APPC Remote LU Record70, 71, 72    |
| Assignment Statements97            |
| AUTODIAL35                         |
| Basic Functional Characteristics 9 |
| CMDDELETE213                       |
| CNTGC201                           |
| CNTMA201                           |
| CODEIN                             |
| CODEOUT                            |
| command description160             |
| Command Line Arguments96           |
| communication program160           |
| COMTIMEOUT201                      |
| Configuration                      |
| FSS                                |
| Configure your rvsX50, 54          |
| Confirm                            |
| delete resident receive entry      |
| send request                       |
| job start after send attempt entry |
| data conversion10                  |
| DBDL209                            |
|                                    |

| DBTO209                                                          |
|------------------------------------------------------------------|
| definitions for TNS 60                                           |
| DELAY                                                            |
| Delete                                                           |
| sent request                                                     |
| Diagnostics Record67                                             |
| Display                                                          |
| job start after send attempt entry 140<br>resident receive entry |
| Transmissions111<br>Display of                                   |
| Transmissions113, 115, 118, 119<br>DTCONN1-20                    |
| EDI                                                              |
| EERP_IN                                                          |
| EERP_OUT 38                                                      |
| environment parameters 88                                        |
| export_lt.sh 212                                                 |
| farmstart 205                                                    |
| farmstop 206                                                     |
| FTP34, 35, 36, 51, 52, 55, 57, 61, 217                           |
| function keys 16, 17, 100                                        |
| functional characteristics9                                      |
| Information about                                                |
| rvs                                                              |
| installation procedure 17, 23                                    |
| Invocable Transaction Program<br>Record73, 74                    |
| ISDN communication controller 60                                 |
| Job start                                                        |
|                                                                  |

| MasterTransmitter                                                                                                    | 217             |
|----------------------------------------------------------------------------------------------------|-----------------|
| MAXX25RCV                                                                                                    | 214             |
| MODE43, 70, 88, 149,                                                                                                    | 150             |
| MODST                                                                                                    | 32              |
| Monitor commands9, 22, 27, 49<br>91, 92, 93, 94, 95, 96, 97, 98, 149<br>150, 153, 155, 159, 160, 162, 164<br>172, 175, 176, 177, 178, 217, 218 | , 88,<br>,<br>, |
| Monitor suspension time 95,                                                                                                    | 172             |
| MONTIMEOUT                                                                                                    | 201             |
| netISDN software                                                                                                    | 57              |
| netISDN utilities                                                                                                    | 58              |
| Network configuration                                                                                                    | 30              |
| NFS                                                                                                    | 197             |
| node station                                                                                                    | 10              |
| nodestart                                                                                                    | 207             |
| OCREVAL                                                                                                    | 214             |
| ODETTE ID33, 36, 51, 55, 57                                                                                                    | <b>7</b> , 61   |
| ODETTE-ID                                                                                                    | 32              |
| ODTRACELVL                                                                                                    | 213             |
| OEXBUF36, 169, 175,                                                                                                    | 214             |
| OFTP                                                                                                    | . 50            |
| OFTP server                                                                                                    | 66              |
| operator commands.92, 95, 154,<br>162, 169                                                                                                    | 155,            |
| optional services                                                                                                    | 177             |
| Oracle197, 209,                                                                                                    | 212             |
| partner station42, 46, 50, 51, 52,<br>61, 66, 80, 158, 160, 176                                                                                | , 55,           |
| Partner Station31                                                                                                    | , 32            |
| Password36, 42, 44, 57, 73                                                                                                    | 8, 74           |
| PASSWORD                                                                                                    | 42              |
| physical network8, 9, 10, 11, 30,<br>34, 61, 67, 68, 78, 80, 81, 157, 16<br>218                                                                | , 33,<br>8,     |
| Platforms                                                                                                    | 9               |
| portable version                                                                                                    | 8               |
|                                                                                                    |                 |

| PRIORITY34, 36, 51, 55, 57, 61, 155, 156                                           |
|------------------------------------------------------------------------------------|
| PROFILE41, 80                                                                      |
| PROTOCOL35, 36, 48, 49, 51, 55, 57, 61                                             |
| PSESSIONS35                                                                        |
| PSWFROM36, 51, 55, 57, 61                                                          |
| PSWTO36, 51, 55, 57, 61                                                            |
| PUNAME44                                                                           |
| rdmini.dat201                                                                      |
| Receive 124, 125, 127, 130, 132, 134, 188                                          |
| RECERREX209                                                                        |
| Recovery150                                                                        |
| RECVBLOCKS                                                                         |
| Related table30                                                                    |
| Remote transaction processing program42                                            |
| Resident Receive Entries124, 125                                                   |
| Return Codes97                                                                     |
| RJE FCB Record75                                                                   |
| rvs <sup>®</sup> Data Center197                                                    |
| rvs <sup>®</sup> database 8, 9, 21, 26, 30, 49, 88, 92, 93, 98, 150, 151, 152, 153 |
| rvs® Database149                                                                   |
| rvs <sup>®</sup> environment18, 19, 92                                             |
| rvs® Network Architecture10                                                        |
| rvs® node station10                                                                |
| rvs® nodes10, 33                                                                   |
| rvs <sup>®</sup> path19                                                            |
| rvs <sup>®</sup> paths19                                                           |
| rvs <sup>®</sup> station table21                                                   |
| rvs <sup>®</sup> stationtable80                                                    |
| rvsenv.dat201                                                                      |
| rvsrestartnode203                                                                  |
| Sample Initialization File96                                                       |

| SDLC Connection Record                                                                                                    |
|----------------------------------------------------------------------------------------------------|
| SDLC Link Record 72   SDLC Link Usage Record 74   SECURITY 44   Send 109, 110, 122, 123, 136, 137, 138, 140, 142, 143   Send data set 109   distribution list 109   SENDBLOCKS 36, 172, 175   Server farm 197   Service Provider 204, 205   Session mode 43   SID.33, 34, 35, 36, 41, 44, 47, 48, 49, 51, 52, 55, 57, 60, 61, 63, 65, 66, 160, 161, 178, 218   SIDTRACE 213   SIDTYP 32, 33, 34 |
| SDLC Link Usage Record74<br>SECURITY44<br>Send109, 110, 122, 123, 136, 137,<br>138, 140, 142, 143<br>Send data set<br>distribution list109<br>SENDBLOCKS36, 172, 175<br>Server farm197<br>Service Provider204, 205<br>Session mode43<br>SID.33, 34, 35, 36, 41, 44, 47, 48, 49,<br>51, 52, 55, 57, 60, 61, 63, 65, 66,<br>160, 161, 178, 218<br>SIDTRACE213<br>SIDTYP32, 33, 34                 |
| SECURITY                                                                                                    |
| Send109, 110, 122, 123, 136, 137,<br>138, 140, 142, 143<br>Send data set<br>distribution list                                                                                                    |
| Send data set<br>distribution list                                                                                                    |
| distribution list                                                                                                    |
| Server farm                                                                                                    |
| Service Provider                                                                                                    |
| Session mode                                                                                                    |
| SID.33, 34, 35, 36, 41, 44, 47, 48, 49,<br>51, 52, 55, 57, 60, 61, 63, 65, 66,<br>160, 161, 178, 218<br>SIDTRACE                                                                                                    |
| SIDTRACE                                                                                                    |
| SIDTYP                                                                                                    |
|                                                                                                    |
| SLEEP 202, 203, 205                                                                                                    |
| Sleep mode203                                                                                                    |
| SNA LU 6.2 13                                                                                                    |
| SPERRTO 201                                                                                                    |
| SPTIMEOUT 201, 205                                                                                                    |
| station table30, 41, 45, 47, 50, 54, 61, 63                                                                                                    |
| Station table                                                                                                    |
| stationtable . 57, 63, 65, 88, 154, 158, 159, 161                                                                                                    |
| Stationtable 33, 34, 60                                                                                                    |
| STATISTICS 213                                                                                                    |
| stop rvs <sup>®</sup> processes 24, 68, 91, 92, 93, 94, 149, 150, 152, 162                                                                                                    |
| SVC 62                                                                                                    |
| SYNCLEVEL 44                                                                                                    |
| Table                                                                                                    |
| related                                                                                                    |

| TIMEOUT45           | Using non default Database            |
|---------------------|---------------------------------------|
| Timers202           | Value Parameters                      |
| TPNAME42            | VDSNCHAR 37                           |
| Transmission of     | virtual station32                     |
| data set            | What rvs <sup>®</sup> is8             |
| TYPE                | What rvs <sup>®</sup> is not8         |
|                     | X.25 communications                   |
|                     | X.25 native communication 61, 64, 168 |
| Usage74, 92         | X.25 Problem Diagnosis                |
| user interface9, 10 | X.25 Routing Information              |
| User rights         | XPU 44                                |
| USERFIELD37         | XRPU 42                               |
| USERID42            |                                       |